# คู่มือผู้ใช้ Nokia N81

ลิขสิทธิ์ <sup>©</sup> 2007 Nokia สงวนลิขสิทธิ์

# **€€**0434 **①**

คำประกาศเรื่องความสอดคล้อง

NOKIA CORPORATION ขะประกาศในที่นี้ว่า ผลิตภัณฑ์ RM-223 นี้สอคคล้องกับร้อกำหนดที่จำเป็นและเสื่อนไขอื่นๆ ที่เกี่ยวร้องของ Directive 1999/5/EC คุณสามารถ ศัตลอกล่านรายค่าประกาศเรื่องความสอดคล้องได้ที่ http://www.nokia.com/phones/ declaration\_d\_conformity/

#### © 2007 Nokia สงวนดิชสิทธิ์

Nokia, Nokia Connecting People, N-Gage, Nseries, N81, Navi และ Visual Radio เป็นเครื่องหมายการค้ำ หรือเครื่องหมายการค้าจพรนเป็นของเป็นข้า Nokia Corporation Nokia lune เป็นแครื่องหมายการค้าเห็าแล้ยงของ Nokia Corporation ผลิตภัณฑ์ขึ้นเพื่อชื่อเป็นขึ้นที่กล่าวถึงไมที่นี้อาจเป็นเครื่องหมายการค้าเห็อเครื่องหมาย การค้ารองผู้เป็นเจ้ารองเริ่นๆ ตามเล่าเกิน

ห้ามทำซ้ำ ส่งต่อ จำหน่าย หรือจัดเก็บเนื้อหาส่วนหนึ่งส่วนใดหรือทั้งหมดของเอกสารฉบับนี้ โดยไม่ได้รับอนุญาต เป็นลายลักษณ์อักษรจากในเกีย

## symbian

lava

ผลิตภัณฑ์นี้ประกอบด้วยของได้แวร์ที่ได้รับสิขสิทธิ์จากบริษัท Symbian Software Ltd © 1998-2007 Symbian และ Symbian OS เป็นเครื่องหมายการค้าของ บริษัท Symbian Ltd

Java<sup>™</sup> และเครื่องหมายที่มีสัญลักษณ์ Java ทั้งหมดเป็นเครื่องหมายการค้าหรือเครื่องหมายการค้า จดทะเบียนของบริษัท Sun Microsystems, Inc.

หมายเลขสิทธิบัตรแห่งสหรัฐอเมริกา 5818437 และสิทธิบัตรที่รอการจดทะเบียนอื่นๆ ขอฟต์แวร์ป้อนข้อความ T9 ลิขสิทธิ์ © 1997-2007 Tegic Communications, Inc. สงวนลิขสิทธิ์

บางส่วนของขอฟต์แวร์ Maps ถือเป็นดิขสิทธิ์ © 2007 The FreeType Project สงวนดิขสิทธิ์

เลือเก็มพื้นได้รับชนุญาหากายได้ MPEG-4 Nisual Patent Potofolo Leense () สัทษัณฑารให้รายส่วนตัวแนะ ไม่ไข่สิงหากเดิมช์ ในการเรื่อมต่อกับร้อมูลที่เริ่าวหัดให้เป็นไปแหวเรื่อกำหนดของ MPEG-4 Visual Standard โดยถูกค้าเพื่อให้ไปที่การแต่งแต่งและเป็นไข่ให้จัดหมือนั้น และ (0) สำหรับไปให้ชื่อมต่อกับวิลีโด MPEG-4 ของผู้ให้มีการวิลีโอที่ได้รับผูญาต ไม่ใช่บุญาตให้ใช้ เรื่อใช้งานอื่นงานอี้แหกนี้อย่ากนี้ ร้อมูลเพิ่มเดิมรวมถึง ร้อมูลที่มีขาวกับการส่งแต้มนการราย การใช้งานทาย ในและการให้งานเชิงหาเณียร์ สามารถดูได้จาก MPEG LA, LLC og ที่ - Intru/www.mpegla.com>

ในก็ยดำเนินนโยบายในการพัฒนาอย่างต่อเนื่อง ดังนั้น เราจึงขอดงวนสิทธิ์ที่จะเปลี่ยนแปลงและปรับปรุง ดังเหน็งส่วนโดของสลิตภัณฑ์ที่อธิบายใในแอกสารอบันโตยไม่ด้องแจ้งให้ทรามด่งงหน้า ตามขอบข่ายสูงสุดที่อนุญาตโดยกฎหมายที่นำมาใช้ ไม่ว่าจะอยู่ภายได้สถานการณ์โด NOKA หรือผู้ให้อนุญาต รายโดของ NOK จะไม่มีเลื่อของแต่การดูญายาของข้อและหรือกนี้ดี หรือความเสียงกอพิเศษ โดยอูบติการณ์

อันเป็นผลสืบเนื่องหรือความเสียหายทางอ้อมไม่ว่าจะด้วยสาเหตุใด

เนื้อหาในเอกลารปีให้รือมูล "ตามสภาพที่เป็น" โดยไม่มีการรับประกันใดๆ ไม่ว่าจะโดยตรงเรือโดยนัย และมีได้จำกัด อยู่ที่การรับประกันความสามารถในการทำงานของเสิดที่เฉพที่จำหน่าย หรือความเหมาะสมในการใช้งาน ตามกัดภูประสภร โดยตรงกามสิทธิ์ ในการเปลี่ยนแปลงแก้ไขารรับกลอดการนี้โดยไม่ด้องแจ้งได้ทราบส่งงหน้า ผลิตมัณฑ์และไปขนกมนตรายและบริการสำหรับเลือศโณฑ์เข่าที่มีคิกถอนอกสารนี้โดยไม่ด้องแจ้งได้ทราบส่งงหน้า ผลิตมัณฑ์และไปขนกมนตรายและบริการสำหรับเลือศโณฑ์เข่าที่มีคิกถอนอกสารนี้โดยไม่ด้องแจ้งกันไปตามภูมิภาค ไปขดตรงกลอบรายละเรียดและด้วนติอกกาษาที่มีได้เลือกใช้ได้จากตัวแทนจำหน่าย Noxia การสอบคุณการส่งอยก

โทรศัพท์เครื่องนี้ประกอบด้วยสินค้า เทคโนโลยี หรือชอฟต์แวร์ ซึ่งสอดคล้องตามกฎหมายและช้อบังคับของการส่งออก จากสหรัฐอเมริกาและประเทศอื่นๆ ห้ามกระทำการใดๆ ที่ขัดแย้งต่อกฎหมาย

# สวัสดีผู้ใช้ทุกท่าน

หมายเลขรุ่น: Nokia N81-3 ซึ่งต่อไปนี้จะเรียกว่า Nokia N81

โทรศัพท์มือถือ Nokia N81 คือความบันเทิงที่คุณสามารถพกพาไปได้ทุกที่!

สนุกไปกับเสียงดนตรีและเกมส์คุณภาพสูงที่รวมอยู่ในโทรศัพท์รูปทรงล้ำสมัย พร้อมจอสีสันสดใสขนาด 2.4 นิ้ว ปุ่มสำหรับเล่นไฟล์มีเดียและเกมส์ต่างๆ โดยเฉพาะ คุณภาพเสียงที่โดดเด่น

ด้วย Nokia N81 คุณสามารถเพลิดเพลินกับเพลงโปรดของคุณได้ทุกที่ที่คุณไป Nokia Music Store\* มีเพลงให้คุณเลือกพังและชื้อได้มากกว่าล้านเพลงในแบบ Over-The-Air โดยใช้ N81 และเชื่อมต่อกับเครื่องคอมพิวเตอร์ที่ไข้งานร่วมกันได้ของคุณที่บ้าน หรือถ้าคุณเบื่อหน่ายกับสายหูพังที่ยุ่งเหยิง คุณก็สามารถใช้ชุดหูพังสเตอริโอแบบ Bluetooth กับโทรศัพท์ของคุณได้

สัมผัสประสบการณ์เกมส์บนมือถือคุณภาพสูงด้วยปุ่มที่ออกแบบมาสำหรับเล่นเกมส์โดยเฉพาะ และเพลิดเพลินไปกับภาพกราพิกที่สวยงาม ที่จะทำให้คุณสนุกในแบบที่ไม่เคยเป็นมาก่อน

เมนูมัลติมีเดียให้คุณเข้าใช้งานได้โดยตรงและช่วยในการเข้าดูเนื้อหาได้อย่างรวดเร็วและง่ายดาย สัมผัสกับระบบปุ่มกดเรื่องแสงอัจฉริยะ ที่จะสว่างขึ้นเฉพาะ ในยามที่คุณต้องการ

ความสนุกได้เริ่มต้นขึ้นแล้ว!

\*หากต้องการตรวจสอบว่าในประเทศของคุณสามารถใช้งาน Nokia Music Store ได้หรือไม่ โปรดไปที่ music.nokia.com

# <u>คู่มือการเขียนข้อความภาษาไทย</u>

### ขั้นตอนก่อนการเขียนข้อความไทย

- 1. เลือก Writing language
- เลือก ภาษาไทย

#### วิธีเขียนข้อความไทย

- 1. กด เมนู
- เลือก ข้อความ
- เลือก เขียนข้อความ ู
- ปรากฏหน้าจอวางพร้อมเขียนข้อความ โดยมุมข้ายบนแสดงสัญลักษณ์ 32 กขค
- เริ่มเขี้ยนข้อความไทย (ดั้งตัวอยาง)

#### เคล็ดลับ

- สามารถเปลี่ยนเป็นภาษาอังกฤษ หรือเป็นตัวเลข ในการเขียนได้งายขึ้น ด้วยปุ่ม (\*)
   สามารถใสู่สระหูรือวรรณยุกต์ได้ เมื่อเขียน
- พยัญชนะต้นแล้ว ตามหลักภาษาไทย 3. โทรศัพท์ทุกรุ่นที่มีเมนูภาษาไทย สามารถรับ
- ข้อความภาษาไทยได้

#### ปุ่มแสดงตัวอักษรโนเกีย

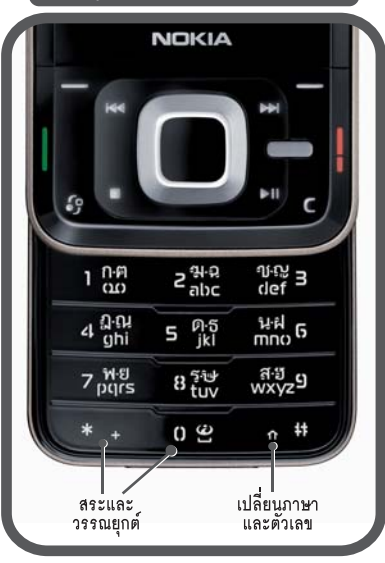

|                  | ตัวอย่างการเขียนข้อความไทย                    |
|------------------|-----------------------------------------------|
| $\left( \right)$ | คิดถึง U ;-)                                  |
| 1.               | กดปุ่ม 🛈 (ก-ค) 4 ครั้ง เพื่อเลือก "ค"         |
| 2.               | กดปุ่ม 🚱 คางไว แลวกดปุ่มเลือน 🕥               |
|                  | เพื่อเลือกสระ "ิ" จากูตาราง แลวกด ใส่         |
| 3.               | กดปุ่ม 🚯 (ด-ธ) 1 ครั้ง เพื่อเลือก "ด"         |
| 4.               | กดปุ่ม 🟮 (ด-ธ) 3 ครั้ง เพื่อเลือก "ถ"         |
| 5.               | กดปุ่ม 🛞 ค้างไว้ แล้วกดปุ่มเลือน 🕥            |
|                  | เพื่อเลือกสระ "ี" จากตาราง แล้วกด ใส่         |
| 6.               | กดปุ่ม 包 (ฆ-ฉ) 4 ครั้ง เพื่อเลือก "ง"         |
| 7.               | <b>กด</b> ตั๋วเลือก > writing language >      |
|                  | แล้วเลือก "English" กดปุ่ม 🛞 เพื่อเปลี่ยนเป็น |
|                  | ตัวพิมพ์ใหญ และกดปุ่ม 🛈 เพื่อเว้นวรรค 1 วรรค  |
| 8.               | กดปุ่ม 📵 (ร-๊ษ) 2 ครั้ง เพื่อเลือก "∪"        |
| 9.               | กดปุ่ม 🛈 เพื่อเว้นวรูรค 1 วรรค                |
| 10               | กดปุ่ม 🛞 ค้างไว้ แล้วกดปุ่มเลื่อน             |
|                  | เพื่อเลือก ";" แล้วกดู ใส่                    |
| 11.              | กดปุ่ม 🛞 ค้างไว้ แล้วกดปุ่มเลื่อน             |
|                  | เพื่อเลือก "-" แล้วกดู ใส่                    |
| 12               | กดปุ่ม 🛞 ค้างไว้ แล้วกดปุ่มเลือน              |
|                  | เพื่อเลือก ")" แล้วกด ใส่                     |
|                  | (หรือกดปุ่ม 🕖 เพื่อเปลี่ยนเป็นภาษาอังกฤษ      |
|                  | แล้วกดปุ่ม 🛞 เพื่อเลือกสัญลักษณ์ตางๆ)         |
| 13.              | กด ตัวเลือก เพื่อเลือก ส่ง และใสเบอร์โทร      |
|                  | ที่คณต้องการ                                  |

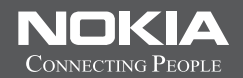

# Thai Input Manual

# สารบัญ

| สวัสดีผู้ใช้ทุกท่านii                    |
|------------------------------------------|
| เพื่อความปลอดภัยของคุณvii                |
| การสนับสนุนx                             |
| วิธีใช้x                                 |
| การเริ่มต้นใช้งานx                       |
| แอปพลิเคชั่นเพิ่มเติมx                   |
| การสนับสนุนและข้อมูลการติดตั้งของ Nokiax |
| Nokia N81 ของคุณ1                        |
| การต้อนรับ1                              |
| การตั้งค่า1                              |
| การโอนเนื้อหาจากอุปกรณ์อื่น 1            |
| สัญลักษณ์ที่สำคัญ2                       |
| ปุ่มเลื่อน Navi™                         |
| เมนูมัลติมีเดีย                          |
| ไฟ LED ของตัวประหยัดพลังงาน              |
| การควบคุมระดับเสียงและลำโพง              |
| ชุดนูฟัง                                 |
| ยึดอายุแบตเตอรี่                         |
| แผนที่5                                  |
| ดาวน์โหลด!                               |

| การอัพเดตซอฟต์แวร์                        | 6  |
|-------------------------------------------|----|
| เพลง                                      | 7  |
| เครื่องเล่นเพลง                           | 7  |
| Nokia Music Store                         | 10 |
| วิทยุ                                     | 11 |
| Nokia Podcasting                          | 12 |
| เกมส์                                     | 16 |
| รายชื่อ (สมุดโทรศัพท์)                    | 17 |
| การจัดเก็บและการแก้ไขชื่อและเบอร์โทรศัพท์ | 17 |
| การคัดลอกรายชื่อ                          |    |
| การใส่เสียงเรียกเข้าลงในรายชื่อติดต่อ     | 18 |
| การสร้างกลุ่มรายชื่อในสมุดโทรศัพท์        | 19 |
| การรับส่งข้อความ                          | 20 |
| การเขียนข้อความ                           | 20 |
| การเขียนและส่งข้อความ                     | 21 |
| ถาดเข้า—รับข้อความ                        | 22 |
| ศูนย์ฝากข้อความ                           | 23 |
| ้การฟังข้อความ                            | 24 |
| การดูข้อความบนซิมการ์ด                    | 24 |
| การตั้งค่าการรับส่งข้อความ                | 24 |

| คลังภาพ                                                                                                    | 29                                                                               |
|----------------------------------------------------------------------------------------------------|----------------------------------------------------------------------------------|
| การดูและการเรียกดูไฟล์                                                                                                    | 29                                                                               |
| ตะกร้าพิมพ์                                                                                                    | 30                                                                               |
| อัลบั้ม                                                                                                    | 31                                                                               |
| แก้ไขภาพ                                                                                                    | 31                                                                               |
| การตัดต่อคลิปวิดีโอ                                                                                                    | 32                                                                               |
| การแสดงสไลด์                                                                                                    | 33                                                                               |
| การนำเสนอ                                                                                                    | 33                                                                               |
| การพิมพ์ภาพ                                                                                                    | 34                                                                               |
| พิมพ์ออนไลน์                                                                                                    | 34                                                                               |
| การใช้ร่วมกันแบบออนไลน์                                                                                                    | 35                                                                               |
| เครือข่ายโฮมที่มีคลังภาพ                                                                                                    | 35                                                                               |
| ע ו                                                                                                    |                                                                                  |
| กลองถายรูป                                                                                                    | 36                                                                               |
| <b>กลองถายรูบ</b>                                                                                                    | 36<br>36                                                                         |
| <b>กลองถายรูบ</b><br>การถ่ายภาพ<br>การถ่ายภาพในลำดับต่อเนื่อง                                                                                                    | <b>36</b><br>36<br>40                                                            |
| <b>กลองถายรูบ</b><br>การถ่ายภาพ<br>การถ่ายภาพในลำดับต่อเนื่อง<br>การถ่ายภาพโดยมีคุณอยู่ในภาพ—ตัวจับเวลา                                                                                                    | 36<br>                                                                           |
| <b>กลองถายรูบ</b><br>การถ่ายภาพ<br>การถ่ายภาพในลำดับต่อเนื่อง<br>การถ่ายภาพโดยมีคุณอยู่ในภาพ—ตัวจับเวลา<br>เคล็ดลับการถ่ายภาพ                                                                                  |                                                                                  |
| <b>กลองถายรูบ</b><br>การถ่ายภาพ<br>การถ่ายภาพในลำดับต่อเนื่อง<br>การถ่ายภาพโดยมีคุณอยู่ในภาพ—ตัวจับเวลา<br>เคล็ดลับการถ่ายภาพ<br>การบันทึกวิดีโอ                                                               |                                                                                  |
| <b>กลองถายรูบ</b><br>การถ่ายภาพ<br>การถ่ายภาพในลำดับต่อเนื่อง<br>การถ่ายภาพโดยมีคุณอยู่ในภาพตัวจับเวลา<br>เคล็ดลับการถ่ายภาพ<br>การบันทึกวิดีโอ                                                                |                                                                                  |
| <b>กลองถายรูบ</b><br>การถ่ายภาพ<br>การถ่ายภาพในลำดับต่อเนื่อง<br>การถ่ายภาพโดยมีคุณอยู่ในภาพตัวจับเวลา<br>เคล็ดลับการถ่ายภาพ                                                                                   | 36<br>36<br>40<br>40<br>40<br>40<br>40<br>41<br>41<br>44<br>44                   |
| <b>กลองถายรูบ</b><br>การถ่ายภาพ<br>การถ่ายภาพในลำดับต่อเนื่อง<br>การถ่ายภาพโดยมีคุณอยู่ในภาพ—ตัวจับเวลา<br>เคล็ดลับการถ่ายภาพ<br>การบันทึกวิดีโอ<br><b>เว็บ</b><br>การเบราส์เว็บ<br>ระบบป้องกันของการเชื่อมต่อ | 36<br>36<br>40<br>40<br>40<br>40<br>40<br>41<br>41<br>44<br>44<br>44             |
| <b>กลองถายรูบ</b><br>การถ่ายภาพ<br>การถ่ายภาพใดยมีคุณอยู่ในภาพ—ตัวจับเวลา<br>เคล็ดลับการถ่ายภาพ<br>การบันทึกวิดีโอ<br><b>เว็บ</b><br>การเบราส์เว็บ<br>ระบบป้องกันของการเชื่อมต่อ<br>หน้าจอบุ๊คมาร์ค            | 36<br>36<br>40<br>40<br>40<br>40<br>41<br>41<br>44<br>44<br>44<br>46<br>36       |
| <b>กลองถายรูบ</b><br>การถ่ายภาพ<br>การถ่ายภาพใดยมีคุณอยู่ในภาพ—ตัวจับเวลา<br>เคล็ดลับการถ่ายภาพ<br>การบันทึกวิดีโอ<br><b>เว็บ</b><br>การเบราส์เว็บ<br>ระบบป้องกันของการเชื่อมต่อ<br>หน้าจอบุ๊คมาร์ค            | 36<br>36<br>40<br>40<br>40<br>40<br>41<br>41<br>44<br>44<br>46<br>46<br>46<br>47 |

| เครื่องมือ49                     |
|----------------------------------|
| ตัวจัดการไฟล์                    |
| เครื่องมือสำหรับการ์ดหน่วยความจำ |
| การสั่งงานด้วยเสียง              |
| การเชื่อมต่อ51                   |
| LAN ไร้สาย                       |
| การเชื่อมต่อ Bluetooth53         |
| ตัวจัดการการเชื่อมต่อ            |
| USB                              |
| การเชื่อมต่อเครื่องพีซี          |
| ตัวจัดการอุปกรณ์                 |
| เครือข่ายโฮม                     |
| แป้นพิมพ์ไร้สาย                  |
| การซิงโครไนซ์                    |
| แอปพลิเคชั่น61                   |
| นาฬิกา61                         |
| วันและเวลา                       |
| เครื่องคิดเลข                    |
| บันทึก                           |
| ตัวจัดการแอปพลิเคชั่น62          |
| ปฏิทิน                           |
| เครื่องบันทึก                    |
| RealPlayer                       |
| Adobe Flash Player               |

| สนทนา—การส่งข้อความแบบด่วน | 6  |
|----------------------------|----|
| Nokia Lifeblog             | 6  |
| การจัดการสิทธิ์แบบดิจิตอล  | 7  |
| Adobe Reader               | 7: |
| ตัวแปลงค่า                 | 72 |

#### การปรับโทรศัพท์ของคุณให้เหมาะกับความต้องการ......73

| รูปแบบ—ตั้งแบบเสียง             | 73 |
|---------------------------------|----|
| เสียง 3-D                       | 74 |
| การเปลี่ยนแปลงลักษณะของโทรศัพท์ | 75 |
| สแตนด์บายพิเศษ                  | 75 |
|                                 |    |

#### 

| การแก้ไขปัญหา: คำถามและคำตอบ                 | ; |
|----------------------------------------------|---|
| ข้อมูลเกี่ยวกับแบตเตอรี่ 101                 |   |
| การชาร์จและการคายประจุ101                    |   |
| คำแนะนำสำหรับการตรวจสอบแบตเตอรี่ของ Nokia101 |   |
| อุปกรณ์เสริมของแท้จาก Nokia                  | ; |
|                                              | , |
| การดูแลและบารุงรกษา 104                      | • |
| ข้อมูลเพิ่มเติมเกี่ยวกับความปลอดภัย 105      | , |
| ดัชนี 108                                    | 5 |
| โนเกียแคร์เซ็นเตอร์                          | Ļ |

# เพื่อความปลอดภัยของคุณ

โปรดอ่านและปฏิบัติตามคำแนะนำต่อไปนี้ มิฉะนั้นอาจก่อให้เกิดอันตราย หรือเป็นการผิดกฎหมายได้ โปรดอ่านกู่มือผู้ใช้ฉบับสมบูรณ์สำหรับข้อมูลเพิ่มเติม

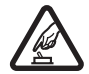

การเปิดใช้อย่างปลอดภัย ห้ามเปิดโทรศัพท์ในสถานที่ ห้ามใช้โทรศัพท์ไร้สาย หรือในกรณีที่อาจก่อให้เกิดสัญญาณ รบกวนหรือก่อให้เกิดอันตราย

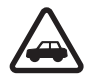

คำนึงถึงความปลอดภัยในการขับขี่ยานพาหนะ เป็นอันดับแรก ปฏิบัติตามกฎหมายท้องถิ่น ไม่ควรใช้มือ จับสิ่งอื่นใด ซึ่งรบกวนการขับขี่ยานพาหนะของคุณ สิ่งสำคัญอันดับแรกที่คุณควรคำนึงในขณะขับขี่ยานพาหนะ คือ ความปลอดภัยบนท้องถนน

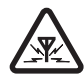

**สัญญาณรบกวน** อุปกรณ์ไว้สายทั้งหมดอาจได้รับผลกระทบ จากลัญญาณรบกวน ซึ่งจะส่งผลต่อประสิทธิภาพการทำงาน ของเครื่องได้

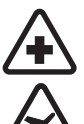

**ปิดโทรศัพท์ขณะที่อยู่ในโรงพยาบาล** โปรดปฏิบัติตาม ข้อห้ามต่างๆ ควรปิดเครื่องเมื่ออยู่ใกล้กับอุปกรณ์ทางการแพทย์

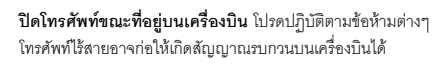

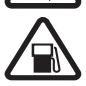

**ปิดโทรศัพท์ขณะเติมน้ำมัน** ห้ามใช้โทรศัพท์เมื่ออยู่ที่จุดเติมน้ำมัน และห้ามใช้โทรศัพท์ เมื่ออยู่ใกล้กับน้ำมันเชื้อเพลิงหรือสารเคมี

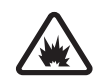

**ปิดโทรศัพท์เมื่ออยู่ใกล้กับจุดที่มีการระเบิด** โปรดปฏิบัติตามข้อห้ามต่างๆ ห้ามใช้โทรศัพท์ในจุดที่ กำลังมีการระเบิด

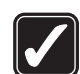

**การใช้งานอย่างถูกต้อง** ให้ไข้โทรศัพท์โดยถือที่ตัวโทรศัพท์ตามที่อธิบายไว้ในคู่มือผู้ใช้ อย่าจับเสาอากาศโดยไม่จำเป็น

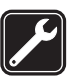

**การบริการที่ผ่านการรับรอง** เฉพาะผู้ที่ผ่านการรับรองเท่านั้นที่จะติดตั้งหรือข่อมอุปกรณ์ต่างๆ ของเครื่องได้

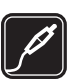

อุปกรณ์เสริมและแบตเตอรี่ ใช้เฉพาะอุปกรณ์เสริมและ แบตเตอรี่ที่ผ่านการรับรองเท่านั้น ห้ามต่อโทรศัพท์เข้ากับ อุปกรณ์ที่ไม่สามารถใช้งานร่วมกันได้

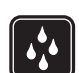

**กันน้ำ** โทรศัพท์ของคุณไม่ได้กันน้ำ ควรเก็บไว้ในที่แห้ง

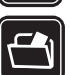

ทำสำเนาสำรอง คุณควรทำสำเนาสำรองหรือจดบันทึกข้อมูล สำคัญทั้งหมดที่จัดเก็บไว้ในเครื่องเป็นลายลักษณ์อักษรด้วยเสมอ

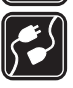

**การเชื่อมต่อกับอุปกรณ์อื่น ๆ** เมื่อต้องการต่อโทรศัพท์กับ อุปกรณ์ชนิดอื่นๆ กรุณาอ่านคู่มือผู้ใช้เพื่อศึกษารายละเอียดข้อมูล เกี่ยวกับความปลอดภัยห้ามต่อโทรศัพท์เข้ากับอุปกรณ์ที่ไม่สามารถ ใช้งานร่วมกันได้

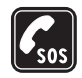

การโทรฉุกเฉิน โปรดตรวจสอบดูว่าได้เปิดใช้งานพังก์ชันโทรศัพท์ แล้วและอยู่ในบริเวณพื้นที่ให้บริการ กดปุมวางสายหลายๆ ครั้ง ตามที่ต้องการเพื่อลบหน้าจอและย้อนกลับไปยังโหมดสแตนด์บาย กดหมายเลขฉุกเฉิน จากนั้นกดปุมโทรออก แจ้งตำแหน่งที่คุณอยู่ อย่าเพิ่งวางสายจนกว่าจะได้รับอนุญาตให้วาง

# ข้อมูลเกี่ยวกับโทรศัพท์ของคุณ

อุปกรณ์ใร้สายที่อธิบายไว้ในคู่มือฉบับนี้ได้รับการรับรองให้ใช้กับเครือข่ายระบบ (E)GSM 850, 900, 1800 และ 1900 และ UMTS 2100 โปรดติดต่อขอข้อมูลเพิ่มเติม เกี่ยวกับระบบเครือข่ายจากผู้ให้บริการโทรศัพท์ของคุณ

ขณะที่ใช้คุณสมบัติต่างๆ ในโทรคัพท์เครื่องนี้ คุณควรเคารพต่อกฎหมายและ จาวีตประเพณีท้องถิ่นทั้งหมด ความเป็นส่วนตัว สิทธิส่วนบุคคลของผู้อื่น และลิขสิทธิ์ และไม่กระทำการใดที่เป็นการละเมิดต่อกฎหมาย

การป้องกันลิขสิทธิ์อาจป้องกันไม่ให้มีการคัดลอก แก้ไข โอนย้ายหรือส่งต่อภาพ เพลง (รวมถึงเสียงเรียกเข้า) และเนื้อหาอื่นๆ

โทรศัพท์ของคุณสนับสนุนการเชื่อมต่ออินเตอร์เน็ตและการเชื่อมต่อวิธีอื่น โทรศัพท์ของคุณเสี่ยงต่อไวรัส ข้อความและแอปพลิเคชั่นอันตราย และเนื้อหาที่มี อันตรายอื่นๆ เช่นเดียวกับเครื่องคอมพิวเตอร์ ดังนั้น จึงควรใช้ความระมัดระวังและ เปิดข้อความ ยอมรับคำขอเชื่อมต่อ ดาวน์โหลดเนื้อหา และยอมรับการติดตั้งเขพาะ จากแหล่งที่เชื่อถือได้เท่านั้น ในการเพิ่มความปลอดภัยให้กับโทรศัพท์ของคุณ ให้พิจารณาการติดตั้ง การใช้และการอัพเดตชอฟต์แวร์ป้องกันไวรัส ไฟร์วอลล์และ ชอฟต์แวร์อื่นๆ ที่เกี่ยวข้องลงบนโทรศัพท์ของคุณและคอมพิวเตอร์ที่เชื่อมต่อ อยู่อย่างสม่ำเสมอ

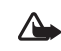

คำเดือน: คุณต้องเปิดเครื่องก่อนเริ่มใช้งานคุณสมบัติต่างๆ ของเครื่อง ยกเว้นนาฬิกาปลุก ห้ามเปิดเครื่อง เมื่อการใช้งานโทรศัพท์ไร้สายอาจ ก่อให้เกิดสัญญาณรบกวนหรืออันตราย

แขปพลิเคชั่นสำนักงานสนับสนุนคุณสมบัติทั่วๆ ไปที่ใช้กันใน Microsoft Word, PowerPoint และ Excel (Microsoft Office 97, 2000 และ XP) แต่ไม่สามารถดู หรือแก้ไขไฟล์ได้ทุกรูปแบบ

เมื่อใช้งานเป็นเวลานาน เช่น ใช้สายสนทนาทางวิดีโอ หรือเชื่อมต่อข้อมูลความเร็วสูง คุณจะรู้สึกได้ว่าเครื่องร้อนขึ้น โดยส่วนใหญ่แล้วสภาพนี้เป็นสภาพปกติ หากคุณ สังเกตเห็นว่าเครื่องทำงานผิดปกติ ให้นำไปยังศูนย์บริการที่ได้รับ การรับรองใกล้บ้านคุณ

โทรศัพท์ของคุณอาจมีบุ๊คมาร์คและลิงศ์ของเว็บไซต์อินเทอร์เน็ตจากบริษัทภายนอก ติดตั้งไว้ล่วงหน้าแล้ว คุณสามารถเข้าสู่ไซต์ของบริษัทเหล่านี้ได้จากโทรศัพท์ของคุณ เว็บไซต์ของบริษัทภายนอกไม่ใช่กิจการในเครือของ Nokia และ Nokia ไม่รับประกัน หรือรับผิดชอบใดๆ ต่อเว็บไซต์เหล่านี้ หากคุณเลือกเข้าใช้เว็บไซต์ดังกล่าว คุณควรใช้ความระมัดระวังในเรื่องของความปลอดภัยหรือเนื้อหาของเว็บไซต์ รูปภาพที่ปรากฏในคู่มีออบับนี้อาจแตกต่างจากภาพที่ปรากฏในหน้าจอของโทรศัพท์ ของคุณ

# บริการเสริมจากระบบเครือข่าย

คุณต้องสมัครใช้บริการกับผู้ให้บริการเครือข่ายเพื่อใช้งานโทรศัพท์ คุณสมบัติหลายๆ คุณสมบัติต้องใช้ร่วมกับคุณสมบัติพิเศษของเครือข่าย คุณสมบัติเหล่านี้ไม่สามารถ ใช้งานได้กับทุกเครือข่าย เครือข่ายอื่นๆ อาจต้องการให้คุณติดต่อขอใช้บริการ จากผู้ให้บริการก่อนจึงจะสามารถใช้บริการเสริมจากระบบเครือข่ายได้ ผู้ให้บริการสามารถให้คำแนะนำและอธิบายถึงค่าบริการที่เรียกเก็บ ในบางเครือข่าย อาจมีข้อจำกัดที่ส่งผลกระทบต่อการใช้งานบริการเสริมของระบบเครือข่าย ตัวอย่างเช่น ระบบเครือข่ายบางระบบอาจไม่รองรับตัวอักษรของทุกภาษา หรือรองรับบริการทั้งหมด

ผู้ให้บริการโทรศัพท์อาจขอให้ระบบยกเลิกหรือปิดการใช้งานคุณสมบัติบางอย่าง ในเครื่องของคุณได้ ถ้าเป็นเช่นนั้น คุณสมบัติดังกล่าวจะไม่ปรากฏในเมนูของ โทรศัพท์ โทรศัพท์ของคุณอาจมีการกำหนดค่าพิเศษ เช่น เปลี่ยนแปลงชื่อเมนู ลำดับของเมนู และไอคอน โปรดติดต่อผู้ให้บริการของคุณสำหรับข้อมูลเพิ่มเติม

โทรศัพท์ของคุณรองรับโปรโตคอล WAP 2.0 (HTTP และ SSL) ที่ทำงานในโปรโตคอล TCP/IP คุณสมบัติบางอย่างของโทรศัพท์รุ่นนี้ เช่น MMS การเบราส์อินเทอร์เน็ต และอีเมล ต้องได้รับการสนับสนุนจากระบบเครือข่ายในด้านเทคโนโลยี

# อุปกรณ์เสริม แบตเตอรี่ และอุปกรณ์ชาร์จ

ปิดโทรศัพท์ และปลดการเชื่อมต่อโทรศัพท์จากอุปกรณ์ชาร์จทุกครั้ง ก่อนถอดแบตเตอรี่

ตรวจสอบหมายเลขรุ่นของอุปกรณ์ชาร์จก่อนที่จะใช้กับเครื่องไทรศัพท์ โทรศัพท์เครื่องนี้ได้รับการออกแบบมาให้ใช้กับอุปกรณ์ชาร์จ AC-3, AC-4 หรือ AC-5 และกับอุปกรณ์ชาร์จ AC-1, ACP-8, ACP-9, ACP-12 หรือ LCH-12 เมื่อใช้กับอะแดปเตอร์อุปกรณ์ชาร์จ CA-44

แบตเตอรี่ที่ได้รับการออกแบบมาให้ใช้กับโทรศัพท์เครื่องนี้ คือรุ่น BP-6MT

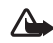

คำเดือน: เลือกใช้แต่แบตเตอรี่ อุปกรณ์ชาร์จ และอุปกรณ์เสริมที่ ได้รับการรับรองโดย Nokia ว่าสามารถใช้ได้กับเครื่องรุ่นนี้เท่านั้น การใช้อุปกรณ์ประเภทอื่นนอกเหนือจากนี้ อาจเป็นอันตรายและ ทำให้การรับประกันหรือรับรองสำหรับเครื่องเป็นโมฒะ หากต้องการทราบแหล่งจำหน่ายอุปกรณ์เสริมที่ได้รับการรับรอง สามารถสอบถาม จากตัวแทนจำหน่ายของคุณ หากต้องการถอดสายไฟออกจากอุปกรณ์เสริม ให้จับที่ปลั๊กไฟและดึงออก อย่าดึงที่สายไฟ

# การสนับสนุน

# วิธีใช้ 👔

เมื่อเปิดแอปพลิเคชั่นอยู่ หากต้องการเรียกดูวิธีใช้จากหน้าจอปัจจุบัน ให้เลือก ตัวเลือก > วิธีใช้

ขณะอ่านคำแนะนำ คุณสามารถสลับการใช้งานระหว่างวิธีใช้กับโปรแกรมที่เปิดอยู่ ในพื้นหลังได้โดยกดปุ่ม 🕄 ค้างไว้

ในการเปิดวิธีใช้จากเมนูหลัก ให้เลือก เครื่องมือ > ยูพิลิตี > วิธีใช้ เลือกแอปพลิเคชั่นที่ต้องการดูหัวข้อวิธีใช้

# การเริ่มต้นใช้งาน

โปรดศึกษาปุ่มและส่วนประกอบของโทรศัพท์ คำแนะนำในการตั้งค่าโทรศัพท์ และข้อมูลสำคัญอื่นๆ จากคู่มือเริ่มต้นใช้งาน

# แอปพลิเคชั่นเพิ่มเติม

มีแอปพลิเคชั่นหลากหลายประเภทที่จัดเตรียมไว้โดย Nokia และบริษัทพัฒนา ชอฟต์แวร์อื่นๆ เพื่อช่วยให้คุณใช้ Nokia N81 ได้อย่างคุ้มค่ามากยิ่งขึ้น แอปพลิเคชั่นเหล่านี้มีคู่มืออธิบายการใช้งานอยู่ในหน้าสนับสนุนของผลิตภัณฑ์ Nokia N81ที่ www.nokia.co.th/N81/support หรือที่เว็บไซต์ Nokia ในพื้นที่ของคุณ

# การสนับสนุนและข้อมูลการติดตั้งของ Nokia

โปรดตรวจสอบข้อมูลเพิ่มเติม คู่มือผู้ใช้อบับล่าสุด ดาวน์โหลดต่างๆ และบริการต่างๆ ที่เกี่ยวกับผลิตภัณฑ์ของ Nokia ที่ www.nokia.co.th/N81/support หรือเว็บไซต์ Nokia ในพื้นที่ของคุณ

หากคุณต้องการติดต่อศูนย์บริการลูกค้า โปรดตรวจสอบรายชื่อศูนย์ Nokia ในพื้นที่ของคุณที่ www.nokia.com/customerservice สำหรับบริการด้านการบำรุงรักษา โปรดตรวจสอบศูนย์บริการของ Nokia ที่อยู่ใกล้บ้านของคุณได้จาก www.nokia.co.th/repair

# Nokia N81 ของคุณ

## การต้อนรับ

เมื่อคุณเปิดโทรศัพท์ครั้งแรก ข้อความ ยินดีต้อนรับ จะปรากฏขึ้น เลือกจากรายการดังต่อไปนี้:

**ด้วช่วยตั้งค่า**—เพื่อกำหนดค่าต่างๆ เช่น อีเมล

สลับ—เพื่อโอนย้ายข้อมูลต่างๆ เช่น รายการรายชื่อ บันทึกปฏิทิน จากโทรศัพท์ Nokia ที่ใช้ร่วมกันได้ โปรดดูที่ "การโอนเนื้อหาจากอุปกรณ์อื่น" ในหน้า 1

การสาธิต—เพื่อดูการสาธิตการใช้งานโทรศัพท์ของคุณ

หากต้องการเรียกใช้ ยินดีด้อนรับ ในภายหลัง กด 🚯 และเลือก เครื่องมือ > ยูทิลิดี > ยินดีด้อนรับ นอกจากนี้ คุณยังสามารถเข้าใช้แอปพลิเคชั่นแต่ละตัวได้ จากไอคอนของแอปพลิเคชั่นนั้นในเมนู

# การตั้งค่า

โดยปกติโทรศัพท์ของคุณจะมีการตั้งค่า MMS, GPRS การสตรีมและอินเทอร์เน็ต เคลื่อนที่ไว้ให้ในโทรศัพท์แล้ว ตามข้อมูลของผู้ให้บริการเครือข่ายของคุณ คุณอาจ มีข้อมูลการตั้งค่าจากผู้ให้บริการอยู่ในโทรศัพท์แล้ว หรือคุณสามารถเลือก รับการตั้งค่าในรูปของข้อความตัวอักษรแบบพิเศษจากผู้ให้บริการได้

ในการเปลี่ยนแปลงการตั้งค่าทั่วไปในโทรศัพท์ เช่น ภาษา โหมดสแตนด์บาย และการตั้งค่าสำหรับหน้าจอ โปรดดูที่ "โทรศัพท์" ในหน้า 91

# การโอนเนื้อหาจากอุปกรณ์อื่น

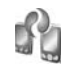

ด้วยแอปพลิเคชั่น สลับ คุณสามารถถ่ายโอนข้อมูล เช่น รายชื่อ และรายการในปฏิทิน ระหว่างโทรศัพท์ Nokia สองเครื่องที่ใช้ร่วมกันได้ โดยใช้การเชื่อมต่อแบบ Bluetooth

เมื่อใช้แอปพลิเคชั่นนี้เป็นครั้งแรก คุณสามารถถ่ายโอนข้อมูลจากโทรศัพท์ Nokia อีกเครื่องที่ใช้ร่วมกันได้มายัง Nokia N81 ของคุณ

ชนิดของข้อมูลที่สามารถถ่ายโอนได้ขึ้นอยู่กับรุ่นของโทรศัพท์ดันทางที่ต้องการ ถ่ายโอนข้อมูลออกมา โทรศัพท์จะแจ้งให้คุณทราบหากโทรศัพท์อีกเครื่อง ไม่สามารถใช้ร่วมกันได้

คุณสามารถใช้แอปพลิเคชั่น สลับ ได้โดยไม่ต้องใส่ชิมการ์ด หากไม่สามารถเปิด โทรศัพท์อีกเครื่องได้โดยไม่ใส่ชิมการ์ด คุณสามารถใส่ชิมการ์ดของคุณใน โทรศัพท์เครื่องนั้นได้ เมื่อเปิดใช้โทรศัพท์ Nokia N81 ที่ยังไม่ได้ใส่ชิมการ์ด รูปแบบออฟไลน์จะถูกนำมาใช้โดยอัตโนมัติ

#### การถ่ายโอนเนื้อหา

- 1 ในการดึงเนื้อหาจากโทรศัพท์อีกเครื่องหนึ่งครั้งแรก ใน Nokia N81 ของคุณ เลือก สลับโทรศัพท์ ในแอปพลิเคชั่นต้อนรับ หรือกด 🕄 และเลือก เครื่องมือ > ยูทิลิตี > สลับ
- 2 หากต้องการให้โทรศัพท์ Nokia N81 ค้นหาอุปกรณ์อื่นที่ใช้การเชื่อมต่อ Bluetooth ให้เลือก ทำต่อ หากคุณยังไม่ได้ตั้งชื่อ Nokia N81 ของคุณ โทรศัพท์จะขอให้คุณตั้งชื่อ ใช้ชื่อที่ระบบตั้งไว้ หรือตั้งชื่อใหม่ที่คุณต้องการ

- 3 สำหรับโทรศัพท์บางรุ่น แอปพลิเคชั่น สลับ จะถูกส่งไปให้กับโทรศัพท์ เครื่องนั้นในรูปของข้อความ ในการติดตั้งแอปพลิเคชั่น สลับ บนโทรศัพท์ เครื่องนั้น ให้เปิดข้อความ และทำตามคำแนะนำที่ปรากฏบนหน้าจอ
- 4 เลือกโทรศัพท์ต้นทางที่คุณต้องการถ่ายโอนข้อมูลออกมาจากรายการที่ปรากฏ เครื่องจะขอให้คุณป้อนรหัสใน Nokia N81 ให้คุณป้อนรหัส (1-16 หลัก) แล้วเลือก ตกลง จากนั้นป้อนรหัสเดียวกันนั้นลงในโทรศัพท์อีกเครื่องหนึ่ง และเลือก ตกลง ตอนนี้โทรศัพท์ทั้งสองเครื่องจะจับคู่กัน โปรดดูที่ "การจับคู่อุปกรณ์" ในหน้า 54
- 5 เลือกข้อมูลที่คุณต้องการถ่ายโอน เมื่อการถ่ายโอนข้อมูลเริ่มต้น คุณสามารถยกเลิกและกลับมาทำต่อในภายหลังได้

### การซิงโครไนซ์ ดึง หรือส่งข้อมูล

หลังจากการถ่ายโอนข้อมูลครั้งแรก คุณสามารถเลือกตัวเลือกต่อไปนี้ เพื่อถ่ายโอนข้อมูลใหม่ได้ โดยจะขึ้นอยู่กับรุ่นของโทรศัพท์อีกเครื่อง:

โช่ง เพื่อซิงโครไนซ์ข้อมูลระหว่าง Nokia N81 ของคุณกับโทรศัพท์อีกเครื่อง หากโทรศัพท์เครื่องนั้นสนับสนุนการซิงโครไนข์ การซิงโครไนข์เป็นการถ่ายโอน ข้อมูลสองทาง หากรายการใดในเครื่องหนึ่งถูกลบ รายการนั้นในอีกเครื่อง ก็จะถูกลบด้วย คุณไม่สามารถกู้กึนรายการที่ถูกลบไปแล้วได้โดยการซิงโครไนข์

โข้อดีงข้อมูลจากโทรศัพท์อีกเครื่องมายัง Nokia N81 ของคุณ เมื่อดึงข้อมูล ข้อมูลจะได้รับการถ่ายโอนจากโทรศัพท์อีกเครื่องมายัง Nokia N81 ของคุณ เครื่องอาจขอให้คุณเก็บหรือลบข้อมูลที่อยู่ในเครื่องด้นทาง ทั้งนี้ขึ้นอยู่กับรุ่นของ โทรศัพท์เครื่องนั้น

🕼 เพื่อส่งข้อมูลจาก Nokia N81 ของคุณไปยังโทรศัพท์อีกเครื่อง

หาก สลับโทรศัพท์ ไม่สามารถถ่ายโอนข้อมูลรายการใดได้ เนื่องมาจากรุ่นของ โทรศัพท์อีกเครื่อง คุณสามารถเพิ่มรายการนั้นลงในแฟ้มข้อมูล โฟลเดอร์Nokia ที่ C:\Data\Nokia หรือ E:\Data\Nokia และถ่ายโอนข้อมูลจากที่อยู่นี้ได้ เมื่อคุณเลือก แฟ้มข้อมูลที่ต้องการถ่ายโอน รายการนั้นๆ ก็จะได้รับการซิงโครไนข์ลงใน แฟ้มข้อมูลเดียวกันในโทรศัพท์อีกเครื่อง หรือจากโทรศัพท์อีกเครื่องลงใน Nokia N81 ของคุณ

#### ใช้ทางลัดเพื่อถ่ายโอนข้อมูลซ้ำอีกครั้ง

หลังจากถ่ายโอนข้อมูลเสร็จสิ้น คุณสามารถจัดเก็บทางลัดพร้อมกับการตั้งค่านั้น ลงในหน้าจอหลักเพื่อที่คุณจะสามารถถ่ายโอนข้อมูลในลักษณะเดียวกันนี้ได้อีกครั้ง ในภายหลัง

หากต้องการแก้ไขทางลัด ให้เลื่อนไปยังทางลัดนั้น และเลือก ตัวเลือก > การตั้งค่าทางลัด คุณสามารถสร้างหรือเปลี่ยนชื่อของทางลัดนั้นได้ เป็นต้น

บันทึกการถ่ายโอนข้อมูลจะปรากฎหลังการถ่ายโอนข้อมูลทุกครั้ง หากต้องการดู แฟ้มบันทึกการถ่ายโอนข้อมูลก่อนหน้านี้ ให้เลื่อนไปยังทางลัดที่ต้องการใน หน้าจอหลัก และเลือก ตัวเลือก > ดูบันทึก

#### จัดการกับความขัดแย้งในการถ่ายโอน

หากรายการที่ต้องการถ่ายโอนถูกแก้ไขในทั้งสองเครื่อง โทรศัพท์จะพยายาม ผสานการเปลี่ยนแปลงนั้นโดยอัดโนมัติ หากไม่สามารถทำได้ จะเกิดความขัดแย้ง ในการถ่ายโอนข้อมูลขึ้น ให้เลือก ตรวจสอบทีละเครื่อง, สำคัฆเหนือโทรศัพท์นี้ หรือ สำคัฆเหนือโทรศัพท์อื่น เพื่อแก้ไขความขัดแย้งนั้น หากต้องการ คำแนะนำเพิ่มเติม ให้เลือก ตัวเลือก > วิธีใช้

# สัญลักษณ์ที่สำคัญ

🍸 กำลังใช้โทรศัพท์ในเครือข่าย GSM

**3G** กำลังใช้โทรศัพท์ในเครือข่าย UMTS (บริการเสริมจากระบบเครือข่าย)

▶ คุณมีข้อความที่ยังไม่ได้อ่านหนึ่งหรือหลายข้อความซึ่งอยู่ในแฟ้มข้อมูล ถาดเข้า ใน ข้อความ 🔘 คุณมีอีเมลใหม่อยู่ในศูนย์ฝากข้อความระยะไกล

📤 มีข้อความรอส่งอยู่ในแฟ้มข้อมูล ถาดออก

🔁 คุณมีสายที่ไม่ได้รับ

🗼 จะปรากฏเมื่อตั้ง ชนิดเสียงเรียกเข้า เป็น เงียบ และตั้ง แบบเสียงเดือนข้อความ และ แบบเสียงเดือนอีเมล เป็น ปิด

┳━О ปุ่มกดของโทรศัพท์จะถูกล็อค

😯 นาฬิกาปลุกยังเดินอยู่

2 กำลังใช้สายโทรศัพท์สายที่สอง (บริการเสริมจากระบบเครือข่าย)

ทุกสายที่โทรเข้ามาที่โทรศัพท์จะถูกโอนไปที่เบอร์อื่น หากคุณมีสาย โทรศัพท์สองสาย (บริการเสริมจากระบบเครือข่าย) จะมีตัวเลขแสดงถึง สายโทรศัพท์ที่กำลังใช้อยู่

🞧 ชุดหูฟังที่ใช้ร่วมกันได้ได้ถูกเชื่อมต่อกับโทรศัพท์ 💦 แสดงว่าการเชื่อมต่อนั้น ได้ลินสุดลงแล้ว

🕖 เครื่องช่วยฟังที่ใช้ร่วมกันได้ได้ถูกเชื่อมต่อกับโทรศัพท์

🕞 เท็กซ์โฟน ที่ใช้ร่วมกันได้ได้ถูกเชื่อมต่อกับโทรศัพท์

**D** สายข้อมูลกำลังทำงาน

🚨 แสดงว่ากำลังใช้งานการเชื่อมต่อข้อมูลแพคเก็ตแบบ GPRS อยู่ 🗸 แสดงว่า การเชื่อมต่อดังกล่าวถูกพักไว้ และ 🐰 แสดงว่ามีการเชื่อมต่อนั้นอยู่และสามารถใช้ได้

กำลังใช้งานการเชื่อมต่อข้อมูลแบบแพคเก็ตในเครือข่ายที่สนับสนุน EDGE แสดงว่าการเชื่อมต่อดังกล่าวถูกพักไว้และ สามารถใช้ได้ ไอคอนเหล่านี้แสดงว่า มีระบบ EDGE ในเครือข่ายที่ใช้อยู่ แต่ไม่จำเป็น ต้องหมายความว่าโทรศัพท์ของคุณกำลังใช้ EDGE ในการถ่ายโอนซ้อมูลอยู่ 😫 กำลังใช้งานการเชื่อมต่อข้อมูลแพคเก็ตแบบ UMTS 🤽 แสดงว่าการเชื่อมต่อ ดังกล่าวถูกพักไว้ และ 🎎 แสดงว่ามีการเชื่อมต่อนั้นอยู่และสามารถใช้ได้

คุณได้ตั้งให้โทรศัพท์สแกนหาเครือข่าย LAN ไร้สาย และมีเครือข่าย LAN ไร้สายที่พร้อมใช้งาน โปรดดูที่ "LAN ไร้สาย" ในหน้า 51

6╈ กำลังใช้งานการเชื่อมต่อ LAN ไร้สายในเครือข่ายที่ใช้การเข้ารหัส

📕 กำลังใช้งานการเชื่อมต่อ LAN ไร้สายในเครือข่ายที่ไม่ได้ใช้การเข้ารหัส

🔰 เปิดการเชื่อมต่อ Bluetooth ไว้

(\*) กำลังถ่ายโอนข้อมูลโดยใช้การเชื่อมต่อ Bluetooth เมื่อสัญลักษณ์ดังกล่าว กะพริบ แสดงว่าโทรศัพท์ของคุณพยายามเชื่อมต่อกับอีกอุปกรณ์หนึ่งอยู่

д กำลังใช้งานการเชื่อมต่อ USB

### ปุ่มเลื่อน Navi™

ต่อจากนี้ไปจะเรียกว่าปุ่มเลื่อน

ใช้ปุ่มเลื่อนเพื่อเลื่อนไปมาในเมนู (◯, ◯, ◯, ◯), ◯) และเพื่อเลือกรายการที่ต้องการ (━) ในการเปิดใช้การทำงานของปุ่ม Navi™ เพิ่มเติม กด ₄ และเลือก เครื่องมือ > การตั้งค่า > ทั่วไป > วงกลมNavi > วงกลมNavi > เปิด

ใช้ปุ่ม Navi เพื่อเรียกดูรายการต่างๆ ในคลังภาพและเครื่องเล่นเพลง และเลื่อนดูในเมนูมัลดิมีเดียได้อย่างรวดเร็ว เพียงเลื่อนนิ้วของคุณไปรอบๆ ขอบของปุ่มเลื่อนตามเข็มนาฬิกาหรือทวนเข็มนาฬิกา

كل เคล็ดลับ! เมื่ออยู่ในเมนู คุณสามารถใช้ปุ่มหมายเลข, # และ \* แทนปุ่มเลื่อน เพื่อเรียกใช้งานแอปพลิเคชั่นต่างๆ ได้อย่างรวดเร็ว ตัวอย่างเช่น ในเมนูหลัก ให้กด 2 เพื่อเปิด ข้อความ

# เมนูมัลติมีเดีย

ด้วยเมนูมัลติมีเดีย คุณจะสามารถเข้าถึง เนื้อหามัลติมีเดีย เกมส์ รายชื่อบุคคล ที่สำคัญที่สุดของคุณ และบุ๊คมาร์ค อินเทอร์เน็ตและสถานที่ล่าสุดได้อย่าง รวดเร็วและง่ายดาย ลองใช้เมนู มัลติมีเดียเพื่อเรียกดูภาพหรือฟังเพลง เป็นต้น

เมื่อต้องการเปิดหรือปิดเมนูมัลดิมีเดีย ให้กด \_\_\_\_\_ ในการเรียกดูแผ่น คุณสามารถใช้ได้ทั้งปุ่มเสื่อนหรือปุ่ม Navi ก็ได้ เมื่อต้องการกลับไปยัง เมนูมัลดิมีเดียจากหน้าจอแอปพลิเคชั่นที่ ใช้งานอยู่ ให้กด \_\_\_\_

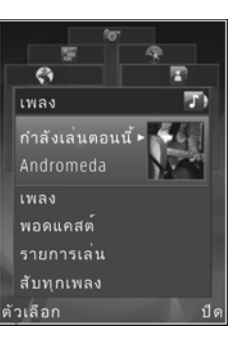

หากต้องการเปลี่ยนตำแหน่งการจัดวางแผ่นรายการ ให้เลือก ตัวเลือก > จัดเรียงแผ่น

## ไฟ LED ของตัวประหยัดพลังงาน

เครื่องจะดับหน้าจอเพื่อประหยัดแบตเตอรี่หลังจากเริ่มใช้งานภาพพักหน้าจอ ไฟ LED จะกะพริบเพื่อบอกให้ทราบว่าโทรศัพท์ยังเปิดอยู่ แต่อยู่ในโหมดพัก หากต้องการปิดไฟ LED โปรดดูที่ "โหมดพัก" ในหน้า 87

# การควบคุมระดับเสียงและลำโพง

ในการปรับเพิ่มหรือลดระดับเสียง ขณะสนทนาหรือฟังเสียงอย่างใดอย่างหนึ่งอยู่ ให้กดปุ่มระดับเสียง

ลำโพงในตัวช่วยให้คุณสามารถสนทนาและพังเสียงในระยะที่ไม่ห่างจากเครื่อง มากนัก โดยไม่จำเป็นต้องถือโทรศัพท์ไว้ไกล้ๆ หู

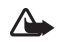

**คำเดือน**: โปรดอย่าถือโทรศัพท์ไว้ใกล้หูระหว่างการใช้ฟังก์ชัน เปิดเสียงออกลำโพง เนื่องจากเสียงจะดังมาก

หากต้องการใช้ลำโพงขณะที่สนทนาอยู่ เลือก **ตัวเลือก > ใช้งานลำโพง** 

หากต้องการปิดลำโพง ให้เลือก **ตัวเลือก > ใช้งานชุดหูฟัง** 

# ชุดหูฟัง

คุณสามารถต่อชุดหูฟังหรือเฮดโฟนที่ สามารถใช้ว่วมกันได้โดยใช้ช่องเสียบ Nokia AV (3.5 มม.) ในโทรศัพท์ของคุณ คุณอาจจำเป็นต้องเลือกโหมดของ สายสัญญาณ

อย่าต่อโทรศัพท์กับอุปกรณ์ที่ส่งสัญญาณ ขาออก เพราะอาจสร้างความเสียหายให้กับ โทรศัพท์ได้ อย่าเชื่อมต่อแหล่งจ่ายไฟใดๆ เช้ากับช่องเสียบ Nokia AV

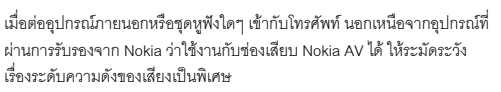

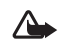

คำเดือน: เมื่อใช้ชุดหูฟัง ความสามารถในการได้ยินเสียงภายนอก ของคุณอาจลดลง ห้ามใช้ชุดหูฟังในสถานที่ๆ ที่อาจมีผลต่อ ความปลอดภัยของคุณ

หากต้องการได้คุณภาพเสียงสูงสุด ให้สวมแผ่นครอบหูฟังที่ให้มาเข้ากับชุดหูฟัง

หากต้องการใช้ชุดหูฟังหรือเฮดโฟนที่มีวี่ใมทคอนโทรล เช่น Nokia Audio Adapter AD-54 ให้ต่อวีโมทคอนโทรลเข้ากับช่องเสียบของโทรศัพท์ แล้วจึงต่อชุดหูฟัง หรือเฮดโฟนเข้ากับวีโมทคอนโทรล

ชุดหูพึงบางชุดไม่มีไมโครโฟนให้มาด้วย เมื่อต้องการสนทนาโทรศัพท์ ให้ใช้ชุดหูพึงนั้นกับรีโมทคอนโทรล หรือไมโครโฟนของเครื่อง

Nokia Audio Adapter AD-54 มีปุ่มควบคุมเสียงมัลติมีเดีย ที่ใช้สำหรับปรับเสียง ขณะเล่นเพลงหรือวิดีโอเพียงอย่างเดียว

เมื่อใช้อุปกรณ์เสริมของชุดหูฟังบางตัว เช่น Nokia Audio Adapter AD-54 และต้องการปรับเสียงระหว่างสนทนา ให้ใช้ปุ่มปรับระดับเสียงในโทรศัพท์

# ยืดอายุแบตเตอรี่

คุณสมบัติต่างๆ ของโทรศัพท์ที่ใช้การเชื่อมต่อ Bluetooth, LAN ไร้สาย และการ เชื่อมต่อข้อมูลแบบแพคเก็ต หรือการให้คุณสมบัติเหล่านั้นทำงานโดยไม่แสดงผล บนหน้าจอขณะใช้คุณสมบัติอื่นอยู่ จะทำให้สิ้นเปลืองแบตเตอรี่มากขึ้นและ ลดอายุการใช้งานของแบตเตอรี่

หากต้องการให้โทรศัพท์ของคุณใช้งานได้นานขึ้น ให้ปิดการเชื่อมต่อ Bluetooth เมื่อไม่ได้ใช้ นอกจากนี้ ควรตั้ง การเชื่อมต่อ GPRS เป็น เมื่อต้องการ เพื่อให้โทรศัพท์ใช้การเชื่อมต่อข้อมูลแบบแพคเก็ตเฉพาะเมื่อใช้งานแอปพลิเคชั่น ที่ต้องใช้การเชื่อมต่อข้อมูลแบบแพคเก็ต ดู "ข้อมูลแพคเก็ต" ในหน้า 95 เมื่อต้องการปิดแอปพลิเคชั่นที่ทำงานอยู่ในเบื้องหลังที่คุณไม่ได้ใช้งานแล้ว ให้กดค้างไว้ที่ปุ่ม 🚯 เลือกแอปพลิเคชั่นจากรายการ และกด 🕻

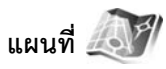

กด 🚱 และเลือก แผนที่ เมื่อให้งานเครื่องรับสัญญาณ Bluetooth GPS ภายนอก พร้อมกับ แผนที่ คุณจะเห็นตำแหน่งบัจจุบันของคุณในแผนที่ คุณสามารถเบราส์ แผนที่ของเมืองและประเทศต่างๆ ค้นหาที่อยู่และสถานที่ที่สนใจต่างๆ และวางแผน เส้นทางจากที่หนึ่งไปยังอีกที่หนึ่งได้

นอกจากนี้ คุณยังสามารถซื้อบริการพิเศษเพิ่มเดิมได้ เช่น คู่มือนำเที่ยวของเมืองนั้น และบริการบอกเส้นทางการเดินทางด้วยเสียง

หากต้องการข้อมูลเพิ่มเติมเกี่ยวกับแอปพลิเคชั่นดังกล่าว โปรดดูที่ www.nokia.co.th/N81/support หรือที่เว็บไซต์ Nokia ในพื้นที่ของคุณ

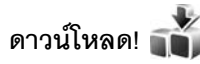

ดาวน์โหลด (บริการเสริมจากระบบเครือข่าย) คือ ร้านค้าที่จำหน่ายเนื้อหา สำหรับโทรศัพท์ที่คุณสามารถนำมาใช้บนโทรศัพท์ของคุณได้ คุณสามารถเบราส์ ดาวน์โหลด และติดตั้งรายการต่างๆ เช่น แอปพลิเคชั่นและไฟล์สื่อ จากอินเทอร์เน็ต มาไว้ที่โทรศัพท์ของคุณได้

#### กด 🚱 และเลือก ดาวน์โหลด

รายการต่างๆ จะถูกจำแนกประเภทตามแคตตาล็อกและแฟ้มข้อมูล ซึ่งผู้ให้บริการแต่ละรายจัดเตรียมไว้ให้ บางรายการอาจมีการเรียกเก็บค่าใช้จ่าย แต่โดยปกติคุณสามารถดูตัวอย่างรายการเหล่านั้นได้ก่อนโดยไม่เสียค่าใช้จ่าย

# การอัพเดตซอฟต์แวร์

Nokia อาจมีการอัพเดตซอฟต์แวร์ ซึ่งอาจเป็นการนำเสนอคุณสมบัติใหม่ๆ พัฒนาฟังก์ชันเดิมที่มีอยู่แล้ว หรือปรับปรุงประสิทธิภาพการทำงานให้ดียิ่งขึ้น คุณสามารถขอรับการอัพเดตเหล่านี้ผ่านทางแอปพลิเคชั่น Nokia Software Updater PC ในการอัพเดตซอฟต์แวร์ของโทรศัพท์ คุณจำเป็นต้องใช้แอปพลิเคชั่น Nokia Software Updater และคอมพิวเตอร์ที่ใช้ร่วมกันได้ที่ใช้ระบบปฏิบัติการ Microsoft Windows 2000 หรือ XP จุดเชื่อมต่ออินเทอร์เน็ตแบบบรอดแบนด์ และสายเคเบิลข้อมูลที่ใช้ร่วมกันได้เพื่อต่อโทรศัพท์เข้ากับคอมพิวเตอร์

คุณสามารถศึกษาข้อมูลเพิ่มเติมและดาวน์โหลดแอปพลิเคชั่น Nokia Software Updater ได้ที่ www.nokia.co.th/softwareupdate หรือเว็บไซต์ Nokia ในพื้นที่ของคุณ

หากเครือข่ายของคุณสนับสนุนการอัพเดตชอฟต์แวร์ผ่านสัญญาณแบบ over-theair คุณอาจสามารถแจ้งขอรับการอัพเดตผ่านโทรศัพท์ของคุณได้ โปรดดูที่ "ตัวจัดการอุปกรณ์", "การอัพเดตชอฟต์แวร์" ในหน้า 56

เคล็คลับ! หากต้องการตรวจสอบเวอร์ชันของชอฟต์แวร์ของโทรศัพท์ กด \*#0000# ในโหมดสแตนด์บาย

\*

### เพลง

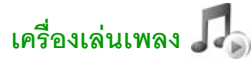

เครื่องเล่นเพลง สนับสนุมรูปแบบไฟล์ต่างๆ เช่น .aac, .aac+, .eaac+, .mp3, .wav และ .wma เครื่องเล่นเพลง จะไม่สนับสนุนคุณสมบัติทั้งหมดของรูปแบบไฟล์ หรือรูปแบบไฟล์ทุกประเภท

คุณสามารถใช้เครื่องเล่นเพลงพังเอพิโซดต่างๆ ของพอดแคสต์ พอดแคสต์คือ วิธีการนำเสนอเสียงและเนื้อหาของวิติโอผ่านอินเทอร์เน็ตโดยใช้เทคโนโลยี RSS หรือ ATOM เพื่อเล่นบนอุปกรณ์เคลื่อนที่และบนคอมพิวเตอร์

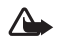

คำเดือน: ควรพังเพลงในระดับเสียงปกติ การพังด้วยเสียงดังอย่าง ต่อเนื่องอาจส่งผลเสียต่อการได้อิน ห้ามถืออุปกรณ์ไว้ใกล้กับหู เมื่อคุณเปิดใช้ลำโพง เพราะระดับเสียงอาจจะดังมากเกินไป

ในการเพิ่มเพลงในโทรศัพท์ โปรดดูที่ "การโอนเพลง" ในหน้า 9

สำหรับข้อมูลเพิ่มเติมเกี่ยวกับความคุ้มครองด้านลิขสิทธิ์ โปรดดูที่ "การจัดการสิทธิ์แบบดิจิตอล" ในหน้า 71

### การเล่นเพลงหรือเอพิโซดของพอดแคสต์

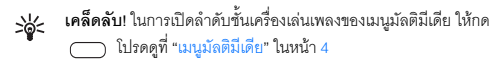

- 1 กด 🚱 และเลือก เพลง > เครื่องเล่น
- 2 เลือก เพลง หรือ พอดแคสต์
- 3 เลือกหมวดหมู่เพื่อสำรวจเพลงหรือเอพิโซดของพอดแคสต์ที่คุณต้องการฟัง
- 4 ในการเล่นไฟล์หรือรายการไฟล์ที่เลือกไว้ ให้กด 🕨 📗

ในการหยุดเล่นชั่วคราว ให้กด ▶ II ถ้าต้องการเริ่มเล่นใหม่ ให้กด ▶ II อีกครั้ง ในการหยุดเล่น ให้กด ■ ในการกรอไปข้างหน้าหรือ กรอกลับอย่างรวดเร็ว ให้กด ▶▶ หรือ I ◀◀ ค้างไว้

ในการไปยังเพลงถัดไป ให้กด ▶▶ ในการกลับไปยังจุดเริ่มต้นของเพลง ให้กด ▶★ ในการข้ามไปยัง เพลงก่อนหน้า ให้กด ▶★ อีกครั้งภายใน 2 วินาทีหลังจากที่เพลงหรือพอดแคสต์ เริ่มเล่น

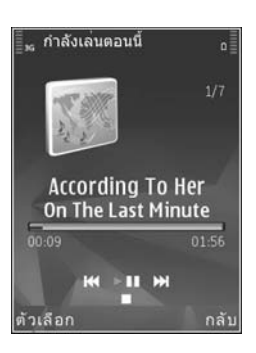

ในการสลับการเปิดหรือปิดการเล่นแบบสุ่ม (🗲) ให้เลือก ตัวเลือก > สับเปลี่ยน

ในการเล่นซ้ำเพลงปัจจุบัน ( 🔁 ) ทุกเพลง ( 🔁 ) หรือปัดการเล่นซ้ำ ให้เลือก ตัวเลือก > เล่นซ้ำ

หากคุณเล่นพอดแคสต์ โหมดการสับเปลี่ยนและเล่นซ้ำจะปิด

ในการปรับระดับเสียง ให้ใช้ปุ่มระดับเสียง

ในการแก้ไขแบบเสียงในการเล่นเพลง ให้เลือก ตัวเลือก > อีควอไลเซอร์

ในการแก้ไขภาพความสมดุลและภาพสเตอริโอ หรือปรับปรุงเสียงเบส ให้เลือก ตัวเลือก > การตั้งค่าเสียง

#### ในการดูภาพในระหว่างการเล่น ให้เลือก ตั<mark>วเลือก > แสดงภาพจังหวะ</mark>

หากต้องการกลับมาที่โหมดสแตนด์บายและออกจากเครื่องเล่นที่กำลังเล่นค้างอยู่ใน พื้นหลัง ให้กดปุ่มจบการทำงาน หรือสลับไปที่แอปพลิเคชั่นอื่นที่เปิดอยู่ และกด 🎲 ค้างไว้

#### เมนูเพลง

หากต้องการเลือกเพลงเพิ่มเติมเพื่อเล่นในหน้าจอ กำลังเล่น ให้เลือก เพลง

เมนูเพลงจะแสดงเพลงที่มีอยู่ในโทรศัพท์ ทุกเพลง แสดงรายชื่อเพลงทั้งหมด ในการดูเพลงที่เรียงลำคับไว้ ให้เลือก อัลบั้ม, ศิลปิน, ประเภท หรือ ผู้เรียบเรียง ในการดูรายการเพลง ให้เลือก รายการเล่น

หากต้องการรีเฟรซไลบรารีหลังจากที่คุณอัพเดตโทรศัพท์ของคุณนอกเครื่องเล่นเพลง แล้ว ให้เลือก ตัวเลือก > รีเฟรซ

#### รายการเพลง

ในการดูและจัดการรายการเพลง ในเมนูเพลง ให้เลือก รายการเล่น รายการเพลง ต่อไปนี้จะปรากฏขึ้นโดยอัตโนมัติ แทร็คเล่นบ่อย, เล่นเมื่อเร็ว ๆ นี้ และ เพิ่มเมื่อเร็ว ๆ นี้

ในการดูรายละเอียดของรายการเพลง ให้เลือก ตัวเลือก > ข้อมูลรายการเล่น

#### การสร้างรายการเพลง

- 1 เลือก ตัวเลือก > สร้างรายการเล่น
- 2 ป้อนชื่อรายการเพลง และเลือก ตกลง
- 3 เลือก ใช่ เพื่อเพิ่มเพลงตอนนี้ หรือ ไม่ เพื่อเพิ่มเพลงภายหลัง

ในการแสดงรายการเพลงไว้ได้ชื่อศิลปิน ให้กด 问 ในการซ่อนรายการเพลงให้กด 问

5 เมื่อคุณได้ทำการเลือกแล้ว ให้เลือก เรียบร้อย

ในการเพิ่มเพลง อัลบั้ม ศิลปิน ประเภท และผู้เรียบเรียงไปไว้ที่รายการเพลง จากหน้าจอต่างๆ ของเมนูเพลง ให้เลือกเพลงที่ต้องการ แล้วเลือก ตัวเลือก > เพิ่มไปที่รายการเล่น > จัดเก็บรายการเล่นแล้ว หรือ รายการเล่นใหม่

ในการลบเพลงออกจากรายการเพลง ให้เลือก ตัวเลือก > ลบ การลบนี้ไม่ได้เป็นการ ลบเพลงออกจากเครื่อง แต่เป็นเพียงการลบออกจากรายการเล่นเท่านั้น

ในการจัดลำดับเพลงใหม่ในรายการเพลง ให้เลื่อนไปยังเพลงที่ ต้องการย้าย แล้วเลือก ตัวเลือก > จัดลำดับใหม่ ในการเลือกนำเพลงไปวางไว้ตรงตำแหน่งใหม่ ให้ใช้ปุ่มเลื่อน

#### พอดแคสต์

เมนูพอดแคสต์จะแสดงพอดแคสต์ที่มีอยู่ในโทรศัพท์ ในการรีเฟรซคอลเล็คชันเพลงหลังจากที่คุณอัพเดตการเลือกเพลงในเครื่องแล้ว ให้เลือก ตัวเลือก > รีเฟรช

เอพิโซดพอดแคสต์มีสถานะสามสถานะดังนี้ ไม่เคยเล่น เล่นบางส่วน และเล่นทั้งหมด

หากมีการเล่นเอพิโซดบางส่วน เครื่องจะเล่นเพลงจากจุดที่เล่นครั้งล่าสุด ในครั้งต่อไปที่เล่น

หากไม่เคยเล่นเอพิโชดมาก่อนหรือเล่นทั้งหมด เครื่องจะเริ่มเล่นจากตอนต้น

## เครือข่ายโฮมกับเครื่องเล่นเพลง

ด้วยรูปแบบ UPnP และเครือข่ายในพื้นที่แบบไร้สาย (WLAN) คุณสามารถสร้าง เครือข่ายโฮมของอุปกรณ์ที่ให้งานร่วมกันได้ เครือข่ายโฮมจะช่วยให้คุณสามารถ เล่นเนื้อหาที่จัดเก็บไว้ใน Nokia N81 แบบระยะไกลในโทรศัพท์ที่ใช้งานร่วมกันได้ และคุณสามารถคัดลอกไฟล์จาก Nokia N81 ไปยังอุปกรณ์ที่ใช้งานร่วมกันได้ ซึ่งเปิดใช้ UPnP สำหรับรายละเอียดเพิ่มเติม โปรดดูที่ "เครือข่ายโฮม" ในหน้า 57 และ "เครือข่ายโฮมที่มีคลังภาพ" ในหน้า 35

#### การเล่นเพลงหรือพอดแคสต์ระยะไกล

- 1 กด 🚱 และเลือก เพลง > เครื่องเล่น
- 2 เลือกเพลงหรือพอดแคสต์
- 3 เลือกหมวดหมู่ในเมนูต่อไปนี้เพื่อสำรวจเพลงหรือเอพิโซดพอดแคสต์ที่คุณ ต้องการฟัง
- 4 เลือกเพลงหรือพอดแคสต์ที่คุณต้องการฟัง และเลือก ตัวเลือก > เล่น > เล่น initial เล่นน่านเครือข่ายโฮม
- 5 เลือกอุปกรณ์ที่เล่นไฟล์

#### การคัดลอกเพลงหรือพอดแคสต์แบบไร้สาย

ในการคัดลอกหรือการโอนถ่ายไฟล์สื่อจากโทรศัพท์ของคุณไปยังอุปกรณ์อื่นที่ ใช้ร่วมกันได้ เช่น คอมพิวเตอร์ที่รองรับการใช้ UPnP เลือกไฟล์และ ตัวเลือก > คัดลอกไปเครือข่ายโฮม หรือ ย้ายไปเครือข่ายโฮม ทั้งนี้คุณไม่จำเป็นต้อง เปิดการใช้เนื้อหาร่วมกันไว้

### การโอนเพลง

คุณสามารถโอนเพลงจากคอมพิวเตอร์ที่ใช้งานร่วมกันได้ หรืออุปกรณ์อื่นๆ ที่ใช้งานร่วมกันได้ โดยใช้สายเคเบิล USB ที่ใช้งานร่วมกันได้หรือการเชื่อมต่อ Bluetooth สำหรับข้อมูลเพิ่มเติม โปรดดูที่ "การเ<mark>ชื่อมต่อ Bluetooth" ในหน้า 53</mark> ข้อกำหนดของคอมพิวเตอร์สำหรับการโอนเพลง:

- ระบบปฏิบัติการ Microsoft Windows XP (หรือที่สูงกว่า)
- แขปพลิเคชั่น Windows Media Player รุ่นที่ใช้ร่วมกันได้ คุณสามารถขอข้อมูลโดยละเอียดเกี่ยวกับ Windows Media Player ที่ใช้ร่วมกันได้จากหัวข้อ Nokia N81 ของเว็บไซต์ Nokia
- Nokia Nseries PC Suite 1.6 หรือที่สูงกว่า

#### การโอนเพลงจากคอมพิวเตอร์

คุณสามารถใช้วิธีต่างๆ ในการโอนเพลงได้สามวิธี นั่นคือ:

- ในการดูโทรศัพพ์ของคุณบนคอมพิวเตอร์ที่ใช้ร่วมกันได้โดยเทียบได้กับ การ์ดหน่วยความจำภายนอก ซึ่งคุณสามารถโอนไฟล์ข้อมูลใดๆ ได้ ให้ทำการเชื่อมต่อด้วยสายเคเบิล USB ที่ใช้งานร่วมกันได้หรือการเชื่อมต่อ Bluetooth หากคุณใช้สายเคเบิล USB ให้เลือก การถ่ายโอนข้อมูล เป็นวิธีการเชื่อมต่อ
- ในการซิงโครในซ์เพลงด้วย Windows Media Player ให้ต่อสายเคเบิล USB ที่ใช้งานร่วมกันได้ และเลือก เครื่องเล่นสื่อ เป็นวิธีการเชื่อมต่อ
- ในการใช้ Nokia Music Manager ใน Nokia Nseries PC Suite ให้ต่อสายเคเบิล USB ที่ใช้งานร่วมกันได้ และเลือก PC Suite เป็นวิธีการเชื่อมต่อ

สามารถใช้โหมดพื้นที่การจัดเก็บขนาดใหญ่และ Media player เฉพาะ กับไฟล์ที่อยู่ในการ์ดหน่วยความจำของโทรศัพท์ได้เท่านั้น

หากต้องการเปลี่ยนโหมดการเชื่อมต่อ USB ที่เป็นค่าเริ่มต้น กด ያ และเลือก เครื่องมือ > เชื่อมต่อ > USB > โหมด USB

หากคุณโอนเพลงโดยใช้โหมดโอน การถ่ายโอนข้อมูล หรือ PC Suite คุณต้องวีเฟรซคลังเพลงในโทรศัพท์หลังจากที่คุณได้อัพเดตการเลือกเพลงใน เครื่องของคุณแล้ว ในการวีเฟรซคลังเพลงใน เมนูเพลง ให้เลือก ตัวเลือก > รีเฟรซ ทั้ง Windows Media Player และ Nokia Music Manager ใน Nokia Nseries PC Suite ได้รับการออกแบบมาเพื่อใช้โอนไฟล์เพลงได้อย่างมีประสิทธิภาพสูงสุด สำหรับข้อมูลเกี่ยวกับการโอนเพลงโดยใช้ Nokia Music Manager โปรดดูคู่มือผู้ใช้ Nokia Nseries PC Suite

#### การโอนเพลงด้วย Windows Media Plaver

ฟังก์ชันการซิงโครไนซ์เพลงอาจแตกต่างกันระหว่างเวอร์ชันต่างๆ ของแอปพลิเคชั่น Windows Media Player สำหรับข้อมูลเพิ่มเติม โปรดดค่มีอและวิธีใช้ Windows Media Plaver ที่เกี่ยวข้อง

#### การซิงโครไบซ์ด้วยตบเจง

หลังจากเชื่อมต่อโทรศัพท์ของคณเข้ากับคอมพิวเตอร์ที่ใช้งานร่วมกันได้ Windows Media Player จะเลือกการซิงโครไนซ์ด้วยตนเองหากมีหน่วยความจำว่างเพียงพอ ในโทรศัพท์ เมื่อใช้การซิงโครไนซ์ด้วยตนเอง คณสามารถเลือกเพลงและรายการเพลง ที่คุณต้องการย้าย คัดลอก หรือลบออก

ในครั้งแรกที่คุณเชื่อมต่อโทรศัพท์ คุณต้องพิมพ์ชื่อที่นำมาใช้เป็นชื่อโทรศัพท์ลงใน Windows Media Player

#### ในการโจนการเลือกด้วยตนเอง ให้ทำดังนี้.

- หลังจากเชื่อมต่อโทรศัพท์เข้ากับ Windows Media Player แล้ว ให้เลือก โทรศัพท์ของคุณในบานหน้าต่างการนำทาง หากมีอุปกรณ์มากกว่า หนึ่งรายการเชื่อมต่ออย่
- ลากเพลงหรืออัลบั้มไปที่บานหน้าต่างรายการสำหรับการซิงโครไนซ์ ในการลบเพลงหรืออัลบั้ม ให้เลือกเพลงในรายการ และเคลิก Remove from list
- 3 ตรวจสอบว่าในบานหน้าต่างรายการมีไฟล์ที่คุณต้องการซิงโครไนข์ และมีหน่วยความจำว่างเพียงพอในอปกรณ์ คลิก Start Sync. เพื่อเริ่มต้นการซิงโครไนซ์

#### การซิงโครไนซ์จัตโบบัติ

ในการเปลี่ยนแปลงตัวเลือกโอนไฟล์เริ่มต้นที่กำหนดไว้ใน Windows Media Plaver ให้คลิกลูกศรใต้ Sync เลือกอุปกรณ์ของคุณ และคลิก Set up Sync. ลบเครื่องหมายหรือเลือกเครื่องหมายในกล่องกาเครื่องหมาย Sync this device automatically

หากเลือกกล่องกาเครื่องหมาย Sync this device automatically และคุณเชื่อมต่อ ์ โทรศัพท์ของคณแล้ว คลังเพลงในโทรศัพท์ของคณจะอัพเดตโดยอัตโนมัติตาม รายการเพลงที่คณเลือกใน Windows Media Player

หากไม่ได้เลือกรายการเพลงใด คลังเพลงทั้งหมดของคอมพิวเตอร์จะถูกเลือกสำหรับ การซึ่งโครไนซ์ โปรดทราบว่าคลังเพลงในคคมพิวเตอร์กาจมีไฟล์มากกว่าซึ่งพอดี กับโทรศัพท์ของคุณ โปรดดูข้อมูลเพิ่มเติมในวิธีใช้ Windows Media Player

รายการเพลงในเครื่องของคณจะไม่ซิงโครไนซ์กับรายการเพลงใน Windows Media Player

# Nokia Music Store 🛒

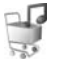

ใน Nokia Music Store (บริการเสริมจากระบบเครือข่าย) คุณสามารถค้นหา เบราส์ และซื้อเพลงเพื่อดาวน์โหลดลงในโทรศัพท์ของคุณได้ ในการซื้อเพลง คุณต้อง ดงทะเบียนใช้บริการนี้ก่อน

ในการตรวจสอบการให้บริการ Nokia Music Store ในประเทศของคุณ โปรดเข้าไปที่ music nokia com

ในการเข้าใช้งาน Nokia Music Store คณต้องมีจดเชื่อมต่ออินเทอร์เน็ต ที่ใช้งานได้ในโทรศัพท์ของคุณ สำหรับรายละเอียดเพิ่มเติม โปรดดู "จุดเชื่อมต่อ" ใบหน้า 93

หากต้องการเปิด Nokia Music Store ให้กด 🦸 และเลือก เพลง > ร้านค้าเพลง ในหน้าหลัก ให้เลือก Help เพื่อดูคำแนะนำเพิ่มเติม

### การตั้งค่า Music Store

เครื่องอาจจะขอให้คุณป้อนการตั้งค่าต่อไปนี้:

จุดเชื่อมต่อที่ตั้งไว้— เลือกจุดเชื่อมต่อเพื่อใช้เมื่อจะเชื่อมต่อกับร้านค้าเพลง

ในร้านค้าเพลง คุณสามารถแก้ไขการตั้งค่าได้โดยเลือก **ตัวเลือก** > การตั้งค่า

คุณสามารถข้าใช้งาน Nokia Music Store ได้จากคอมพิวเตอร์ที่ไข้งานร่วมกันได้ที่ music.nokia.com ในหน้าหลักให้เลือก Help เพื่อดูคำแนะนำเพิ่มเติม

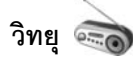

#### กด 🚱 และเลือก เพลง > Radio

เมื่อคุณเปิด Visual Radio ในครั้งแรก ตัวช่วยจะช่วยคุณจัดเก็บสถานีวิทยุในพื้นที่ คุณสามารถใช้แอปพลิเคชั่นเป็นเหมือนกับวิทยุ FM ปกติ พร้อมทั้งการค้นหา คลื่นอัตในมัติและจัดเก็บสถานี หรือพร้อมกับข้อมูลที่เกี่ยวข้องกับรายการวิทยุนั้น ซึ่งแสดงควบคู่กันไปบนหน้าจอ หากคุณหมุนคลื่นไปที่สถานีที่มีบริการ Visual Radio บริการ Visual Radio จะใช้ข้อมูลแพ็คเก็ต (บริการเสริมจากระบบเครือข่าย) คุณสามารถฟังวิทยุ FM ได้ในขณะที่ใช้แอปพลิเคชั่นอื่นไปด้วย

คุณสามารถดูรายการล่าสุดของสถานีทั้งหมดที่มีบริการ Visual Radio ได้ที่ http://www.visualradio.com หากคุณไม่มีสิทธิ์เข้าใช้บริการ Visual Radio ผู้ให้บริการและสถานีวิทยุในพื้นที่ ของคุณอาจไม่สนับสนุน Visual Radio

โปรดติดต่อผู้ให้บริการระบบของคุณ เพื่อตรวจสอบข้อมูลการใช้งาน ค่าบริการ และการเป็นสมาชิกบริการนี้

คุณสามารถโทรออกหรือรับสายเรียกเข้าได้ตามปกติขณะพังวิทยุ โดยในขณะที่มีสายสนทนาอยู่ เครื่องจะปิดวิทยุก่อน

#### การฟังวิทยุ

โปรดสังเกตว่าคุณภาพของเสียงวิทยุที่ออกอากาศจะขึ้นอยู่กับคลื่นสถานีวิทยุที่ ครอบคลุมในพื้นที่นั้นๆ

วิทยุ FM จะใช้เสาอากาศแยกต่างหากจากเสาอากาศของอุปกรณ์ไร้สาย ดังนั้น คุณต้องต่อขูดหูฟังหรืออุปกรณ์เสริมที่ใช้งานร่วมกันได้เข้ากับเครื่องโทรศัพท์เพื่อ การใช้งานวิทยุ FM ได้อย่างเหมาะสม

กด 🚱 และเลือก เพลง > Radio ในการเริ่มค้นหาสถานีไหม่ ให้เลือก 💽 หรือ ፻፷ หรือคีย์มีเดีย ▶▶ หรือ 🔫 ค้างไว้ ในการเปลี่ยนความถี่ด้วยตัวเอง ให้เลือก ตัวเลือก > หาคลิ่นโดยผู้ใช้

หากคุณมีสถานีวิทยุที่จัดเก็บไว้ก่อนหน้านี้ ในการไปที่สถานีวิทยุที่จัดเก็บไว้ถัดไป หรือก่อนหน้า ให้เลือก 🗊 หรือ 📧 หรือกดคีย์มีเดีย 🍽 หรือ 🗺 ในการปรับระดับเสียง ให้กดปมระดับเสียง

ในการฟังวิทยุผ่านทางลำโพง ให้เลือก **ตัวเลือก** > **ใช้งานลำโพง** 

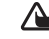

คำเดือน: ควรพังเพลงในระดับเสียงปกติ การพังด้วยเสียงดัง อย่างต่อเนื่องอาจส่งผลเสียต่อการได้ยิน โปรดอย่าถือโทรศัพท์ไว้ไกล้หู ระหว่างการใช้ลำโพง เนื่องจากเสียงจะดังมาก ในการดูสถานีที่มีอยู่ตามสถานที่ตั้ง ให้เลือก ตัวเลือก > ไดเรกทอรีสถานี (บริการเสริมจากระบบเครือข่าย)

ในการบันทึกสถานีที่กำลังฟังอยู่ลงในรายการสถานี ให้เลือก ตัวเลือก > จัดเก็บสถานี ในการเปิดรายการสถานีที่บันทึกไว้ ให้เลือก ตัวเลือก > สถานี

ในการกลับไปยังโหมดสแตนด์บาย และออกจากวิทยุ FM ที่กำลังเล่นค้างอยู่ ในพื้นหลัง ให้เลือก ตัวเลือก > เล่นเป็นพื้นหลัง

# การดูเนื้อหาแบบวิชวล

ในการดูเนื้อหาแบบวิชวลของสถานีที่หังอยู่ ให้เดือก 📷 หรือ ตัวเลือก > เริ่มบริการเสมือน หากไม่ได้จัดเก็บ ID บริการแบบวิชวลไว้สำหรับสถานี ให้ป้อนลงไป หรือ เลือก ค้นคืน เพื่อค้นหา ID ในไดเรกทอรีสถานี (บริการเสริมจากระบบเครือข่าย)

เมื่อสร้างการเชื่อมต่อกับบริการแบบวิชวลแล้ว หน้าจอจะแสดงเนื้อหา แบบวิชวลปัจจุบัน

### สถานีที่จัดเก็บไว้

ในการเปิดรายการสถานีที่จัดเก็บไว้ ให้เลือก **ตัวเลือก** > **สถานี** 

ในการฟังสถานีที่จัดเก็บไว้ ให้เลือก ตัวเลือก > สถานี > รับฟัง ในการดูเนื้อหาแบบวิชวลที่มีอยู่สำหรับสถานีผ่านบริการ Visual Radio ให้เลือก ตัวเลือก > สถานี > เริ่มบริการเสมือน

ในการเปลี่ยนรายละเอียดของสถานี ให้เลือก <mark>ดัวเลือก > สถานี</mark> > **แก้ไข** 

## การตั้งค่า

เลือก ตัวเลือก > การตั้งค่า และจากตัวเลือกต่อไปนี้:

แบบเสียงตอนเปิด—เลือกว่าจะให้มีเสียงดังเมื่อเริ่มใช้งานแอปพลิเคชั่นหรือไม่

บริการเริ่มต้นอัตโนมัติ—เลือก ใช่ เพื่อให้บริการ Visual Radio เริ่มต้นโดยอัตโนมัติเมื่อคุณเลือกสถานที่จัดเก็ปไว้ซึ่งมีบริการ Visual Radio

จุ**ดเชื่อมต่อ**—เลือกจุดเชื่อมต่อที่ใช้ในการเชื่อมต่อข้อมูล Visual Radio คุณไม่ต้องใช้จุดเชื่อมต่อเมื่อต้องการใช้แอปพลิเคชั่นนี้เพื่อฟังเป็นวิทยุ FM ปกติ

ภูมิภาคปัจจุบัน—เลือกภูมิภาคที่คุณอยู่ในขณะนี้ การตั้งค่านี้จะปรากฏขึ้นต่อเมื่อ คุณไม่ได้อยู่ในพื้นที่ครอบคลุมของระบบเครือข่ายขณะแอปพลิเคชั่นเริ่มต้นทำงาน

# Nokia Podcasting 🌘

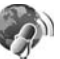

เมื่อใช้แฮปพลิเคชั่น Nokia Podcasting คุณจะสามารถค้นหา ตรวจหา สมัครขอรับบริการ และดาวน์โหลดพอดแคสต์ ผ่าน OTA ตลอดจนเล่น จัดการ และใช้พอดแคสต์เสียงและวิดีโอร่วมกันกับโทรศัพท์ของคุณ

ในการเปิด Nokia Podcasting ให้กด 🧳 และเลือก เพลง > พอดแคสต์

## การตั้งค่า

ก่อนใช้ Nokia Podcasting ให้ตั้งค่าการเชื่อมต่อและการดาวน์โหลด

วิธีการเชื่อมต่อที่แนะนำคือ LAN ไว้สาย (WLAN) ตรวจสอบกับผู้ให้บริการ หากต้องการข้อมูลเกี่ยวกับเงื่อนไขและค่าธรรมเนียมการบริการข้อมูลก่อนใช้การ เชื่อมต่ออื่น ตัวอย่าง เช่น ข้อมูลอัตราแฟลต (flat rate) ช่วยให้โอนย้ายข้อมูล จำนวนมากโดยเสียค่าธรรมเนียมเป็นรายเดือนได้ หากต้องการค้นหา LAN ไร้สายที่ใช้ได้ในพื้นที่ กด 🖨 และเลือก เครื่องมือ > เสื่อมต่อ > ตัวเสื่อม > เครือข่าย WI AN ที่ใช้ได้

ในการสร้างจุดเชื่อมต่ออินเทอร์เน็ตในเครือข่าย ให้เลือก ตัวเลือก > ระบุจุดเชื่อมต่อ

#### การตั้งค่าการเชื่อมต่อ

ในการแก้ไขการตั้งค่าการเชื่อมต่อ ให้กด 🚱 และเลือก เพลง > พอดแคสต์ > ตัวเลือก > การตั้งค่า > การเชื่อมต่อ กำหืนดตัวเลือกต่อไปนี้:

จุดเชื่อมต่อที่ตั้งไว้—เลือกจุดเชื่อมต่อเพื่อกำหนดการเชื่อมต่อของคุณ ก้าเดิบเทคร์เบ็ต

URL บริการค้นหา—กำหนดบริการค้นหาพอดแคสต์ที่จะใช้ใน ค้นหา

#### การตั้งค่าดาวน์โหลด

ในการแก้ไขการตั้งค่าดาวน์โหลด ให้กด 🚱 และเลือก เพลง > พอดแคสต์ > ตัวเลือก > การตั้งค่า > ดาวน์โหลด กำหนดตัวเลือกต่อไปนี้:

**จัดเก็บไปที่**—กำหนดตำแหน่งที่คุณต้องการจัดเก็บพอดแคสต์ของคุณ เพื่อการใช้ งานพื้นที่จัดเก็บอย่างมีประสิทธิภาพสงสด ขอแนะนำให้ใช้การ์ดหน่วยความจำ

ช่วงการจัพเดต\_กำหนดความถี่ในการจัพเดตพจดแคสต์

**วันที่จัพเดตถัดไป**—กำหนดวันที่สำหรับการจัพเดตจัตโนมัติครั้งต่อไป

**เวลาอัพเดตถัดไป**\_กำหนดเวลาสำหรับการอัพเดตอัตโนมัติครั้งต่อไป

การอัพเดตอัตโนมัติจะเกิดขึ้นเฉพาะเมื่อได้เลือกจุดเชื่อมต่อเริ่มต้นที่กำหนดไว้ และ Nokia Podcasting กำลังทำงานอยู่ หาก Nokia Podcasting ไม่ได้ทำงาน การจัพเดตจัตโบมัติจะไม่เริ่มต้บขึ้น

ขึดจำกัดดาวน์โหลด (%)—กำหนดขนาดของหน่วยความจำที่จะใช้สำหรับ การดาวน์โหลดพจดแคสต์

หากเกินขีดจำกัด—กำหนดสิ่งที่ต้องทำหากดาวน์โหลดมีขนาดใหญ่กว่า ขนาดของดาวน์โหลดที่จำกัด

การตั้งค่าแอปพลิเคชั่นเพื่อดึงพอดแคสต์อัตโนมัติอาจเกี่ยวข้องกับการส่งข้อมูล ้จำนวนมากผ่านระบบเครือข่ายของผู้ให้บริการ โปรดติดต่อขอข้อมูลเพิ่มเติม เกี่ยวกับค่าบริการการส่งข้อมูลได้จากผู้ให้บริการของคณ

ในการกลับสู่การตั้งค่าเริ่มต้นที่กำหนดไว้ ให้เลือก **ตัวเลือก > เรียกคืนค่าที่ตั้งไว้** ในหน้าจอ การตั้งค่า

#### การค้นหา

การค้นหาช่วยให้คณค้นหาพอดแคสต์ได้ด้วยคำสำคัญหรือชื่อเรื่อง

เสิร์ชเอ็นจินจะใช้บริการค้นหาพอดแคสต์ที่คุณตั้งไว้ใน พอดแคสต์ > ตัวเลือก > การตั้งค่า > การเชื่อมต่อ > URL บริการค้นหา

ในการค้นหาพอดแคสต์ให้กด 🦨 เลือก เพลง > พอดแคสต์ > ค้นหา และป้อนคำสำคัญที่ต้องการ

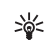

💥 เคล็ดลับ! ค้นหาชื่อเรื่องพอดแคสต์และคำสำคัญในคำอธิบาย แต่ไม่ใช่ใน เอพิโซดที่กำหนดไว้ หัวข้อทั่วไป เช่น ฟุตบอลหรือฮิพฮอพมักให้ผลลัพธ์ การค้นหาที่ดีกว่าซื่อทีมหรือศิลปินที่เฉพาะ

ในการสมัครขอรับบริการข่องสัญญาณที่เลือกไว้อย่างน้อยหนึ่งช่อง และเพิ่มลง ใน พจดแคสต์ให้เลือก ตั**วเลือก** > สมัคร และยังสามารถเพิ่มพอดแคสต์ลง ในพอดแคสต์ของคุณได้ด้วยการเลือกพอดแคสต์

ในการเริ่มต้นการค้นหาใหม่ ให้เลือก **ตัวเลือก > ค้นหาใหม่** 

ในการไปที่เว็บไซต์พอดแคสต์ ให้เลือก ตัวเลือก > เปิดเว็บเพจ (บริการเสริมจากระบบเครือข่าย)

ในการดูรายละเอียดพอดแคสต์ ให้เลือก **ตัวเลือก** > คำอธิบาย

ในการส่งพอดแคสต์ที่เลือกไว้อย่างน้อยหนึ่งรายการไปยังอุปกรณ์อื่นที่ ใช้งานร่วมกันได้ ให้เลือก ดัวเลือก > ส่ง ตัวเลือกที่มีให้อาจแตกต่างกันออกไป

#### ไดเรกทอรี

ไดเรกทอรีจะช่วยคุณค้นหาเอพิโซดใหม่ของพอดแคสต์ที่จะสมัครขอรับบริการ

ในการเปิดไดเรกทอรี ให้กด 🗳 และเลือก เพลง > พอดแคสต์ > ไดเรกทอรี่

เนื้อหาของไดเรกทอรีเปลี่ยนแปลงไป เลือกแฟ้มข้อมูลไดเรกทอรีที่ต้องการอัพเดต (บริการเสริมจากระบบเครือข่าย) เมื่อสีของแฟ้มข้อมูลเปลี่ยน ให้กดปุ่มเลื่อน อีกครั้งเพื่อเปิดแฟ้มข้อมูลนั้น

ไดเรกทอรีสามารถรวมพอดแคสต์ขั้นนำที่ปรากฏตามความนิยมหรือแฟ้มข้อมูล ที่กำหนดลักษณะไว้

ในการเปิดหัวข้อแฟ้มข้อมูลที่ต้องการ ให้กดปุ่มเลื่อน รายการพอดแคสต์จะปรากฏ

ในการสมัครขอรับบริการพอดแคสด์ ให้เลือกชื่อ และกดปุ่มเลื่อน เมื่อคุณสมัครขอรับบริการเอพิโชดของพอดแคสด์แล้ว คุณจะสามารถดาวน์โหลด จัดการ และเล่นเอพิโชดเหล่านั้นในพอดแคสด์ได้

ในการเพิ่มไดเรกทอรีหรือแฟ้มข้อมูลใหม่ ให้เลือก ตัวเลือก > ใหม่ > ไดเรกทอรี่เว็บ หรือ โฟลเดอร์ ป้อนชื่อ URL ของ .opml (Outline Processor Markup Language) และเลือก เรียบร้อย

ในการแก้ไขแฟ้มข้อมูล เว็บลิงค์ หรือไดเรกทอรีที่เลือก ให้เลือก **ดัวเลือก** > **แก้ไข** 

ในการนำเข้าไฟล์ .opmi ที่จัดเก็บไว้ในโทรศัพท์ ให้เลือก ตัวเลือก > นำเข้าไฟล์ OPML เลือกตำแหน่งของไฟล์ และนำเข้าไฟล์นั้น ในการส่งแฟ้มข้อมูลไดเรกทอรีเป็นข้อความมัลติมีเดียหรือใช้การเชื่อมต่อ Bluetooth ให้เลือกแฟ้มข้อมูลและ ตัวเลือก > ส่ง

เมื่อคุณได้รับข้อความพร้อมไฟล์ .opml ที่ส่งผ่านการเชื่อมต่อ Bluetooth ให้เปิดไฟล์เพื่อจัดเก็บไฟล์นั้นไว้ใน ได้รับแล้ว ใน ไดเรกทอรี่ เปิด ได้รับแล้ว เพื่อสมัครรับบริการลิงค์ต่างๆ เพื่อเพิ่มลงใน พอดแคสต์ ของคุณ

### การดาวน์โหลด

เมื่อคุณใต้สมัครขอรับบริการพอดแคสต์แล้ว จาก ไดเรกพอรี่, ค้นหา หรือด้วยการป้อน URL คุณจะสามารถจัดการ ดาวน์โหลด และเล่นเอพิโซดใน พอดแคสต์

ในการดูพอดแคสต์ที่คุณสมัครขอรับบริการ ให้เลือก พอดแคสต์ > พอดแคสต์ ในการดูชื่อเอพิโซดแต่ละชื่อ (เอพิโซดคือไฟล์สื่อเฉพาะของพอดแคสต์) ให้เลือกชื่อพอดแคสต์

ในการเริ่มต้นดาวน์โหลด ให้เลือกชื่อเอพิโซด ในการตาวน์โหลด หรือดาวน์โหลดเอพิโซดที่เลือกหรือทำเครื่องหมายเลือกไว้ต่อ ให้เลือก ตัวเลือก > ดาวน์โหลด หรือ ดาวน์โหลดต่อไป คุณสามารถดาวน์โหลดเอพิโซด หลายเอพิโซดพร้อมกันได้

ในการเล่นพอดแคสต์บางส่วนในระหว่างดาวน์โหลดหรือเมื่อดาวน์โหลดมา บางส่วนแล้ว ให้เลือก **พอดแคสต์ > ตัวเลือก > เล่นตัวอย่าง** 

คุณสามารถดูพอดแคสต์ที่ดาวน์โหลดเรียบร้อยแล้วได้ในแฟ้มข้อมูล พอดแคสต์ ซึ่งจะแสดงรายการเมื่อรีเฟรชคลังเพลงแล้ว

ตัวเลือกที่มีให้อาจแตกต่างกันออกไป

### การเล่นและการจัดการพอดแคสต์

ในการแสดงเอพิโซดที่มีอยู่จากพอดแคสต์ที่เลือกไว้ ให้เลือก ตัวเลือก > เปิด ในแต่ละเอพิโซด คุณจะพบข้อมูลรูปแบบไฟล์ ขนาดของไฟล์ และเวลาอัพโหลด เมื่อดาวน์โหลดพอดแคสต์เรียบร้อยแล้ว ในการเล่นเอพิโซดทั้งหมด ให้เลือก พอดแคสต์ > ตัวเลือก > เล่น หรือกด 🎝 และเลือก เพลง > เครื่องเล่นเพลง > พอดแคสต์

ในการอัพเดตพอดแคสต์ที่เลือกไว้ หรือพอดแคสต์ที่ทำเครื่องหมายเลือกไว้ สำหรับเอพิโซดใหม่ ให้เลือก ตัวเลือก > อ**ัพเดต** 

ในการหยุดอัพเดตพอดแคสต์ที่เลือกไว้ หรือพอดแคสต์ที่ทำเครื่องหมายเลือกไว้ ให้เลือก ตัวเลือก > <mark>หยุดอัพเดต</mark>

ในการเพิ่มพอดแคสต์ใหม่โดยป้อน URL ของพอดแคสต์ ให้เลือก ตัวเลือก > พอดแคสต์ใหม่

หากคุณไม่ได้ระบุจุดเชื่อมต่อใดไว้ หรือเครื่องขอให้คุณป้อนชื่อผู้ใช้และรหัสผ่าน ในขณะที่เชื่อมต่อข้อมูลแพ็คเกต โปรดติดต่อผู้ให้บริการของคุณ

ในการแก้ไข URL ของพอดแคสต์ที่เลือกไว้ ให้เลือก ตัวเลือก > แก้ไข

ในการลบพอดแคสต์ที่ดาวน์โหลดหรือพอดแคสต์ที่ทำเครื่องหมายเลือกจากโทรศัพท์ ให้เลือก ตัวเลือก > ลบ

ในการส่งพอดแคสต์ที่เลือก หรือพอดแคสต์ที่ทำเครื่องหมายเลือกไว้ไปยังอุปกรณ์อื่น ที่ใช้งานร่วมกันได้เป็นไฟล์ .opml ในข้อความมัลติมีเดีย หรือใช้การเชื่อมต่อ Bluetooth ให้เลือก ตัวเลือก > ส่ง

ในการอัพเดต ลบ และส่งกลุ่มพอดแคสต์ที่เลือกในครั้งเดียวกัน ให้เลือก ตัวเสือก > เสือก/ไม่เสือก ทำเครื่องหมายเลือกพอดแคสต์ที่ต้องการ และเลือก ตัวเสือก เพื่อเลือกการดำเนินการที่ต้องการ ในการเปิดเว็บไซต์พอดแคสต์ (บริการเสริมจากระบบเครือข่าย) ให้เลือก ตัวเลือก > เปิดเว็บเพจ

พอดแคสต์บางอย่างสามารถโด้ตอบกับผู้สร้างได้ด้วยการแสดงความคิดเห็น หรือโหวต ในการเชื่อมต่ออินเทอร์เน็ตเพื่อดำเนินการดังกล่าว ให้เลือก ตัวเลือก > ดูข้อคิดเห็น

# เกมส์

Nokia N81 ของคุณสามารถเล่นเกมส์ในระบบ N-Gage™ ได้ ด้วยระบบ N-Gage คุณสามารถดาวน์โหลดและเล่นเกมส์แบบผู้เล่นหลายคนคุณภาพสูงได้

โทรศัพท์ของคุณจะมีแอปพลิเคชั่นตัวใดตัวหนึ่งต่อไปนี้:

- แชปพลิเคชั่น Discover N-Gage—แชปพลิเคชั่นตัวชย่างนี้จะช่วยให้คุณได้รับ ข่าวสารเกี่ยวกับระบบเกมส์ของ N-Gage ที่กำลังจะชอกสู่ตลาด สามารถ ทดลองเล่นเกมส์ตัวอย่างได้ และสามารถดาวน์โหลดและติดตั้งแชปพลิเคชั่น N-Gage ตัวเต็มได้เมื่อวางตลาด
- แอปพลิเคชั่น N-Gage—แอปพลิเคชั่นตัวเต็มซึ่งจะช่วยให้คุณสามารถ สัมผัสประสบการณ์ N-Gage ได้อย่างสมบูรณ์แบบแทนที่แอปพลิเคชั่น Discover N-Gage ในเมนู คุณสามารถหาเกมส์ใหม่ๆ ทดลองเล่นและซื้อเกมส์ พบปะผู้เล่นคนอื่น ดูผลคะแนน ติดตามเหตุการณ์ต่างๆ พูดคุย และอื่นๆ อีกมากมาย คุณสมบัติบางอย่างอาจไม่มีให้เลือกขณะทำการติดตั้ง ชอฟต์แวร์ลงในโทรศัพท์ของคุณ โปรดตรวจสอบที่ www.n-gage.com สำหรับการอัพเดตชอฟต์แวร์

#### กด 🚱 และเลือก เกมส์ เพื่อเริ่มใช้งาน

เพื่อสัมผัสประสบการณ์ N-Gage ที่สมบูรณ์แบบ โทรศัพท์ของคุณควรสามารถ เชื่อมต่อกับอินเทอร์เน็ตได้ ไม่ว่าจะผ่านทางเครือข่ายเซลลูลาร์หรือ LAN ไร้สาย โปรดติดต่อขอรายละเอียดเพิ่มเติมเกี่ยวกับบริการข้อมูลจากผู้ให้บริการของคุณ สำหรับข้อมูลเพิ่มเติม โปรดดูที่ www.n-gage.com

# รายชื่อ (สมุดโทรศัพท์) 🞑

กด 
กด 
และเลือก รายชื่อ ใน รายชื่อ คุณสามารถจัดเก็บและอัพเดต
ข้อมูลรายชื่อได้ คุณสามารถเพิ่มเสียงเรียกเข้าส่วนบุคคลหรือรูปภาพขนาดย่อ
ลงในบัตรรายชื่อ คุณยังสามารถสร้างกลุ่มรายชื่อได้อีกด้วย ซึ่งสามารถทำให้
คุณสงข้อความตัวอักษร หรือส่งอีเมลให้ผู้รับได้หลายคนพร้อมกัน โดยคุณสามารถ
เพิ่มข้อมูลสำหรับติดต่อที่ได้รับ (นามบัตร) ลงในสมุดโทรศัพท์ได้
คุณสามารถส่งหรือรับข้อมูลผู้ติดต่อได้เฉพาะระหว่างเครื่องที่ทำงานร่วมกัน
ได้เท่านั้น

ในการดูจำนวนรายชื่อ กลุ่ม และหน่วยความจำที่มีใช้ทั้งหมด ใน รายชื่อ ให้เลือก ตัวเลือก > ข้อมูลรายชื่อ

## การจัดเก็บและการแก้ไขชื่อและเบอร์โทรศัพท์

- 1 เลือก ตัวเลือก > รายชื่อใหม่
- 2 ป้อนข้อมูลในช่องที่ต้องการ แล้วเลือก เรียบร้อย

ในการแก้ไขบัตรรายชื่อ ใน รายชื่อ เลื่อนไปที่บัตรรายชื่อที่คุณต้องการแก้ไข และเลือก ตัวเลือก > แก้ไข คุณยังสามารถค้นหารายชื่อที่ต้องการ ได้ด้วยการพิมพ์อักษรตัวแรกของชื่อลงในช่องค้นหา รายการรายชื่อที่ เริ่มต้นด้วยตัวอักษรนั้นจะปรากฏบนหน้าจอ

ร่ง เคล็ดดับ! คุณสามารถใช้ Nokia Contacts Editor ที่มีอยู่ในชุดโปรแกรม Nokia Nseries PC Suite เพื่อเพิ่มและแก้ไขบัตรรายชื่อได้

ในการแนบรูปภาพขนาดย่อลงบนบัตรรายชื่อ ให้เปิดบัตรรายชื่อ และเลือก ตัวเลือก > แก้ไข > ตัวเลือก > เพิ่มภาพย่อ ภาพขนาดเล็กจะปรากฏขึ้น เมื่อมีสายเวียกเข้าจากชื่อดังกล่าว ในการฟังรายการเสียงสังเคราะห์ ให้เปิดบัตรรายชื่อ และเลือก ตัวเลือก > เล่นรายการเสียง โปรดดูที่ "การโทรออกด้วยเสียง" ในหน้า 80

ในการส่งข้อมูลรายชื่อ ให้เลือกนามบัตรที่คุณต้องการ แล้วเลือก ตัวเลือก > ส่งนามบัตร > ทางข้อความตัวอักษร, ทางมัลติมีเดีย, ทางอีเมล, หรือ ทาง Bluetooth โปรดดูที่ "การรับส่งข้อความ" ในหน้า 20 และ "ส่งข้อมูลโดยใช้การเชื่อมต่อ Bluetooth" ในหน้า 54

เคล็ดลับ! ในการพิมพ์บัตรรายชื่อออกทางเครื่องพิมพ์ที่มี Basic Print Profile (BPP) และสามารถเชื่อมต่อแบบ Bluetooth ซึ่งสามารถใช้ร่วมกันได้ (เช่น HP Deskjet 450 Mobile Printer หรือ HP Photosmart 8150) ให้เลือก ตัวเลือก > พิมพ์

ในการเพิ่มรายชื่อลงในกลุ่ม เลือก ดัวเลือก > เพิ่มไปยังกลุ่ม (แสดงเฉพาะเมื่อคุณ ได้สร้างกลุ่มแล้ว) โปรดดูที่ "การสร้างกลุ่มรายชื่อในสมุดโทรศัพท์" ในหน้า 19 ในการตรวจสอบรายชื่อที่อยุ่ในกลุ่ม ให้เลื่อนไปที่รายชื่อ และเลือก ดัวเลือก > อยู่ในกลุ่ม

ในการลบบัตรรายชื่อ ใน รายชื่อ เลือกบัตรที่ต้องการ และ กด 🕻

## เบอร์โทรศัพท์และที่อยู่ที่เป็นค่าเริ่มต้น

คุณสามารถกำหนดหมายเลขโทรศัพท์ หรือที่อยู่ที่เป็นค่าเริ่มต้นลงบนบัตรรายชื่อ ในวิธีการนี้ถ้ามีจำนวนรายชื่อหรือที่อยู่จำนวนมาก คุณจะสามารถโทรหรือส่งข้อความไปยังหมายเลขโทรศัพท์หรือที่อยู่ที่แน่นอนของ รายชื่อได้โดยง่าย เครื่องจะใช้หมายเลขนี้เป็นค่าเริ่มต้นในการโทรออกด้วยเสียงด้วย 1 ใน รายชื่อ ให้เลือกชื่อที่ต้องการ

#### 2 เลือก ตัวเลือก > ที่ตั้งไว้

3 เลือกค่าเริ่มต้นที่คุณต้องการเพิ่มเบอร์โทรศัพท์หรือที่อยู่ และเลือก กำหนด

4 เลือกเบอร์โทรศัพท์หรือที่อยู่ที่คุณต้องการกำหนดให้เป็นเบอร์หลัก

หมายเลขโทรศัพท์หรือที่อยู่ที่เป็นค่าเริ่มต้นจะขีดเส้นใต้ไว้ในบัตรรายชื่อ

### การคัดลอกรายชื่อ

ในการคัดลอกชื่อและหมายเลขโทรศัพท์จากซิมการ์ตไปยังโทรศัพท์ของคุณ ให้กด 🐓 และเลือก รายชื่อ > ดัวเลือก > รายชื่อ SIM > รายชื่อซิม เลือกชื่อที่ต้องการคัดลอก และเลือก ดัวเลือก > คัดลอกไปยังรายชื่อ

หากต้องการคัดลอกรายชื่อจากโทรศัพท์ไปยังชิมการ์ด ใน รายชื่อ เลือกชื่อที่ต้องการคัดลอก และเลือก ตัวเลือก > คัดลอกไปยังรายชื่อชิม หรือ ตัวเลือก > คัดลอก > ไปที่สมุดรายชื่อชิม เครื่องจะคัดลอกเฉพาะช่องข้อมูล ของรายชื่อที่ชิมการ์ดสนับสนุนเท่านั้น

ร่ง เคล็ดลับ! คุณสามารถซิงโครไนซ์ข้อมูลรายชื่อกับเครื่องพีซี ที่ใช้งานร่วมกันได้ โดยใช้ชุดโปรแกรม Nokia Nseries PC Suite

### รายชื่อซิม และบริการซิมอื่นๆ

หากต้องการทราบเกี่ยวกับการให้บริการ และข้อมูลต่างๆ ในการใช้บริการซิมการ์ด โปรดติดต่อผู้จำหน่ายซิมการ์ดของคุณ ซึ่งอาจเป็นผู้ให้บริการ หรือผู้จำหน่ายรายอื่นๆ

กด 🎝 และเลือก รายชื่อ > ตัวเลือก > รายชื่อ SIM > รายชื่อชิม เพื่อดูชื่อและหมายเลขโทรศัพท์ที่จัดเก็บไว้ในชิมการ์ด ในสมุดรายชื่อ SIM คุณสามารถเพิ่ม, แก้ไข หรือคัดลอกหมายเลขโทรศัพท์ไปยังรายชื่อ และคุณยังสามารถใช้โทรได้ ในการดูรายการจำกัดหมายเลขการโทรออก ให้เลือก ตัวเลือก > รายชื่อ SIM > รายชื่อที่จำกัดเบอร์ การตั้งค่านี้จะปรากฏขึ้นเมื่อชิมการ์ดของคุณสนับสนุนเท่านั้น

ในการจำกัดการโทรออกจากโทรศัพท์ของคุณไปยังหมายเลขโทรศัพท์ที่เลือกไว้ ให้เลือก ตัวเลือก > ใช้งานจำกัดเบอร์ คุณจำเป็นต้องใช้รหัส PIN2 เพื่อเปิดและปิด ใช้งานจำกัดเบอร์ หรือแก้ไขรายชื่อสำหรับการจำกัดเบอร์ ติดต่อผู้ให้บริการของคุณ หากคุณยังไม่มีรหัส ในการเพิ่มหมายเลขที่จำกัดรายการการโทรใหม่ ให้เลือก ตัวเลือก > รายชื่อใหม่ในชิม โดยที่คุณต้องป้อนรหัส PIN2 เพื่อที่จะใช้ฟังก์ชันนี้

เมื่อคุณใช้งาน จำกัดเบอร์ การเชื่อมต่อข้อมูลแบบแพคเก็ตจะไม่สามารถใช้ได้ ยกเว้นเมื่อคุณส่งข้อความแบบตัวอักษรผ่านการเชื่อมต่อข้อมูลแบบแพคเก็ตในกรณีนี้ หมายเลขศูนย์ข้อความและหมายเลขโทรศัพท์ของผู้รับจะต้อง รวมอยู่ในรายการจำกัดเบอร์ด้วย

หากใช้การจำกัดเบอร์อยู่ คุณยังคงติดต่อไปยังหมายเลขฉุกเฉินที่ตั้งไว้แล้ว ในเครื่องของคุณได้

# การใส่เสียงเรียกเข้าลงในรายชื่อติดต่อ

หากต้องการกำหนดเสียงเรียกเข้าให้กับรายชื่อหรือกลุ่มรายชื่อใด ให้ปฏิบัติดังต่อไปนี้:

- 1 กด 🔲 เพื่อเปิดบัตรรายชื่อหรือไปที่รายชื่อกลุ่มและเลือกกลุ่มรายชื่อ
- 2 เลือก ตัวเลือก > เสียงเรียกเข้า รายการเสียงเรียกเข้าจะปรากฏขึ้นบนหน้าจอ
- 3 เลือกเสียงเรียกเข้าที่คุณต้องการกำหนดให้กับรายชื่อหรือกลุ่มรายชื่อที่เลือกไว้ คุณยังสามารถใช้วิดีโอคลิปเป็นแบบเสียงได้อีกด้วย

เมื่อบุคคลดังกล่าวหรือสมาชิกในกลุ่มรายชื่อโทรเข้าเครื่องของคุณ เครื่องจะส่ง เสียงเรียกเข้าตามที่เลือกไว้ (หากมีการส่งหมายเลขโทรศัพท์ของผู้โทรเข้ามาพร้อมกัน และโทรศัพท์ของคุณรู้จักหมายเลขดังกล่าว)

หากต้องการลบเสียงเรียกเข้า ให้เลือก แบบเสียงที่ตั้งไว้ จากรายการเสียงเรียกเข้า

# การสร้างกลุ่มรายชื่อในสมุดโทรศัพท์

- 1 ใน รายชื่อ ให้กด 🔘 เพื่อเปิดรายการกลุ่ม
- 2 เลือก ตัวเลือก > กลุ่มใหม่
- 3 เขียนชื่อสำหรับกลุ่ม หรือใช้ชื่อที่เป็นค่าเริ่มต้น และเลือก ตกลง
- 4 เปิดกลุ่มและเลือก ตัวเลือก > เพิ่มสมาชิก
- 5 เลื่อนไปที่รายชื่อ และกด เพื่อทำเครื่องหมายกำกับ หากต้องการเพิ่ม สมาชิกหลายรายในครั้งเดียว ให้ทำซ้ำขั้นตอนนี้กับชื่อผู้ติดต่อทั้งหมด ที่คุณต้องการเพิ่ม
- 6 เลือก ตกลง เพื่อเพิ่มชื่อผู้ติดต่อให้กับกลุ่ม

ในการเปลี่ยนชื่อกลุ่ม ให้เลือก <mark>ตัวเลือก > เปลี่ยนชื่อ ป้</mark>อนชื่อใหม่ และเลือก **ตกลง** 

#### การลบสมาชิกออกจากกลุ่ม

- 1 ในรายชื่อกลุ่ม ให้เปิดกลุ่มรายชื่อที่คุณต้องการแก้ไข
- 2 เลื่อนไปที่รายชื่อ และเลือก ตัวเลือก > ลบออกจากกลุ่ม
- 3 เลือก ใช่ เพื่อลบชื่อผู้ติดต่อออกจากกลุ่ม

# การรับส่งข้อความ 🚩

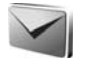

กด 🛟 และเลือก ข้อความ (บริการเสริมจากระบบเครือข่าย)

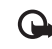

ข้อสำคัณ: ข้อควรระวังในการเปิดข้อความ ข้อความอีเมลอาจมี ซอฟต์แวร์ที่เป็นอันตรายหรืออื่นๆ ซึ่งอาจทำให้โทรศัพท์หรือคอมพิวเตอร์ ของคณเสียหายได้

เฉพาะเครื่องที่มีคุณสมบัติที่ใช้งานร่วมกันได้เท่านั้นที่จะรับและแสดงข้อความ มัลติมีเดียได้ ลักษณะข้าความที่แสดงกาจแตกต่างกับขึ้นกับโทรศัพท์ที่รับข้าความ

ในการสร้างข้อความใหม่ ให้เลือก ข้อ**ความใหม่** 

ข้อความ ประกอบด้วยแฟ้มข้อมูลต่อไปนี้:

🛶 ถาดเข้า—ข้อความที่ได้รับ ยกเว้นอีเมลและข้อความจากระบบจะถูกจัดเก็บ ไว้ที่นี่ ข้อความอีเมลจะจัดเก็บไว้ใน ศูนย์ฝากข้อความ

🔍 โฟลเดอร์ของฉัน—จัดการข้อความของคุณไว้ในแฟ้มข้อมูลต่างๆ

🔆 เคล็ดลับ! ในการหลีกเลี่ยงการเขียนข้อความที่คุณส่งบ่อยๆ ซ้ำไปซ้ำมา ให้ใช้ข้อความที่อยู่ในแฟ้มข้อมูลตัวอย่างข้อความ คุณสามารถสร้างและ จัดเก็บแม่แบบของคณเอง

🗊 ศูนย์ฝากข้อความ—คุณสามารถเชื่อมต่อกับศูนย์ฝากข้อความระยะไกล ของคุณเพื่อรับข้อความอีเมลใหม่ หรือดูข้อความอีเมลที่รับก่อนหน้านี้แบบออฟไลน์ โปรดดูที่ "อีเมล" ในหน้า 26

< ฉบับร่าง—ข้อความฉบับร่างที่ไม่ได้ส่งจะถูกจัดเก็บไว้ที่นี่

🛹 ส่ง—ข้อความล่าสุดที่ส่งไปแล้ว ยกเว้นข้อความที่ส่งด้วยการเชื่อมต่อ Bluetooth จะถูกจัดเก็บไว้ที่นี่ ในการเปลี่ยนจำนวนข้อความที่จะจัดเก็บ โปรดดูที่ "การตั้งค่า อื่นๆ" ในหน้า 28

📣 ถาดออก—ข้อความที่รอส่งจะถกจัดเก็บไว้ชั่วคราวในถาดออก เช่น เมื่อโทรศัพท์ของคุณไม่อยู่ในพื้นที่ครอบคลุมของระบบเครือข่าย

🕼 รายงาน— คุณสามารถขอให้ระบบเครือข่ายส่งรายงานผลการส่งข้อความ ตัวอักษร รวมทั้งข้อความมัลติมีเดียที่คุณส่งให้คุณทราบได้ (บริการเสริม จากระบบเครือข่าย)

ในการป้อนและส่งคำขอรับบริการ (หรือที่รู้จักกันในชื่อคำสั่ง USSD) เช่น คำสั่งสิทธิ์การใช้สำหรับบริการเสริมจากระบบเครือข่าย ไปให้กับผู้ให้บริการของคณ ให้เล็คก ตัวเลือก > คำสั่งบริการ ในหน้าต่างหลักของ ข้อความ

ข้อความจากระบบ (บริการเสริมจากระบบเครือข่าย) ช่วยให้คณสามารถ รับข้อความในหัวข้อต่างๆ ได้ เช่น สภาพอากาศหรือสภาพการจราจร จากผู้ให้บริการของคุณ หากต้องการทราบหัวข้อที่ให้บริการ รวมทั้งหมายเลข ที่สัมพันธ์กับหัวข้อนั้นๆ สามารถติดต่อสอบถามได้จากผู้ให้บริการของคุณ ในหน้าจอหลักของ ข้อความ ให้เลือก ตัวเลือก > ข้อความจากระบบ

คุณไม่สามารถรับข้อความจากระบบบนเครือข่าย UMTS ได้ การเชื่อมต่อ ข้อมูลแพคเก็ตอาจปิดกั้นการรับข้อความจากระบบ

# การเขียนข้อความ

ABC, abc และ Abc แสดงถึงโหมดตัวอักษรที่เลือกใช้ 123 คือโหมดตัวเลข

ในการสลับระหว่างโหมดตัวอักษรและตัวเลข ให้กด # ค้างไว้ ในการสลับระหว่างโหมดตัวอักษรแบบต่างๆ ให้กด #

ในการป้อนตัวเลขในโหมดตัวอักษร ให้กดปุ่มตัวเลขที่ต้องการค้างไว้

🗙 จะแสดงเมื่อคุณเขียนข้อความโดยใช้ระบบป้อนตัวอักษรแบบปกติและ 📩 เมื่อใช้ระบบช่วยสะกดคำอัตโนมติ

เมื่อใช้ระบบข่วยสะกดคำอัตโนมัติ คุณสามารถป้อนตัวอักษรได้โดยการ กดปุ่มครั้งเดียว ระบบข่วยสะกดคำอัตโนมัติจะใช้พจนานุกรมในเครื่องซึ่ง คุณสามารถเพิ่มคำใหม่เข้าไปได้

ในการเปิดหรือปิดระบบช่วยสะกดคำอัตโนมัติ ให้กดสองครั้ง # ติดกัน

### การเขียนและส่งข้อความ

ก่อนการสร้างข้อความมัลติมีเดีย หรือเขียนอีเมล คุณต้องกำหนดการตั้งค่า การเชื่อมต่อที่ถูกต้องให้เรียบร้อยก่อน โปรดดูที่ "การตั้งค่าอีเมล" ในหน้า 23 และ "อีเมล" ในหน้า 26

เครือข่ายไร้สายอาจจะจำกัดขนาดของข้อความ MMS หากไฟล์ภาพที่แทรกมี ขนาดเกินขีดจำกัดนี้ เครื่องอาจกำหนดให้ภาพมีขนาดเล็กลงเพื่อให้สามารถส่งทาง MMS ได้

- เลือก ข้อความใหม่ และจากตัวเลือกต่อไปนี้: ข้อความตัวอักษร---เพื่อส่งข้อความตัวอักษร ข้อความมัลดิมีเดีย---เพื่อส่งข้อความมัลดิมีเดีย (MMS) ข้อความคลิปเสียง----เพื่อส่งข้อความเสียง (ข้อความมัลดิมีเดียที่มีคลิปเสียง) อีเมล---เพื่อส่งอีเมล
- 2 ในช่อง ถึง ให้กด ) เพื่อเลือกผู้รับหรือกลุ่มจากรายชื่อ หรือป้อนหมายเลข โทรศัพท์หรือที่อยู่อีเมลของผู้รับ ในการเพิ่มเครื่องหมายอัฒภาค (;) ที่ใช้ค้นผู้รับ แต่ละคน ให้กด \* นอกจากนี้ คุณยังสามารถคัดลอกและวางหมายเลขหรือ ที่อยู่จากคลิปบอร์ดได้
- 3 ในช่อง หัวข้อ ให้ป้อนชื่อเรื่องของข้อความมัลติมีเคียหรืออีเมล ในการเปลี่ยนช่องที่ปรากฏ ให้เลือก ตัวเลือก > ช่องที่อยู่

- 4 ในช่องข้อความ ให้เขียนข้อความ ในการแทรกแม่แบบ ให้เลือก ตัวเลือก > แทรก หรือ ใส่รายการ > ตัวอย่างข้อความ
- 5 ในการเพิ่มมีเดียออบเจ็กต์ลงใน ช้อความมัลติมีเดีย ให้เลือก ดัวเสือก > ใส่รายการ > รูปภาพ, คลิปเสียง หรือ วิดีโอคลิป
- มารถ่ายภาพใหม่หรือบันทึกเสียงหรือ วิดีโอสำหรับข้อความมัลดิมีเดีย เลือก ตัวเลือก > ใสใหม่ > รูปภาพ, คลิปเสียง หรือ วิดีโอคลิป ในการเพิ่มภาพสไลด์ใหม่ ให้กับทั่ดความ ให้เลือก สไลด์

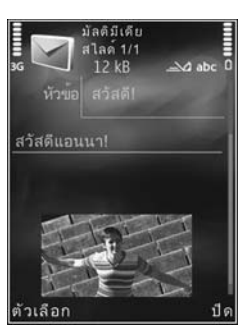

ในการดูลักษณะของข้อความมัลดิมีเดีย ให้เลือก ตัวเลือก > ดูตัวอย่าง ในการเพิ่มสิ่งที่แนบไปกับอีเมล ให้เลือก ตัวเลือก > แทรก > รูปภาพ, คลิปเสียง, วิดีโอคลิป, บันทึก หรือ อื่น ๆ สำหรับประเภทไฟล์อื่น สิ่งที่แนบในอีเมลจะมีสัญลักษณ์ **เปิ** 

8 ในการส่งข้อความ ให้เลือก ดัวเลือก > ส่ง หรือกดปุ่มโทรออก

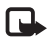

หมายเหตุ: อุปกรณ์ของคุณอาจแสดงให้ทราบว่า ข้อความของคุณถูกส่ง ไปที่หมายเลขศูนย์ฝากข้อความที่ตั้งโปรแกรมไว้ในเครื่องของคุณแล้ว อุปกรณ์ของคุณอาจไม่แสดงให้ทราบว่าปลายทางได้รับข้อความ ของคุณแล้ว คุณสามารถตรวจสอบข้อมูลเพิ่มเติมเกี่ยวกับบริการ การส่งข้อความได้จากผู้ให้บริการของคุณ

โทรศัพท์ของคุณสนับสนุนการส่งข้อความตัวอักษรที่มีความยาวมากกว่าความยาว ที่กำหนดของข้อความเดียว โดยข้อความที่ยาวกว่าจะถูกส่งเป็นชุดข้อความตั้งแต่ สองข้อความขึ้นไป ผู้ให้บริการอาจคิดค่าใช้จ่ายตามนั้น สำหรับตัวอักษรที่มี เครื่องหมายเสียงหนักหรือเครื่องหมายอื่นๆ และดัวอักษรจากภาษาที่เลือก บางภาษาจะใช้พื้นที่มากขึ้น ซึ่งอาจทำให้ข้อความนั้นยาวกว่าจำนวนที่จะส่งเป็น ข้อความเดียวได้

คุณอาจไม่สามารถส่งวิดีโอคลิปที่จัดเก็บไว้ในรูปแบบ .mp4 หรือที่มีขนาดเกินกว่า ขนาดที่จำกัดของเครือข่ายไร้สายในข้อความมัลติมีเดีย

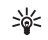

เคล็ดลับ! คุณสามารถรวมภาพ วิดีโอ เสียง และข้อความไว้ในการนำเสนอ และส่งออกไปในรูปของข้อความมัลติมีเดีย เริ่มสร้างข้อความมัลติมีเดีย และเลือก ตัวเลือก > สร้างการนำเสนอ ตัวเลือกจะแสดงเฉพาะเมื่อตั้งค่า โหมดการสร้าง MMS เป็น แนะนำ หรือ อิสระ โปรดดูที่ "ข้อความมัลติมีเดีย" ในหน้า 25

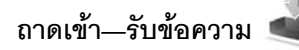

ในแฟ้มข้อมูล ถาดเข้า 🤄 แสดงว่ามีข้อความแบบตัวอักษรที่ยังไม่ได้อ่าน 📩 มีข้อความมัลติมีเดียที่ยังไม่ได้อ่าน 🏹 มีข้อความเสียงที่ยังไม่ได้อ่าน และ 💱 มีข้อมูลที่ได้รับผ่านการเชื่อมต่อ Biuetooth

เมื่อคุณได้รับข้อความ 🔽 และข้อความ 1 ข้อความใหม่ จะปรากฏในโหมดสแตนด์บาย ในการเปิดข้อความ ให้เลือก แสดง ในการเปิดข้อความใน ถาดเข้า ให้เลื่อนไปที่ข้อความและกด 🔲 ในการตอบกลับข้อความที่ได้รับ ให้เลือก ดัวเลือก > ตอบ

### ข้อความมัลติมีเดีย

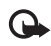

ข้อสำคัญ: ควรระมัดระวังในการเปิดข้อความ ภายในข้อความ มัลดิมีเดียอาจมีขอฟต์แวร์ที่เป็นอันตรายหรืออื่นๆ ที่อาจทำให้โทรศัพท์ หรือเครื่องพีซีของคุณเสียหายได้ คุณอาจได้รับการแจ้งเดือนว่ามีข้อความมัลติมีเดียรออยู่ในศูนย์ฝากข้อความ มัลติมีเดีย ในการเริ่มการเชื่อมต่อข้อมูลแพคเก็ตเพื่อเรียกข้อความไปไว้ที่ โทรศัพท์ของคุณ ให้เลือก ดัวเลือก > ดึง

เมื่อคุณเปิดข้อความมัลติมีเดีย ( 🗽 ) คุณอาจเห็นภาพและข้อความ 🎫 จะแสดงขึ้นหากมีเสียงรวมอยู่ในข้อความ หรือ 📝 หากมีวิดีโอรวมอยู่ในข้อความ ในการเปิดเสียงหรือวิดีโอ ให้เลือกสัญลักษณ์

ในการดูมีเดียออบเจ็กต์ที่รวมอยู่ในข้อความมัลดิมีเดีย ให้เลือก ตัวเลือก > ออปเจ็กต์

หากข้อความนั้นมีการนำเสนอในรูปมัลติมีเดียรวมอยู่ด้วย 誤 จะปรากฏ ในการเปิดการนำเสนอ ให้เลือกสัญลักษณ์

# ข้อมูลและการตั้งค่า

โทรศัพท์ของคุณอาจได้รับข้อความประเภทต่างๆ ที่ประกอบด้วยข้อมูล เช่น นามบัตร แบบเสียงเรียกเข้า โลโก้ระบบ รายการปฏิทิน และการแจ้งเตือนอีเมล คุณอาจได้รับ การตั้งค่าจากผู้ไห้บริการ หรือแผนกจัดการข้อมูลของบริษัทในรูปของข้อความ การตั้งกำหนดค่า

ในการจัดเก็บข้อมูลจากข้อความ ให้เลือก ตัวเลือก และตัวเลือกที่เกี่ยวข้อง

## ข้อความบริการเว็บ

ข้อความบริการเว็บคือการแจ้งข้อมูล (เช่น หัวข้อข่าว) และอาจมีลิงค์หรือข้อความ แบบตัวอักษรด้วย โปรด ติดต่อผู้ให้บริการของคุณเพื่อสอบถามข้อมูลเกี่ยวกับ การใช้งานและการสมัครเป็นสมาชิก

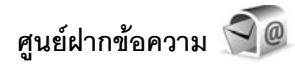

# การตั้งค่าอีเมล

เคล็ดลับ! ใช้ ตัวช่วยตั้งค่า เพื่อกำหนดการตั้งค่าศูนย์ฝากข้อความของคุณ กด 47 และเลือก เครื่องมือ > ยูทิลิตี > ตัวช่วย

ในการใช้อีเมล คุณต้องมีจุดเชื่อมต่ออินเทอร์เน็ต (IAP) ที่ใช้งานได้ในโทรศัพท์ และกำหนดการตั้งค่าอีเมลให้ถูกต้อง โปรดดูที่ "จุดเชื่อมต่อ" ในหน้า 93

หากคุณเลือก ศูนย์ฝากข้อความ ในหน้าจอหลัก ข้อความ และไม่ได้ตั้งค่าบัญชี อีเมลของคุณไว้ เครื่องจะชอให้คุณตั้งค่าก่อน ในการเริ่มต้นสร้างการตั้งค่าอีเมลตาม คำแนะนำของศนย์ฝากข้อความ ให้เลือก เริ่ม โปรดดเพิ่มเดิมที่ "อีเมล" ในหน้า 26

คุณต้องมีบัญชีอีเมลแยกออกมาอีกบัญชีหนึ่ง ปฏิบัติตามคำแนะนำที่ระบุไว้ใน ศูนย์ฝากข้อความระยะไกลและจากผู้ให้บริการอินเทอร์เน็ต (ISP)

เมื่อคุณสร้างศูนย์ฝากข้อความขึ้นใหม่ ชื่อที่คุณตั้งให้กับศูนย์ฝากข้อความจะแทนที่ ศูนย์ฝากข้อความ ในหน้าจอหลัก ข้อความ คุณสามารถมีศูนย์ฝากข้อความ ได้สูงสุด 6 ศูนย์

### การเปิดศูนย์ฝากข้อความ

เมื่อคุณเปิดศูนย์ฝากข้อความ โทรศัพท์จะถามว่าคุณต้องการเชื่อมต่อกับ ศูนย์ฝากข้อความหรือไม่ (เชื่อมต่อกับศูนย์ฝากข้อความ?)

ในการเชื่อมต่อกับศูนย์ฝากข้อความของคุณ และดึงหัวข้อหรือข้อความของอีเมลใหม่ ให้เลือก ใช่ เมื่อคุณดูข้อความแบบออนไลน์ คุณจะเชื่อมต่อกับศูนย์ฝากข้อความ ระยะไกลอย่างต่อเนื่อง โดยใช้การเชื่อมต่อข้อมูล

ในการดูข้อความอีเมลที่ดึงมาก่อนหน้านั้นแบบออฟไลน์ ให้เลือก **ไม**่

ในการสร้างข้อความอีเมลใหม่ ให้เลือก ข้อความใหม่ > อีเมล ในหน้าจอหลักการรับส่งข้อความ หรือ ตัวเลือก > สร้างข้อความ > อีเมล ในศูนย์ฝากข้อความของคุณ โปรดดูที่ "การเขียนและส่งข้อความ" ในหน้า 21

### การดึงข้อความอีเมล

หากคุณออฟไลน์อยู่ ให้เลือก ตัวเลือก > เชื่อมต่อ เพื่อเริ่มต้นการเชื่อมต่อกับศูนย์ฝากข้อความระยะไกล

เลือก ตัวเลือก > ดึงอีเมล และเลือกเพียงตัวเลือกเดียว หากต้องการปิดการเชื่อมต่อ ให้เลือก ตัวเลือก > ตัดการเชื่อมต่อ หากต้องการเปิดข้อความอีเมล ให้กดปุ่มเลื่อน

- เมื่อคุณยังเชื่อมต่อกับศูนย์ฝากข้อความระยะไกลอยู่ ให้เลือก ตัวเลือก > ดึงอีเมล และตัวเลือกใดตัวเลือกหนึ่งต่อไปนี้:
   ใหม่—เพื่อดึงข้อความอีเมลใหม่ทั้งหมด
   ที่เลือก—เพื่อดึงข้อความอีเมลเฉพาะที่ท่าเครื่องหมายเลือกไว้เท่านั้น ทั้งหมด—เพื่อดึงข้อความทั้งหมดที่มีอยู่จากศูนย์ฝากข้อความ ในการหยุดดึงข้อความ ให้เลือก ยกเลิก
- หากคุณต้องการปิดการเชื่อมต่อ และดูข้อความอีเมลแบบออฟไลน์ ให้เลือก ตัวเลือก > ตัดการเชื่อมต่อ
- 3 ในการเปิดข้อความอีเมล ให้กด ) หากยังไม่ได้ดึงข้อความอีเมล และคุณขอฟไลน์อยู่ ไทรศัพท์จะถามว่าคุณต้องการดึงข้อความ จากศูนย์ฝากข้อความหรือไม่

ในการ ดูสิ่งที่แนบมากับขีเมล เปิดข้อความ และเลือกซ่องสิ่งที่แนบซึ่ง แสดงสัญลักษณ์เป็น 🕕 หากสิ่งที่แนบนั้นมีสัญลักษณ์เป็นสีทีบ แสดงว่ายังไม่ได้ดึงข้อมูลไปไว้ในโทรศัพท์ ให้เลือก ตัวเลือก > ดึง

#### การดึงข้อความอีเมลโดยอัตโนมัติ

ในการดึงข้อความโดยอัตโนมัติ ให้เลือก ตัวเลือก > การตั้งค่าอีเมล > ดึงหัวข้อโดยอัตโนมัติ หากต้องการข้อมูลเพิ่มเติม โปรดดูที่ "ดึงหัวข้อโดยอัตโนมัติ" ในหน้า 27

การตั้งค่าแอปพลิเคชั่นเพื่อดึงอีเมลโดยอัดโนมัติอาจเกี่ยวข้องกับการส่งข้อมูล จำนวนมากผ่านระบบเครือข่ายของผู้ให้บริการ โปรดสอบถามรายละเอียดเกี่ยวกับ ค่าบริการการส่งข้อมูลได้จากผู้ให้บริการของคุณ

### การลบข้อความอีเมล

ในการลบเนื้อหาของข้อความอีเมลออกจากเครื่องโทรศัพท์ แต่ยังคงเก็บอีเมล นั้นไว้ในศูนย์ฝากข้อความระยะไกล ให้เลือก ตัวเลือก > ลบข้อความ ใน กำลังลบข้อความจาก: จาก โทรศัพท์เท่านั้น

เครื่องจะแสดงหัวข้ออีเมลที่อยู่ในศูนย์ฝากข้อความระยะไกล ด้วยเหตุนี้ ถึงแม้ว่าคุณจะลบเนื้อหาของข้อความออกไป หัวข้ออีเมลก็ยังคงปรากฏอยู่ใน โทรศัพท์ของคุณ แต่หากคุณต้องการลบหัวข้อด้วย คุณต้องลบข้อความอีเมล ออกจากศูนย์ฝากข้อความระยะไกลก่อน จากนั้นจึงเชื่อมต่อโทรศัพท์ของคุณ เข้ากับศูนย์ฝากข้อความระยะไกลอีกครั้งเพื่ออัพเดตสถานะ

ในการลบอีเมลออกจากเครื่องโทรศัพท์และศูนย์ฝากข้อความระยะไกล ให้เลือก ตัวเลือก > ลบข้อความ ใน กำลังลบข้อความจาก: เลือก โทรศัพท์และเซิร์ฟเวอร์

ในการยกเลิกการฉบอีเมลออกจากเชิร์ฟเวอร์ ให้เลื่อนไปยังอีเมลที่ทำเครื่องหมาย เลือกให้ลบออกในระหว่างการเชื่อมต่อครั้งถัดไป ( ⁄ ( ) และเลือก ตัวเลือก > ยกเลิกการลบ

# การยกเลิกการเชื่อมต่อกับศูนย์ฝากข้อความ

เมื่อคุณออนไลน์ ในการยุติการเชื่อมต่อข้อมูลกับศูนย์ฝากข้อความระยะไกล ให้เลือก ตัวเลือก > ตัดการเชื่อมต่อ

# การฟังข้อความ

คุณสามารถพังข้อความเสียง ข้อความจดหมาย ข้อความมัลติมีเดีย และข้อความตัวอักษรใน ถาดเข้า

ในการพึงข้อความ ให้เลือกข้อความ และเลือก **ตัวเลือก** > **ฟัง** 

# การดูข้อความบนซิมการ์ด

คุณต้องคัดลอกข้อความซิมมาไว้ยังแฟ้มข้อมูลในเครื่องโทรศัพท์ของคุณก่อน จึงจะสามารถอ่านข้อความดังกล่าวในซิมการ์ดได้

- ในหน้าจอหลัก ข้อความ ให้เลือก ตัวเลือก > ข้อความซิม
- 2 เลือก ตัวเลือก > เลือก/ไม่เลือก > เลือก หรือ เลือกทั้งหมด เพื่อทำเครื่องหมายเลือกข้อความต่างๆ
- 3 เลือก ดัวเลือก > คัดลอก รายการแฟ้มข้อมูลจะปรากฏขึ้น
- 4 ในการเริ่มต้นคัดลอก ให้เลือกแฟ้มข้อมูลและ ตกลง ในการดูข้อความ ให้เปิดแฟ้มข้อมูล

# การตั้งค่าการรับส่งข้อความ

กรอกข้อมูลในข่องที่มีเครื่องหมาย ต้องระบุ กำกับหรือมีเครื่องหมายดอกจันสีแดง ปฏิบัติตามคำแนะนำที่ผู้ให้บริการระบุไว้ คุณอาจเลือกรับข้อมูลการตั้งค่าจาก ผู้ให้บริการในรูปของข้อความการตั้งกำหนดค่า ผู้ให้บริการของคุณอาจกำหนดศูนย์ข้อความหรือจุดเชื่อมต่อทั้งหมดหรือบางส่วน ไว้ให้ล่วงหน้าแล้ว และคุณอาจไม่สามารถเปลี่ยนแปลง สร้าง แก้ไข หรือลบออกได้

### ข้อความตัวอักษร

กด 🚱 และเลือก ข้อความ > ตัวเลือก > การตั้งค่า > ข้อความตัวอักษร และจากตัวเลือกต่อไปนี้:

ศูนย์รับฝากข้อความ—ดูรายการศูนย์ข้อความตัวอักษรที่มีอยู่ทั้งหมด ซึ่งถูกกำหนดไว้

การเข้ารหัสอักขระ—ในการใช้ตัวแปลงอักษรเป็นระบบการเข้ารหัสอีก ระบบหนึ่งเมื่อทำได้ ให้เลือก การสนับสนุนที่ลดลง

**ศูนย์ข้อความที่ใช้**—เลือกศูนย์ข้อความที่จะนำมาใช้เพื่อนำส่งข้อความตัวอักษร

การรับรายงาน—เลือกว่าจะให้เครือข่ายส่งรายงานการนำส่งข้อความ ของคุณหรือไม่ (บริการเสริมจากระบบเครือข่าย)

อายุข้อความ—เลือกระยะเวลาที่ศูนย์ข้อความจะส่งข้อความให้อีกครั้ง หากส่งครั้งแรกไม่สำเว็จ (บริการเสริมจากระบบเครือข่าย) หากไม่สามารถส่ง ข้อความภายในระยะเวลาที่กำหนด ข้อความจะถูกลบออกจากศูนย์ข้อความ

ส่งข้อความเป็น—ติดต่อผู้ให้บริการของคุณเพื่อสอบถามว่าศูนย์ข้อมูลสามารถ แปลงข้อความตัวอักษรเป็นรูปแบบอื่นๆ ได้หรือไม่

**การเชื่อมต่อที่เลือก**—เลือกการเชื่อมต่อที่จะใช้

ตอบผ่านศูนย์เดิม—เลือกว่าคุณต้องการส่งข้อความตอบกลับโดยใช้ หมายเลขศูนย์ข้อความตัวอักษรเดิมหรือไม่ (บริการเสริมจากระบบเครือข่าย)

### ข้อความมัลติมีเดีย

กด 🛟 และเลือก ข้อความ > ตัวเลือก > การตั้งค่า > ข้อความมัลติมีเดีย และจากตัวเลือกต่อไปนี้:

**ขนาดรูปภาพ**—กำหนดขนาดรูปภาพในข้อความมัลติมีเดีย

โหมดการสร้าง MMS—หากคุณเลือก แนะนำ โทรศัพท์จะแจ้งให้คุณทราบ หากคุณพยายามส่งข้อความที่เครื่องของผู้รับอาจไม่สนับสนุน หากคุณเลือก จำกัด เครื่องจะไม่ให้คุณส่งข้อความที่ระบบไม่สนับสนุน ในการรวมเนื้อหาดังกล่าวไว้ใน ข้อความของคุณโดยไม่มีการแจ้งเดือน ให้เลือก อิสระ

**จุดเชื่อมต่อที่ใช้**—เลือกจุดเชื่อมต่อที่จะใช้เป็นการเชื่อมต่อที่ต้องการ

การดึงมัลติมีเดีย—เลือกวิธีการรับข้อความที่คุณต้องการ ในการรับข้อความ อัตในมัติในพื้นที่บริการเสริมจากระบบเครือข่ายหลัก ให้เลือก ออโต้ในเครือข่ายบ้าน เมื่ออยู่นอกพื้นที่บริการเสริมจากระบบเครือข่ายหลัก คุณจะได้รับการแจ้งเตือนว่ามีข้อความที่จะดึงในศูนย์ข้อความมัลติมีเดีย

เมื่ออยู่นอกพื้นที่บริการเสริมจากระบบเครือข่ายหลัก การส่งและรับข้อความ มัลติมีเดียอาจมีค่าใช้จ่ายเพิ่มขึ้น

หากคุณเลือก การดึงมัลติมีเดีย > อัตโนมัติเสมอ โทรศัพท์ของคุณจะทำการ เชื่อมต่อข้อมูลแพคเก็ตที่ใช้งานอยู่โดยอัตโนมัติเพื่อดึงข้อความที่อยู่ทั้งในและ นอกพื้นที่บริการเสริมจากระบบเครือข่ายหลัก

<mark>ยอมรับข้อความนิรนาม</mark>—เลือกว่าคุณต้องการปฏิเสธข้อความจาก ผู้ส่งนิรนามหรือไม่

**รับโฆษณา**—กำหนดว่าคุณต้องการรับโฆษณาข้อความมัลติมีเดียหรือไม่

รับรายงาน—เลือกว่าคุณต้องการให้แสดงสถานะของข้อความที่ส่งในบันทึกหรือไม่ (บริการเสริมจากระบบเครือข่าย)
ปฏิเสธการส่งรายงาน—เลือกว่าคุณต้องการปฏิเสธการส่งรายงาน การนำส่งข้อความที่ได้รับหรือไม่

อายุข้อความ—เลือกระยะเวลาที่ศูนย์ช้อความจะส่งข้อความให้อีกครั้ง หากส่งครั้งแรกไม่สำเร็จ (บริการเสริมจากระบบเครือข่าย) หากไม่สามารถส่งข้อความภายในระยะเวลาที่กำหนด ข้อความจะ ถูกลบออกจากศูนย์ช้อความ

#### อีเมล

กด 🚱 และเลือก ข้อความ > ตัวเลือก > การตั้งค่า > อีเมล

ในการเลือกศูนย์ฝากข้อความที่คุณต้องการใช้สงอีเมล ให้เลือก ศูนย์ฝากข้อความที่ใช้ และศูนย์ฝากข้อความ

ในการถบศูนย์ฝากข้อความและข้อความจากโทรศัพท์ ให้เลื่อนไปที่ศูนย์ฝาก ข้อความและข้อความ และกด **(** 

ในการสร้างศูนย์ฝากข้อความใหม่ ให้เลือก <mark>ตัวเลือก > ศูนย์ฝากข้อความใหม</mark>่

เลือก ศูนย์ฝากข้อความ และศูนย์ฝากข้อความเพื่อเปลี่ยนการตั้งค่าต่อไปนี้ การตั้งค่าการเชื่อมต่อ, การตั้งค่าผู้ใช้, การตั้งค่าการดึง และ ดึงหัวข้อโดยอัตโนมัติ

#### การตั้งค่าการเชื่อมต่อ

ในการแก้ไขการตั้งค่าสำหรับอีเมลที่คุณได้รับ ให้เลือก อี**เมลขาเข้า** และจากตัวเลือกต่อไปนี้:

ชื่อผู้ใช้—ป้อนชื่อผู้ใช้ที่ได้รับจากผู้ให้บริการ

รพัสผ่าน—ป้อนรหัสผ่านของคุณ ถ้าคุณไม่ป้อนข้อมูลลงในช่องนี้ เครื่องจะแสดงข้อความให้คุณป้อนรหัสผ่านขณะพยายามเชื่อมต่อกับศูนย์ฝาก ข้อความระยะไกลของคุณ เซิร์ฟเวอร์รับเมล—ป้อนที่อยู่ IP หรือชื่อโฮสต์ของเมล์

จุดเชื่อมต่อที่ใช้—เลือกจุดเชื่อมต่ออินเทอร์เน็ต (IAP) โปรดดูที่ "จุดเชื่อมต่อ" ในหน้า 93

ชื่อศูนย์ฝากข้อความ—ป้อนชื่อสำหรับศูนย์ฝากข้อความ

ประเภทศูนย์ฝากข้อความ—กำหนดโปรโตคอลอีเมลที่ไข้สำหรับศูนย์ฝาก ข้อความระยะไกลของคุณตามที่ผู้ให้บริการแนะนำ ตัวเลือกคือ POP3 และ IMAP4 ไม่สามารถเปลี่ยนการตั้งค่านี้ได้

**ความปลอดภัย (พอร์ต)**—เลือกตัวเลือกความปลอดภัยที่จะนำมาใช้ให้เกิด ความปลอดภัยเมื่อเชื่อมต่อกับศูนย์ฝากข้อความระยะไกล

พอร์ด—ระบุพอร์ตที่ใช้สำหรับการเชื่อมต่อ

ล็อกอินแบบรับรอง APOP (สำหรับ POP3 เท่านั้น)—ใช้ได้กับโปรโตคอล POP3 เพื่อเข้ารหัสการส่งรหัสผ่านไปยังเซิร์ฟเวอร์อีเมล์ระยะไกล ขณะเชื่อมต่อกับ ศูนย์ฝากข้อความ

ในการแก้ไขการตั้งค่าสำหรับอีเมลที่คุณส่ง ให้เลือก อีเมลขาออก และจากตัวเลือกต่อไปนี้:

ที่อยู่อีเมลของฉัน—ป้อนที่อยู่อีเมลที่ได้รับจากผู้ให้บริการ

เซิร์ฟเวอร์ส่งเมล—ป้อนที่อยู่ IP หรือชื่อโฮสต์ของเมลเชิร์ฟเวอร์ที่ส่งอีเมลของคุณ คุณอาจสามารถใช้ได้เพียงเชิร์ฟเวอร์สำหรับส่งข้อความออกของผู้ให้บริการระบบ โปรดติดต่อผู้ให้บริการของคุณสำหรับข้อมูลเพิ่มเติม

การตั้งค่าสำหรับ ชื่อผู้ใช้, รหัสผ่าน, จุดเชื่อมต่อที่ใช้, ความปลอดภัย (พอร์ต) และ พอร์ต จะคล้ายกับของ อีเมลขาเข้า

#### การตั้งค่าผู้ใช้

ชื่อผู้ใช้—ป้อนชื่อของคุณ ชื่อของคุณจะแทนที่ที่อยู่อีเมลของคุณในโทรศัพท์ของผู้รับ ในกรณีที่เครื่องของผู้รับสนับสนุนฟังก์ชันนี้

ส่งข้อความ—กำหนดวิธีส่งอีเมลจากเครื่องโทรศัพท์ เลือก ส่งทันที เพื่อให้โทรศัพท์เชื่อมต่อกับศูนย์ฝากข้อความเมื่อคุณเลือก ส่งข้อความ หากคุณเลือก ระหว่างเชื่อมต่อถัดไป อีเมลจะถูกส่งเมื่อมีการเชื่อมต่อ กับศูนย์ฝากข้อความระยะไกล

ส่งสำเนาถึงตัวเอง—เลือกว่าต้องการส่งสำเนาอีเมลไปยังศูนย์ฝากข้อความ ของคุณหรือไม่

รวมลายเซ็น—เลือกว่าคุณต้องการแนบลายเช็นลงในข้อความอีเมลของคุณหรือไม่

การแจ้งอีเมลใหม่—เลือกว่าคุณต้องการรับสัญลักษณ์เดือนอีเมลใหม่ (เสียงเดือน บันทึก และสัญลักษณ์เมล) เมื่อใต้รับข้อความใหม่หรือไม่

#### การตั้งค่าการดึง

อีเมลที่จะดึง—กำหนดส่วนของอีเมลที่จะดึง หัวข้อเท่านั้น, การจำกัดขนาด (POP3) หรือ ข้อความและสิ่งที่แนบ (POP3)

จำนวนการดึง—กำหนดจำนวนข้อความอีเมลใหม่ที่จะดึงมาไว้ที่ศูนย์ฝากข้อความ

พาธของแฟ้มข้อมูล IMAP4 (สำหรับ IMAP4 เท่านั้น)—กำหนดพาธแฟ้มข้อมูล ที่จะสมัครขอรับบริการ

การสมัครใช้แฟ้มข้อมูล (สำหรับ IMAP4 เท่านั้น)—สมัครใช้แฟ้มข้อมูลอื่นใน ศูนย์ฝากข้อความระยะไกล และดึงข้อมูลจากแฟ้มข้อมูลเหล่านั้น

#### ดึงหัวข้อโดยอัตโนมัติ

การแจ้งเดือนอีเมล—ในการดึงหัวข้อไปยังโทรศัพท์ของคุณอัตโนมัติเมื่อคุณ ได้รับอีเมลใหม่ในศูนย์ฝากข้อความระยะไกล ให้เลือก รับและอัพเดตอัตโนมัติ หรือ เฉพาะเครือข่ายบ้าน

การดึงอีเมล—ในการดึงหัวข้อของข้อความอีเมลใหม่จากศูนย์ฝากข้อความ ระยะไกลตามระยะเวลาที่กำหนด ให้เลือก เปิดใช้งาน หรือ เฉพาะเครือข่ายบ้าน กำหนดเวลาและความถี่ในการดึงข้อความ

ไม่สามารถใช้งาน ก<mark>ารแจ้งเตือนอีเมล</mark> และ การดึงอีเมล พร้อมกันได้

การตั้งค่าโทรศัพท์ให้ดึงอีเมลอัตโนมัติอาจเกี่ยวข้องกับการส่งข้อมูลจำนวนมาก ผ่านระบบเครือข่ายของผู้ให้บริการ โปรดติดต่อขอข้อมูลเพิ่มเติมเกี่ยวกับค่าบริการ การส่งข้อมูลได้จากผู้ให้บริการของคุณ

### ข้อความบริการเว็บ

กด 🚱 และเลือก ข้อความ > ตัวเลือก > การตั้งค่า > ข้อความบริการ เลือกว่าคุณต้องการรับข้อความบริการหรือไม่ หากคุณต้องการตั้งค่าโทรศัพท์ ให้เปิดเบราเซอร์และเริ่มการเชื่อมต่อกับเครือข่ายเพื่อดึงข้อมูลเมื่อคุณได้รับ ข้อความบริการโดยอัตโนมัติ ให้เลือก ดาวน์โหลดข้อความ > อัตโนมัติ

### การแสดงข้อมูลของระบบที่ใช้งาน

หากต้องการข้อมูลเพิ่มเติมเกี่ยวกับหัวข้อต่างๆ และหมายเลขหัวข้อที่เกี่ยวข้องกัน โปรดติดต่อผู้ให้บริการของคุณ กด 🚯 และเลือก ข้อความ > ตัวเลือก > การตั้งค่า > ข้อความจากระบบ และจากตัวเลือกต่อไปนี้:

การรับ—เลือกว่าคุณต้องการรับข้อความแสดงข้อมูลของระบบที่ใช้งานหรือไม่ ภาษา—เลือกภาษาที่คุณต้องการใช้รับข้อความดังนี้ ทั้งหมด, ที่เลือก หรือ อื่น ๆ การตรวจหาหัวข้อ—เลือกว่าจะให้โทรศัพท์ค้นหาหมายเลขหัวข้อใหม่ และจัดเก็บหมายเลขใหม่โดยไม่ใสชื่อลงในรายการทัวข้อโดยอัตโนมัติหรือไม่

### การตั้งค่า อื่นๆ

กด 🚱 และเลือก ข้อความ > ตัวเลือก > การตั้งค่า > อื่น ๆ และจากตัวเลือกต่อไปนี้:

บันทึกข้อความที่ส่ง—เลือกว่าคุณต้องการจัดเก็บสำเนาข้อความตัวอักษร ข้อความมัลติมีเดีย หรืออี-เมลที่คุณส่งไปยังแฟ้มข้อมูล ส่ง หรือไม่

จำนวนข้อความที่บันทึก—กำหนดจำนวนข้อความที่ส่งซึ่งจัดเก็บไว้ในแฟ้มข้อมูล ส่ง ในแต่ละครั้ง เมื่อถึงขีดจำกัดแล้ว ข้อความเก่าที่สุดจะถูกลบออก

หน่วยความจำที่ใช้—เลือกหน่วยความจำที่คุณต้องการใช้จัดเก็บข้อความ ของคุณดังนี้ ความจำโทรศัพท์ หรือ ความจำขนาดใหม่

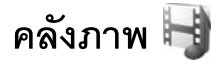

ในการจัดเก็บและจัดวางรูปภาพ, คลิปวิดีโอ, คลิปเสียง, รายการการเล่น และสตรีมมิ่ง ลิงค์ หรือแบ่งบันไฟล์ของคุณกับอุปกรณ์ UPnP อื่นๆ ที่ใช้ร่วมกันได้ ผ่าน LAN ไร้สาย ให้กด 🎝 และเลือก คลังภาพ

เคล็ดลับ! ในการเปิดลำดับขึ้นรูปภาพของเมนูมัลติมีเดีย กด (120g) "เมนูมัลติมีเดีย" ในหน้า 4

### การดูและการเรียกดูไฟล์

เลือก ภาพและวิดีโอ 📇, แทร็ค, 🌍, Lifeblog 🖏 , คลิปเสียง 🦨, ลิงค์การสตรีม 🌏, การนำเสนอ 📑 หรือ ไฟล์ทั้งหมด 📑 และกด 🔘 เพื่อเปิด เนื้อหาในแฟ้มข้อมูล ภาพและวิดีโอ จะแสดงในโหมดแนวนอน

คุณสามารถเรียกดูและเปิดแฟ้มข้อมูล พร้อมทั้งเลือก คัดลอก และย้ายรายการไปยัง แฟ้มข้อมูลได้อีกด้วย คุณยังสามารถสร้างอัลบั้ม และทำเครื่องหมาย คัดลอก และเพิ่มรายการลงในอัลบั้มได้อีกด้วย

ในการเปิดไฟล์ ให้กด 🔘 คลิปวิดีโอ ไฟล์ประเภท .ram และสตรีมมิ่งลิงค์จะถูก เปิดออกและเล่นใน RealPlayer และเพลงและคลิปเสียงสามารถเปิดและเล่นใน เครื่องเล่น โปรดดู "RealPlayer" ในหน้า 65 และ "เครื่องเล่นเพลง" ในหน้า 7

หากต้องการดาวน์โหลดภาพหรือวิติโอ ในแฟ้มข้อมูล ภาพและวิติโอ ให้เลือกไอคอนดาวน์โหลด ในการเปิดเบราเซอร์ คุณสามารถเลือกบุ้คมาร์ค ที่คุณต้องการใช้ดาวน์โหลดรายการ

#### ภาพและคลิปวิดีโอ

รูปภาพและวิดีโอคลิปที่บันทึกด้วยกล้องจะจัดเก็บไว้ในแฟ้มข้อมูล ภาพและวิดีโอ ใน คลังภาพ คุณสามารถรับรูปภาพและวิดีโอคลิปได้ในรูปแบบข้อความมัลติมีเดีย เป็นสิ่งที่แนบไปกับอีเมล หรือผ่านการเชื่อมต่อ Bluetooth หากต้องการการดูภาพ หรือวิดีโอคลิปที่ได้รับใน คลังภาพ หรือใน Real player คุณต้องจัดเก็บภาพหรือ วิดีโอคลิปนั้นก่อน

เลือก คลังภาพ > ภาพและวิดีโอ รายชื่อไฟล์ภาพและไฟล์วิดีโอจะปรากฏขึ้น และเรียงลำดับตามวันที่ จำนวนไฟล์จะปรากฏ

เมื่อเปิดรูปภาพ หากต้องการขยายรูปภาพ ให้กดปุ่มเกมส์ติดกับหน้าจอ เครื่องจะไม่บันทึกอัตราส่วนการชูมภาพไว้อย่างถาวร

ในการหมุนรูปภาพที่ถูกเลือกไปทางข้ายหรือขวา เลือก ตัวเลือก > หมุน > ซ้าย หรือ ขวา

ในการแก้ไขคลิปวิดีโอหรือภาพถ่าย ให้เลือก ตัวเลือก > <mark>แก้ไข</mark> โปรแกรมแก้ไขภาพ หรือโปรแกรมตัดต่อวิดีโอจะเปิดขึ้น โปรดดู "การตัดต่อคลิปวิดีโอ" ในหน้า 32 โปรดดู "แก้ไขภาพ" ในหน้า 31

ในการสร้างวิดีโอคลิปที่กำหนดเอง ให้เลือกคลิปวิดีโอในคลังภาพ และเลือก ตัวเลือก > แก้ไข โปรดดูที่ "การตัดต่อคลิปวิดีโอ" ในหน้า 32

ในการพิมพ์รูปของคุณลงในเครื่องพิมพ์ที่ไช้ร่วมกันได้ หรือจัดเก็บไว้เพื่อทำการพิมพ์ ให้เลือก ดัวเลือก > พิมพ์ โปรดดู "การพิมพ์ภาพ" ในหน้า 34 คุณยัง สามารถติดป้ายชื่อภาพเพื่อพิมพ์ในภายหลังลงในตะกร้าพิมพ์ใน คลังภาพ โปรดดู "ตะกร้าพิมพ์" ในหน้า 30

#### ในการเพิ่มรูปภาพหรือคลิปวิดีโอลงในอัลบั้มในคลังภาพ เลือก ดัวเลือก > อัลบั้ม > เพิ่มที่อัลบั้ม

ในการใช้รูปภาพเป็นภาพพื้นหลัง เลือกรูปภาพนั้นและเลือก ตัวเลือก > ใช้รูปภาพ > ตั้งเป็นภาพพื้นหลัง

ในการลบรูปภาพหรือคลิปวิดีโอ จากแถบเครื่องมือที่ไข้งานอยู่ เลือก ลบ โปรดดู "แถบเครื่องมือที่ไข้งานอยู่" ในหน้า 30

ในการเปลี่ยนจาก **คลังภาพ** เป็นกล้องถ่ายรูป กดปุ่มถ่ายภาพ

### แถบเครื่องมือที่ใช้งานอยู่

ในแพ้มช้อมูล ภาพและวิติโอ คุณสามารถใช้แถบเครื่องมือที่ใช้งานอยู่เป็นปุ่มลัด เพื่อเลือกงานต่างๆ ใช้แถบเครื่องมือที่ใช้งานอยู่ได้เฉพาะเมื่อคุณได้เลือกภาพ หรือวิดีโอคลิปแล้ว

ในแถบเครื่องมือที่ใช้งานอยู่ ให้เลื่อนขึ้นหรือลงไปที่รายการต่างๆ และเลือกรายการ ที่ต้องการด้วยการกคปุ่มเลื่อน ตัวเลือกที่นำมาใช้ได้จะแตกต่างกันตามหน้าจอ ที่คุณอยู่ และขึ้นอยู่กับว่าคุณได้เลือกภาพหรือคลิปวิดีโอแล้วหรือไม่ คุณยังสามารถระบุว่า จะให้มองเห็นแถบเครื่องมือที่ใช้งานอยู่บนหน้าจอ ตลอดเวลาหรือไม่ หรือมองเห็นเฉพาะเมื่อกดปุ่ม

หากคุณต้องการเห็นแถบเครื่องมือที่ใช้งานอยู่บนหน้าจอ ให้เลือก ตัวเลือก > แสดงไอคอน

หากคุณต้องการมองเห็นแถบเครื่องมือที่ใช้งานอยู่เฉพาะในขณะที่คุณต้องการใช้แถ บเครื่องมือเท่านั้น ให้เลือก ตัวเลือก > ช่อนไอคอน ในการใช้งานแถบเครื่องมือ ที่ใช้งาน กด 🔘

#### เลือกจากรายการดังต่อไปนี้:

🕨 เพื่อเล่นคลิปวิดีโอที่เลือก

🖂 เพื่อส่งภาพหรือคลิปวิดีโอที่เลือก

📕 / 🕌 เพื่อเพิ่มหรือย้ายภาพออกจากตะกร้าพิมพ์ โปรดดู "ตะกร้าพิมพ์" ในหน้า 30

攂 เพื่อดูภาพในตะกร้าพิมพ์

🔊 เพื่อเริ่มแสดงสไลด์ภาพของคุณ

🔟 เพื่อลบภาพหรือคลิปวิดีโอที่เลือก

🖶 เพื่อพิมพ์ภาพที่ดู

ตัวเลือกที่นำมาใช้ได้อาจแตกต่างกันตามหน้าจอที่คุณอยู่

### ตะกร้ำพิมพ์

คุณสามารถติดป้ายชื่อภาพไว้ในตะกร้าพิมพ์ และพิมพ์ภาพเหล่านั้นภายหลัง ผ่านเครื่องพิมพ์ที่ใช้งานร่วมกันได้ หรือตามร้านรับบริการอัดรูป หากมี โปรดดูที่ "การพิมพ์ภาพ" ในหน้า 34 ภาพที่มีป้ายชื่อจะแสดงด้วย 🌉 ในแฟ้มข้อมูล ภาพและวิดีโอ และอัลบั้ม

หากต้องการติดป้ายชื่อภาพไว้พิมพ์ในภายหลัง ให้เลือกภาพ และ เพิ่มไว้ตะกร้าพิมพ์ จากแถบเครื่องมือที่ใช้งานอยู่

หากต้องการดูภาพที่อยู่ในตะกร้าพิมพ์ เลือก ดูตะกร้าพิมพ์ จากแถบเครื่องมือ ที่ใช้งานอยู่ หรือเลือก 🚑 จากแฟ้มช้อมูล ภาพและวิติโอ (ใช้ได้เฉพาะเมื่อคุณ ได้เพิ่มภาพลงในตะกร้าพิมพ์แล้ว) หากต้องการข้ายภาพออกจากตะกร้าพิมพ์ ให้เลือกภาพที่อยู่ในแฟ้มข้อมูล ภาพและวิดีโอ หรือในอัลบั้ม และ ลบออกจากตะกร้าพิมพ์ จากแถบเครื่อง มือที่ใช้อยู่

### อัลบั้ม

คุณสามารถใช้อัลบั้มเพื่อจัดการภาพและวิดีโอคลิปได้อย่างสะดวกสบาย หากต้องการดูรายการอัลบั้ม เลือก ภาพและวิดีโอ > ตัวเลือก > อัลบั้ม > ดูอัลบั้ม

ในการเพิ่มรูปภาพหรือคลิปวิดีโอลงอัลบั้มในคลังภาพ ให้เสื่อนไปยังรูปภาพหรือ วิดีโออคลิป แล้วเลือก ตัวเลือก > อัลบั้ม > เพิ่มที่อัลบั้ม หน้าจอรายชื่ออัลบั้ม จะปรากฏขึ้น เลือกอัลบั้มที่คุณต้องการใส่ภาพหรือคลิปวิดีโอ คุณสามารถสร้าง อัลบั้มใหม่ได้ด้วย

หากต้องการลบไฟล์ออกจากอัลบั้ม ให้กดปุ่ม 🕻 ไฟล์จะไม่ลบจากแฟ้มข้อมูล ภาพและวิดีโอ ใน คลังภาพ

ในการสร้างอัลบั้มใหม่ ในหน้าจอรายการอัลบั้ม ให้เลือก <mark>ตัวเลือก</mark> > อั<mark>ลบั้มใหม่</mark>

### แก้ไขภาพ

ในการแก้ไขรูปภาพหลังจากที่ถ่าย หรือหลังจากจัดเก็บไว้ใน คลังภาพ เลือก ตัวเลือก > แก้ไข

เลือก ตัวเลือก > ใช้เอฟเฟ็กด์ เพื่อเปิดแบบตารางที่คุณสามารถเลือกตัวเลือก แก้ไขแบบต่างๆ ที่แสดงด้วยไอคอนขนาดเล็ก คุณสามารถครอบตัดและหมุนภาพ ปรับความสว่าง สี ความเข้ม และความละเอียด รวมถึงใส่เอฟเพ็กต์ ข้อความ ภาพตัดปะ หรือกรอบให้กับภาพ

### การครอบตัดภาพ

#### ในการครอบตัดภาพ ให้เลือก ตัวเลือก > ใช้เอฟเฟ็กต์ > ครอบตัด

ในการครอบดัดขนาดภาพด้วยตนเอง ให้เลือก ผู้ใช้กำหนด หรือเลือกโดยการระบุ ลักษณะลัดส่วนก่อนจากรายการ ในกรณีที่คุณเลือก ผู้ใช้กำหนด กากบาทจะปรากฏ อยู่ตรงมุมทางด้านข้ายบนของภาพ ใช้ปุ่มเลื่อนไปยังพื้นที่ที่คร็อปไว้ และเลือก ตั้ง เครื่องหมายกากบาทอีกอันหนึ่งจะปรากฏขึ้นที่มุมล่างขวา เลือกพื้นที่ที่ถูกครอบตัด อีกครั้ง ในการปรับพื้นที่ที่ถูกเลือกก่อน ให้เลือก กลับ พื้นที่ที่เลือกจะเป็นรูปสี่เหลี่ยม ซึ่งกำหนดภาพที่ต้องการครอบตัดภาพ

ในกรณีที่ได้เลือกลัดส่วนของภาพที่เครื่องได้กำหนดไว้แล้ว ให้เลือกจุดมุมบนข้าย ของพื้นที่ภาพที่ต้องการให้ถูกครอบคัด ในการปรับขนาดพื้นที่ที่ถูกเน้น ให้ใช้ปุ่มเลื่อน ในการตรึงพื้นที่ที่เลือก ให้กด 🌔 ในการข้ายพื้นที่ภายในรูป ให้ใช้ปุ่มเลื่อน ในการเลือกพื้นที่ที่ถูกครอบคัด ให้กด 🌘

#### การลดจุดตาแดง

ในการลดจุดตาแดงของรูปภาพ ให้เลือก ตัวเลือก > ใช้เอฟเฟ็กต์ > การลดจุดแดงนัยน์ตา ย้ายกากบาทไปยังนัยน์ตา แล้วกด () จะมีวงปรากฏบนหน้าจอ ให้ปรับขนาดวงให้พอดีกับขนาดของนัยน์ตา โดยการใช้ปุมเลื่อน ในการลดความแดง ให้กด ()

### ปุ่มลัดที่มีประโยชน์

ปุ่มลัดในโปรแกรมแก้ไขภาพ มีดังนี้:

- ในการดูภาพในโหมดเต็มหน้าจอ กดปุ่ม
   หากต้องการกลับไปที่หน้าจอปกติ ให้กดปุ่ม
   สีกครั้ง
- ในการหมุนภาพตามเข็มนาฬิกาหรือหมุนท่วนเข็มนาฬิกา ให้กด 3 หรือ

- · ในการซูมเข้าหรือออก ให้กดปุ่ม 5 หรือ **()**
- ในการย้ายภาพที่ถูกซูม ให้เลื่อนขึ้น ลง ช้าย หรือขวา

### การตัดต่อคลิปวิดีโอ

ในการแก้ไขคลิปวิดีโอใน คลังภาพ และสร้างคลิปวิดีโอแบบกำหนดเอง ให้เลื่อนไปที่คลิปวิดีโอ และเลือก ตัวเลือก > แก้ไข > รวม, เปลี่ยนเสียง, เพิ่มตัวอักษร หรือ ดัด โปรดดูที่ "คลังภาพ" ในหน้า 29

โปรแกรมแก้ไขวิดีโอสนับสนุนไฟส์ในรูปแบบ .3gp และ .mp4 และไฟล์เสียง ในรูปแบบ .aac, .amr, .mp3 และ .wav โปรแกรมแก้ไขวิดีโอจะ ไม่สนับสนุนคุณสมบัติทั้งหมดของรูปแบบไฟล์ หรือความหลากหลายทั้ง หมดของรูปแบบไฟล์

วิดีโอคลิปที่กำหนดเองจะจัดเก็บโดยอัตโนมัติไว้ใน ภาพและวิดีโอ ที่อยู่ใน คลังภาพ คลิปจะถูกบันทึกในการ์ดหน่วยความจำ

### การเพิ่มภาพ วิดีโอ เสียง และข้อความ

คุณสามารถเพิ่มภาพ คลิปวิดีโอ และข้อความลงในคลิปวิดีโอที่เลือกไว้ใน คลังภาพ เพื่อสร้างคลิปวิดีโอที่กำหนดเอง

หากต้องการรวมภาพหรือวิดีโอคลิปเข้ากับวิดีโอคลิปที่เลือก ในแฟ้มข้อมูล ภาพและวิดีโอ ให้เลือก ดัวเลือก > แก้ไข > รวม > ภาพ หรือ วิดีโอคลิป เลือกไฟล์ที่ต้องการ

ในการเพิ่มคลิปเสียงใหม่ และแทนที่คลิปเสียงดั้งเดิมในคลิปวิดีโอ เลือก ตัวเลือก > แก้ไข > เปลี่ยนเสียง และคลิปเสียง ในการเพิ่มข้อความที่จุดเริ่มต้นหรือจุดสิ้นสุดของคลิปวิดีโอ เลือก ตัวเสือก > แก้ไข > เพิ่มตัวอักษร พิมพ์ข้อความที่คุณต้องการเพิ่ม และเลือก ตกลง หลังจากนั้น ให้เลือกที่ๆ คุณต้องการเพิ่มข้อความ: การเริ่มต้น หรือ สิ้นสุด

### การตัดคลิปวิดีโอ

คุณสามารถตัดวิดีโอคลิป และเพิ่มจุดเริ่มต้นและจุดสิ้นสุดเพื่อแยกบางส่วน ออกจากวิดีโอคลิป ในแฟ้มข้อมูล ภาพและวิดีโอ เลือก ตัวเลือก > แก้ไข > ตัด ในการเล่นคลิปวิดีโอที่เลือกตั้งแต่ต้น ให้เลือก ตัวเลือก > เล่น

ในการเลือกส่วนต่างๆ ของวิดีโอคลิปที่จะรวมอยู่ในคลิปวิดีโอที่กำหนดเอง และกำหนดจุดเริ่มต้นและจุดสิ้นสุดสำหรับส่วนเหล่านั้น ให้เลื่อนไปที่จุดที่ต้องการ บนวิดีโอ และเลือก ตัวเลือก > จุดเริ่มต้น หรือ จุดสิ้นสุด ในการแก้ไขจุดเริ่มต้น หรือจุดสิ้นสุดของส่วนที่เลือก ให้เลื่อนไปที่ส่วนที่ต้องการ และกดปุมเลื่อน หลังจากนั้น คุณสามารถย้ายส่วนที่เลือกไปข้างหน้าหรือข้างหลังบนเส้นแบ่งเวลา

ในการลบทุกส่วนที่เลือก เลือก ตัวเลือก > ลบออก > เครื่องหมายทั้งหมด

ในการดูภาพตัวอย่างคลิปวิดีโอ เลือก ตัวเลือก > เล่นส่วนที่เลือก ในการข้ายบนเส้นแบ่งเวลา ให้เลื่อนข้ายหรือขวา

ในการหยุดเล่นคลิปวิดีโอ เลือก พัก ในการเล่นคลิปต่อ เลือก ตัวเลือก > เล่น ในการย้อนกลับไปที่หน้าจอตัดต่อวิดีโอ เลือก กลับ

ในการจัดเก็บการเปลี่ยนแปลง และกลับไปที่ **คลังภาพ** เลือก **เรียบร้อย** 

### การตัดต่อคลิปวิดีโอและส่ง

หากต้องการส่งวิดีโอคลิป เลือก ตัวเลือก > ส่ง > ทางมัลติมีเดีย, ทางอีเมล, ทาง Bluetooth หรือ ประกาศลงเว็บ โปรดติดต่อขอรายละเอียดขนาดข้อความ มัลติมีเดียสูงสุดที่ส่งได้จากผู้ให้บริการของคุณ หากคุณต้องการส่งไฟล์วิดีโอที่มีขนาดมากกว่าขนาดสูงสุดของข้อความมัลติมีเดีย ที่ผู้ให้บริการยอมให้ใช้ คุณอาจเลือกส่งไฟล์ดังกล่าวโดยใช้เทคโนโลยีไร้สาย Bluetooth โปรดดูที่ "ส่งข้อมูลโดยใช้การเชื่อมต่อ Bluetooth" ในหน้า 54 คุณสามารถถ่ายโอนข้อมูลวิดีโอของคุณไปยังเครื่องคอมพิวเตอร์ที่ทำงานร่วมกันได้ โดยใช้การเชื่อมต่อ Bluetooth หรือ สายข้อมูล USB ที่ทำงานร่วมกันได้

คุณสามารถตัดคลิปวิติโอเพื่อส่งไปในข้อความมัลติมีเดียได้ ในหน้าจอหลัก ตัวแก้ไขวิดิโอ เลือก ตัวเลือก > ภาพยนตร์ > แก้ไขสำหรับ MMS ระยะเวลาและขนาดของคลิปวิติโอจะปรากฏบนหน้าจอแสดงผล ในการแก้ไขขนาด ของคลิป เลื่อนไปทางข้ายหรือขวา เมื่อได้คลิปที่มีขนาดที่เหมาะสมในการส่งแล้ว เลือก ตัวเลือก > ส่งทางมัลติมีเดีย

ถ้าคลิปวิดีโอของคุณอยู่ในรูปแบบ .mp4 คุณจะไม่สามารถส่งในข้อความ มัลติมีเดียได้ ในการเปลี่ยนรูปแบบไฟล์ของคลิป เลื่อนไปที่คลิปใน คลังภาพ และเลือก ตัวเลือก > แก้ไข > ตัวเลือก > การตั้งค่า > ความละเอียด > ใช้ได้กับ MMS กลับสู่หน้าจอหลักตัวแก้ไขวิดีโอ เลือก ตัวเลือก > ภาพยนตร์ > จัดเก็บ และพิมพ์ชื่อให้กับคลิป คลิปวิดีโอที่ถูกบันทึกในรูปแบบ .3gpp และสามารถส่งใน ข้อความมัลติมีเดียได้ รูปแบบไฟล์ของคลิปวิดีโอตั้งเดิมจะไม่เปลี่ยน

### การแสดงสไลด์

ในแถบเครื่องมือที่ใช้งานอยู่ เลือก เริ่มต้นสไลด์โซว์ (詞 ) เพื่อดูการแสดงสไลด์ ของภาพแบบเด็มหน้าจอ การแสดงสไลด์เริ่มจากไฟล์ที่เลือก เลือกจากรายการ ดังต่อไปนี้:

หยุดชั่วคราว—เพื่อหยุดการแสดงสไลด์ชั่วขณะ ทำต่อ—เพื่อเริ่มการแสดงสไลด์ใหม่ หากพักไว้ สิ้นสุด—เพื่อปิดการแสดงสไลด์ ในการเรียกดูภาพ กด 🔘 (ก่อนหน้านี้) หรือ 问 (ถัดไป) (ใช้ตัวเลือกนี้ได้ เฉพาะเมื่อ ซูมและกวาด ถูกปิด)

ในการปรับจังหวะของการแสดงสไลด์ ก่อนเริ่มการแสดงสไลด์ ให้เลือก ตัวเลือก > สไลด์โชว์ > การตั้งค่า > เวลาระหว่างสไลด์

ในการทำให้การแสดงสไลด์ไม่สะดุดจากสไลด์หนึ่งไปอีกสไลด์หนึ่ง และปล่อยให้คลังภาพสุ่มฐมเข้าและซูมออกในภาพ เลือก ซู**มและกวาด** 

ในการเพิ่มเสียงลงในการแสดงสไลด์ ให้เลือก ตัวเลือก > สไลด์โชว์ > การตั้งค่า และจากตัวเลือกต่อไปนี้:

**ดนตรี**—เลือก เปิด หรือ ปิด

**เพลง**—เลือกไฟล์เพลงจากรายการ

หากต้องการลดหรือเพิ่มระดับความดังของเสียง ให้ใช้ปุ่มปรับระดับเสียง

#### การนำเสนอ

ด้วยการนำเสนอ คุณสามารถดูไฟล์ SVG (scalable vector graphics) เช่น การ์ตูนและแผนที่ รูปภาพ SVG ยังคงรักษาภาพที่ปรากฏ เมื่อพิมพ์หรือดูด้วย ขนาดหน้าจอและความละเอียดที่แตกต่างกัน

ในการดูภาพเวกเตอร์ที่ปรับขนาดได้ เลือก การนำเสนอ เลื่อนไปที่รูปภาพ และเลือก ตัวเลือก > เล่น หากต้องการหยุดเล่น เลือก ตัวเลือก > หยุดชั่วคราว

ในการขยาย ให้กด 5 ในการย่อ ให้กด 0

ในการหมุนรูปภาพ 90 องศาตามเข็มนาฬิกา หรือทวนเข็มนาฬิกา กด 🧴 หรือ

3 ในการหมุนรูปภาพ 45 องศา กด 7 หรือ 9

ในการสลับระหว่างภาพเต็มจอกับภาพปกติ ให้กด 🔺

### การพิมพ์ภาพ

ในการพิมพ์ภาพ ด้วย พิมพ์ภาพ ให้เลือกภาพที่คุณต้องการพิมพ์ และตัวเลือกพิมพ์ในคลังภาพ กล้อง ตัวแก้ไขภาพ หรือตัวดูภาพ

ใช้ พิมพ์ภาพ เพื่อพิมพ์ภาพของคุณโดยใช้สายเคเบิลข้อมูล USB, LAN ไร้สาย ที่ใช้ร่วมกันได้ หรือการเชื่อมต่อ Bluetooth

คุณสามารถพิมพ์เฉพาะภาพที่อยู่ในรูปแบบไฟล์ .jpeg ภาพที่ถ่ายด้วยกล้องถ่ายรูปจะถูกจัดเก็บในรูปแบบ .jpeg โดยอัตโนมัติ

ในการพิมพ์ภาพไปยังเครื่องพิมพ์ที่ทำงานร่วมกันได้ด้วย PictBridge คุณต้องเชื่อมต่อสายส่งข้อมูลก่อน จึงจะสามารถเลือกตัวเลือกการพิมพ์ได้ และตรวจสอบโหมดสายส่งข้อมูลว่าถูกตั้งค่าไว้ที่ พิมพ์ภาพ หรือ ถามเมื่อเชื่อมต่อ โปรดดูที่ "USB" ในหน้า 56

### การเลือกเครื่องพิมพ์

เมื่อคุณใช้ พิมพ์ภาพ เป็นครั้งแรก รายชื่อเครื่องพิมพ์ที่ใช้งานได้จะปรากฏขึ้น เมื่อคุณเลือกภาพแล้ว เลือกเครื่องพิมพ์ เครื่องพิมพ์นั้นจะถูกกำหนดเป็น เครื่องพิมพ์ที่ระบบกำหนด

หากคุณเชื่อมต่อเครื่องพิมพ์ที่ใช้ร่วมกับ PictBridge โดยใช้การเชื่อมต่อ สายส่งข้อมูลที่ทำงานร่วมกันได้ของ Nokia เครื่องพิมพ์นั้นจะปรากฏขึ้นโดยอัตโนมัติ

หากไม่สามารถเลือกใช้เครื่องพิมพ์ที่ระบบกำหนดได้ รายชื่อเครื่องพิมพ์ ที่มีให้เลือกใช้ได้จะปรากฏขึ้นอีกครั้ง

ในการเปลี่ยนเครื่องพิมพ์ที่ระบบกำหนดไว้ ให้เลือก ตัวเลือก > การตั้งค่า > เครื่องพิมพ์ที่ตั้งไว้

### ภาพตัวอย่างก่อนพิมพ์

หลังจากเลือกเครื่องพิมพ์ รูปภาพที่ถูกเลือกจะปรากฏโดยใช้รูปแบบ ที่กำหนดไว้ล่วงหน้า ในการเปลี่ยนแปลงรูปแบบ กด 🔘 หรือ 🔘 เพื่อดูรูปแบบที่มีให้เลือกในเครื่องพิมพ์ที่เลือก หากภาพไม่พอดีในหน้าเดียว กด 🔘 หรือ 🔘 เพื่อแสดงเพจอื่นๆ

### การตั้งค่าพิมพ์

ตัวเลือกที่มีให้เลือกจะแตกต่างกันขึ้นกับความสามารถของเครื่องพิมพ์ที่คุณเลือก ในการกำหนดเครื่องพิมพ์ที่ระบบตั้งไว้ ให้เลือก ตัวเลือก > เครื่องพิมพ์ที่ตั้งไว้ ในการเลือกขนาดของกระดาษ ให้เลือก ขนาดกระดาษ และเลือกขนาดกระดาษ จากรายการ แล้วเลือก ตกลง เลือก ยกเลิก เพื่อกลับไปที่รูปแบบก่อนหน้านี้

### พิมพ์ออนไลน์

ด้วยแอปพลิเคชั่น พิมพ์ออนไลน์ คุณจะสามารถสั่งพิมพ์ภาพของคุณ แบบออนไลน์ไปที่บ้านของคุณโดยตรง หรือไปที่ร้านค้าที่คุณสามารถไปรับ ภาพนั้นได้ในภายหลัง คุณยังสามารถสั่งซื้อผลิตภัณฑ์อื่นๆ พร้อมภาพที่เลือกไว้ เช่น แก้วน้ำหรือแผ่นรองเมาส์ โดยสินค้าที่จัดจำหน่ายจะขึ้นอยู่กับผู้ให้บริการ

ในการใช้ พิมพ์ออนไลน์ คุณต้องติดตั้งไฟล์การกำหนดค่าบริการการพิมพ์ อย่างน้อยหนึ่งไฟล์ไว้บนเครื่อง คุณสามารถขอรับไฟล์ดังกล่าวได้จาก ผู้ให้บริการการพิมพ์ที่สนับสนุน พิมพ์ออนไลน์

สำหรับข้อมูลเพิ่มเดิมเกี่ยวกับแขปพลิเคชั่น โปรดดูที่ www.nokia.co.th/N81/support หรือที่เว็บไซต์ Nokia ในพื้นที่ของคุณ

### การใช้ร่วมกันแบบออนไลน์

ด้วยแอปพลิเคชั่น แบ่งดูออนไลน์ คุณสามารถแบ่งปันภาพและคลิปวิดีใอ ของคุณในอัลบั้มออนไลน์ เว็บล็อก หรือในบริการการแบ่งปันออนไลน์อื่นที่ทำงาน ร่วมกันได้บนเว็บ คุณสามารถอัพโหลดเนื้อหา จัดเก็บโพสต์ที่ยังไม่เรียบร้อย เป็นดราฟต์และทำต่อในภายหลัง และดูเนื้อหาของอัลบั้ม ชนิดของเนื้อหาที่ได้รับการ สนับสนุนอาจแตกต่างกันไปโดยขึ้นอยู่กับผู้ให้บริการ

ในการใช้ แบ่งดูออนไลน์ คุณต้องสมัครเพื่อขอรับบริการจากผู้ให้บริการ การใช้ภาพร่วมกันแบบออนไลน์ก่อน และสร้างบัญชีใหม่ คุณสามารถสมัครเพื่อ ขอรับบริการบนเว็บเพจของผู้ให้บริการได้ตลอดเวลาที่ต้องการ โปรดติดต่อ ผู้ให้บริการของคุณหากต้องการรายละเอียดการสมัครขอรับบริการ สำหรับข้อมูล เพิ่มเติมเกี่ยวกับผู้ให้บริการที่ทำงานร่วมกันได้ โปรดดูหน้าการสนับสนุนผลิตภัณฑ์ที่ www.nokia.co.th/N81/support หรือเว็บไซต์ Nokia ในพื้นที่ของคุณ

สำหรับข้อมูลเพิ่มเติมเกี่ยวกับแขปพลิเคชั่น โปรดดูที่ www.nokia.co.th/N81/support หรือเว็บไซต์ Nokia ในพื้นที่ของคุณ

### เครือข่ายโฮมที่มีคลังภาพ

ด้วยสถาปัตยกรรม UPnP และเครือข่ายไร้สายในท้องถิ่น (WLAN) คุณสามารถสร้าง เครือข่ายโฮมของอุปกรณ์ที่ทำงานร่วมกันได้ เครือข่ายโฮมจะข่วยให้คุณสามารถ ดูเนื้อหาที่จัดเก็บไว้ใน Nokia N81 แบบระยะไกลในโทรศัพท์ที่ใช้งานร่วมกันได้ คุณสามารถคัดลอกไฟล์ระหว่าง Nokia N81 กับอุปกรณ์ที่ใช้งานร่วมกันได้ซึ่งเปิดใช้ UPnP สำหรับรายละเอียดเพิ่มเติม โปรดดูที่ "เครือข่ายโฮม" ในหน้า 57 และ "เครือข่ายโฮมกับเครื่องเล่นเพลง" ในหน้า 9

### การแสดงไฟล์สื่อที่ถูกจัดเก็บในอุปกรณ์ของคุณ

ในการเลือกรูป, คลิปวิดีโอ และคลิปเสียงที่จัดเก็บไว้ในอุปกรณ์ของคุณ และแสดงอุปกรณ์ในเศรือข่ายโฮมอื่นๆ เช่น โทรทัศน์ที่ใช้ร่วมกันได้ ให้ทำตามขั้นตอนต่อไปนี้:

- ใน คลังภาพ เลือกรูป, คลิปวิดีโอ หรือคลิปเสียง
- 2 เลือก ตัวเลือก > แสดงผ่านเครือข่ายโฮม
- 3 เลือกอุปกรณ์ที่ใช้ร่วมกันได้ ที่ซึ่งไฟล์สื่อถูกแสดง จะแสดงรูปทั้งใน อุปกรณ์เครือข่ายโยมอื่นๆ และ อุปกรณ์ของคุณ แล้วคลิปวิดีโอและคลิปเสียง จะเล่นได้เฉพาะกับอุปกรณ์อื่นเท่านั้น

ในการพิมพ์รูปที่บันทึกไว้ใน คลังภาพ โดยผ่าน โฮมมีเดีย กับเครื่องพิมพ์ UPnP ที่ใช้ร่วมกันได้ ให้เลือกตัวเลือกการพิมพ์ใน คลังภาพ โปรดดูที่ "การพิมพ์ภาพ" ในหน้า 34 การแบ่งใช้เนื้อหา ไม่ได้มีการเปิดไว้

ในการค้นหาไฟล์ที่มีเกณฑ์แตกต่างกัน ให้เลือก ตัวเลือก > ค้นหา ในการจัดเรียงประเภทไฟล์ที่พบ ให้เลือก ตัวเลือก > การจัดเรียง

### คัดลอกไฟล์สื่อ

ในการคัดลอกหรือการโอนถ่ายไฟล์สื่อจากอุปกรณ์ของคุณไปยังอุปกรณ์อื่นที่ใช้ ร่วมกันได้ เช่น เครื่องพีซี UPnP ที่ใช้ร่วมกันได้ เลือกไฟล์ใน คลังภาพ และ ตัวเลือก > ย้ายและคัดลอก > คัดลอกไปเครือข่ายโฮม หรือ ย้ายไปเครือข่ายโฮม การแบ่งใช้เนื้อหา ไม่ได้มีการเปิดไว้

หากต้องการคัดลอกหรือโอนย้ายไฟล์จากอุปกรณ์อื่นมายังโทรศัพท์ของคุณ เลือกไฟล์ในอุปกรณ์นั้น และเลือก ตัวเลือก > คัดลอกไป > ความจำโทรศัพท์ หรือ ความจำขนาดใหฆ่ การแบ่งใช้เนื้อหา ไม่จำเป็นต้องเปิดไว้

# กล้องถ่ายรูป

โทรศัพท์ Nokia N81 มีกล้องถ่ายรูปสองตัวด้วยกันคือ กล้องความละเอียดสูง ที่อยู่ด้านหลังเครื่อง (กล้องตัวหลักในโหมดแนวนอน) และกล้องความละเอียดต่ำ ที่ด้านหน้าเครื่อง (กล้องตัวรองในโหมดแนวตั้ง) คุณสามารถใช้กล้องทั้งสองตัว เพื่อถ่ายภาพนิ่งและบันทึกวิดีโอ

โทรศัพท์ของคุณสนับสนุนการถ่ายภาพความละเอียด 1600×1200 พิกเซล โดยใช้กล้องตัวหลัก แต่ความละเอียดภาพในเอกสารนี้อาจแตกต่างจากของจริง

ภาพและวิดีโอคลิปจะได้รับการจัดเก็บอัตโนมัติลงในแฟ้มข้อมูล ภาพและวิดีโอ ซึ่งอยู่ใน คลังภาพ กล้องจะสร้างเป็นภาพแบบ .jpeg วิดีโอคลิปจะได้รับการบันทึก ไว้ในรูปแบบไฟล์ MPEG-4 ที่มีนามสกุลเป็น .mp4 หรือในรูปแบบไฟล์ 3GPP ที่มีนามสกุลเป็น .3gp (คุณภาพ การแบ่งใช้) โปรดดูที่ "การตั้งค่าภาพวิดีโอ" ในหน้า 42

คุณสามารถส่งภาพและวิดีโอคลิปเป็นข้อความมัลติมีเดีย โดยแนบไปพร้อมกับอีเมล หรือใช้การเชื่อมต่อ Bluetooth หรือการเชื่อมต่อ LAN ไร้สายได้ คุณยังสามารถ อัพโหลดภาพและวิดีโอคลิปดังกล่าวมาไว้ที่อัลบั้มออนไลน์ของคุณซึ่งใช้งาน ร่วมกันได้ โปรดดูที่ "การใช้ร่วมกันแบบออนไลน์" ในหน้า 35

### การถ่ายภาพ

ขณะถ่ายภาพ โปรดทราบว่า:

- ควรใช้มือทั้งสองข้างถือกล้องให้นิ่ง
- ภาพที่ชูมจะมีคุณภาพของภาพต่ำกว่าภาพที่ไม่ได้ชูม
- กล้องถ่ายรูปจะเข้าสู่โหมดประหยัดแบตเตอรี่ หากไม่มีการกดปุ่มใดๆ ภายในเวลาหนึ่งนาที ในการถ่ายภาพต่อ ให้กดปุ่ม

ในการถ่ายภาพ ให้ทำตามขั้นตอนต่อไปนี้:

- ในการถ่ายภาพในกล้องตัวหลัก ให้กด
   ห้ามขยับโทรศัพท์จนกว่า
   จะบันทึกภาพ

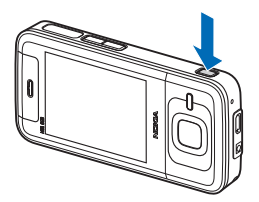

ในการซูมเข้าหรือออก ให้ใช้ปุ่มปรับระดับเสียงของโทรศัพท์

ในการปรับแสงและสีก่อนจะถ่ายภาพ ให้ใช้ปุ่มเลื่อนเพื่อเลื่อนไปที่รายการ บนแถบเครื่องมือที่ใช้งานอยู่ โปรดดูที่ "การปรับแสงและสี" ในหน้า 39 การบันทึกภาพที่ถ่ายไว้อาจใช้เวลานานขึ้น หากคุณมีการเปลี่ยนการตั้งค่าซูม แสง หรือสี

ในการเปิดใช้งานกล้องตัวหน้า ให้เลือก ตัวเลือก > ใช้กล้องสอง ในการถ่ายภาพ ให้กด 回 ในการฐมเข้าหรือออก ให้กด 问 หรือ 🔘

ในการเปิดกล้องถ่ายรูปทิ้งไว้ และใช้แอปพลิเคชั่นอื่น ให้กด 🖇 ในการกลับมาที่หน้าจอกล้องถ่ายรูป ให้กด 🖿 ค้างไว้

### เครื่องหมายกล้องถ่ายภาพนิ่ง

ช่องดูภาพของกล้องถ่ายภาพนิ่งจะแสดงรายการต่อไปนี้:

1 สัญลักษณ์โหมดถ่ายภาพปัจจุบัน

- แถบเครื่องมือที่ใช้งานอยู่ โปรดดูที่ "แถบเครื่องมือที่ใช้งานอยู่" ในหน้า 37 2
- สับลักษณ์แสดงระดับประจ 3 แบตเตกรี่
- สับลักษณ์ความละเอียดของ 4 ภาพแสดงว่าคุณภาพของ ภาพเป็น พิมพ์ 2M -ใหฆ่. พิมพ์ 1M - กลาง หรือ MMS 0.3M - เล็ก
- 5 ตัวนับภาพแสดงจำนวนภาพ โดยประมาณที่คณ สามารถถ่ายได้โดย

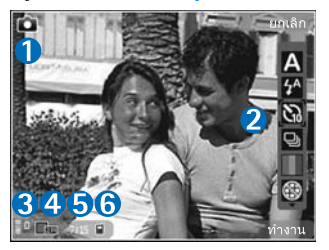

ใช้การตั้งค่าคณภาพภาพปัจจบัน และหน่วยความจำที่ใช้ (ตัวนับจะไม่ปรากฦในระหว่างการถ่ายภาพ)

สัญลักษณ์หน่วยความจำเครื่อง ( 🗖 ) และการ์ดหน่วยความจำ ( 🔲 ) 6 แสดงตำแหน่งที่จัดเก็บรูปภาพไว้

### แถบเครื่องมือที่ใช้งานอยู่

แถบเครื่องมือที่ใช้งานอยู่จะมีปุ่มลัดไปยังรายการและการตั้งค่าต่างๆ ก่อนและหลังการถ่ายรูปหรือบันทึกวิดีโอ เลื่อนไปที่รายการ และเลือกโดยกด 🔳 คณสามารถกำหนดการมองเห็นแถบเครื่องมือที่ใช้งานอย่บนหน้าจอได้

หากต้องการมองเห็นแถบเครื่องมือที่ใช้บบหน้าจอก่อนและหลังจากถ่ายภาพหรือ บันทึกวิดีโอ ให้เลือก **ตัวเลือก > แสดงไอคอน** หากต้องการมองเห็นแถบเครื่องมือ เฉพาะเมื่อคุณต้องการใช้งานเท่านั้น ให้เลือก **ตัวเลือก** > ช่อนไอคอน เฉพาะสัญลักษณ์โหมดถ่ายภาพและสัญลักษณ์แสดงระดับแบตเตอรี่เท่านั้นที่ จะแสดงบนหน้าจอ ในการ เปิดใช้แถบเครื่องมือ ให้กด 🔲 แถบเครื่องมือจะ ปรากภูให้เห็นเป็นเวลา 5 วินาที

ก่อนถ่ายภาพหรือบันทึกวิดีโอ ในแถบเครื่องมือที่ใช้งานอยู่ ให้เลือกจากตัวเลือกต่อไปนี้·

🛕 เพื่อเลือกฉาก

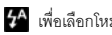

5<sup>A</sup> เพื่อเลือกโหมดแฟลช (ภาพเท่านั้น)

🕅 เพื่อใช้งานการตั้งเวลาถ่ายภาพอัตโนมัติ (ภาพเท่านั้น) โปรดดูที่ 

🔲 เพื่อใช้งานโหมดต่อเนื่อง (ภาพเท่านั้น) โปรดดูที่ "การถ่ายภาพในลำดับต่อเนื่อง" ในหน้า 40

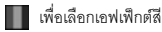

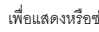

🛞 เพื่อแสดงหรือช่อนกรอบช่องดูภาพ (ภาพเท่านั้น)

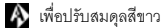

- K เพื่อปรับการชดเชยการเปิดรับแสง (ภาพเท่านั้น)
- เพื่อปรับความไวของแสง (ภาพเท่านั้น)

😪 เพื่อสลับระหว่างโหมดวิดีโอและโหมดภาพ

ไอคอนจะเปลี่ยนแปลงตามสถานะปัจจุบันของการตั้งค่า

ตัวเลือกที่ใช้ได้อาจแตกต่างกันตามโหมดถ่ายภาพและหน้าจอที่คุณอยู่ โปรดดูตัวเลือกแถบเครื่องมือที่ใช้งานอยู่ใน "หลังจากถ่ายรูป" ในหน้า 38, "หลังจากบันทึกวิดีโอ" ในหน้า 42 และ "แถบเครื่องมือที่ใช้งานอยู่" ในหน้า 30 ใน คลังภาพ

### หลังจากถ่ายรูป

หลังจากที่คุณถ่ายรูปแล้ว ให้เลือกตัวเลือกต่อไปนี้จากแถบเครื่องมือที่ใช้งานอยู่ (ใช้ได้หากตั้งค่า แสดงภาพที่จับ เป็น เปิด ในการตั้งค่ากล้องถ่ายภาพนิ่ง):

- หากคุณไม่ต้องการเก็บภาพไว้ ให้เลือก ลบ
- ในการส่งภาพ ให้กดปุ่มโทร หรือเลือก ส่ง สำหรับรายละเอียดเพิ่มเติม โปรดดูที่ "การรับส่งข้อความ" ในหน้า 20, "การเชื่อมต่อ Bluetooth" ในหน้า 53 และ "การใช้ร่วมกันแบบออนไลน์" ในหน้า 35

ตัวเลือกนี้ไม่สามารถใช้ได้ในระหว่างที่ใช้สายสนทนาอยู่ คุณยังสามารถส่งภาพไปที่ผู้รับสายได้ในขณะที่สนทนาอยู่ เลือก ส่งไปยังผู้โทร (ใช้ได้เฉพาะในระหว่างที่สนทนาอยู่)

- หากต้องการติดป้ายชื่อภาพและวางลงในตะกร้าพิมพ์เพื่อพิมพ์ในภายหลัง เลือก เพิ่มตะกร้าพิมพ์
- หากต้องการส่งภาพไปยังอัลบั้มออนไลน์ที่ใช้งานร่วมกันได้ ให้เลือก ประกาศลง (ใช้ได้เฉพาะเมื่อคุณได้ตั้งค่าบัญชีสำหรับอัลบั้มออน ไลน์ที่ใช้งานร่วมกันได้ โปรดดูที่ "การใช้ร่วมกันแบบออนไลน์" ในหน้า 35)

ในการใช้รูปภาพเป็น ภาพพื้นหลังในโหมดสแตนด์บายที่ใช้งานอยู่ ให้เลือก ตัวเลือก > ตั้งเป็นภาพพื้นหลัง

ในการกำหนดภาพเป็นภาพเมื่อมีสายสำหรับรายชื่อ ให้เลือก ตัวเลือก > ตั้งเป็นภาพโทรเข้ารายชื่อ

### การตั้งค่าภาพนิ่งของกล้องถ่ายรูป

การตั้งค่าภาพนิ่งของกล้องถ่ายรูปมี 2 ประเภทด้วยกันคือ การตั้งค่าแถบเครื่องมือ ที่ใช้งานอยู่และการตั้งค่าหลัก ในการตั้งค่าแถบเครื่องมือที่ใช้งาน โปรดดูที่ "การปรับแสงและสี" หน้า 39 การตั้งค่าแถบเครื่องมือ ที่ใช้อยู่จะเปลี่ยนกลับเป็นค่าเริ่มต้นที่กำหนดไว้เมื่อคุณปิดกล้องถ่ายรูป แต่การตั้งค่าหลักจะยังคงค่าเดิมอยู่จนกว่าคุณจะเปลี่ยนค่านั้นใหม่

หากต้องการเปลี่ยนการตั้งค่าหลัก ให้เลือก ตัวเลือก > การตั้งค่า และจากตัวเลือกต่อไปนี้:

คุณภาพรูปภาพ—พิมพ์ 2M - ใหฆ่ (ความละเอียด 1600x1200), พิมพ์ 1M - กลาง (ความละเอียด 1152x864) หรือ MMS 0.3M - เล็ก (ความละเอียด 640x480) หากต้องการพิมพ์ภาพ ให้เลือก พิมพ์ 2M - ใหฆ่ หรือ พิมพ์ 1M - กลาง ในการส่งภาพผ่าน MMS ให้เลือก MMS 0.3M - เล็ก

ใช้ความละเอียดเหล่านี้ได้เฉพาะในกล้องตัวหลัก

เพิ่มที่อัลบั้ม—เลือกว่าคุณต้องการจัดเก็บภาพไว้ในอัลบั้มเอพาะในคลังภาพหรือไม่ ถ้าคุณเลือก ใช่ รายการของอัลบั้มที่มีอยู่จะเปิดขึ้น

แสดงภาพที่จับ—เลือก เปิด ในกรณีที่คุณต้องการดูภาพหลังจากที่ถ่ายแล้ว หรือ ปิด ถ้าคุณต้องการถ่ายภาพต่อในทันที

ชื่อภาพที่ตั้งไว้—กำหนดชื่อที่กำหนดไว้เริ่มต้นของภาพที่ถ่ายไว้

ชูมดิจิตอลแบบขยาย (กล้องตัวหลักเท่านั้น)—เปิด (ต่อเนื่อง) เพื่ออนุญาตให้ เพิ่มการชูมทีละขั้นเพื่อไม่ให้สะดุดและเกิดความต่อเนื่องระหว่างการชูมแบบดิจิตอล และดิจิตอลแบบขยาย เปิด (พักไว้) เพื่ออนุญาตให้หยุดเพิ่มการชูมชั่วคราว ณ จุดที่มีการชูมแบบดิจิตอลและดิจิตอลแบบขยาย และ ปิด เพื่อจำกัดการชูม และเก็บความละเอียดของภาพไว้

เสียงจับภาพ—เลือกแบบเสียงที่คุณต้องการได้ยินขณะที่ถ่ายรูป

**หน่วยความจำที่ใช้**—เลือกที่จัดเก็บภาพของคุณ

เรียกคืนการตั้งค่ากล้อง—เลือก ใช่ เพื่อกลับไปที่ค่าของการตั้งค่า กล้องถ่ายรูปที่กำหนดไว้เริ่มต้น

#### แฟลช

แฟลซมีให้ใช้ในกล้องหลักเท่านั้น

เมื่อใช้แฟลขให้อยู่ห่างจากวัตถุที่ต้องการถ่ายในระยะที่เหมาะสม ห้ามใช้แฟลข เมื่อบุคคลหรือลัตว์อยู่ในระยะใกล้ และอย่าให้มือหรือวัตถุอื่นใดบังแฟลข ขณะถ่ายภาพ

กล้องถ่ายรูปมีแฟลซ LED สำหรับสภาพแสงน้อย ใช้โหมด แฟลซต่อไปนี้ ได้กับกล้องถ่ายภาพนิ่ง อัตโนมัติ ( 🏠 ), ลดจุดตาแดง ( 💽 ), เปิด ( 🗲 ) และ ปิด ( 🚱 )

ในการเปลี่ยนโหมดแฟลซ ในแถบเครื่องมือที่ใช้งานอยู่ เลือกโหมดแฟลชที่ต้องการ

### การปรับแสงและสี

เพื่อให้สีและแสงของภาพถ่ายสมจริง หรือเพิ่มเอฟเฟ็กต์ให้กับภาพหรือวิดีโอของคุณ ให้ใช้ปุ่มเลื่อนเพื่อเลื่อนดูรายการในแถบเครื่องมือที่ใช้งานอยู่ และเลือกจาก ตัวเลือกต่อไปนี้:

สมดุลสีขาว—เลือกสภาพแสงที่ถูกต้องจากรายการ ตัวเลือกนี้ช่วยให้ภาพถ่าย ที่ได้มีสีสันสมจริง

ชดเชยคำรับแสง (ภาพเท่านั้น)—หากคุณจะถ่ายรูปวัตถุสีเช้มโดยมีพื้นหลัง ที่สว่างมาก เช่น หิมะ ให้ปรับค่ารับแสงเป็น +1 หรือ +2 เพื่อชดเชยความสว่าง ของพื้นหลัง และสำหรับการถ่ายรูปวัตถุสีสว่างโดยมีพื้นหลังสีเช้ม ให้ใช้ค่ารับแสงเป็น -1 หรือ -2

**โหมดแฟลซ**—เลือกโหมดแฟลชที่ต้องการ โปรดดูที่ "แฟลซ" ในหน้า 39

**โทนสี**—เลือกเอฟเฟ็กต์สีจากรายการ

ความไวแสง (ภาพเท่านั้น)—เพิ่มความไวแสงสำหรับสภาพแสงที่น้อย เพื่อลดความเสี่ยงในการเกิดภาพที่ไม่คมขัดหรือมึดเกินไป ความไวแสงที่เพิ่มขึ้น อาจทำให้ความละเอียดของภาพลดลง

หน้าจอจะเปลี่ยนแปลงตามการตั้งค่าที่คุณเลือก เพื่อแสดงให้คุณเห็นว่า การเปลี่ยนแปลงค่าส่งผลต่อภาพถ่ายหรือภาพวิดีโออย่างไร การตั้งค่าที่มีอยู่ซึ่งใช้ได้ขึ้นจะขึ้นอยู่กับกล้องที่เลือก ค่าที่ตั้งจะเปลี่ยนกลับเป็นค่าเริ่มต้นที่กำหนดไว้เมื่อคุณปิดกล้องถ่ายรูป หากคุณเลือกฉากใหม่ การตั้งค่าสีและแสงจะถูกแทนที่ด้วยฉากที่เลือก โปรดดูที่ "ฉาก" ในหน้า 39 คุณสามารถเปลี่ยนการตั้งค่าหลังจากเลือกฉากแล้วหากจำเป็น

#### ฉาก

ฉากจะช่วยให้คุณค้นพบการตั้งค่าสีและแสงที่ถูกต้องสำหรับสภาวะ การถ่ายภาพในขณะนั้น การตั้งค่าสำหรับแต่ละฉากจะถูกตั้งตามลักษณะหรือ สภาพแวดล้อมเฉพาะ

ใช้ฉากได้เฉพาะในกล้องตัวหลัก

ในแถบเครื่องมือที่ใช้งานอยู่ ให้เลือกจากตัวเลือกต่อไปนี้:

#### ฉากวิดีโอ

อัตโนมัติ ( 🗛 ) (ค่าเริ่มต้น) และ กลางคืน ( 💽 )

#### ฉากของภาพ

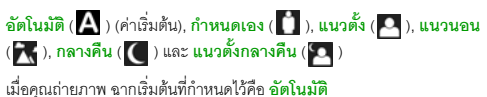

ในการกำหนดฉากที่เหมาะสมสำหรับสภาพแวดล้อมบางอย่าง ให้เลื่อนไปที่ กำหนดเอง และเลือก ตัวเลือก > เปลี่ยน เมื่ออยู่ในฉากที่ผู้ใช้กำหนด คุณสามารถปรับการตั้งค่าแสงและสีแบบต่างๆ ในการคัดลอกการตั้งค่าของฉากอื่น ให้เลือก ตามโหมดฉาก และฉากที่ต้องการ

### การถ่ายภาพในลำดับต่อเนื่อง

ใหมดต่อเนื่องมีให้ใช้ในกล้องตัวหลักเท่านั้น

ในการตั้งกล้องให้ถ่ายภาพหกภาพหรือมากกว่านี้ตามลำดับ (หากมีหน่วยความจำพอ) ในแถบเครื่องมือที่ใช้งานอยู่ ให้เลือก โหมดต่อเนื่อง > เป็นชุด เพื่อถ่ายภาพหกภาพ หรือช่วงเวลาสำหรับการถ่ายภาพ จำนวนภาพที่ ถ่ายได้จะขึ้นอยู่กับหน่วยความจำที่เหลืออยู่

ในการถ่ายภาพหกภาพ ให้กด 📧 หากต้องการหยุด ถ่ายภาพ ให้กด ยกเลิก ในการถ่ายภาพมากกว่าหกภาพ ให้กด 💽 ค้างไว้ ในการหยุดถ่ายภาพ ให้ปล่อยปุ่มดังกล่าว จำนวนภาพที่ถ่ายได้จะขึ้นอยู่กับหน่วยความจำที่เหลือ

ในการใช้ช่วงเวลาระหว่างการถ่ายภาพ ให้เลือก โหมดต่อเนื่อง และช่วงเวลา ในการเริ่มถ่ายภาพ ให้กด 🔳 ในการหยุดถ่ายภาพก่อนหมดเวลา ให้กด 🔳 อีกครั้ง

เมื่อคุณถ่ายภาพแล้ว ภาพจะแสดงในแบบกริดบนจอภาพ ในการดูภาพ ให้กด 🔘 เพื่อเปิดภาพนั้น หากคุณใช้ระยะเวลาในการถ่ายภาพ ภาพสุดท้ายที่ถ่าย จะแสดงบนหน้าจอ

คุณยังสามารถใช้โหมดต่อเนื่องได้โดยใช้ตัวจับเวลาภายใน เมื่อใช้ตัวจับเวลาภายใน คุณจะถ่ายภาพได้สูงสุดหกภาพ

ในการกลับไปที่ช่องมองภาพโหมดต่อเนื่อง ให้กด 🗖

ในการปิดโหมดต่อเนื่อง ในแถบเครื่องมือที่ใช้งานอยู่ ให้เลือก โหมดต่อเนื่อง > ถ่ายภาพเดียว

### การถ่ายภาพโดยมีคุณอยู่ในภาพ—ตัวจับเวลา

ตัวจับเวลามีให้ใช้ในกล้องตัวหลักเท่านั้น

ใช้ตัวจับเวลาเพื่อทำให้การถ่ายภาพข้าลง ดังนั้นคุณจึงสามารถถ่ายภาพโดยให้มี ตัวคุณเองอยู่ในรูป ในการตั้งระยะหน่วงเวลาของตัวจับเวลา ในแถบเครื่องมือ ที่ใช้งานอยู่ ให้เลือก ตัวจับเวลา > 2 วินาที, 10 วินาที หรือ 20 วินาที ในการเปิดใช้งานตัวจับเวลาภายใน ให้เลือก ทำงาน โทรศัพท์จะส่งเสียงดังบี้ป เมื่อตัวจับเวลากำลังทำงาน กล้องจะถ่ายภาพหลังจากผ่านช่วงการหน่วงเวลา ที่เลือกไว้

ในการปิด ตัวจับเวลา ในแถบเครื่องมือที่ใช้งานอยู่ ให้เลือก ตัวจับเวลา > ปิด

- >₩<
- **เคล็ดลับ!** ในแถบเครื่องมือที่ใช้งานอยู่ ให้เลือก ตัวจับเวลา > 2 วินาที เพื่อช่วยให้มือของคุณมั่นคงเมื่อถ่ายรูป

### เคล็ดลับการถ่ายภาพ

#### คุณภาพของภาพ

#### ใช้คุณภาพของภาพตามความเหมาะสม

กล้องถ่ายรูปมีโหมดคุณภาพของภาพสามโหมด (พิมพ์ 2M - ใหย่, พิมพ์ 1M - กลาง หรือ MMS 0.3M - เล็ก) ใช้การตั้งค่าแบบ สูง เพื่อให้แน่ใจว่าคุณจะได้ภาพที่ มีคุณภาพดีที่สุดจากกล้องถ่ายรูปนี้ โปรดทราบว่า อย่างไรก็ตาม ภาพที่มีคุณภาพ ดีกว่าจะต้องการพื้นที่ในการจัดเก็บมากกว่าด้วยเช่นกัน สำหรับสิ่งที่แนบมากับ MMS และอีเมลอาจต้องใช้การตั้งค่าแบบ MMS 0.3M - เล็ก คุณสามารถกำหนดคุณภาพใน ตัวเลือก > การตั้งค่า

#### ฉากหลัง

ใช้ฉากหลังที่ธรรมดา สำหรับภาพบุคคลหรือภาพคนที่อยู่ร่วมกับคนอื่น อย่าให้บุคคลนั้นอยู่ด้านหน้าฉากหลังที่ยุ่งเหยิงขับข้อน เนื่องจากฉากหลังอาจ ดึงความสนใจไปจากบุคคลที่อยู่ในภาพได้ ควรเคลื่อนย้ายกล้องถ่ายรูป หรือบุคคล หากไม่สามารถทำตามหลักการนี้ได้ เลื่อนกล้องถ่ายรูปเข้าไปใกล้สิ่งที่ต้องการ ถ่ายเพื่อให้ได้ภาพที่ขัดเจนขึ้น

#### ความลึก

เมื่อถ่ายภาพทิวทัศน์และภูมิประเทศต่างๆ คุณอาจเพิ่มความลึกให้กับภาพถ่าย โดยวางวัตถุเป็นฉากหน้าของทิวทัศน์นั้น หากวางวัตถุที่เป็นฉากหน้านี้ใกล้กับ กล้องถ่ายรูปมากเกินไป วัตถุนั้นอาจเบลอได้

#### สภาพแสง

การเปลี่ยนแหล่งกำเนิดแสง ปริมาณแสง และทิศทางของแสงอาจเปลี่ยน อารมณ์ความรู้สึกที่ได้จากภาพ ข้อมูลต่อไปนี้เป็นข้อกำหนดทั่วไปบางประการ เกี่ยวกับสภาพแสง:

- แหล่งกำเนิดแสงอยู่ด้านหลังวัดถุ ไม่ควรวางวัตถุที่จะถ่ายไว้ด้านหน้า แหล่งกำเนิดแสงที่สว่างจ้ามาก หากแหล่งกำเนิดแสงอยู่ด้านหลังของวัตถุ หรือปรากฏให้เห็นบนหน้าจอ ภาพที่ได้อาจมีความเข้มน้อยลง อาจมืดเกินไป และอาจมีผลกระทบที่คุณไม่ต้องการจากแสงนี้
- แสงไฟอยู่ด้านข้างของวัตถุ แสงที่สาดเข้าด้านข้างแรงๆ อาจทำให้เกิด เอฟเฟ็กต์ได้ดี แต่บางขณะอาจมากเกินไป ทำให้ภาพมีความเปรียบต่าง มากเกินไป

- แหล่งกำเนิดแสงอยู่ด้านหน้าของวัตถุ แสงแดดแรงๆ อาจทำให้บุคคล ในภาพต้องหรี่ตา ความแตกต่างของแสงเงาจสูงเกินไป
- แสงดีที่สุด พบได้ในสถานการณ์ที่มีแสงนุ่มๆ อยู่เป็นจำนวนมาก เช่น ในวันที่มีเมฆแต่ท้องฟ้าบางส่วนปลอดโปร่ง หรือในวันที่แสงเจิดจ้าใต้ร่มเงาไม้

### การบันทึกวิดีโอ

- ในการเปิดใช้งานกล้องตัวหลัก ให้กด D ค้างไว้ หากกล้องอยู่ใน โหมดรูปภาพ ให้เลือก สลับไปโหมดวิดีโอ จากแถบเครื่องมือที่ใช้งานอยู่
- 2 กด ( ) เพื่อเริ่มการบันทึก ในโหมดแนวตั้ง ให้ใช้ปุ่มเสื่อนสำหรับการบันทึก ไอคอนบันทึก • จะปรากฏขึ้น และจะมีเสียงดังขึ้น เพื่อแสดงว่าการบันทึก ได้เริ่มขึ้นแล้ว
- 3 เลือก หยุด เพื่อหยุดการบันทึก วิดีโอคลิปจะถูกบันทึกโดยอัตโนมัติ ในแฟ้มข้อมูล ภาพและวิดีโอ ของ คลังภาพ โปรดดูที่ "คลังภาพ" ในหน้า 29 ความยาวสูงสุดของวิดีโอคลิปจะขึ้นอยู่กับหน่วยความจำที่เหลืออยู่

ในการหยุดบันทึกชั่วคราวทุกครั้ง ให้เลือก พัก ไอคอนการพัก (1) จะกะพริบบนหน้าจอ การบันทึกวิดีโอจะหยุดโดยอัตโนมัติ หากตั้งค่าการบันทึก เป็นหยุดชั่วคราว และไม่มีการกดปุ่มอื่นใดในหนึ่งนาที เลือก ทำต่อ เพื่อทำการบันทึกต่อ

ในการย่อหรือขยายวัตถุ ให้กดปุ่มปรับระดับเสียงที่ด้านข้างโทรศัพท์ ในการย่อหรือขยายวัตถุในโหมดแนวตั้ง ให้กด 🔘 หรือ 🗍

ในการปรับแสงและสีก่อนบันทึกวิดีโอ ให้ใช้ปุ่มเสื่อนเพื่อเลื่อนดูรายการใน แถบเครื่องมือที่ใช้งานอยู่ โปรดดูที่ "การปรับแสงและสี" ในหน้า 39 และ "อาก" ในหน้า 39

ในการเปิดใช้งานกล้องตัวหน้า ให้เลือก <mark>ตัวเลือก > ใช้กล้องสอง</mark>

# กล้องถ่ายรูป

### สัญลักษณ์การถ่ายวิดีโอ

ช่องมองภาพวิดีโอจะแสดงตัวเลือกต่อไปนี้:

- สัญลักษณ์ใหมดถ่ายภาพ ปัจจุบัน
- สัญลักษณ์เปิดใช้โหมด ปิดเสียง
- 3 แถบเครืองมือที่ใช้งานอยู่ ซึ่งคุณสามารถเลื่อนดู ก่อนบันทึกเพื่อเลือก รายการและการตั้งค่า ต่างๆ (แถบเครื่องมือ จะไม่ปรากฏในระหว่าง จะเริ่มปรากฏในระหว่าง

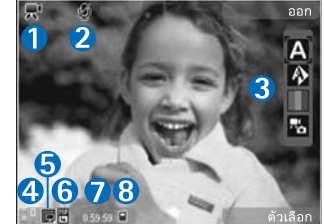

การบันทึก) โปรดดูที่ "แถบเครื่องมือที่ใช้งานอยู่" ในหน้า 37

- 4 สัญลักษณ์แสดงระดับประจุแบตเตอรี่
- 5 สัญลักษณ์คุณภาพของวิดีโอแสดงให้เห็นคุณภาพของวิดีโอว่า สูง, ปกติ หรือ การแบ่งใช้
- 6 ประเภทไฟล์วิดีโอคลิป
- 7 เวลาบันทึกวิดีโอที่ใช้ได้ทั้งหมด ขณะบันทึก สัญลักษณ์แสดงความยาวของวิดีโอ ปัจจุบันยังจะแสดงเวลาที่ใช้ไปและเวลาที่เหลือ
- 8 สัญลักษณ์หน่วยความจำเครื่อง (
  ) และการ์ดหน่วยความจำ (
  ) แสดงตำแหน่งที่จัดเก็บวิดีโอ

หากต้องการแสดงสัญลักษณ์ช่องมองภาพทั้งหมด ให้เลือก ตัวเลือก > แสดงไอคอน เลือก ช่อนไอคอน เพื่อแสดงเฉพาะสัญลักษณ์สถานะของวิดีโอ และในระหว่างการบันทึก จะแสดงเวลาบันทึกที่มีอยู่ แถบชูมเมื่อใช้การชูม และปุมเลือก

### หลังจากบันทึกวิดีโอ

เมื่อคุณบันทึกวิดีโอคลิปแล้ว ให้เลือกตัวเลือกต่อไปนี้จากแถบเครื่องมือที่ใช้งานอยู่ (ใช้ได้เฉพาะเมื่อตั้งค่า แสดงวิดีโอที่ถ่ายไว้ เป็น เปิด ในการตั้งค่าวิดีโอ):

- ในการเล่นวิดีโอคลิปที่เพิ่งบันทึกเสร็จในทันที ให้เลือก เล่น
- หากคุณไม่ต้องการเก็บวิดีโอไว้ เลือก ลบ
- ในการส่งวิดีโอคลิปโดยใช้ข้อความมัลติมีเดีย อีเมล หรือการเชื่อมต่อ Bluetooth ให้กดปุ่มโทรออก หรือเลือก ส่ง สำหรับรายละเอียดเพิ่มเติม โปรดดูที่ "การรับส่งข้อความ" ในหน้า 20, "การเชื่อมต่อ Bluetooth" ในหน้า 53 และ "การใช้ร่วมกันแบบออนไลน์" ในหน้า 35 ตัวเลือกนี้ไม่สามารถใช้ได้ใน ระหว่างที่ใช้สนทนาอยู่ คุณไม่สามารถส่งวิดีโอคลิปที่จัดเก็บไว้ในรูปแบบ .mp4 ในข้อความมัลติมีเดียได้

คุณสามารถส่งวิดีโอคลิปไปที่ผู้รับสายได้ในขณะที่สนทนาอยู่ เลือก ส่งไปยังผู้โทร

 ในการอัพโหลดวิดีโอคลิปไปยังอัลบั้มออนไลน์ที่ใช้งานร่วมกันได้ ให้เลือก ประกาศลง (ใช้ได้เฉพาะเมื่อคุณกำหนดบัญชีสำหรับอัลบั้มออนไลน์ ที่ใช้งานร่วมกันได้ โปรดดูที่ "การใช้ร่วมกันแบบออนไลน์" ในหน้า 35)

### การตั้งค่าภาพวิดีโอ

การตั้งค่าเครื่องบันทึกวิดีโอมี 2 ประเภทด้วยกันคือ ตั้งค่าวิดีโอ และการตั้งค่าหลัก ในการปรับการตั้งค่าของ ตั้งค่าวิดีโอ โปรดดูที่ "การปรับแสงและสี" ในหน้า 39 ค่าที่ตั้งไว้จะเปลี่ยนกลับเป็นค่าเริ่มต้นที่กำหนดไว้เมื่อคุณปิดกล้องถ่ายรูป แต่การตั้งค่าหลักจะยังคงค่าเดิมอยู่จนกว่าคุณจะเปลี่ยนค่านั้นใหม่ ในการเปลี่ยนการตั้งค่าหลัก ให้เลือก ตัวเลือก > การตั้งค่า และทำตามขั้นตอนต่อไปนี้

กล้องถ่ายรูป

คุณภาพวิดีโอ—ตั้งคุณภาพของวิดีโอคลิปเป็น สูง (คุณภาพที่ดีที่สุดสำหรับการ ใช้ในระยะยาวและการเล่นซ้ำบนโทรทัศน์หรือคอมพิวเตอร์และซุดหูฟังที่ใช้งาน ร่วมกันได้) ปกติ (คุณภาพมาตรฐานสำหรับการเล่นซ้ำผ่านซุดหูฟังของคุณ) หรือ การแบ่งใช้ (วิดีโอคลิปจะมีขนาดจำกัดเพื่อส่งผ่านข้อความมัลติมีเดีย) หากคุณต้องการดูวิดีโอบนโทรทัศน์หรือคอมพิวเตอร์ที่ใช้งานร่วมกันได้ ให้เลือก สูง ซึ่งมีความละเอียด QVGA (320x240) และเป็นรูปแบบไฟล์ .mp4 ในการส่งวิดีโอคลิปผ่าน MMS ให้เลือก การแบ่งใช้ (ความละเอียด QCIF เป็นรูปแบบไฟล์ .3gp) วิดีโอคลิปที่บันทึกโดยใช้ การแบ่งใช้ จะถูกจำกัดให้มีขนาด ไม่เกิน 300 กิโลไบต์ (ความยาวประมาณ 20 วินาที) เพื่อให้คุณสามารถส่งไฟล์ ดังกล่าวในรูปแบบข้อความมัลติมีเดียไปยังโทรศัพท์เครื่องอื่นที่ใช้งานร่วมกัน ได้สะดวก

การบันทึกเสียง—เลือก เงียบเสียง หากคุณไม่ต้องการบันทึกเสียง

เพิ่มที่อัลบั้ม—เลือกว่าจะบันทึกวิดีโอคลิปที่บันทึกไว้ซึ่งคุณต้องการลงอัลบั้มใน คลังภาพ หรือไม่ เลือก ใช่ เพื่อเปิดรายการอัลบั้มที่มีอยู่

แสดงวิดีโอที่ถ่ายไว้—เลือกว่าจะแสดงเฟรมแรกของวิดีโอคลิปที่บันทึกไว้ซึ่ง คุณต้องการบนหน้าจอหลังจากที่หยุดการบันทึกหรือไม่ เลือก เล่น จากแถบเครื่องมือ ที่ใช้งานอยู่ (กล้องตัวหลัก) หรือ ตัวเลือก > เล่น (กล้องตัวรอง) เพื่อดูวิดีโอคลิป

**ชื่อวิดีโอที่ตั้งไว้**—กำหนดชื่อเริ่มต้นสำหรับวิดีโอคลิปที่ถ่ายไว้

หน่วยความจำที่ใช้—กำหนดการจัดเก็บหน่วยความจำเริ่มต้นที่กำหนดไว้

เรียกคืนการตั้งค่ากล้อง—เลือก ใช่ เพื่อกลับไปที่ค่าเริ่มต้นที่กำหนดไว้ ของการตั้งค่ากล้องถ่ายรูป

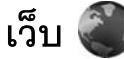

#### กด 🚱 และเลือก เว็บ (บริการเสริมจากระบบเครือข่าย)

ปู่ ปุ่มลัด: ในการเริ่มใช้งานเบราเซอร์ เว็บ ให้กด 0 ค้างไว้ใน โหมดสแตนด์บาย

คุณสามารถใช้ เว็บ ดูเว็บเพจ hypertext markup language (HTML) บนชินเทอร์เน็ตในรูปแบบเดิมที่ออกแบบ และยังสามารถเบราส์เว็บเพจที่ใช้ extensible hypertext markup language (XHTML) หรือ wireless markup language (WML) ตลอดจนเว็บเพจที่ได้รับการออกแบบมาเป็นพิเศษสำหรับ โทรศัพท์เคลื่อนที่

คุณสามารถใช้ เว็บ ย่อและขยายเพจ ใช้ แผนที่ย่อ และภาพรวมของเพจสำรวจ เพจต่างๆ อ่านลิงค์ข่าวและบล็อก ทำบุ้คมาร์คเว็บเพจ และดาวน์โหลดเนื้อหา

โปรดตรวจสอบความพร้อมของบริการ ราคา และค่าธรรมเนียมกับผู้ให้บริการ ของคุณ ผู้ให้บริการจะให้คำแนะนำคุณเกี่ยวกับวิธีการใช้บริการต่างๆ

ในการใช้เบราเซอร์ของ เว็บ คุณต้องมีจุดเชื่อมต่อเพื่อเชื่อมต่อกับอินเทอร์เน็ต โปรดดูที่ "จุดเชื่อมต่อ" ในหน้า 93

### การเบราส์เว็บ

ในการเบราส์เว็บเพจในหน้าจอบุ๊คมาร์ค ให้เลือกบุ๊คมาร์ค หรือป้อนที่อยู่ลงในช่อง (🛞) จากนั้น กด 回

ในการเปิดลิงค์และเลือก ให้กด 🔳

ในการป้อนที่อยู่เว็บเพจใหม่ที่คุณต้องการเข้าไปชม ให้เลือก ตัวเลือก > ไปยังที่อยู่เว็บ

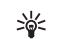

หลัดลับ! ในการเข้าไปชมเว็บเพจที่จัดเก็บไว้เป็นบุ๊คมาร์ค ในหน้าจอบุ๊คมาร์ค ขณะเบราส์ ให้กด 1 และเลือกบุ๊คมาร์ค

ในการเรียกเนื้อหาล่าสุดของเพจจากเซิร์ฟเวอร์ ให้เลือก ตัวเลือก > ตัวเลือกการนำทาง > โหลดซ้ำ

ในการจัดเก็บที่อยู่เว็บของเพจปัจจุบันเป็นบุ้คมาร์ค ให้เลือก ตัวเลือก > จัดเก็บเป็นบุ้คมาร์ค

ในการใช้ Visual history เพื่อดูสแนปชื่อตของเพจต่างๆ ที่คุณเข้าไปชมในระหว่าง เซสขันการเบราส์ปัจจุบัน ให้เลือก กลับ (จะใช้ได้หากตั้งค่าเปิด รายการประวัติ ในการตั้งค่าเบราเซอร์ และเพจปัจจุบันไม่ใช่เพจแรกที่คุณเข้าไปเยี่ยมชม) ในการไปยังเพจที่เข้าไปชมก่อนหน้านี้ ให้เลือกเพจ

ในการจัดเก็บเพจขณะเบราส์ ให้เลือก ตัวเลือก > เครื่องมือ > บันทึกเพจ

คุณสามารถจัดเก็บเพจและเบราส์ภายหลังขณะออฟไลน์ได้ นอกจากนี้ คุณยัง สามารถจัดกลุ่มเพจที่จัดเก็บไว้ลงในแฟ้มข้อมูลได้ ในการเข้าสู่เพจต่างๆ ที่คุณจัดเก็บไว้ ให้เลือก ตัวเลือก > บุ๊คมาร์ค > เพจที่จัดเก็บไว้

ในการเปิดรายการย่อยของคำสั่งหรือการดำเนินการสำหรับเพจที่เปิดไว้ขณะนั้น ให้เลือก ตัวเลือก > ตัวเลือกบริการ (หากเว็บเพจสนับสนุน)

#### ปุ่มลัดขณะเบราส์

- กด 1 เพื่อเปิดบุ๊คมาร์คของคุณ
- กด 2 เพื่อค้นหาคำสำคัญในเพจปัจจุบัน
- กด 3 เพื่อกลับไปที่เพจก่อนหน้า
- กด 5 เพื่อแสดงรายการหน้าต่างที่เปิดอยู่ทั้งหมด
- กด 🕻 เพื่อปิดหน้าต่างปัจจุบันหากเปิดหน้าต่างไว้สองหน้าต่างหรือมากกว่านั้น

- กด 8 เพื่อแสดงภาพรวมของเพจในหน้าปัจจุบัน กด 8 อีกครั้งเพื่อขยายและดูเฉพาะส่วนของเพจที่ต้องการ
- กด 9 เพื่อป้อนที่อยู่เว็บใหม่
- กด **()** เพื่อไปที่เพจเริ่มต้น
- กด \* หรือ # เมื่อต้องการย่อหรือขยายเพจ

### การค้นหาข้อความ

ในการค้นหาคำสำคัญภายในเว็บเพจบัจจุบัน ให้เลือก ตัวเลือก > ค้นหา > ตัวอักษร แล้วป้อนคำสำคัญ หากต้องการไปยังคำที่ตรงกันก่อนหน้า ให้กด () หากต้องการไปยังคำที่ตรงกันถัดไป ให้กด ()

เคล็ดลับ! คุณสามารถค้นหาคำสำคัญภายในเพจโดยกด 2

### แถบเครื่องมือเบราเซอร์

คุณสามารถใช้แถบเครื่องมือเลือกคุณสมบัติด่างๆ ที่ใช้เป็นประจำในเบราเซอร์ได้ ในการเปิดแถบเครื่องมือ ให้กด 🔘 ค้างไว้บนที่ว่างในเว็บเพจ ในการเลื่อนไปมาภายในแถบเครื่องมือ ให้กด 🔘 หรือ 问 ในการเลือกคุณสมบัติที่ต้องการ กด 🛑

ในแถบเครื่องมือ ให้เลือกจากรายการต่อไปนี้:

- ลิงค์ที่ใช้บ่อย เพื่อดูรายการที่อยู่เว็บที่เข้าชมบ่อย
- ภาพรวมเพจ เพื่อดูภาพรวมของเว็บเพจปัจจุบัน
- ค้นหา เพื่อค้นหาคำสำคัญภายในเพจปัจจุบัน
- โหลดซ้ำ เพื่อรีเฟรชเพจ
- สมัครใช้บริการข้อมูลข่าว (หากมี) เพื่อดูรายการลิงค์ข่าวที่มี อยู่ในเว็บเพจบัจจุบัน และสมัครสมาชิกลิงค์ข่าวทางเว็บ

### การดาวน์โหลดและการสั่งซื้อรายการ

คุณสามารถดาวน์โหลดรายการต่างๆ เช่น แบบเสียงเรียกเข้า ภาพ โลโก้ระบบ ลักษณะ และวิดีโอคลิปได้ รายการเหล่านี้อาจเป็นบริการที่ไม่ต้องเสียค่าใช้จ่าย หรือต้องสั่งซื้อ เมื่อดาวน์โหลดแล้ว รายการนั้นจะได้รับการจัดการโดย แอปพลิเคชั่นที่เหมาะสมในโทรศัพท์ของคุณ เช่น ภาพถ่ายที่ดาวน์โหลด มาจะถูกจัดเก็บไว้ใน คลังภาพ

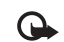

**ข้อสำคัญ**: ควรติดตั้งและใช้เฉพาะแอปพลิเคชั่นหรือซอฟต์แวร์ จากแหล่งที่เชื่อถือได้เท่านั้น เช่น แอปพลิเคชั่นที่ Symbian ลงนามรับรองหรือผ่านการทดสอบ Java Verified™

- ในการดาวน์โหลดรายการ ให้เลือกลิงค์
- 2 เลือกตัวเลือกที่เหมาะสมเพื่อสั่งซื้อรายการ (เช่น "ซื้อ")
- 3 คุณควรอ่านข้อมูลที่ให้อย่างละเอียด ในการดำเนินการดาวน์โหลดต่อ ให้เลือก ขอมรับ ในการยกเลิกการดาวน์โหลด เลือก ยกเลิก

เมื่อคุณเริ่มดาวน์โหลด รายการที่กำลังดาวน์โหลดอยู่หรือดาวน์โหลดเสร็จแล้ว จากเซสขันการเบราส์ในขณะนั้นจะปรากฏขึ้น ในการดูรายการ ให้เลือก ตัวเลือก > สิ่งที่ดาวน์โหลด เมื่ออยู่ในรายการ ให้เลื่อนไปยังรายการที่ต้องการ และเลือก ตัวเลือก เพื่อยกเลิกการดาวน์โหลดที่กำลังดำเนินการ หรือเปิด จัดเก็บ หรือลบรายการดาวน์โหลดที่เสร็จแล้ว

### แผนที่ย่อ

แผนที่ย่อ ช่วยให้คุณเลื่อนดูเว็บเพจที่มีข้อมูลจำนวนมาก เมื่อตั้งค่าเปิดใช้งาน แผนที่ย่อ ในการตั้งค่าเบราเซอร์ และคุณเลื่อนดูในเว็บเพจขนาดใหญ่ แผนที่ย่อ จะเปิดขึ้นมาและแสดงภาพรวมของเว็บเพจที่คุณเบราส์ ในการเลื่อนไปมาใน แผนที่ย่อ ให้กด (), (), () หรือ () เมื่อคุณหาตำแหน่งที่ต้องการพบแล้ว ให้หยุดเลื่อน แผนที่ย่อ จะหายไป แล้วตำแหน่งที่คุณเลือกไว้จะปรากฏขึ้น ในการตั้งค่าเปิด แผนที่ย่อ ให้เลือก ตัวเลือก > การตั้งค่า > ทั่วไป > แผนที่ย่อ > เปิด

#### ภาพรวมของเพจ

เมื่อคุณเบราส์เว็บเพจที่มีข้อมูลจำนวนมาก คุณสามารถใช้ภาพรวมของเพจ เพื่อดูประเภทของข้อมูลที่รวมอยู่บนเพจ

ในการแสดงภาพรวมของเพจในหน้าปัจจุบัน ให้กด 8 ในการหาจุดที่ต้องการในเพจ ให้กด ((), (), () หรือ () กด 8 อีกครั้งเพื่อขยายและดูเฉพาะส่วนของเพจที่ต้องการ

### ลิงค์ข่าวทางเว็บและบล็อกของเว็บ

ลิงค์ข่าวทางเว็บ คือไฟล์ xml ในเว็บเพจที่ขุมขนเว็บล็อกและองค์กรข่าวใช้ในการ แลกเปลี่ยนหัวข้อข่าวหรือเนื้อหาข่าวล่าสุด เช่น ข่าวล่าสุดในรูปแบบลิงค์ข่าว บล็อกหรือเว็บล็อก คือ บันทึกประจำวันบนเว็บ ลิงค์ข่าวทางเว็บส่วนใหญ่ใช้ เทคโนโลยี RSS และ ATOM ถือเป็นเรื่องปกติที่จะพบลิงค์ข่าวทางเว็บในหน้าเว็บ บล็อก และ Wiki

เบราเซอร์ของ เว็บ จะตรวจสอบโดยอัตโนมัติว่าในเว็บเพจมีลิงค์ข่าวทางเว็บหรือไม่ ในการสมัครเป็นสมาชิกลิงค์ข่าวทางเว็บ ให้เลือก ตัวเลือก > สมัคร ในการดูลิงค์ข่าวทางเว็บที่คุณสมัคร ในหน้าจอบุ๊คมาร์ค ให้เลือก หัวข้อข่าวบนเว็บ ในการอัพเดตลิงค์ข่าวทางเว็บ เลือกลิงค์ และเลือกที่ ตัวเลือก > รีเฟรซ ในการกำหนดวิธีการอัพเดตลิงค์ข่าวทางเว็บ ให้เลือก ตัวเลือก > การตั้งค่า > ลิงค์ข่าว โปรดดูที่ "การตั้งค่า" ในหน้า 47

### ระบบป้องกันของการเชื่อมต่อ

ถ้าสัญลักษณ์ความปลอดภัย 💼 ปรากฏขึ้นระหว่างการเชื่อมต่อ แสดงว่าการส่งผ่านข้อมูลระหว่างโทรศัพท์และเกตเวย์อินเทอร์เน็ตหรือ เซิร์ฟเวอร์ถูกเข้ารหัสไว้

อย่างไรก็ตาม ไอคอนความปลอดภัยไม่ได้แสดงว่าการส่งผ่านข้อมูล ระหว่างเกตเวย์และเซิร์ฟเวอร์ช้อมูล (หรือที่ที่จัดเก็บแหล่งข้อมูลที่ต้องการ) จะปลอดภัย ขึ้นกับผู้ให้บริการว่าจะมีระบบรักษาความปลอดภัยให้กับการ ส่งข้อมูลระหว่างเกตเวย์และเซิร์ฟเวอร์ที่ให้ข้อมูลหรือไม่

คุณจำเป็นต้องใช้ใบรับรองความปลอดภัยกับบริการบางประเภท เช่น บริการด้านธนาคาร คุณจะได้รับข้อความแจ้งบนหน้าจอโทรศัพท์ หากเชิร์ฟเวอร์นั้น ไม่ใช่ของแท้ หรือในกรณีที่คุณไม่มีใบรับรองความปลอดภัยที่ถูกต้อง ในเครื่องของคุณ สำหรับข้อมูลเพิ่มเติม โปรดติดต่อผู้ให้บริการของคุณ โปรดดูที่ "การจัดการใบรับรอง" ในหน้า 89 สำหรับข้อมูลเพิ่มเติมเกี่ยวกับใบรับรอง และรายละเอียดใบรับรอง

### หน้าจอบุ๊คมาร์ค

หน้าจอบุ๊คมาร์คจะช่วยให้คุณสามารถเลือกที่อยู่เว็บจากรายการ หรือจากขุดบุ๊คมาร์คในแฟ้มข้อมูล บุ๊คมาร์คอัดโนมัติ และคุณยังสามารถป้อนที่อยู่ URL ของเว็บเพจที่คุณต้องการขมลงในช่อง (氏) ได้โดยตรง

💽 แสดงเพจเริ่มต้นที่กำหนดสำหรับจุดเชื่อมต่อที่กำหนดเป็นค่าเริ่มต้น

คุณสามารถจัดเก็บที่อยู่ URL เป็นบุ๊คมาร์คขณะเบราส์บนอินเทอร์เน็ตได้ และยังสามารถจัดเก็บที่อยู่ที่ได้รับในข้อความต่างๆ ลงในบุ๊คมาร์คของคุณ และส่งบุ๊คมาร์คที่จัดเก็บไว้ได้อีกด้วย

ในการเปิดหน้าจอบุ๊คมาร์คขณะเบราส์ ให้กด **1** หรือเลือก ตัวเลือก > บุ๊<mark>คมาร์ค</mark>

#### ในการแก้ไขรายละเอียดของบุ๊คมาร์ค เช่น ชื่อ ให้เลือก ตัวเลือก > ตัวจัดการบุ๊คมาร์ค > แก้ไข

ในหน้าจอบุ๊คมาร์ค คุณยังสามารถป้อนแฟ้มข้อมูลเบราเซอร์อื่นๆ ได้ด้วย เบราเซอร์ของ เว็บ ยังให้คุณจัดเก็บเว็บเพจต่างๆ ในขณะเบราส์ได้ ในแฟ้มข้อมูล หน้าที่บันทึกไว้ คุณสามารถดูเนื้อหาของเพจที่จัดเก็บไว้แบบออฟไลน์

และเบราเซอร์ของ เว็บ ยังติดตามเว็บเพจที่คุณซมในระหว่างการเบราส์ด้วย ในแฟ้มข้อมูล บุ๊คมาร์คอัตโนมัติ คุณสามารถดูรายการเว็บเพจที่ชม

ใน สิงค์ข่าวทางเว็บ คุณสามารถดูสิงค์ต่างๆ ไปยังสิงค์ข่าวทางเว็บและบล็อก ของเว็บที่จัดเก็บไว้ซึ่งคุณสมัครสมาชิก สิงค์ข่าวทางเว็บพบได้ทั่วไปในเว็บเพจ ขององค์กรข่าวที่สำคัญ เว็บล็อกส่วนบุคคล ชุมชนออนไลน์ซึ่งนำเสนอหัวข้อข่าวล่าสุด ตลอดจนสรุปบทความ สิงค์ข่าวทางเว็บต่างๆ ใช้เทคโนโลยี RSS และ ATOM

### การสิ้นสุดการเชื่อมต่อ

ในการสิ้นสุดการเชื่อมต่อและดูเพจของเบราเซอร์แบบออฟไลน์ ให้เลือก ตัวเลือก > เครื่องมือ > ตัดการเชื่อมต่อ หรือหากต้องการยุติการเชื่อมต่อและปิดเบราเซอร์ ให้เลือก ตัวเลือก > ออก

การกดปุ่มจบการทำงานไม่ได้สิ้นสุดการเชื่อมต่อ แต่เป็นการนำเบราเซอร์ ไปไว้เป็นพื้นหลัง

ในการลบข้อมูลที่เซิร์ฟเวอร์เครือข่ายรวบรวมไว้เกี่ยวกับการเข้าดูเว็บเพจต่างๆ ของคุณ ให้เลือก ตัวเลือก > ลบข้อมูลส่วนตัว > ลบคุกกี้

### การลบข้อมูลในแคช

ข้อมูลหรือบริการต่างๆ ที่คุณเรียกดูจะถูกจัดเก็บไว้ในหน่วยความจำแคซ ของเครื่องของคุณ แคช คือ หน่วยความจำสำหรับจัดเก็บข้อมูลไว้ชั่วคราว หากคุณพยายามเข้าดู หรือเข้าดูข้อมูลที่เป็นความลับที่ต้องใช้รหัสผ่าน ให้ลบแคชของเครื่อง หลังการใช้แต่ละครั้ง ข้อมูลหรือบริการที่คุณเข้าใช้งานจะถูกจัดเก็บไว้ ในหน่วยความจำแคช ในการลบข้อมูลในแคช ให้เลือก ตัวเลือก > ลบข้อมูลส่วนตัว > ล้างความจำแคช

### การตั้งค่า

เลือก **ตัวเลือก** > การตั้งค่า และจากตัวเลือกต่อไปนี้:

#### การตั้งค่าทั่วไป

จุดเชื่อมต่อ—เพื่อเปลี่ยนจุดเชื่อมต่อที่ดังไว้เป็นค่าเริ่มต้น โปรดดูที่ "การเชื่อมต่อ" ในหน้า 93 ผู้ให้บริการของคุณอาจกำหนดจุดเชื่อมต่อบางส่วนหรือทั้งหมด ไว้ไห้ในเครื่องล่วงหน้าแล้ว และคุณอาจไม่สามารถเปลี่ยนแปลง สร้าง แก้ไข หรือลบค่าดังกล่าวได้

**หน้าแรก**—เพื่อกำหนดโฮมเพจ

แผนที่ย่อ—ตั้งค่าเปิดหรือปิด แผนที่ย่อ โปรดดูที่ "แผนที่ย่อ" ในหน้า 45

รายการประวัติ—ขณะเบราส์ หากต้องการเลือก กลับ เพื่อดูรายการเพจต่างๆ ที่คุณเข้าชมในระหว่างเซสชันการเบราส์ปัจจุบัน ให้ตั้งค่าเปิด รายการประวัติ

แจ้งเดือนความปลอดภัย—ซ่อนหรือแสดงการแจ้งเกี่ยวกับความปลอดภัย

Java/ECMA **สคริป**—ใช้หรือเลิกใช้สคริปต์

#### การตั้งค่าเพจ

ใหลดเนื้อหา—เลือกว่าคุณต้องการโหลดภาพหรือออบเจ็กต์อื่นขณะเบราส์หรือไม่ หากคุณเลือก ตัวอักษรเท่านั้น ในการโหลดภาพหรือออบเจ็กต์ภายหลังขณะเบราส์ ให้เลือก ตัวเลือก > เครื่องมือ > โหลดรูปภาพ

#### ขนาดจอภาพ—เลือกระหว่างหน้าจอ ภาพเต็มจอ และหน้าจอปกติด้วยรายการ ตัวเลือก

การเข้ารหัสที่ตั้งไว้—หากตัวอักษรในข้อความแสดงไม่ถูกต้อง คุณสามารถเลือก การเข้ารหัสอื่นได้ตามภาษาของเพจปัจจุบัน

ขนาดแบบอักษร—กำหนดขนาดตัวอักษรที่ใช้ในเว็บเพจ

ปิดกั้นป๊อปอัพ—อนุญาตหรือปิดกั้นป๊อปอัปต่างๆ ที่เปิดขึ้นอัตโนมัติขณะเบราส์

โหลดซ้ำอัตโนมัติ—หากคุณต้องการรีเฟรซเว็บเพจอัตโนมัติขณะเบราส์ ให้เลือก

#### เปิด

การตั้งค่าความเป็นส่วนตัว

บุ๊คมาร์คอัดโนมัติ—เปิดใช้หรือปิดใช้การรวบรวมบุ๊คมาร์คอัดโนมัติ หากคุณต้องการจัดเก็บที่อยู่ของเว็บเพจที่เข้าชมลงในแฟ้มข้อมูล บุ๊คมาร์คอัตโนมัติ แต่ต้องการให้ข่อนแฟ้มข้อมูลดังกล่าวจากหน้าจอบุ๊คมาร์ค ให้เลือก ช่อนแฟ้มข้อมูล

จัดเก็บข้อมูลแบบฟอร์ม—หากคุณไม่ต้องการให้ข้อมูลที่คุณป้อนในรูปแบบต่างๆ บนเว็บเพจได้รับการจัดเก็บและใช้เมื่อคุณเข้าสู่เพจนี้ในครั้งต่อไป ให้เลือก ปิด

คุกกี้—ใช้หรือเลิกใช้การรับและการส่งคุกกี้

#### การตั้งค่าลิงค์ข่าวทางเว็บ

อัพเดตอัดโนมัติ—ตั้งค่าว่าคุณต้องการให้อัพเดตลิงค์ข่าวทางเว็บอัดโนมัติหรือไม่ ตลอดจนความมี่ในการอัพเดตลิงค์ข่าวดังกล่าว และการเชื่อมต่อที่ใช้ การตั้งค่าแอปพลิเคชั่นเพื่อเรียกลิงค์ข่าวทางเว็บอัดโนมัติอาจเชื่อมโยงกับ การส่งข้อมูลจำนวนมากผ่านระบบเครือข่ายของผู้ให้บริการของคุณ โปรดติดต่อขอข้อมูลเพิ่มเติมเกี่ยวกับค่าบริการการส่งข้อมูลได้จากผู้ให้บริการของ คุณ จุดต่ออัพเดตอัตโนมัติ (จะมีตัวเลือกนี้หากตั้งค่าเปิด อัพเดตอัตโนมัติ)— เพื่อเปลี่ยนจุดเชื่อมต่อที่ใช้สำหรับการอัพเดตอัตโนมัติ

# เครื่องมือ

# ตัวจัดการไฟล์ 引

ในการเบราส์ไฟล์และแฟ้มข้อมูล กด 🐓 และเลือก เครื่องมือ > ตัวจัดไฟล์ หน้าจอหน่วยความจำของโทรศัพท์ (🕕 ) จะเปิดขึ้น กด 🔘 เพื่อเปิดหน้าจอของการ์ดหน่วยความจำ (匣)

ในการค้นหาไฟล์ ให้เลือก ตัวเลือก > ค้น และเลือกหน่วยความจำที่ต้องการค้นหา ป้อนข้อความที่ตรงกับชื่อของไฟล์

ในการดูประเภทข้อมูลที่คุณมีอยู่ในโทรศัพท์ และขนาดหน่วยความจำที่ข้อมูล ประเภทต่างๆ ใช้ไป ให้เลือก ตัวเลือก > รายละเอียดหน่วยความจำ จำนวนหน่วยความจำที่เหลืออยู่และสามารถนำมาใช้ได้จะปรากฏใน ความจำที่ว่าง

### หน่วยความจำเหลือน้อย—การเพิ่มพื้นที่หน่วยความจำ

คุณสมบัติหลายประการของโทรศัพท์ใช้หน่วยความจำสำหรับจัดเก็บข้อมูล เครื่องจะแจ้งเตือนหากหน่วยความจำเหลือน้อย

หากต้องการเพิ่มพื้นที่ว่างให้กับหน่วยความจำ ให้โอนข้อมูลไปยังเครื่อง คอมพิวเตอร์ที่สามารถใช้ร่วมกันได้

หากต้องการฉบข้อมูลเพื่อเพิ่มพื้นที่ว่างให้หน่วยความจำ ให้ใช้ ตัวจัดการไฟล์ เพื่อลบไฟล์ที่คุณไม่ต้องการแล้ว หรือใช้แอปพลิเคชั่นอื่นที่เหมาะสม ตัวอย่างเช่น คุณสามารถลบรายการต่างๆ ต่อไปนี้:

- ข้อความที่อยู่ในแฟ้มข้อมูลใน ข้อความ และอีเมลที่รับมาจากศูนย์ฝากข้อความ
- เว็บเพจที่บันทึกไว้
- ข้อมูลติดต่อ

- บันทึกปฏิทิน
- แอปพลิเคชั่นใน ตัวจัดการแอปฯ ที่คุณไม่ต้องการใช้งานแล้ว

### เครื่องมือสำหรับการ์ดหน่วยความจำ 💽

กด 好 และเลือก เครื่องมือ > ยูทิลิตี > ความจำ

ในการสำรองข้อมูลจากหน่วยความจำโทรศัพท์ไปยังการ์ดหน่วยความจำที่ใช้ งานร่วมกันได้ (หากมี) ให้เลือก ตัวเลือก > สำรองความจำเครื่อง โทรศัพท์จะ แจ้งให้ทราบหากการ์ดหน่วยความจำไม่มีพื้นที่ว่างเพียงพอสำหรับการสร้าง ข้อมูลสำรอง

ในการเรียกคืนข้อมูลจากการ์ดหน่วยความจำที่ใช้งานร่วมกันได้มาไว้ที่หน่วย ความจำของโทรศัพท์ ให้เลือก ตัวเลือก > เรียกคืนจากหน่วยความจำ

เมื่อฟอร์แมตการ์ดหน่วยความจำอีกครั้ง ข้อมูลทั้งหมดในการ์ดจะหายไปอย่าง ถาวร การ์ดหน่วยความจำบางตัวได้รับการฟอร์แมตมาก่อนแล้ว ในขณะที่บาง ตัวอาจต้องฟอร์แมตก่อนใช้งาน โปรดสอบถามข้อมูลจากผู้จำหน่ายว่าคุณจำเป็นต้อง ฟอร์แมตการ์ดหน่วยความจำก่อนการใช้งานหรือไม่

ในการฟอร์แมตการ์ดหน่วยความจำ ให้เลือก ตัวเลือก > ฟอร์แมตหน่วยความจำ เลือก ใช่ เพื่อยืนยัน

# การสั่งงานด้วยเสียง 🖤

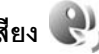

คุณสามารถใช้การสั่งงานด้วยเสียงเพื่อควบคุมการทำงานของเครื่องได้ สำหรับข้อมูลเพิ่มเติมเกี่ยวกับการสั่งงานด้วยเสียงขั้นสูงที่โทรศัพท์ของคุณรองรับ ้โปรดดที่ "การโทรออกด้วยเสียง" ในหน้า 80

ในการเรียกใช้การสั่งงานด้วยเสียงขั้นสูงเพื่อเริ่มต้นแอปพลิเคชั่นและรูปแบบต่างๆ คุณต้องเปิดแอปพลิเคชั่น คำสั่งเสียง และแฟ้มข้อมูล รูปแบบ กด 🖇 และเลือก เครื่องมือ > ยูทิลิตี > คำสั่งเสียง > รูปแบบ

โทรศัพท์จะสร้างรายการเสียงสำหรับแอปพลิเคชั่นและรูปแบบดังกล่าว ในการใช้การสั่งงานด้วยเสียงขั้นสูง ให้กดปุ่มเลือกด้านขวาค้างไว้ใน ์ โหมดสแตนด์บาย และพูดคำสั่งเสียง คำสั่งเสียงจะถูกใช้เป็นชื่อของแอปพลิเคชั่น หรือรูปแบบที่ปรากฦในรายการ

ในการเพิ่มแอปพลิเคชั่นอื่นๆ ลงในรายการ เลือก ตัวเลือก > แอปพลิเคชั่นใหม่ ในการเพิ่มคำสั่งเสียงที่สองที่สามารถนำมาใช้เริ่มต้นแอปพลิเคชั่นได้ เลือก ตัวเลือก > เปลี่ยนคำสั่ง และป้อนคำสั่งเสียงใหม่ในรปของข้อความ หลีกเลี่ยงการใช้ชื่อ ที่สั้นมากๆ ตัวย่อ หรือชื่อย่อ

หากต้องการฟังรายการเสียงที่สังเคราะห์ขึ้นมา เลือก ตัวเลือก > เล่น

ในการเปลี่ยนการตั้งค่าการสั่งงานด้วยเสียง ให้เลือก ตัวเลือก > การตั้งค่า ในการปิดโปรแกรมสร้างเสียงสังเคราะห์ที่ใช้สำหรับเล่นรายการเสียงและคำสั่งเสียง ที่จดจำไว้ในภาษาของเครื่องที่เลือกไว้ ให้เลือก ชินธีไซเซอร์ > ปิด ้ในการรีเซ็ตข้อมูลเสียงที่เครื่องจดจำไว้ เช่น เมื่อมีการเปลี่ยนผ้ใช้โทรศัพท์เครื่องนี้ ให้เลือก ลงการดัดแปลงเสียง

# การเสื้อมต่อ

### LAN ไร้สาย

โทรศัพท์ของคุณสนับสนุนเครือข่ายในพื้นที่แบบไร้สาย (LAN ไร้สาย) ด้วย LAN ไร้สาย คุณจะสามารถเชื่อมต่อโทรศัพท์ของคุณเข้ากับอินเทอร์เน็ตและอุปกรณ์อื่นที่ ใช้ร่วมกันได้และมี LAN ไร้สาย สำหรับข้อมูลเพิ่มเติมเกี่ยวกับการใช้งานโทรศัพท์ ของคุณร่วมกับอุปกรณ์ UPnP ที่ใช้งานร่วมกันได้อื่นๆ ผ่านทาง LAN ไร้สาย โปรดดู "เคร็อข่ายโสมที่มีคลังภาพ" ในหน้า 35 และ "เคร็อข่ายโสมกับเครื่องเล่นเพลง" ในหน้า 9

ในการใช้ LAN ไร้สาย จะต้องมีการให้บริการ LAN ไร้สายในพื้นที่ และโทรศัพท์ ของคุณจะต้องเชื่อมต่อเข้ากับ LAN ไร้สายนั้น

บางประเทศ เช่น ฝรั่งเศส มีข้อจำกัดในการใช้ LAN ไร้สาย โปรดตรวจสอบ จากเจ้าหน้าที่ในท้องที่ของคณสำหรับข้อมูลเพิ่มเติม

คุณสมบัติที่ใช้ LAN ไร้สายหรือให้คุณสมบัติใดๆ ทำงานอยู่โดยไม่แสดงผล บนหน้าจอในขณะใช้คุณสมบัติอื่น จะสิ้นเปลืองพลังงานแบตเตอรี่มากขึ้นและอายุ การใช้งานแบตเตอรี่จะลดลง

โทรศัพท์ของคุณสนับสนุนคุณสมบัติที่ใช้ LAN ไร้สายต่อไปนี้:

- IEEE 802.11b/g มาตรฐาน ٠
- ทำงานที่ความถี่ 2.4 GHz
- วิธีการเข้ารหัสแบบ Wired equivalent privacy (WEP) พร้อมคีย์สูงสุด 128 บิต ٠ ้ จุดเชื่อมต่อแบบป้องกัน Wi-Fi (WPA) และ 802.1x ใช้ฟังก์ชันเหล่านี้ได้ เฉพาะเมื่อเครือข่ายสนับสนุน

### การเสื่อมต่อ I AN ไร้สาย

ในการใช้ LAN ไร้สาย คุณจะต้องสร้างจุดเชื่อมต่ออินเทอร์เน็ต (IAP) ใน LAN ไร้สาย ใช้จุดเชื่อมต่อสำหรับแอปพลิเคชั่นที่จำเป็นต้องทำการเชื่อมต่อกับอินเทอร์เน็ต โปรดด "จดเชื่อมต่อ LAN ไร้สาย" ในหน้า 52

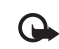

ข้อสำคัญ: เปิดใช้วิธีการเข้ารหัสหนึ่งวิธีที่มีอยู่เสมอเพื่อเพิ่ม ความปลอดภัยของการเชื่อมต่อ LAN ไร้สายของคณ การใช้การเข้ารหัส จะช่วยลดความเสี่ยงของการเข้าใช้ข้อมูลของคุณโดยไม่ได้รับอนุญาต

การเชื่อมต่อ LAN ไร้สายจะถูกสร้างขึ้นเมื่อคุณสร้างการเชื่อมต่อข้อมูล ้ผ่านทางจดเชื่อมต่ออินเทอร์เน็ต LAN ไร้สาย การเชื่อมต่อ LAN ไร้สายปัจจบัน จะยุติลง เมื่อคุณปิดแอปพลิเคชั่นสุดท้ายที่ใช้การเชื่อมต่อนั้น หากต้องการยุติ การเชื่อมต่อทั้งหมดพร้อมกัน โปรดดูที่ "ตัวจัดการการเชื่อมต่อ" ในหน้า 55

คุณสามารถใช้ LAN ไร้สายในระหว่างใช้สายสนทนาหรือเมื่อใช้ข้อมูลแพคเก็ต คุณสามารถเชื่อมต่อกับจุดเชื่อมต่อ LAN ไร้สายได้เพียงจุดเดียวในแต่ละครั้ง แต่แอปพลิเคชั่นต่างๆ สามารถใช้จดเชื่อมต่ออินเทอร์เน็ตเดียวกัน

เมื่อโทรศัพท์ของคณใช้รูปแบบ ออฟไลน์ คณยังคงสามารถใช้งาน LAN ไร้สายได้ (ถ้ามี)โปรดปฏิบัติตามข้อกำหนดด้านความปลอดภัยที่มีเมื่อสร้างและใช้การเชื่อมต่อ I AN ใร้สาย

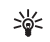

รอ่ะ เคล็ดลับ! ในการตรวจสอบที่อยู่ Media Access Control (MAC) เฉพาะที่เป็นตัวระบุถึงโทรศัพท์ของคุณ ให้ป้อน \*#62209526# ลงไปในโหมดสแตนด์บาย

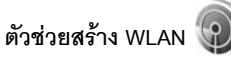

ตัวช่วยสร้าง WLAN ช่วยให้คุณเชื่อมต่อกับ LAN ไร้สายและจัดการกับการเชื่อมต่อ LAN ไร้สายของคุณ

ตัวช่วยสร้าง WLAN แสดงสถานะของการเชื่อมต่อ LAN ไร้สายของคุณในโหมด สแตนด์บายที่ใช้งานอยู่ ในการดูตัวเลือกที่พร้อมนำมาใช้ ให้เลื่อนไปที่แถวที่ แสดงสถานะ และกด 回

หากผลลัพธ์ของการค้นหาพบ LAN ไร้สาย และ พบเครือข่าย WLAN ปรากฏขึ้น หากต้องการสร้าง IAP โดยอัตโนมัติและเปิดเบราเซอร์โดยใช้ IAP นี้ ให้เลือกสถานะ เริ่มต้นการเรียกดูเว็บ และเครือข่าย

หากคุณเลือกเครือข่าย LAN ไร้สายที่มีการรับรอง เครื่องจะขอให้คุณป้อนรหัสผ่าน ที่เกี่ยวข้อง ในการเชื่อมต่อกับเครือข่ายที่ถูกซ่อนไว้ คุณต้องพิมพ์ชื่อเครือข่าย ที่ถูกต้อง (ตัวป่งขึ้บริการ, SSID) ก่อน หากต้องการสร้างจุดเชื่อมต่อใหม่สำหรับ WLAN ที่ถูกซ่อน เลือก WLAN ใหม่ หลังจากใส่ข้อมูลที่จำเป็น การทดสอบ การเชื่อมต่อจะเริ่มขึ้นโดยอัตโนมัติ

ถ้าคุณเชื่อมต่อกับ LAN ไร้สาย ชื่อของ IAP จะปรากฏขึ้น ในการเริ่มต้นเว็บ เบราเซอร์ที่ใช้ IAP นี้ ให้เลือกสถานะและตัวเลือก เรียกดูเว็บต่อไป ในการสิ้นสุดการเชื่อมต่อใน LAN ไร้สาย ให้เลือกสถานะและ ตัดการเชื่อมต่อ WLAN

หากการสแกน LAN ไร้สายปิดและคุณไม่ได้เชื่อมต่อกับ LAN ไร้สาย คำว่า การสแกน WLAN ปิด จะปรากฏ ในการตั้งค่าการสแกนและค้นหาเครือข่าย LAN ไร้สายที่ไข้ได้ เลื่อนไปยังแถวที่แสดงสถานะ และกด 回

ในการเริ่มต้นค้าหา LAN ไร้สายที่มีอยู่ ให้เลือกสถานะและ ค้นหา WLAN ในการตั้งค่าให้ปิดการสแกน LAN ไร้สาย ให้เลือกสถานะและ การสแกน WLAN ปิด

ในการเข้าสู่ตัวช่วยสร้าง WLAN ในเมนู ให้กด 🗳 และ เลือก เครื่องมือ > WLAN

#### จุดเชื่อมต่อ LAN ไร้สาย

ในการค้นหา LAN ไร้สายที่ใช้ได้ในพื้นที่ กด 🦨 และเลือก เครื่องมือ > WLAN เลือก ตัวเลือก และจากตัวเลือกต่อไปนี้:

ตัวกรองเครือข่าย WLAN—เพื่อกรอง LAN ไร้สาย ในรายการของเครือข่ายที่พบ เครือข่ายที่ถูกเลือกจะถูกกรองออกในครั้งต่อไปที่แอปพลิเคชั่นค้นหา LAN ไร้สาย

รายละเอียด—เพื่อดูรายละเอียดของเครือข่ายที่ปรากฏในรายการ ถ้าคุณเลือกการเชื่อมต่อปัจจุบัน รายละเอียดการเชื่อมต่อจะปรากฏ

ระบุจุดเชื่อมต่อ—เพื่อสร้าง IAP ใน LAN ไร้สาย

แก้ไขจุดเชื่อมต่อ—เพื่อแก้ไขรายละเอียดของ IAP ที่มีอยู่ คุณสามารถใช้ ตัวเชื่อม เพื่อสร้าง IAP

### โหมดปฏิบัติการ

โหมดการทำงานใน LAN ไร้สายแบ่งออกเป็นสองโหมด ดังนี้: โครงสร้างพื้นฐานและเฉพาะกิจ

การทำงานในโหมดโครงสร้างพื้นฐานจะอนุญาตให้มีการสื่อสารสองขนิด: เชื่อมต่อโทรศัพท์ไร้สายเข้าด้วยกันผ่านอุปกรณ์ที่ใช้จุดเชื่อมต่อ LAN ไร้สายหรือ เชื่อมต่ออุปกรณ์ไร้สายเข้ากับ LAN แบบมีสายผ่านอุปกรณ์ที่มีจุดเชื่อมต่อ LAN แบบไร้สาย

ในโหมดการทำงานแบบเฉพาะกิจ โทรศัพท์จะสามารถส่งและรับข้อมูลร่วมกับ โทรศัพท์อีกเครื่องหนึ่งได้โดยตรง ในการสร้างจุดเชื่อมต่ออินเทอร์เน็ตสำหรับ เครือข่ายเฉพาะกิจ โปรดดู "จุดเชื่อมต่อ" ในหน้า 93

# การเชื่อมต่อ Bluetooth

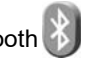

คุณสามารถเชื่อมต่อแบบไร้สายกับอุปกรณ์อื่นที่ใช้งานร่วมกันได้ที่มีการเชื่อมต่อ Bluetooth อุปกรณ์ที่ใช้งานร่วมกันได้ประกอบด้วยโทรศัพท์เคลื่อนที่ คอมพิวเตอร์ และอุปกรณ์เสริมต่างๆ เช่น ชุดหูฟัง และชุดอุปกรณ์ในรถยนต์ คุณสามารถใช้ เทคโนโลยีไว้สาย Bluetooth เพื่อส่งภาพ ไฟล์วิดีโอ เพลง และไฟล์เสียง รวมทั้งบับทึก เพื่อเชื่อมต่อแบบไร้สายกับเครื่องคอมพิวเตอร์ที่ใช้งานร่วมกันได้ (เช่น เพื่อโอนไฟล์) หรือเพื่อเชื่อมต่อกับเครื่องพิมพ์ที่ใช้งานร่วมกันได้สำหรับพิมพ์ภาพโดยใช้ พิมพ์ภาพ โปรดดู "การพิมพ์ภาพ" ในหน้า 34

โดยที่คุณเพียงวางอุปกรณ์ทั้งสองเครื่องให้อยู่ห่างกันไม่เกิน 10 เมตร (33 ฟุต) แม้ว่าอาจจะมีสัญญาณรบกวนจากสิ่งกีดขวางอื่นๆ เช่น ผนังห้อง หรืออปกรณ์อิเล็กทรอนิกส์อื่นๆ ก็ตาม

โทรศัพท์เครื่องนี้เป็นไปตามมาตรฐาน Bluetooth Specification 2.0 ซึ่งรองรับรปแบบต่อไปนี้: รปแบบ Advanced Audio Distribution, รปแบบ Basic Imaging, ฐปแบบ Dial-up Networking, ฐปแบบ File Transfer, ฐปแบบ Generic Object Exchange, รูปแบบ Generic Access, รูปแบบ Hands-Free, รูปแบบ Headset, รูปแบบ Object Push และ รูปแบบ Serial Port คุณควรใช้เฉพาะ ้อุปกรณ์เสริมสำหรับรุ่นที่ได้รับการรับรองจาก Nokia เท่านั้น เพื่อสร้างความมั่นใจ ในการใช้งานระหว่างอุปกรณ์ที่รองรับการเชื่อมต่อ Bluetooth โปรดตรวจสอบกับ บริษัทผู้ผลิตอุปกรณ์อื่นๆ เพื่อดูว่าอุปกรณ์นั้นๆ ใช้งานร่วมกับโทรศัพท์รุ่นนี้ได้หรือไม่

ในบางพื้นที่คาจมีข้อจำกัดในการใช้การเชื่อมต่อ Bluetooth โปรดตรวจสอบกับ เจ้าหน้าที่ในท้องถิ่นหรือผู้ให้บริการของคุณ

คุณสมบัติที่ใช้การเชื่อมต่อ Bluetooth หรือให้คุณสมบัติใดๆ ทำงานอยู่โดย ไม่แสดงผลบนหน้าจอในขณะใช้คุณสมบัติอื่น จะสิ้นเปลืองพลังงานแบตเตอรี่ มากขึ้นและอายการใช้งานแบตเตอรี่ลดลง

เมื่อเครื่องถูกล็อค คุณจะใช้การเชื่อมต่อ Bluetooth ไม่ได้ โปรดดู "โทรศัพท์และซิมการ์ด" ในหน้า 88 สำหรับข้อมูลเพิ่มเติมเกี่ยวกับการล็อคเครื่อง

### การตั้งค่า

กด 🛟 และเลือก เครื่องมือ > Bluetooth เมื่อคุณเปิดแอปพลิเคขั่นเป็นครั้งแรก เครื่องจะขอให้กำหนดชื่อของโทรศัพท์คณ

เลือกจากรายการดังต่อไปนี้:

Bluetooth—เพื่อเชื่อมต่อแบบไร้สายกับอุปกรณ์อื่นที่ใช้ร่วมกันได้ ก่อนอื่นให้ตั้งค่าการเชื่อมต่อ Bluetooth เป็น เปิด และสร้างการเชื่อมต่อ ในการปิดการเชื่คมต่อ Bluetooth ให้เลือก **ปิด** 

การมองเห็นของโทรศัพท์—ในการอนุญาตให้โทรศัพท์ของคุณถูกพบ โดยอุปกรณ์อื่นผ่านการเชื่อมต่อ Bluetooth เลือก **เห็นได้ทั้งหมด** หากต้องการ ตั้งค่าเวลาที่จะเปลี่ยนความสามารถในการมองเห็นจากแสดงเป็นซ่อนหลังผ่าน ช่วงเวลาที่ระบุ เลือก ระบุช่วงเวลา เมื่อต้องการซ่อนโทรศัพท์ของคุณจาก อปกรณ์เครื่องอื่น ให้เลือก ช่อน

ชื่อของโทรศัพท์—แก้ไขรายชื่อที่ปรากฦในอุปกรณ์อื่นที่ใช้เทคโนโลยี Bluetooth ไร้สาย

ใหมด SIM ระยะไกล—ในการเปิดใช้อุปกรณ์อื่น เช่น อุปกรณ์เพิ่มพิเศษของ ชุดโทรศัพท์ในรถยนต์ที่ใช้ร่วมกันได้ ให้ใช้ชีมการ์ดในโทรศัพท์ของคุณเพื่อ เชื่อมต่อกับเครือข่าย เลือก เปิด หากต้องการข้อมูลเพิ่มเติม โปรดดู "โหมด SIM ระยะไกล" ในหน้า 55

### เคล็ดลับการรักษาความปลอดภัย

เมื่อคุณไม่ได้ใช้การเชื่อมต่อ Bluetooth ให้เลือก Bluetooth > ปิด หรือ การมองเห็นของโทรศัพท์ > ช่อน ในกรณีนี้ คุณควรกำหนดว่า ใครจะสามารถค้นหาโทรศัพท์ของคุณโดยใช้การเชื่อมต่อ Bluetooth และทำการเชื่อมต่อ

ห้ามจับคู่หรือยอมรับคำขอเชื่อมต่อจากอุปกรณ์ที่ไม่รู้จัก ด้วยวิธีนี้ คุณจะสามารถป้องกันโทรศัพท์ของคุณจากเนื้อหาที่เป็นอันตรายได้ดียิ่งขึ้น

### ส่งข้อมูลโดยใช้การเชื่อมต่อ Bluetooth

คุณสามารถใช้การเชื่อมต่อ Bluetooth หลายรูปแบบในแต่ละครั้งได้ ตัวอย่างเช่น ขณะคุณเชื่อมต่อกับชุดหูฟังที่ใช้ร่วมกันได้ ในเวลาเดียวกัน คุณยังสามารถโอน ไฟล์ไปยังอุปกรณ์อื่นที่ใช้งานร่วมกันได้

สำหรับสัญลักษณ์แสดงการเชื่อมต่อ Bluetooth โปรดดู "สัญลักษณ์ที่สำคัญ" ในหน้า 2

- >₩<
- **เคล็ดลับ!** ในการส่งข้อความโดยใช้การเชื่อมต่อ Bluetooth ให้เปิด สมุดบันทึก เขียนข้อความ และเลือก ตัวเลือก > ส่ง > ทาง Bluetooth
- เปิดแอปพลิเคชั่นที่เก็บรายการซึ่งคุณต้องการส่ง เช่น หากต้องการส่งภาพ ไปยังอุปกรณ์อื่นที่ใช้งานร่วมกันได้ ให้เปิด คลังภาพ

- 3 เลือกอุปกรณ์ที่คุณต้องการเชื่อมต่อ
- 4 หากอุปกรณ์อีกเครื่องหนึ่งต้องการจับคู่ก่อนส่งข้อมูล เสียงสัญญาณจะดังขึ้น และเครื่องจะขอให้คุณป้อนรหัสผ่าน โปรดดู "การจับคู่อุปกรณ์" ในหน้า 54
- 5 เมื่อสร้างการเชื่อมต่อได้แล้ว คำว่า กำลังส่งข้อมูล จะปรากฏ
- เคล็ดลับ! ในขณะค้นหาอุปกรณ์ อุปกรณ์บางอย่างอาจแสดงแอดเดรส เฉพาะเท่านั้น (แอดเดรสอุปกรณ์) ในการค้นหาแอดเดรสเฉพาะของโทรศัพท์ ให้ป้อนรหัส \*#2820# ในโหมดสแตนด์บาย

### การจับคู่อุปกรณ์

ในการจับคู่กับอุปกรณ์ที่ทำงานร่วมกันได้และดูอุปกรณ์ของคู่ของคุณ ในหน้าจอหลักของแอปพลิเคชั่น Bluetooth กด 🔘

ก่อนการจับคู่ ให้สร้างรหัสผ่านของคุณเอง (1 - 16 หลัก) และตกลงกับเจ้าของ อุปกรณ์อีกเครื่องไว้ให้ใช้รหัสเดียวกัน อุปกรณ์ที่ไม่มอินเตอร์เฟซผู้ใช้ จะมีรหัสผ่านที่โรงงานตั้งมาไว้ รหัสผ่านดังกล่าวจะใช้เพียงครั้งเดียวเท่านั้น

- 1 ในการจับคู่อุปกรณ์ ให้เดือก ตัวเลือก > อุปกรณ์ที่จับคู่ใหม่ อุปกรณ์พร้อมเทคโนโลยี Bluetooth ที่อยู่ภายในพื้นที่ครอบคลุมจะเริ่ม ปรากฏบนหน้าจอ
- 2 เลือกอุปกรณ์ แล้วป้อนรหัสผ่าน คุณต้องป้อนรหัสผ่านเดียวกันนี้ กับอุปกรณ์อีกเครื่องด้วย

อุปกรณ์เพิ่มพิเศษด้านเสียงบางอุปกรณ์จะเชื่อมต่อกับอุปกรณ์ของคุณโดยอัตโนมัติ หลังการจับคู่ หากไม่เป็นเช่นนั้น เลื่อนไปยังอุปกรณ์เพิ่มพิเศษ และเลือก ตัวเลือก > เชื่อมต่อกับอุปกรณ์ออติโอ

อุปกรณ์ที่ถูกจับคู่จะแสดงด้วย 🍫 เมื่อทำการค้นหาอุปกรณ์

เมื่อต้องการกำหนดให้เป็นอุปกรณ์ที่ได้รับอนุญาตหรือไม่ได้รับอนุญาต ให้เลื่อนไปยังอุปกรณ์ และเลือกจากตัวเลือกต่อไปนี้:

ตั้งเป็นผ่านการอนุฆาต—การเชื่อมต่อระหว่างโทรศัพท์ของคุณและอุปกรณ์ เครื่องนี้สามารถทำได้ทันทีโดยคุณไม่ต้องมีข้อมูล และไม่จำเป็นต้องมีการตอบรับ หรือการให้สิทธิ์แยกต่างหาก ใช้สถานะนี้กับอุปกรณ์ส่วนตัวของคุณเอง เช่น ชุดหูฟังหรือคอมพิวเตอร์ที่ใช้งานร่วมกันได้ของคุณ หรืออุปกรณ์อื่นของผู้ที่คุณไว้วางใจ 🛐 แสดงถึงอุปกรณ์ที่ผ่านการอนุญาต บนหน้าจอยปกรณ์ที่ถกจับค่

ตั้งเป็นไม่ผ่านการอนุฆาต—คำขอการเชื่อมต่อจากอุปกรณ์นี้ต้องได้รับ การยอมรับจากคุณทุกครั้ง

ในการยกเลิกการจับคู่ ให้เลื่อนไปยังอุปกรณ์ และเลือก ตัวเลือก > ลบ หากคุณต้องการยกเลิกการจับคู่ทั้งหมด เลือก ตัวเลือก > ลบทั้งหมด

#### การรับข้อมูลโดยใช้การเชื่อมต่อ Bluetooth

เมื่อคุณได้รับข้อมูลโดยใข้การเชื่อมต่อ Bluetooth สัญญาณเสียงจะดังขึ้น และเครื่องจะถามว่าคุณต้องการขอมรับข้อความหรือไม่ หากคุณยอมรับ 🔽 จะปรากฏขึ้น และรายการนั้นจะถูกนำมาวางไว้ในแฟ้มข้อมูล ถาดเข้า ใน ข้อความ ข้อความที่รับผ่านการเชื่อมต่อ Bluetooth จะแสดงไว้ด้วย 🎲 โปรดดู "ถาดเข้า— รับข้อความ" ในหน้า 22

#### โหมด SIM ระยะไกล

ในการใช้โหมดชิมระยะไกลกับอุปกรณ์เพิ่มพิเศษของขุดโทรศัพท์ในรถยนต์ที่ ใช้ร่วมกันได้ ให้เปิดใช้การเชื่อมต่อ Bluetooth ก่อน และเปิดใช้โหมดชิมระยะไกล ด้วยโทรศัพท์ของคุณ โปรดดู "การตั้งค่า" ในหน้า 53 ก่อนจะเรียกใช้โหมดได้ อุปกรณ์ทั้งสองต้องถูกจับคู่กันก่อนและการจับคู่จะเริ่มต้นจากอีกอุปกรณ์หนึ่ง เมื่อจับคู่กัน ให้ไข้รหัสยืนยัน 16 หลัก และตั้งอีกอุปกรณ์หนึ่งเป็นได้รับอนุญาต โปรดดู "การจับคู่อุปกรณ์" ในหน้า 54 เรียกใช้โหมดชิมระยะไกลจากอีกอุปกรณ์หนึ่ง

เมื่อเปิดใช้โหมดชิมระยะไกลบนโทรศัพท์ของคุณ คำว่า ชิมระยะไกล จะปรากฏในโหมดสแตนด์บาย การเชื่อมต่อกับเครือข่ายไร้สายจะถูกปิด และแสดงด้วย 🗙 ในพื้นที่แสดงเครื่องหมายความแรงของสัญญาณ และคุณไม่สามารถใช้บริการหรือคุณสมบัติต่างๆ ของชิมการ์ดที่ต้องอยู่ภายใน พื้นที่ครอบคลุมของระบบเซลลูลาร์

เมื่ออุปกรณ์ใร้สายอยู่ในโหมดชิมระยะไกล คุณจะสามารถใช้ได้แต่เพียงอุปกรณ์ เพิ่มพิเศษที่เชื่อมต่อกับอุปกรณ์ที่ใช้ร่วมกันได้ เช่น ชุดโทรศัพท์ในรถยนต์ เพื่อทำการโทรออกหรือรับสายเรียกเข้า อุปกรณ์ใร้สายของคุณจะไม่ทำการโทรออก ยกเว้นหมายเลขอุกเจินที่ตั้งโปรแกรมไว้ในเครื่อง ในขณะที่อยู่ในโหมดนี้ ในการโทรออกจากอุปกรณ์ของคุณ คุณต้องออกจากโหมดชิมระยะไกลก่อน หากเครื่องถูกล็อคอยู่ ให้ป้อนรหัสเพื่อปลดล็อคก่อน

ในการออกจากโหมด SIM ระยะไกล ให้กดปุ่มเปิดปิด และเลือก ออกจากโหมดชิมทางไกล

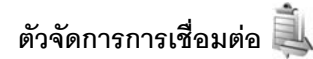

### การเชื่อมต่อข้อมูล

กด ∮ และเลือก เครื่องมือ > เชื่อมต่อ > ตัวเชื่อม > การเชื่อมต่อที่ใช้ ในหน้าจอการเชื่อมต่อที่ใช้อยู่ คุณจะเห็นการเชื่อมต่อข้อมูลที่เปิดไว้: สายข้อมูล (()) สายข้อมูลความเร็วสูง ()) การเชื่อมต่อข้อมูลแพคเก็ต () และการเชื่อมต่อ LAN ไว้สาย ()). หมายเหตุ: ระยะเวลาการใช้สายจริงที่แสดงในใบเรียกเก็บค่าบริการจาก ผู้ให้บริการอาจแตกต่างกันไป ทั้งนี้ ขึ้นอยู่กับคุณสมบัติของเครือข่าย การปัดเศษ และปัจจัยอื่นๆ

ในการยุติการเชื่อมต่อ เลือก ดัวเลือก > ดัดการเชื่อมต่อ ในการปิดการเชื่อมต่อที่เปิดอยู่ทั้งหมด ให้เลือก ดัวเลือก > ดัดการเชื่อมต่อทั้งหมด

ในการดูรายละเอียดของการเชื่อมต่อ ให้เลือก ตัวเลือก > รายละเอียด รายละเอียดที่แสดงจะขึ้นอยู่กับชนิดของการเชื่อมต่อ

### LAN ไร้สาย

ในการค้นหา LAN ไร้สายที่ใช้ได้ในพื้นที่ กด 🖇 และเลือก เครื่องมือ > เชื่อมต่อ > ตัวเชื่อม > เครือข่าย WLAN ที่ใช้ได้

หน้าจอ LAN ไร้สายที่มีอยู่จะแสดงรายการ LAN ไร้สายภายในพื้นที่ โหมดเครือข่าย (โครงสร้างพื้นฐาน หรือ เฉพาะกิจ) และเครื่องหมายความแรงของสัญญาณ 👫 จะแสดงขึ้นสำหรับเครือข่ายพร้อมการเข้ารหัส และ ừ หากอุปกรณีของคุณ มีการเชื่อมต่อที่ไข้อยู่ในเครือข่าย

ในการดูรายละเอียดของเครือข่าย ให้เลือก ตัวเลือก > รายละเอียด

ในการสร้างจุดเชื่อมต่ออินเทอร์เน็ตในเครือข่าย ให้เลือก ตัวเลือก > ระบุจุดเชื่อมต่อ

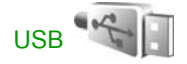

กด 🐓 และเดือก เครื่องมือ > เชื่อมต่อ > USB ในการทำให้โทรศัพท์ถามถึงวัตถุประสงค์ของการเชื่อมต่อทุกครั้งที่เชื่อมต่อ สายเอเบิล ให้เดือก ถามเมื่อเชื่อมต่อ > ใช่ หาก ถามเมื่อเชื่อมต่อ ถูกตั้งเป็นปัดหรือคุณต้องการเปลี่ยนโหมดในระหว่าง การเชื่อมต่อปัจจุบัน เลือก โหมด USB และจากตัวเลือกต่อไปนี้:

**เครื่องเล่นสื่อ**—เพื่อซิงโครไนซ์เพลงด้วย Windows Media Player โปรดดู "การโอนเพลงด้วย Windows Media Player" ในหน้า 10

PC Suite—เพื่อใช้แชปพลิเคชั่นคชมพิวเตชร์ของ Nokia เช่น Nokia Nseries PC Suite, Nokia Lifeblog และ Nokia Software Updater

การถ่ายโอนข้อมูล—เพื่อโอนย้ายข้อมูลระหว่างอุปกรณ์ของคุณ และคอมพิวเตอร์ที่ใช้ร่วมกันได้

พิมพ์ภาพ—เพื่อพิมพ์ภาพบนเครื่องพิมพ์ที่ใช้ร่วมกันได้ โปรดดู "การพิมพ์ภาพ" ในหน้า 34

### การเชื่อมต่อเครื่องพีซี

คุณสามารถใช้เครื่องโทรศัพท์นี้กับแอปพลิเคชั่นการสื่อสารด้านข้อมูลและ การเชื่อมต่อกับเครื่องพีซีที่ใช้ร่วมกันได้ ด้วยชุดโปรแกรม Nokia Nseries PC Suite คุณสามารถโอนย้ายภาพระหว่างโทรศัพท์ของคุณและเครื่องพีซีที่ใช้ร่วมกันได้ ทำการเชื่อมต่อจากเครื่องพีซีทุกครั้ง เพื่อชิงโครไนซ์กับโทรศัพท์ของคุณ

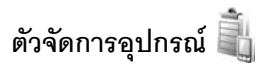

### การอัพเดตซอฟต์แวร์

คุณอาจดูและปรับปรุงเวอร์ชันปัจจุบันของชอฟต์แวร์ของโทรศัพท์ และตรวจสอบ วันที่ของการปรับปรุงก่อนหน้านี้ที่อาจมีอยู่ (บริการเสริมจากระบบเครือข่าย)

กด 🚱 และเลือก เครื่องมือ > ยูทิลิดี > ตัวจ.ก.อุป.

#### ในการตรวจสอบว่ามีโปรแกรมปรับปรุงชอฟต์แวร์หรือไม่ เลือก ตัวเลือก > ตรวจสอบการอัพเดต เลือกจุดเชื่อมต่ออินเทอร์เน็ตเมื่อเครื่องขอให้เลือก

หากมีโปรแกรมปรับปรุง ข้อมูลเกี่ยวกับโปรแกรมจะปรากฏขึ้น เลือก ขอมรับ เพื่อยอมรับการดาวน์โหลดโปรแกรมปรับปรุงหรือ ยกเลิก เพื่อยกเลิกการดาวน์โหลด ดาวน์โหลดอาจใช้เวลาหลายนาที คุณสามารถใช้โทรศัพท์ในระหว่างการดาวน์โหลด

การดาวน์โหลดการอัพเดตซอฟแวร์อาจเกี่ยวข้องกับการส่งข้อมูลจำนวนมากผ่าน ระบบเครือข่ายของผู้ให้บริการ โปรดติดต่อขอข้อมูลเพิ่มเติมเกี่ยวกับค่าบริการการ ส่งข้อมูลได้จากผู้ให้บริการของคุณ

ตรวจสอบให้แน่ใจว่าแบตเตอรี่โทรศัพท์มีพลังงานเพียงพอหรือ เชื่อมต่ออยู่กับ อุปกรณ์ชาร์จก่อนเริ่มอัพเดต

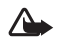

คำเตือน: หากคุณติดตั้งโปรแกรมปรับปรุงขอฟต์แวร์ คุณจะไม่สามารถ ใช้โทรศัพท์ แม้แต่กับการโทรออกฉุกเฉิน จนกว่าจะติดตั้งเสร็จและ รีสตาร์ทโทรศัพท์อีกครั้ง ต้องแน่ใจว่าได้สำรองข้อมูลไว้แล้วก่อน ยอมรับการติดตั้งโปรแกรมปรับปรุง

เมื่อดาวน์โหลดเสร็จแล้ว ให้เลือก ใช่ และ ยอมรับ เพื่อติดตั้งโปรแกรมปรับปรุง หรือ ไม่ เพื่อติดต่อโปรแกรมปรับปรุงในภายหลังโดยใช้ ตัวเลือก > ติดตั้งอัพเดต การติดตั้งอาจใช้เวลาหลายนาที

โทรศัพท์จะปรับปรุงซอฟต์แวร์และเริ่มทำงานอีกครั้ง ในการทำการปรับปรุง ให้เสร็จสมบูรณ์ เลือก ตกลง เลือกจุดเชื่อมต่ออินเทอร์เน็ตเมื่อเครื่องถาม โทรศัพท์จะส่งสถานะการปรับปรุงซอฟต์แวร์ไปที่เชิร์ฟเวอร์

ในการดูการตั้งค่ารูปแบบเซิร์ฟเวอร์ที่ใช้สำหรับการปรับปรุงซอฟต์แวร์ เลือก ตัวเลือก > การตั้งค่า

### รูปแบบเซิร์ฟเวอร์

กด 🚱 เลือก เครื่องมือ > ยูพิลิตี > ตัวจ.ก.อุป. และกด 🕞 คุณอาจได้รับรูปแบบเชิร์ฟเวอร์และการตั้งค่าคอนฟิเกอเรชันต่างๆ จากผู้ให้บริการและแผนกจัดการข้อมูลของบริษัท การตั้งกำหนดค่านี้อาจรวมถึง การตั้งค่าการเชื่อมต่อและค่าอื่นๆ ที่ใช้โดยแอปพลิเคชั่นที่แตกต่างกันใน อุปกรณ์ของคุณ

เลื่อนไปที่รูปแบบเซิร์ฟเวอร์ และเลือก ดัวเลือก และจากตัวเลือกต่อไปนี้:

**เริ่มการกำหนดค่า**—เพื่อเชื่อมต่อกับเซิร์ฟเวอร์และรับการตั้งกำหนดค่า สำหรับอุปกรณ์ของคุณ

**รูปแบบเซิร์ฟเวอร์ใหม่**—เพื่อสร้างรูปแบบเซิร์ฟเวอร์ใหม่

หากต้องการฉบรูปแบบเซิร์ฟเวอร์ เลื่อนไปยังรูปแบบเซิร์เวอร์ที่ต้องการฉบ และกด C

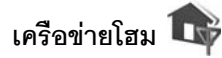

โทรศัพท์ของคุณทำงานร่วมกับ UPnP architecture ได้ การใช้จุดเชื่อมต่ออุปกรณ์ LAN ไร้ลาย หรือเราเตอร์ LAN ไร้ลาย คุณสามารถสร้างเครือข่ายโฮม และเชื่อมต่อกับ อุปกรณ์ UPnP ที่ใช้ร่วมกันได้ โดย LAN ไร้สายสนับสนุนกับเครือข่าย เช่น Nokia N81, เครื่องพืชที่ใช้ร่วมกันได้, เครื่องพิมพ์ที่ใช้ร่วมกันได้ และระบบเสียง ที่ใช้ร่วมกันได้ หรือโทรทัศน์ หรือระบบเสียง หรือโทรทัศน์ที่ติดตั้งเครื่องรับ มัลติมีเดียไว้สายที่ใช้ร่วมกันได้

การใช้ฟังก์ชัน LAN ไว้สายของ Nokia N81 ในเครือข่ายโฮม ต้องมีการติดตั้ง การเชื่อมต่อของ LAN ไว้สายภายในบ้านที่ไข้งานได้ และเชื่อมต่อกับอุปกรณ์อื่นๆ ภายในบ้าน โดยการเปิด UPnP และเชื่อมต่อเครือข่ายในพื้นที่เดียวกัน เครือข่ายโฮมใช้การตั้งค่าความปลอดภัยของการเชื่อมต่อ LAN ไว้สาย ใช้คุณสมบัติของเครือข่ายโฮมในเครือข่าย โครงสร้างพื้นฐานของ LAN ไว้สายร่วมกับอุปกรณ์ที่มีจุดเชื่อมต่อ LAN ไว้สายและเปิดใช้การเช้ารหัส

คุณสามารถแบ่งปันไฟล์สื่อที่บันทึกไว้ใน คลังภาพ กับอุปกรณ์ UPnP อื่นๆ ที่ใช้งานร่วมกันได้ โดยการใช้เครือข่ายภายในพื้นที่ หากต้องการจัดการการตั้งค่า เครือข่ายโฮม ให้กด 🎲 และเลือก เครื่องมือ > เชื่อมต่อ > โฮมมีเดีย > การตั้งค่า คุณยังสามารถใช้เครือข่ายภายในพื้นที่เพื่อดู, เล่น, คัดลอก หรือพิมพ์ไฟล์สื่อ

ที่ใช้งานร่วมกันได้ จาก คลังภาพ ได้อีกด้วย โปรดดูที่ "การดูและแบ่งบันไฟล์สื่อ" ในหน้า 59

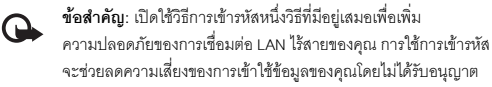

โทรศัพท์ของคุณจะเชื่อมต่อกับเครือข่ายในพื้นที่ก็ต่อเมื่อคุณยอมรับการร้องขอ การเชื่อมต่อจากอุปกรณ์ที่ใช้งานร่วมกันได้อื่น หรือใน คลังภาพ เลือกตัวเลือกเพื่อดู, เล่น, พิมพ์ หรือ คัดลอกไฟล์สื่อบนโทรศัพท์ Nokia N81 ของคุณ

### ข้อมูลสำคัญด้านความปลอดภัย

เมื่อคุณกำหนดค่าเครือข่ายโฮม LAN ไร้สาย ให้เปิดใช้วิธีการเข้ารหัสบนอุปกรณ์ที่ ใช้จุดเชื่อมต่อของคุณ แล้วจึงเปิดใช้วิธีการดังกล่าวบนอุปกรณ์อื่นที่คุณต้องการ นำมาเชื่อมต่อกับเครือข่ายโฮมของคุณ โปรดดูที่เอกสารประกอบอุปกรณ์นั้นๆ เก็บรหัสผ่านไว้เป็นความลับและเก็บไว้ในที่ๆ ปลอดภัยห่างจากอุปกรณ์

ในการดูหรือเปลี่ยนการตั้งค่าจุดเชื่อมต่ออินเทอร์เน็ต LAN ไร้สายในโทรศัพท์ของคุณ โปรดดู "จุดเชื่อมต่อ" ในหน้า 93 หากคุณใช้โหมดการทำงานแบบเฉพาะกิจเพื่อสร้างเครือข่ายโฮมร่วมกับอุปกรณ์อื่นที่ ใช้ร่วมกันได้ ให้เปิดวิธีการเข้ารหัสใน ความปลอดภัย WLAN เมื่อคุณกำหนดค่าจุดเชื่อมต่ออินเทอร์เน็ต ขั้นตอนนี้จะลดความเสี่ยงที่อาจมี บุคคลที่ไม่เป็นที่ต้องการเข้ามาร่วมเครือข่ายเฉพาะกิจ

โทรศัพท์จะแจ้งให้คุณทราบหากอุปกรณ์อื่นพยายามเชื่อมต่อกับโทรศัพท์และ เครือข่ายโฮม ห้ามยอมรับคำขอเชื่อมต่อจากอุปกรณ์ที่ไม่รู้จัก

หากคุณใช้ LAN ไร้สายในเครือข่ายที่ไม่มีการเข้ารหัส ให้ปิดไฟล์ Nokia N81 ที่ใช้ร่วมกันกับโทรศัพท์อื่น หรือไม่ต้องใช้ไฟล์สื่อส่วนตัวใดๆ ร่วมกับโทรศัพท์อีกเครื่องหนึ่ง หากต้องการเปลี่ยนการตั้งค่าการแบ่งปัน โปรดดู "การตั้งค่า Home media" ในหน้า 58

### การตั้งค่า Home media

ในการแบ่งปันไฟส์สื่อกับอุปกรณ์ UPnP อื่นที่ทำงานร่วมกันได้ผ่านทาง LAN ไร้สาย คุณต้องสร้างและตั้งค่า LAN ไร้สายของจุดเชื่อมต่อโฮมอินเทอร์เน็ตของคุณ แล้วตั้งค่าแอปพลิเคชั่น โฮมมีเดีย โปรดดู "LAN ไร้สาย" ในหน้า 51 และการตั้งค่า LAN ไร้สายใน "จุดเชื่อมต่อ" ในหน้า 93

ตัวเลือกที่เกี่ยวกับ เครือข่ายโฮม ในแอปพลิเคชั่นจะไม่สามารถใช้ได้ก่อนการตั้งค่า เครือข่ายโฮม

เมื่อคุณใช้แอปพลิเคชั่นของ Home media เป็นครั้งแรก ตัวช่วยการติดตั้งจะทำงาน และช่วยคุณกำหนดการตั้งค่า Home media ของโทรศัพท์ของคุณ หากต้องการใช้ตัวช่วยติดตั้งในภายหลัง ในหน้าจอหลักเครือข่ายโฮม ให้เลือก ตัวเลือก > เรียกใช้ตัวช่วย และปฏิบัติตามคำแนะนำบนหน้าจอ

ในการเชื่อมต่อเครื่องพีซีที่ใช้ว่วมกันได้เช้ากับเครือข่ายโฮม คุณต้องติดตั้งซอฟต์แวร์ที่ เกี่ยวข้องจากแผ่นดีวีดีรอมที่มาพร้อมกับโทรศัพท์ของคุณลงบนเครื่องพีซี

#### การกำหนดค่า

ในการกำหนดค่าให้แอปพลิเคชั่น Home media เลือก เครื่องมือ > เชื่อมต่อ > โฮมมีเดีย > การตั้งค่า และจากตัวเลือกต่อไปนี้:

จุดเชื่อมต่อโฮม—เลือก ถามก่อน หากคุณต้องการให้เครื่องทำการถาม จุดเชื่อมต่อโฮมทุกครั้งที่ทำการเชื่อมต่อเครือข่ายโฮม สร้างใหม่ เพื่อกำหนดค่าของจุดเชื่อมต่อจุดใหม่ซึ่งจะถูกใช้อัตโนมัติเมื่อคุณใช้ โฮมมีเดีย หรือ ไม่มี

ในกรณีที่เครือข่ายโฮมของคุณไม่ได้เปิดการตั้งค่าระบบป้องกันความปลอดภัยบน LAN ไร้สาย คุณจะได้รับคำเตือนความปลอดภัย คุณสามารถดำเนินการต่อไป และสลับระบบป้องกันความปลอดภัยบน LAN ไร้สายในภายหลัง หรือยกเลิกการ ระบุจุดเชื่อมต่อ และเปิดระบบป้องกันความปลอดภัยบน LAN ไร้สายก่อน โปรดดูที่ LAN ไร้สาย ใน "จุดเชื่อมต่อ" ในหน้า 93

ชื่ออุปกรณ์—ป้อนชื่อสำหรับอุปกรณ์ของคุณที่ปรากฏบนอุปกรณ์อื่นๆ ที่ใช้ร่วมกันได้ในเครือข่ายโฮม

การตั้งค่าการแบ่งปันและการระบุเนื้อหา

#### เลือก เครื่องมือ > เชื่อมต่อ > โฮมมีเดีย > แบ่งใช้เนื้อหา

การแบ่งใช้เนื้อหา—อนุญาตหรือปฏิเสธการแบ่งปันไฟล์สื่อกับอุปกรณ์ที่ ใช้ร่วมกันได้ ห้ามตั้งค่า การแบ่งใช้เนื้อหา ก่อนที่คุณจะตั้งค่าอื่นๆ ทั้งหมดเสร็จ ถ้าคุณตั้งค่าใช้งาน การแบ่งใช้เนื้อหา อุปกรณ์ UPnP ที่ใช้งานร่วมกันได้อื่นๆ ในเครือข่ายโฮมสามารถดูและคัดลอกไฟล์ที่คุณเลือกที่จะแบ่งปันในแฟ้มข้อมูล ภาพและวิดีโอ และ เพลง

ภาพและวิดีโอ และ เพลง—เลือกไฟล์สื่อเพื่อแบ่งบันให้กับอุปกรณ์อื่น หรือดูสถานะการแบ่งบันของ ภาพและวิดีโอ และ เพลง ในการอัพเดตเนื้อหาของแฟ้มข้อมูล เลือก ดัวเลือก > รีเฟรชเนื้อหา

### การดูและแบ่งปันไฟล์สื่อ

ในกรณีที่ การแบ่งใช้เนื้อหา เป็นอุปกรณ์ของคุณ อุปกรณ์ UPnP อื่นๆ ที่ใช้ร่วมกันในเครือข่ายโฮมสามารถดูหรือคัดลอกไฟล์สื่อที่คุณเลือกไว้เพื่อแบ่งบันใน แบ่งใช้เนื้อหา ในกรณีที่คุณไม่ต้องการให้อุปกรณ์อื่นเข้าถึงไฟล์ของคุณ ให้ตั้งค่าปิด การแบ่งใช้เนื้อหา แม้ว่า การแบ่งใช้เนื้อหา จะปิดในอุปกรณ์ของคุณ คุณยังคงสามารถดูหรือคัดลอกไฟล์สื่อที่ถูกจัดเก็บไว้ในอุปกรณ์เครือข่ายโฮมอื่นๆ หากอุปกรณ์อื่นอนุญาตให้ใช้

สำหรับรายละเอียดเพิ่มเติม โปรดดู "เครือข่ายโฮมที่มีคลังภาพ" ในหน้า 35 และ "เครือข่ายโฮมกับเครื่องเล่นเพลง" ในหน้า 9

# แป้นพิมพ์ไร้สาย 🐻

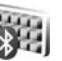

ในการติดตั้งแป้นพิมพ์ไร้สายของโนเกียหรือแป้นพิมพ์ไร้สายอื่นที่ใช้ร่วมกันได้ที่ สนับสนุนรูปแบบ Bluetooth Human Interface (HID) เพื่อใช้กับอุปกรณ์ของคุณ ให้ใช้แอปพลิเคชั่น แป้นพิมพ์ไร้สาย คุณสามารถใช้แป้นพิมพ์เพื่อป้อนข้อความ ได้โดยสะดวก พร้อมกับใช้เค้าโครง QWERTY ที่สมบูรณ์แบบสำหรับข้อความ แบบอักษร อีเมล และรายการปฏิทิน

- 1 เรียกใช้งานการเชื่อมต่อ Bluetooth บนอุปกรณ์
- 2 การเปิดแป้นพิมพ์
- 3 กด 🎝 และเลือก เครื่องมือ > เชื่อมต่อ > แป้นพิมพ์ไร้สาย
- 4 เลือก ตัวเลือก > ค้นหาแป้นพิมพ์ เพื่อเริ่มค้นหาอุปกรณ์ที่มีการเชื่อมต่อ Bluetooth
- 5 เลือกแป้นพิมพ์จากรายการ และกด 🔘 เพื่อเริ่มต้นการเชื่อมต่อ
- 6 ในการจับคู่แป้นพิมพ์กับโทรศัพท์ ให้พิมพ์รหัสผ่านที่คุณเลือก (1 ถึง 9 หลัก) ลงบนโทรศัพท์และรหัสผ่านเดียวกันลงบนแป้นพิมพ์ ในการพิมพ์ตัวเลขรหัสผ่าน อันดับแรกคุณอาจจะต้องกดปุ่ม Fn

- 7 ถ้าเครื่องขอข้อมูลเค้าโครงแป้นพิมพ์ ให้เลือกเค้าโครงแป้นพิมพ์ จากรายการบนอุปกรณ์ของคุณ
- 8 เมื่อชื่อของแป้นพิมพ์ปรากฏขึ้น สถานะของแป้นพิมพ์จะเปลี่ยนเป็น เชื่อมต่อแป้นพิมพ์แล้ว และไฟสีเขียวบนแป้นพิมพ์จะกะพริบข้าๆ เพื่อแสดงให้ทราบว่า แป้นพิมพ์พร้อมใช้แล้ว

สำหรับรายละเอียดการทำงานและการดูแลรักษาแป้นพิมพ์ โปรดดูที่คู่มือผู้ใช้

# การซิงโครไนซ์ 🔃

ซิงค์ เพื่อช่วยให้คุณซิงโครไนข์บันทึก ปฏิทิน ข้อความแบบตัวอักษร หรือรายชื่อผู้ติดต่อของคุณกับแอปพลิเคชั่นรายชื่อและปฏิทินต่างๆ ที่ใช้ร่วมกันได้บนคอมพิวเตอร์ที่ใช้งานร่วมกันได้ หรือในอินเตอร์เน็ต

คุณอาจได้รับการตั้งค่าการชิงโครไนซ์เป็นข้อความแบบพิเศษ โปรดดู "ข้อมูลและการตั้งค่า" ในหน้า 22

ในหน้าจอหลัก ซิงค์ คุณสามารถเห็นรูปแบบการซิงโครในซ์ที่แตกต่างกัน รูปแบบการซิงโครไนซ์ประกอบด้วยการตั้งค่าที่จำเป็นเพื่อซิงโครไนซ์ข้อมูลในอุปกรณ์ ของคุณกับฐานข้อมูลระยะไกลบนเซิร์ฟเวอร์หรืออุปกรณ์ที่ใช้ร่วมกันได้

- 1 กด 🗳 และเลือก เครื่องมือ > ชิงค์
- 2 เลือกรูปแบบการซิงโครไนซ์ และ ตัวเลือก > ซิงโครไนส์ ในการยกเลิกการซิงโครไนซ์ก่อนเสร็จสิ้น เลือก ยกเลิก

# แอปพลิเคชั่น

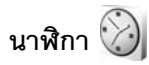

กด 🚱 และเลือก แอปพลิเคชั่น > นาฬิกา ในการดูการปลุกที่ใช้อยู่ใน ปัจจุบันและที่ไม่ได้ใช้ ให้กด 🔘 ในการตั้งเวลาปลุกด่วน ให้เลือก ตัวเลือก > การตั้งปลุกเร็วครั้งไหม่ เมื่อเปิดใช้งานการปลุก 🔀 จะปรากฏ

การปลุกด่วนจะถูกตั้งค่าไว้สำหรับอีก 24 ชั่วโมงข้างหน้า และไม่สามารถตั้งค่าซ้ำได้

ในการปิดเสียงนาฬิกาปลุก ให้เลือก หยุด ในการหยุดเสียงปลุกประมาณ 5 นาที ให้เลือก เสื่อนปลุก

หากถึงเวลาปลุกในขณะที่ปิดโทรศัพท์อยู่ เครื่องจะเปิดเองและมีเสียงปลุกดังขึ้น หากคุณเลือก หยุด โทรศัพท์จะถามว่าคุณต้องการเรียกใช้โทรศัพท์ในกรณี ที่ต้องการโทรออกหรือรับสายเรียกเข้าหรือไม่ เลือก ไม่ เพื่อปิดโทรศัพท์ หรือ ใช่ เพื่อโทรออกและรับสายเรียกเข้า ห้ามเลือก ใช่ เมื่อใช้โทรศัพท์ไร้สาย เพราะอาจ เป็นการรบกวนการทำงานหรือเป็นอันตรายได้

ในการยกเลิกการปลุกครั้งต่อไป ให้เลือก แอปพลิเคชั่น > นาฬิกา > ตัวเลือก > ลบการปลุก

ในการตั้งการปลุกใหม่ ให้เลือก **แอปพลิเคชั่น > นาฬิกา** กด 🔘 และเลือก ตัวเลือก > ตั้งปลุกใหม่ กำหนดการปลุกซ้ำ หากจำเป็น

ในการเปลี่ยนการตั้งค่านาฬิกา ให้เลือก แอปพลิเคชั่น > นาฬิกา > ตัวเลือก > การตั้งค่า กำหนดเวลาและวันที่ กำหนดรูปแบบเวลาและวันที่ ประเภทนาฬิกา หรือแบบเสียงปลุก ใน วันทำงาน เลือกวันธรรมดาสำหรับตัวเลือกการปลุกซ้ำ ในการยอมให้เครือข่ายโทรศัพท์เคลื่อนที่อัพเดตเวลา วันที่ และข้อมูลเขตเวลา ในโทรศัพท์ของคุณ (บริการเสริมจากระบบเครือข่าย) ให้เลือก แอปพลิเคชั่น > นาฬิกา > ตัวเลือก > การตั้งค่า > อัพเดตตามเวลาเครือข่าย > อัพเดตอัตโนมัติ

### นาฬิกาบอกเวลาทั่วโลก

ในการเปิดหน้าจอนาฬิกาบอกเวลาทั่วโลก ให้เลือก นาฬิกา และกด 🕞 สองครั้ง คุณสามารถดูเวลาของเมืองต่างๆ รอบโลกได้ในหน้าจอนาฬิกาบอกเวลาทั่วโลก ในการเพิ่มเมืองต่างๆ ลงในรายการ ให้เลือก ตัวเลือก > เพิ่มเมือง คุณสามารถเพิ่มชื่อเมืองลงในรายการได้มากถึง 15 ชื่อ

ในการตั้งค่าเมืองปัจจุบันของคุณ ให้เลื่อนไปที่เมือง และเลือก ตัวเลือก > ตั้งเป็นเมืองปัจจุบัน

ชื่อเมืองดังกล่าวจะปรากฏขึ้นในหน้าจอหลักของนาฬิกา และเวลาในเครื่องโทรศัพท์ ของคุณจะเปลี่ยนไปตามเมืองที่เลือกไว้ด้วย ตรวจดูว่าเวลาถูกต้องและสอดคล้อง กับเขตเวลาที่คุณอยู่

### วันและเวลา

ในการเปลี่ยนการตั้งค่าเวลา เขตเวลา และวันที่ ให้เลือก เครื่องมือ > การตั้งค่า > ทั่วไป > วันที่และเวลา

เมื่อต้องเดินทางไปยังเขตเวลาที่ต่างกัน ให้เลือก เครื่องมือ > การตั้งค่า > ทั่วไป > วันที่และเวลา > เขตเวลา และเขตเวลาตามตำแหน่งที่คุณอาศัยอยู่ในแง่ของ ความแตกต่างด้านเวลาตาม Greenwich Mean Time (GMT) หรือ Universal Time
Coordinated (UTC) เวลา และวันที่จะถูกตั้งค่าตามเขตเวลา ทำให้เครื่องของคุณ แสดงเวลาส่งข้อความที่ได้รับหรือข้อความมัลติมีเดียที่ถูกต้อง ตัวอย่างเช่น GMT -5 หมายถึงเขตเวลาของนิวยอร์ก (USA) เร็วกว่าเวลามาตรฐานของ Greenwich/ London (UK) 5 ชั่วโมง

ใช้สำหรับอินเดีย (นิวเดลี) GMT +5.5 สำหรับไทย/อินโดนีเซีย/เวียดนาม GMT +7 สำหรับสิงคโปร์/มาเลเซีย/ฟิลิปปินส์ GMT +8 สำหรับออสเตรเลีย (ชิดนีย์) GMT +10 และสำหรับบิวทีแลนด์ GMT +12

# เครื่องคิดเลข 🗍

กด 🗣 และเลือก แอปพลิเคชั่น > คิดเลข

หมายเหตุ: เครื่องคิดเลขนี้มีข้อจำกัดในด้านความถูกต้อง และได้รับการคลกแบบมาสำหรับการคำนวณลย่างง่าย

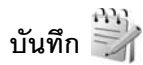

ในการเขียนบันทึกในรูปแบบ .txt ให้กด 🦨 และเลือก แอปพลิเคชั่น > สมดบันทึก

# ตัวจัดการแอปพลิเคชั่น ╏

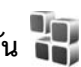

กด 🗣 และเลือก แอปพลิเคชั่น > ตัวจัดการ คุณสามารถติดตั้งแอปพลิเคชั่น และซอฟต์แวร์ลงในโทรศัพท์ของคุณได้สองประเภท คือ:

แอปพลิเคชั่น J2ME™ ใช้เทคโนโลยี Java™ สำหรับไฟล์นามสกล .iad หรือ .iar ( 🚉 )

แอปพลิเคชั่นและซอฟต์แวร์อื่นๆ ที่เหมาะสมสำหรับระบบปฏิบัติการ Symbian ( 🛸 ) ไฟล์การติดตั้งจะมีนามสกุลเป็น .sis โปรดติดตั้งซอฟต์แวร์ที่มี การออกแบบเป็นพิเศษสำหรับโทรศัพท์ Nokia N81 เท่านั้น บริษัทผู้ผลิต ซอฟต์แวร์จะอ้างถึงโทรศัพท์ร่นนี้โดยใช้หมายเลขร่นอย่างเป็นทางการ นั้นคือ Nokia N81-3

คุณอาจทำการถ่ายโอนไฟล์การติดตั้งไปยังเครื่องโทรศัพท์ของคุณได้จาก คคมพิวเตอร์ที่ใช้งานร่วมกันได้ หรือดาวน์โหลดในระหว่างการเบราส์ หรือส่งถึง คณเป็นข้อความมัลติมีเดีย เป็นสิ่งที่แนบมาในอีเมล หรือโดยใช้การเชื่อมต่อ Bluetooth คุณสามารถใช้ Nokia Application Installer ใน Nokia Nseries PC Suite เพื่อติดตั้งแอปพลิเคชั่นลงในโทรศัพท์ของคณ

# การติดตั้งแจงไพลิเคชั่นและซอฟต์แวร์

👫 แสดงว่านี่คือแอปพลิเคชั่น .sis 🚉 แอปพลิเคชั่น Java 🍘 แสดง ว่าติดตั้งแอปพลิเคชั่นไม่สมบูรณ์ และ 📧 แสดงว่าติดตั้งแอปพลิเคชั่น ในการ์ดหน่วยความจำแล้ว

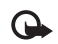

ข้อสำคัญ: ควรติดตั้งและใช้เฉพาะแอปพลิเคชั่นหรือซอฟต์แวร์อื่น จากแหล่งที่เชื่อถือได้เท่านั้น เช่น แอปพลิเคชั่นที่ Symbian ลงบามรับรองหรือผ่านการทดสอบ Java Verified™

ก่อนการติดตั้ง ควรปฏิบัติตามขั้นตอนต่อไปนี้:

- ในการดูข้อมูลประเภทแอปพลิเคชั่น หมายเลขเวอร์ชัน และซัพพลายเออร์ หรือผู้ผลิตแอปพลิเคชั่น ให้เลือก ตัวเลือก > ดูรายละเอียด ใบการแสดงรายละเคียดใบรับรองความปลอดภัยของแอปพลิเคชั่น ใน ใบรับรอง ให้เลือก ดูรายละเอียด โปรดดูที่ "การจัดการใบรับรอง" ในหน้า 89 หากคุณติดตั้งไฟล์ที่มีการอัพเคตหรือการแก้ไขแอปพลิเคชั่นที่มีอยู่
- คุณจะเรียกคืนแอปพลิเคชั่นต้นฉบับได้ต่อเมื่อคุณมีไฟล์การติดตั้งต้นฉบับ หรือสำเนาสำรองที่ครบถ้วนของชดชอฟต์แวร์ที่ลบออกไป

ในการเรียกคืนแอปพลิเคชั่นต้นอบับ ให้ลบแอปพลิเคชั่นดังกล่าว และติดตั้ง แอปพลิเคชั่นนั้นอีกครั้งจากไฟล์การติดตั้งต้นอบับ หรือสำเนาสำรอง

- ในการติดตั้งแอปพลิเคชั่น Java ต้องใช้ไฟล์ .jar หากไม่มีไฟล์ดังกล่าว เครื่องจะขอให้คุณดาวน์โหลด หากไม่ได้กำหนดจุดเชื่อมต่อสำหรับ แอปพลิเคชั่นไว้ เครื่องจะขอให้คุณเลือกจุดเชื่อมต่อก่อน หากคุณกำลัง ดาวน์โหลดไฟล์ .jar คุณอาจต้องป้อนชื่อผู้ใช้และรหัสผ่านเพื่อเข้าใช้เชิร์ฟเวอร์ คุณสามารถขอรับข้อมูลเหล่านี้ได้จากขัพพลายเออร์หรือผู้ผลิตแอปพลิเคชั่น
- 1 ในการค้นหาไฟล์การติดตั้ง ให้กด **3** และเลือก แอปพลิเคชั่น > ตัวจัดการ หรือค้นหาหน่วยความจำของโทรศัพท์หรือการ์ดหน่วยความจำใน ตัวจัดไฟล์ หรือเปิดข้อความใน ข้อความ > ถาดเข้า ที่มีไฟล์การติดตั้ง

ในการเริ่มใช้งานแอปพลิเคชั่นที่ติดตั้ง ให้ค้นหาแอปพลิเคชั่นนั้นในเมนู แล้วกด 🔘 หากแอปพลิเคชั่นไม่มีแฟ้มข้อมูลเริ่มต้นที่กำหนดไว้ จะติดตั้งในแฟ้มข้อมูล แอปพลิเคชั่น

ในการดูว่าติดตั้งหรือลบซุดซอฟต์แวร์ใดและทำไปเมื่อใด ให้เลือก ตัวเลือก > ดูบันทึก

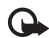

ข้อสำคัญ: โทรศัพพ์ของคุณสนับสนุนแอปพลิเคชั่นป้องกันไวรัส เพียงแอปพลิเคชั่นเดียวเท่านั้น การมีแอปพลิเคชั่นป้องกันไวรัสมากกว่า หนึ่งแอปพลิเคชั่นอาจมีผลต่อสมรรถนะและการทำงานของโทรศัพท์ หรือทำให้โทรศัพท์ไม่ทำงาน

เมื่อคุณติดตั้งแอปพลิเคชั่นลงในการ์ดหน่วยความจำแล้ว ไฟล์การติดตั้ง (.sis) จะยังคงอยู่ในหน่วยความจำของโทรศัพท์ ไฟล์อาจใช้หน่วยความจำเป็นจำนวนมาก และป้องกันไม่ให้คุณจัดเก็บไฟล์อื่น ในการรักษาพื้นที่หน่วยความจำไว้ให้พอเพียง ให้ใช้ Nokia Nseries PC Suite สำรองข้อมูลของไฟล์การติดตั้งลง บนคอมพิวเตอร์ที่ใช้งานร่วมกันได้ แล้วใช้ตัวจัดการไฟล์ลบไฟล์การติดตั้ง ออกจากหน่วยความจำของโทรศัพท์ โปรดดูที่ "ตัวจัดการไฟล์" ในหน้า 49 หากไฟล์ .sis เป็นสิ่งที่แนบมากับข้อความ ให้ลบข้อความออกจากถาดรับส่งข้อความ

### การลบแอปพลิเคชั่นและซอฟต์แวร์

#### เลื่อนไปยังชุดซอฟต์แวร์และเลือก ตัวเลือก > ลบ เลือก ใช่ เพื่อยืนยัน

หากคุณทำการลบซอฟต์แวร์ คุณจะติดตั้งซอฟต์แวร์นั้นใหม่ได้ต่อเมื่อคุณมี ชุดซอฟต์แวร์ต้นฉบับหรือสำเนาสำรองที่ครบถ้วนของชุดซอฟต์แวร์ที่ลบออกไป หากคุณลบชุดซอฟต์แวร์ออก คุณอาจจะไม่สามารถเปิดเอกสารที่สร้างโดย ใช้ซอฟต์แวร์นั้นได้อีก

หากมีชุดชอฟต์แวร์อีกชุดหนึ่งที่ต้องใช้กับชุดชอฟต์แวร์ที่คุณลบออกไป นั่นหมายความว่าชุดชอฟต์แวร์อีกชุดหนึ่งนั้นจะไม่สามารถใช้งานได้ ดูรายละเอียดจากเอกสารอ้างอิงเกี่ยวกับชุดชอฟต์แวร์ที่ติดตั้งไว้

# การตั้งค่า

เลือก ตัวเลือก > การตั้งค่า และจากตัวเลือกต่อไปนี้:

การติดดั้งขอฟต์แวร์—เลือกว่าจะให้ติดตั้งขอฟต์แวร์ Symbian ซึ่งไม่มีลายเซ็น ดิจิตอลที่ไม่ผ่านการรับรองหรือไม่

ตรวจใบรับรองออนไลน์—เลือกเพื่อตรวจสอบใบรับรองแบบออนไลน์ก่อนการ ติดตั้งแอปพลิเคชั่น

ที่อยู่เว็บที่ตั้งไว้—ตั้งค่าที่อยู่เริ่มต้นที่จะใช้ในการตรวจสอบใบรับรองแบบออนไลน์

แอปพลิเคชั่น Java บางอย่างอาจต้องใช้การส่งข้อความ หรือการเชื่อมต่อ ระบบเครือข่ายไปยังจุดเชื่อมต่อที่กำหนดไว้เพื่อดาวน์โหลดข้อมูลหรือส่วนประกอบ เพิ่มเติม ในหน้าจอหลักของ ตัวจัดการ เลื่อนไปที่แอปพลิเคชั่น และเลือก ตัวเลือก > เปิด เพื่อเปลี่ยนแปลงการตั้งค่าที่เกี่ยวข้องกับแอปพลิเคชั่นที่กำหนดไว้

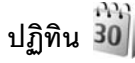

กด 🗣 และเลือก แอปพลิเคชั่น > ปฏิทิน ในการเพิ่มรายการปฏิทินใหม่ ให้เลื่อนไปที่วันที่ที่ต้องการ แล้วเลือก ต**ัวเลือก > รายการใหม่** แล<sup>ะ</sup>ตัวเลือกต่อไปนี้

1 การประชุม—เพื่อแจ้งเตือนคุณเมื่อถึงการนัดหมายตามวันและเวลาที่ระบุไว้ **บันทึก**—เพื่อเขียนรายการทั่วไปสำหรับวันนั้น

ศกร

ตัวเลือก

13/10/2006

• 0

- วันครบรอบ—เพื่อแจ้งเตือนให้คณ ทราบถึงวันเกิดหรือวันพิเศษต่าง ๆ (เป็นรายการที่เกิดขึ้นซ้ำทุกปี) สิ่งที่ต้องทำ--เพื่อแจ้งเตือนให้ คณทราบถึงงานที่คณจะต้องทำ ใบกับที่กำหนดไว้
- 2 ป้อนรายละเอียดในช่อง ในการตั้งค่าการเตือน ให้เลือก ปลุก > เปิด และป้อน เวลาปลก และ วันที่ปลก

ในการเพิ่มรายละเคียดของการ นัดหมาย ให้เล็คก ตัวเลือก > เพิ่มรายละเอียด

ในการบันทึกรายการนั้น ให้เลือก เรียบร้อย

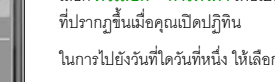

影

ที่ต้องการ

ในการ ข้ามไปยังวันที่ปัจจบัน ให้กด #

ใบการสลับระหว่างหน้าจอที่แสดงผลเป็นเดือน หน้าจอที่แสดงผลเป็นสัปดาห์ หน้าจอที่แสดงผลเป็นวัน และหน้าจอสิ่งที่ต้องทำ ให้กด \star

ในการส่งบันทึกปฏิทินไปยังอุปกรณ์ที่ใช้งานร่วมกันได้ ให้เลือก **ตัวเลือก** > **ส่ง** 

หากอุปกรณ์อื่นไม่สามารถใช้งานร่วมกันได้กับ Coordinated Universal Time (UTC) ข้อมูลเวลาของรายการปฏิทินที่ได้รับอาจจะแสดงไม่ถูกต้อง

ในการแก้ไขปฏิทิน ให้เลือก ตัวเลือก > การตั้งค่า > เสียงปลูกปฏิทิน, มุมมองที่ตั้งไว้, สัปดาห์เริ่มจาก และ หัวเรื่องสัปดาห์

หน้าจอปฏิทิน เลือก ตัวเลือก > การตั้งค่า เพื่อเปลี่ยนวันที่เริ่มต้นของสัปดาห์หรือหน้าจอ

**ปุ่มลัด**: ในหน้าจอปฏิทินที่ดูแบบวัน สัปดาห์ หรือเดือน

รายการบันทึกสิ่งที่ต้องทำจะเปิดออก

หยุด ในการตั้งเตือนการเลื่อนปลูก ให้เลือก เลื่อนปลูก

ให้กดปุ่ม ( 1 — 🛯 ) รายการการนัดหมายจะเปิดออก

เมื่อปฏิทินแจ้งเตือนตามบันทึก ให้เลือก เงียบ เพื่อปิดเสียงเตือนของปฏิทิน

Nseries PC Suite เมื่อสร้างรายการปฏิทิน ให้ตั้งค่าตัวเลือก ซิงโครไนเซชัน

ข้อความเตือนจะยังคงปรากฏบนหน้าจอ ในการปิดเสียงเตือนของปฏิทิ๊น ให้เลือก

คุณสามารถซึ่งโครไนซ์ปฏิทินของคุณกับคอมพิวเตอร์ที่ใช้งานร่วมกันได้โดยใช้ Nokia

และตัวอักษรที่คณป้อนจะถกเพิ่มลงใน หัวข้อ ในหน้าจอสิ่งที่ต้องทำ

ในการไปยังวันที่ใดวันที่หนึ่ง ให้เลือก **ตัวเลือก > ไปยังวันที่** 

กล้า

## การจัดการรายการปฏิทินของคุณ

ในการลบเหตุการณ์มากกว่าหนึ่งเหตุการณ์พร้อมๆ กัน ให้ไปที่หน้าจอแสดงผล เป็นเดือน และเลือก ตัวเลือก > ลบรายการ > ก่อนวันที่ หรือ รายการทั้งหมด ในการทำเครื่องหมายว่างานเสร็จสมบูรณ์แล้ว ให้เลื่อนไปที่งานในหน้าจอสิ่งที่ต้องทำ และเลือก ตัวเลือก > เลือกเป็นทำแล้ว

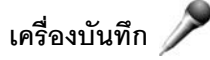

ในการบันทึกเสียงเตือนความจำ ให้กด 🌮 และเลือก แอปพลิเคชั่น > สื่อ > บันทึก ในการบันทึกการสนทนาทางโทรศัพท์ ให้เปิด บันทึก ในระหว่างที่สนทนา ทั้งสองฝ่ายจะได้ยินเสียงโทนทุกๆ 5 วินาทีในขณะที่บันทึกเสียง

# RealPlayer 🥰

กด 🚯 และเลือก แอปพลิเคชั่น > สื่อ > RealPlayer ด้วย RealPlayer คุณสามารถเรียกข้อมูลไฟล์สื่อด้วยวิธี OTA โดยไม่ต้องบันทึกลงในโทรศัพท์ก่อน หรือเล่นคลิปวิดีโอที่บันทึกในโทรศัพท์

RealPlayer รองรับไฟล์ที่มีส่วนขยายเป็น .3gp, .mp4 หรือ .rm อย่างไรก็ดี RealPlayer อาจไม่รองรับรูปแบบไฟล์ทั้งหมดหรือรูปแบบไฟล์แปลงทั้งหมดก็ได้ ในหน้าจอแนวนอน คุณสามารถใช้คีย์มีเดียควบคุมเครื่องเล่นได้

### การเล่นคลิปวิดีโอ

1 ในการเล่นไฟล์สื่อที่บันทึกไว้ ให้เลือก ตัวเลือก > เปิด และเลือกจาก ตัวเลือกต่อไปนี้: คลิปล่าสุด—เพื่อเปิดหนึ่งในหกไฟล์ล่าสุดที่เล่นใน RealPlayer

#### คลิปที่บันทึกไว้—เพื่อเล่นไฟล์ที่จัดเก็บไว้ใน คลังภาพ

2 เลื่อนไปที่ไฟล์ และกดปุ่มเลื่อนเพื่อเล่นไฟล์

หากต้องการปรับระดับเสียง ให้ใช้ปุ่มระดับเสียง

## การเรียกข้อมูลโดยวิธี OTA

ผู้ให้บริการส่วนใหญ่จะให้คุณใช้จุดเชื่อมต่ออินเตอร์เน็ต (IAP) เป็นจุดเชื่อมต่อที่ ระบบตั้งให้ ผู้ให้บริการรายอื่นๆ อาจจะให้คุณใช้จุดเชื่อมต่อ WAP ได้

ใน RealPlayer คุณสามารถเปิดเฉพาะที่อยู่ URL แบบ rtsp:// เท่านั้น อย่างไรก็ตาม RealPlayer จะเล่นไฟล์ .ram ถ้าคุณเปิดลิงค์ http ในเบราเชอร์

ในการเรียกข้อมูลแบบไร้สาย ให้เลือกลิงค์ที่ใช้เรียกข้อมูลซึ่งจัดเก็บไว้ใน คลังภาพ บนเว็บเพจ หรือที่รับไว้ในข้อความแบบอักษรหรือข้อความมัลติมีเดีย

เครื่องของคุณจะเชื่อมต่อกับไซด์นั้นและเริ่มต้นโหลดข้อมูลก่อนที่จะเริ่มเรียก ข้อมูลจริง มีเพียงลิงค์ที่เชื่อมโยงไปยังเนื้อหาเท่านั้นที่จะถูกบันทึกในโทรศัพท์ของคุณ

# การตั้งค่า RealPlayer

คุณอาจได้รับการตั้งค่า RealPlayer เป็นข้อความแบบพิเศษจากผู้ให้บริการของคุณ โปรดดูที่ "ข้อมูลและการตั้งค่า" ในหน้า 22 สำหรับข้อมูลเพิ่มเติม โปรดติดต่อผู้ให้บริการของคุณ

เลือก **ตัวเลือก** > **การตั้งค่า** และจากตัวเลือกต่อไปนี้:

วิดีโอ—เพื่อปรับความคมขัดของวิดีโอและให้ RealPlayer เล่นคลิปวิดีโอซ้ำโดยอัตโนมัติหลังจากเล่นจบแล้ว

การสตรีม—ติดต่อผู้ให้บริการของคุณสำหรับการตั้งค่าที่ถูกต้อง

# Adobe Flash Player

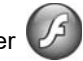

หากต้องการดู เล่น และมีปฏิสัมพันธ์กับไฟล์แฟลชที่ทำงานร่วมกันได้ที่ถูกสร้าง มาสำหรับโทรศัพท์มือถือ กด 🚯 และเลือก แอปพลิเคชั่น > สื่อ > ตัวเล่น Flash เลื่อนไปที่ไฟล์แฟลช และกด 向

# สนทนา—การส่งข้อความแบบด่วน

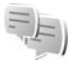

#### กด 🗳 และเลือก แอปพลิเคชั่น > สื่อ > สนทนา

การส่งข้อความแบบด่วน (บริการเสริมจากระบบเครือข่าย) ช่วยให้คุณสามารถ สนทนากับอีกฝ่ายหนึ่งได้โดยใช้ข้อความสั้นๆ อย่างรวดเร็ว และเข้าร่วมพูดคุย ในฟอรัมต่างๆ (กลุ่ม IM) ตามหัวข้อเฉพาะ ผู้ให้บริการแต่ละรายได้จัดทำเชิร์ฟเวอร์ IM ที่คุณสามารถล็อกอินได้ เมื่อคุณลงทะเบียนในบริการ IM แล้ว ผู้ให้บริการอาจ ให้บริการคุณสมบัติต่างๆ ที่ไม่เหมือนกัน

เลือก การสนทนา เพื่อเริ่มต้นหรือสนทนากับผู้ใช้ข้อความทันใจต่อ รายชื่อสนทนา เพื่อสร้าง แก้ไข หรือดูสถานะออนไลน์ของรายชื่อสนทนาของคุณ กลุ่มสนทนา เพื่อเริ่มต้นการสนทนากับกลุ่มหรือสนทนาต่อกับผู้ใช้ข้อความทันใจหลายๆ คนหรือ สนทนาที่บันทึก เพื่อดูช่วงของข้อความทันใจก่อนหน้านี้ที่คุณจัดเก็บไว้

# รับการตั้งค่า IM

คุณต้องบันทึกการตั้งค่าเพื่อเข้าใช้บริการที่คุณต้องการใช้ โดยจะได้รับการตั้งค่าเป็น ข้อความตัวอักษรแบบพิเศษจากผู้ให้บริการระบบหรือผู้ให้บริการที่นำเสนอบริการ IM นั้น โปรดดูที่ "ข้อมูลและการตั้งค่า" ในหน้า 22 นอกจากนี้ คุณยังสามารถป้อน การตั้งค่าด้วยตัวคุณเองได้ โปรดดูที่ "การตั้งค่าเชิร์ฟเวอร์การสนทนา" ในหน้า 68

# การเชื่อมต่อกับเซิร์ฟเวอร์ IM

- 1 ในการเชื่อมต่อกับเชิร์ฟเวอร์ช้อความทันใจที่ใช้ เปิด สนทนา และเลือก ดัวเลือก > ล็อกอิน ในการเปลี่ยนแปลงเชิร์ฟเวอร์ช้อความทันใจที่ใช้ และบันทึกเชิร์ฟเวอร์ ช้อความทันใจใหม่ โปรดดูที่ "การตั้งค่าเชิร์ฟเวอร์การสนทนา" ในหน้า 68
- 2 พิมพ์ ID ผู้ใช้และรหัสผ่านของคุณ และกด ) เพื่อล็อกเข้า คุณจะได้รับข้อมูล ID ผู้ใช้และรหัสผ่านจากเซิร์ฟเวอร์ช้อความหันใจจากผู้ให้บริการของคุณ
- 3 ในการล็อกเอาต์ ให้เลือก ตัวเลือก > ล็อกเอาท์

# การแก้ไขการตั้งค่า IM

เลือก ตัวเลือก > การตั้งค่า > กำหนดลักษณะ และจากตัวเลือกต่อไปนี้: ใช้สื่อสุดสีน (Josephinia) เมื่อเสียประโยชน์และ (Josephinia) ในการป้อง

ใช้ชื่อสกรีน (ปรากฏขึ้นต่อเมื่อเซิร์ฟเวอร์นั้นสนับสนุนกลุ่ม IM )—ในการป้อนชื่อเล่น เลือก ใช่

แสดงสถานะของฉัน—ในการอนุญาตให้ผู้ใช้รายอื่นมองเห็นคุณหากคุณออนไลน์ เลือก แสดงกับทุกคน

ี ยอมรับข้อความจาก—ในการอนุญาตข้อความจากทุกคน เลือก ทั้งหมด

ยอมรับคำเชิฆจาก—ในการอนุญาตคำเชิญที่มาจากรายชื่อผู้ใช้ชื่อความทันใจ ของคุณเท่านั้น เลือก รายชื่อเท่านั้น คำเชิญ IM จะถูกส่งโดยรายชื่อ IM ที่ต้องการให้คุณเข้าร่วมสนทนาในกลุ่ม

เรียงรายชื่อสนทนา—เลือกวิธีการเรียงรายชื่อผู้ใช้ข้อความทันใจของคุณ: เรียงตามตัวอักษร หรือ ตามสถานะออนไลน์

โหลดช้ำสถานะ—ในการเลือกวิธีการอัพเดตข้อมูลเกี่ยวกับรายชื่อผู้ใช้ ข้อความทันใจของคุณว่าออนไลน์หรือออฟไลน์อยู่ เลือก อัตโนมัติ หรือ โดยผู้ใช้

รายชื่อออฟไลน์—เลือกว่ารายชื่อผู้ใช้ข้อความทันใจที่มีสถานะออฟไลน์จะแสดง ในรายชื่อผู้ใช้ข้อความทันใจหรือไม่ สีข้อความของตนเอง—เลือกสีให้กับข้อความทันใจที่คณส่ง สีข้อความที่ได้รับ—เลือกสีของข้อความทันใจที่คณได้รับ แบบเสียงเดือนสนทนา—เปลี่ยนแบบเสียงที่จะดังขึ้นเมื่อคณได้รับ ข้อความทันใจใหม่

### การค้นหากลุ่มและผู้ใช้ IM

ในการค้นหากลุ่ม ในหน้าจอ **กลุ่มสนทนา** เลือก **ตัวเลือก** > ค้นหา คุณสามารถค้นหาตาม ชื่อกลุ่ม, หัวข้อ และ สมาชิก (ID ผู้ใช้)

ในการค้นหาผู้ใช้ ในหน้าจอ รายชื่อสนทนา เลือก ตัวเลือก > รายชื่อใหม่ > ค้นหาจากเซิร์ฟเวอร์ คุณสามารถค้นหาตาม ชื่อผู้ใช้, ID ผู้ใช้, เบอร์โทรศัพท์ และ ที่อยู่อีเมล

### เข้าร่วมกลุ่มข้อความทันใจ

หน้าจอ กล่มสนทนา จะแสดงรายการกล่มข้อความทันใจที่คณได้จัดเก็บ หรือเข้าร่วมอยู่ในปัจจุบัน

ในการเข้าร่วมกลุ่มข้อความทันใจที่จัดเก็บ กด 🔳

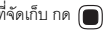

ในการเข้าร่วมกลุ่มข้อความทันใจที่ไม่ได้อยู่ในรายการ แต่คุณทราบ ID ของกลุ่ม เลือก ตัวเลือก > ร่วมกลุ่มใหม่

ในการออกจากกลุ่มข้อความทันใจ เลือก ตัวเลือก > ออกจากกลุ่ม

#### สนทนา

หลังจากคุณเข้าร่วมกลุ่ม IM แล้ว คุณสามารถดูข้อความที่สนทนาโต้ตอบกันในกลุ่ม และส่งข้อความของคุณเอง

ในการส่งข้อความ เขียนข้อความในช่องตัวแก้ไขข้อความ และกด 🔳 ในการส่งข้อความส่วนตัวให้กับผู้รับ ให้เลือก ตัวเลือก > ส่งข้อความส่วนตัว ในการตอบกลับข้อความส่วนตัวที่ส่งถึงคณ เลือกข้อความ แล้วเลือก ตัวเลือก > ตคบ

ในการเชิณรายชื่อ IM ที่กำลังออนไลน์ให้เข้าร่วมกลุ่ม IM เลือก **ตัวเลือก > ส่งคำเชิ**ฆ ในการปิดกั้นการรับข้อความจากผู้ประชุมเฉพาะราย ให้เลือก ตัวเลือก > ตัวเลือกการปิดกั้น

#### การบันทึกการสนทนา

ในการบันทึกข้อความที่ใช้แลกเปลี่ยนในระหว่างการสนทนาหรือในขณะที่คณเข้าร่วม กลุ่มข้อความทันใจ เลือก **ตัวเลือก** > บั**นทึกการสนทนา** ในการหยุดบันทึก เลือก **ตัวเลือก** > หยุดการบันทึก ในการดูการสนทนาที่บันทึกไว้ ในหน้าจอหลัก เลือก สนทนาที่บันทึก

## การดูและการเริ่มต้นสนทนา

หน้าจอ การสนทนา แสดงรายชื่อผู้เข้าร่วมการสนทนาของแต่ละบุคคล ที่คณกำลังสนทนาอยู่ด้วย การสนทนาที่ดำเนินอยู่จะปิดโดยอัตโนมัติ เมื่อคุณออกจากการสนทนา สนทนา

ในการดูการสนทนา ให้เลื่อนไปที่ผู้เข้าร่วม และ กด 🔳

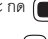

ในการเริ่มสนทนาต่อไป ให้เขียนข้อความและ กด 🔳

ในการกลับไปที่รายการสนทนาโดยไม่ปิดการสนทนานั้น ให้เลือก กลับ ในการปิดการสนทนา ให้เลือก ตัวเลือก > จบการสนทนา

ใบการเริ่มต้บการสบทบาใหม่ ให้เล็คก ตัวเลือก > การสบทบาใหม่

ในการจัดเก็บผู้เข้าร่วมการสนทนาไว้ในรายชื่อข้อความทันใจของคุณ เลือก ตัวเลือก > เพิ่มไปยังรายชื่อสนทนา

ในการส่งคำตอบโดยอัตโนมัติให้กับข้อความที่เข้ามาใหม่ เลือก ตัวเลือก > ตั้งเปิดตอบกลับอัตโนมัติ คุณจะยังสามารถรับข้อความได้

### ชื่อผู้ใช้ข้อความทันใจ

ในหน้าจอ รายชื่อสนทนา คุณสามารถดึงรายชื่อผู้สนทนานั้นออกมาจากเซิร์ฟเวอร์ หรือเพิ่มรายชื่อผู้สนทนาคนใหม่ลงในรายชื่อ เมื่อคุณล็อกอินเช้าสู่เซิร์ฟเวอร์ รายชื่อผู้สนทนาที่ใช้ในครั้งก่อนหน้าจะถูกเรียกข้อมูลจากเซิร์ฟเวอร์โดยอัตโนมัติ

## การตั้งค่าเซิร์ฟเวอร์การสนทนา

เลือก ตัวเลือก > การตั้งค่า คุณจะได้รับการตั้งค่าเป็นข้อความตัวอักษร แบบพิเศษจากผู้ให้บริการระบบหรือผู้ให้บริการที่นำเสนอบริการสนทนานั้น คุณจะ ได้รับ ID ผู้ใช้และรหัสผ่านจากผู้ให้บริการของคุณ เมื่อคุณสมัครขอใช้บริการ หากคุณ ไม่ทราบ ID ผู้ใช้หรือรหัสผ่าน โปรดติดต่อผู้ให้บริการของคุณ

เซิร์ฟเวอร์สนทนา—ดูรายชื่อเซิร์ฟเวอร์ข้อความทันใจทั้งหมดที่กำหนดไว้

เซิร์ฟเวอร์ที่ตั้งไว้—เปลี่ยนเซิร์ฟเวอร์ข้อความทันใจที่คุณต้องการเชื่อมต่อ

ประเภทล็อกอินสนทนา—ในการล็อกอินโดยอัตโนมัติเมื่อคุณเริ่มต้น สนทนา เลือก เมื่อเริ่มแอปพลิเคชั่น

ในการเพิ่มเซิร์ฟเวอร์อันใหม่ลงในรายการเซิร์ฟเวอร์ช้อความทันใจของคุณ เลือก เซิร์ฟเวอร์สนทนา > ตัวเลือก > เซิร์ฟเวอร์ใหม่ ป้อนการตั้งค่าต่อไปนี้:

**ชื่อเชิร์ฟเวอร์**—ชื่อของเซิร์ฟเวอร์การสนทนา

จุดเชื่อมต่อที่ใช้--จุดเชื่อมต่อที่คุณต้องการใช้กับเซิร์ฟเวอร์

ที่อยู่เว็บ—ที่อยู่ URL ของเซิร์ฟเวอร์ข้อความทันใจ ID ผู้ใช้—ID ผู้ใช้ของคุณ

**รหัสผ่าน**—พิมพ์รหัสผ่านล็อกอินของคุณ

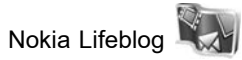

ในการเริ่ม Nokia Lifeblog บนโทรศัพท์ของคุณ กด 🦸 และเลือก แอปพลิเคชั่น > สื่อ > Lifeblog > ตัวเลือก > เปิด

Nokia Lifeblog คือการรวมกันของซอฟต์แวร์สำหรับโทรศัพท์เคลื่อนที่และ คอมพิวเตอร์ที่เก็บไดอารีมัลติมีเดียของรายการที่คุณรวบรวมไว้ด้วยโทรศัพท์ Lifeblog จัดระเบียบรูปถ่าย วิดีโอ เสียง ข้อความแบบอักษร ข้อความมัลติมี เดีย และประกาศของเว็บบล็อกตามลำดับก่อนหลัง ซึ่งคุณสามารถเรียกดู ค้นหา ใช้ร่วมกัน เผยแพร่ และทำสำเนาข้อมูลไว้ได้ ทั้ง Nokia Lifeblog PC และ Nokia Lifeblog สำหรับโทรศัพท์เคลื่อนที่จะช่วยให้คุณส่งหรือบล็อกรายการ เพื่อให้คนอื่นดูได้

Lifeblog สำหรับโทรศัพท์เคลื่อนที่จะติดตามรายการมัลติมีเดียของคุณโดยอัตโนมัติ ให้ใช้ Lifeblog ในโทรศัพท์เพื่อเบราส์รายการต่างๆ, ส่งรายการนั้นไปให้บุคคลอื่น หรือเผยแพร่รายการลงในเว็บ เชื่อมต่ออุปกรณ์ไปยังเครื่องคอมพิวเตอร์ที่ ใช้ร่วมกันได้โดยการใช้สายเคเบิลข้อมูล USB ที่ใช้ร่วมกันได้ หรือการเชื่อมต่อ Bluetooth เพื่อโอนย้ายและซิงโครในช์รายการในอุปกรณ์กับเครื่องคอมพิวเตอร์ ที่ใช้ร่วมกันได้

Lifeblog สำหรับคอมพิวเตอร์ช่วยให้คุณเรียกดูและค้นหารายการที่คุณได้ เก็บสะสมด้วยอุปกรณ์ได้อย่างง่ายดาย การโอนย้ายผ่านหนึ่งปุ่มโดยใช้สายเคเบิล ข้อมูล USB หรือการเชื่อมต่อ Bluetooth จะทำให้รูปถ่าย วิดีโอ ข้อความ และ ข้อความมัลติมีเดียที่คุณชื่นซอบถูกโอนกลับมาที่อุปกรณ์ เพื่อการเก็บรักษาไว้อย่างปลอดภัย คุณสามารถสำรองฐานข้อมูล Nokia Lifeblog โดยการใช้ฮาร์ดดิสก์ ซีดี ดีวีดี ไดรพ์ที่ถอดออกได้หรือไดรพีเครือข่ายที่ใช้ร่วมกันได้ นอกเหนือจากนี้ คุณสามารถประกาศรายการลงในเว็บบล็อก (บล็อก) ของคุณ

สำหรับข้อมูลเพิ่มเติมเกี่ยวกับบริการเว็บบล็อกและความเข้ากันได้กับ Nokia Lifeblog โปรดเยี่ยมขมที่ www.nokia-asia.com/lifeblog หรือกด F1 ในแอปพลิเคชั่น Lifeblog PC เพื่อเปิดวิธีใช้ Nokia Lifeblog

### การติดตั้งลงบนเครื่องคอมพิวเตอร์

ก่อนการใช้คุณต้องติดตั้ง Nokia Lifeblog PC (อยู่ในแผ่นดีวีดีรอม) ลงในเครื่อง คอมพิวเตอร์ที่ใช้งานร่วมกันได้

ก่อนติดตั้ง Nokia Lifeblog ลงเครื่องคอมพิวเตอร์ที่ใช้ร่วมกันได้ คุณต้องมีรายการต่างๆ ดังต่อไปนี้:

- 1 GHz Intel Pentium หรือเทียบเท่า, 128 MB RAM
- เนื้อที่ว่างบนฮาร์ดดิสก์ 400 MB (หากต้องติดตั้งทั้ง Microsoft DirectX และ Nokia Nseries PC Suite)
- รองรับกราฟิกสี่ 1024x768 และ 24 บิต
- การ์ดแสดงผลขนาด 32 MB
- Microsoft Windows XP

ในการติดตั้ง Lifeblog ในเครื่องพีซีของคุณ:

- 1 ให้ใส่แผ่นดีวีดีรอมที่ให้มาพร้อมกับโทรศัพท์
- ติดตั้ง Nokia Nseries PC Suite (รวมไตรเวอร์ Nokia Connectivity Cable สำหรับการเชื่อมต่อ USB)
- 3 ติดตั้ง Lifeblog สำหรับคอมพิวเตอร์

หากยังไม่ได้ติดตั้ง Microsoft DirectX 9.0 ลงบนคอมพิวเตอร์ โปรแกรม Microsoft DirectX 9.0 จะถูกติดตั้งลงพร้อมกับ Lifeblog สำหรับคอมพิวเตอร์

# การเชื่อมต่อโทรศัพท์กับเครื่องคอมพิวเตอร์ของคุณ

ในการเชื่อมต่อโทรศัพท์และคอมพิวเตอร์ที่ใช้ร่วมกันได้โดยการใช้สายเคเบิลข้อมูล USB ที่ใช้ร่วมกันได้:

- 1 ตรวจดูให้แน่ใจว่าคุณได้ติดตั้ง Nokia Nseries PC Suite (อยู่ในแผ่น DVD-ROM) เรียบร้อยแล้ว
- 2 เชื่อมต่อสายเคเบิลข้อมูล USB กับโทรศัพท์และคอมพิวเตอร์ โหมด USB ควรจะเป็น PC Suite เมื่อคุณเชื่อมต่อโทรศัพท์กับคอมพิวเตอร์ใน ครั้งแรกหลังจากที่คุณได้ติดตั้ง Nokia Nseries PC Suite แล้ว คอมพิวเตอร์ จะติดตั้งไดรเวอร์เฉพาะสำหรับโทรศัพท์ และอาจจะใช้เวลาสักครู่หนึ่ง
- 3 เริ่มใช้แอปพลิเคชั่น Lifeblog PC

ในการเชื่อมต่อโทรศัพท์กับคอมพิวเตอร์ที่ใช้ร่วมกันได้โดยการใช้เทคโนโลยีไร้สาย Bluetooth:

- 1 ดูให้แน่ใจว่า คุณได้ติดตั้ง Nokia Nseries PC Suite ลงในคอมพิวเตอร์แล้ว
- 2 ดูให้แน่ใจว่า คุณได้จับคู่อุปกรณ์กับคอมพิวเตอร์ผ่านเทคโนโลยีไร้สาย Bluetooth เข้ากับแอปพลิเคชั่น Get Connected ใน Nokia Nseries PC Suite แล้ว (อยู่ในแผ่น DVD-ROM) สำหรับข้อมูลเพิ่มเติมเกี่ยวกับ Nokia Nseries PC Suite สามารถดูได้จากคู่มีอในหน้าสนับสนุนผลิตภัณฑ์ของ Nokia N81 ที่ www.nokia.co.th/N81/support หรือเว็บไซต์ของ Nokia ในพื้นที่ของคุณ สำหรับข้อมูลเพิ่มเติมเกี่ยวกับการเชื่อมต่อ Bluetooth โปรดดูที่คู่มีอยู่ใช้โทรศัพท์
- 3 เปิดใช้การเชื่อมต่อ Bluetooth บนโทรศัพท์และคอมพิวเตอร์

#### การคัดลอกรายการ

ในการคัดลอกรายการใหม่หรือรายการที่แก้ไขแล้วจากโทรศัพท์ไปยัง เครื่องคอมพิวเตอร์ และคัดลอกรายการที่เลือกจากคอมพิวเตอร์ไปยังโทรศัพท์:

- 1 เชื่อมต่อโทรศัพท์ของคุณเข้ากับเครื่องคอมพิวเตอร์
- 2 เริ่มใช้แอปพลิเคชั่น Lifeblog บนเครื่องคอมพิวเตอร์
- 3 ในแอปพลิเคชั่น Lifeblog PC ให้เลือก File > Copy from phone and to Phone

รายการใหม่จากโทรศัพท์จะถูกคัดลอกไปยังคอมพิวเตอร์ รายการในหน้าจอ To phone ในเครื่องคอมพิวเตอร์จะถูกคัดลอกไปยังโทรศัพท์

### การเรียกดูเส้นแบ่งเวลาหรือรายการโปรด

เมื่อคุณใช้งาน Lifeblog บนโทรศัพท์ของคุณ หน้าจอ ไทม์ไลน์ จะเปิดขึ้นและแสดงรายการมัลติมีเดียของคุณ ในการเปิดรายการโปรดที่บันทึกไว้ เลือก ตัวเลือก > ดูรายการโปรด

เมื่อคุณเริ่มแอปพลิเคชั่น Lifeblog บนคอมพิวเตอร์ คุณมีหลายวิธีในการ เสื่อนไปรอบๆ ในหน้าจอ ไทม์ไลน์ และ รายการโปรด วิธีที่รวดเร็วที่สุดคือ การเลื่อนตัวเลื่อนไปด้านหน้าหรือด้านหลัง เร็วหรือข้า อีกวิธีหนึ่ง คือให้คลิกที่ แถบเวลาเพื่อเลือกวันที่ ใช้คุณสมบัติ Go to date หรือใช้ปุมลูกศร

### การประกาศลงเว็บ

ในการแบ่งบันรายการ Lifeblog ที่ดีที่สุดของคุณ ให้ส่งรายการเหล่านั้น ไปยังเว็บบล็อกบนอินเทอร์เน็ตเพื่อให้ผู้อื่นชม

สิ่งแรกที่ต้องทำ คือสร้างบัญชีกับบริการเว็บล็อกที่ใช้งานร่วมกันได้ สร้างหนึ่งเว็บล็อกหรือหลายๆ เว็บล็อกเท่าที่คุณใช้เป็นปลายทางของประกาศ และเพิ่มบัญซีเว็บล็อกไปยัง Nokia Lifeblog บริการเว็บบล็อกที่แนะนำสำหรับ Nokia Lifeblog คือ TypePad จาก Six Apart ซึ่งอยู่ที่ www.typepad.com

บนโทรศัพท์ของคุณ หากต้องการเพิ่มบัญชีเว็บบล็อกใน Lifeblog เลือก ตัวเลือก > การตั้งค่า > Blog บนคอมพิวเตอร์ แก้ไขบัญชีในหน้าต่าง Blog account manager

ในการประกาศรายการลงเว็บจากโทรศัพท์ ทำตามขั้นตอนต่อไปนี้:

- ใน ไทม์ไลน์ หรือ รายการโปรด ให้เลือกรายการที่คุณต้องการประกาศลงเว็บ
- 2 เลือก ตัวเลือก > ลงในเว็บ
- 3 หากคุณใช้คุณสมบัตินี้เป็นครั้งแรก Lifeblog จะดิงรายการเว็บบล็อก จากเซิร์ฟเวอร์ของเว็บบล็อก
- 4 กล่องโต้ตอบประกาศเว็บบล็อกจะเปิดขึ้น เลือกเว็บบล็อกที่คุณต้องการ ใช้จากรายการ ส่งไปยัง: หากคุณสร้างเว็บบล็อกใหม่แล้ว ในการอัพเดตรายการเว็บบล็อก ให้เลือก ตัวเลือก > รีเฟรชรายการ blog
- 5 พิมพ์ชื่อเรื่องและคำบรรยายสำหรับประกาศ คุณยังสามารถเขียนเรื่องหรือ คำอธิบายได้ยาวกว่าลงในข่องเนื้อหาของข้อความ
- 6 เมื่อทำทุกอย่างพร้อมแล้ว ให้เลือก ตัวเลือก > ส่ง

ในการประกาศรายการลงเว็บจากคอมพิวเตอร์ ทำตามขั้นตอนต่อไปนี้:

- ใน ไทม่ไลน์ หรือ รายการโปรด ให้เลือกรายการ (ได้สูงสุด 50 รายการ) ที่คุณต้องการประกาศลงเว็บ
- 2 เลือก File > Post to the Web... หน้าต่าง Post to the web จะเปิดออก
- 3 พิมพ์ชื่อเรื่องและคำบรรยายสำหรับประกาศ คุณยังสามารถเขียนเรื่องหรือคำอธิบายได้ยาวกว่าลงในช่องเนื้อหาของข้อความ
- 4 เลือกเว็บบล็อกที่คุณต้องการใช้จากรายการ Post to:
- 5 เมื่อทำทุกอย่างพร้อมแล้ว ให้คลิกที่ปุ่ม Send

# การนำเข้ารายการจากแหล่งอื่น ๆ

นอกจากรูปภาพ .jpeg ของอุปกรณ์ คุณยังสามารถนำเข้ารูปภาพ .jpeg คลิปวิดีโอ .3gp, .mp4 ไฟล์เสียง .amr และไฟล์ข้อความ .txt จากแหล่งอื่นๆ (เช่น ซีดี ดีวีดี หรือโฟลเดอร์ในฮาร์ดดิสก์) ลงใน Lifeblog ได้อีกด้วย

ในการนำเข้ารายการจากเครื่องคอมพิวเตอร์ที่ใช้งานร่วมกันได้ไปยัง Lifeblog สำหรับคอมพิวเตอร์ ให้ทำตามขั้นตอนต่อไปนี้:

- 1 ในไทม์ไลน์ หรือ รายการโปรด ให้เลือก File > Import from PC... หน้าต่าง Import จะเปิดออก
- 2 เรียกดูรายการเพื่อค้นหาไฟล์รูปภาพหรือวิดีโอ หรือเสียงหรือไฟล์ข้อความจากรายการ หรือสำรวจในโฟล์เดอร์อื่นเพื่อค้นหาไฟล์ ที่คุณต้องการนำเข้า ใช้รายการ Look in เพื่อเรียกดูไดรพีหรืออุปกรณ์อื่นๆ
- 3 เลือกโฟลเดอร์ ไฟล์ หรือหลายๆ ไฟล์ คุณสามารถดูเนื้อหาของรายการ เหล่านั้นในบานหน้าต่าง Preview:
- 4 คลิก Open เพื่อน้ำเข้าโฟลเดอร์ (รวมถึงโฟลเดอร์ย่อย) หรือไฟล์ที่เลือก

# การจัดการสิทธิ์แบบดิจิตอล 📱

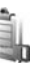

เจ้าของเนื้อหาอาจใช้เทคโนโลยีการจัดการสิทธิ์ดิจิตอล (DRM) แบบต่างๆ เพื่อปกป้องทรัพย์สินทางปัญญาของเจ้าของ รวมถึงลิขสิทธิ์ โทรศัพท์นี้ใช้ขอฟต์แวร์ DRM หลายประเภทเพื่อเข้าสู่เนื้อหาที่มี DRM ป้องกันไว้ ด้วยโทรศัพท์นี้ คุณสามารถเข้าสู่เนื้อหาที่ป้องกันด้วย WMDRM 10, OMA DRM 1.0 และ OMA DRM 2.0 หากชอฟต์แวร์ DRM เฉพาะไม่สามารถป้องกันเนื้อหาได้ เจ้าของเนื้อหา อาจขอให้ยกเลิกความสามารถของชอฟต์แวร์ DRM ในการเข้าสู่เนื้อหาใหม่ที่ DRM นั้นป้องกันไว้ การยกเลิกอาจป้องกันการนำเนื้อหาที่มี DRM ป้องกันไว้ บางเนื้อหาที่อยู่ในโทรศัพท์ของคุณมาใช้อีกครั้ง การยกเลิกชอฟต์แวร์ DRM ไม่มีผลต่อการใช้เนื้อหาที่มีการป้องกันด้วย DRM ประเภทอื่นหรือการใช้เนื้อหาที่ไม่มี DRM ป้องกันไว้

เนื้อหาที่ป้องกันด้วยการจัดการสิทธิ์แบบดิจิตอล (DRM) จะมาพร้อมกับ สิทธิ์การใช้ที่เกี่ยวข้องซึ่งทำหน้าที่ระบุถึงสิทธิ์ของคุณในการใช้เนื้อหา

หากโทรศัพท์ของคุณมีเนื้อหาที่ป้องกันด้วย OMA DRM วิธีสำรองข้อมูล สิทธิ์การใช้และเนื้อหาคือ การใช้คุณสมบัติสำรองข้อมูลของ Nokia Nseries PC Suite วิธีการถ่ายโอนข้อมูลแบบอื่นๆ อาจไม่โอนสิทธิการใช้ที่จ่าเป็นซึ่งต้องถูกเรียกคืน พร้อมเนื้อหาเพื่อให้คุณสามารถใช้เนื้อหาที่ป้องกันด้วย OMA DRM ได้ต่อไป หลังจากฟอร์แมตหน่วยความจำโทรศัพท์แล้ว คุณอาจจำเป็นต้องเรียกคืนสิทธิ การใช้ในกรณีที่ไฟล์ในโทรศัพท์ของคุณเสีย

หากโทรศัพท์มีเนื้อหาที่ป้องกันด้วย WMDRM ทั้งสิทธิการใช้และเนื้อหาจะหายไป หากคุณฟอร์แมตหน่วยความจำของโทรศัพท์ คุณอาจสูญเสียสิทธิการใช้และเนื้อหา ในกรณีที่ไฟล์ในโทรศัพท์ของคุณเสีย การสูญหายของสิทธิการใช้หรือเนื้อหาอาจ จำกัดความสามารถของคุณในการใช้เนื้อหาเดียวกันบนโทรศัพท์ของคุณอีกครั้ง สำหรับข้อมูลเพิ่มเติม โปรดติดต่อผู้ให้บริการของคุณ

รหัสการเข้าใช้บางตัวอาจเชื่อมต่อกับซิมการ์ดบางอัน และจะเข้าใช้เนื้อหา ที่ได้รับการป้องกันไว้ได้ในกรณีที่ใส่ซิมการ์ดไว้ในเครื่องแล้วเท่านั้น

ในการดูสิทธิการใช้สิทธิทางดิจิตัลที่จัดเก็บไว้ในโทรศัพท์ของคุณ กด 🖇 และเลือก แอปพลิเคชั่น > สื่อ > สิทธิการใช้ และจากตัวเลือกต่อไปนี้:

ดีย์ที่ใช้ได้—ดูดีย์ที่ถูกเชื่อมต่อกับไฟล์สื่อหนึ่งหรือหลายไฟล์และคีย์ ที่ยังไม่ได้เริ่มต้นระยะเวลาที่ใช้ได้

คีย์ที่ใช้ไม่ได้—ดูคีย์ที่ไม่ถูกใช้ ระยะเวลาสำหรับการใช้ไฟล์มีเดียที่อาจเกินกว่า ที่กำหนดหรือมีไฟล์สื่อที่ถูกป้องกันแต่ยังไม่มีสิทธิการใช้ที่เชื่อมต่อ คีย์ที่ไม่ถูกใช้—ดูคีย์ที่ไม่มีไฟล์สื่อเชื่อมโยงกับคียในโทรศัพท์

#### ในการซื้อเวลาในการใช้เพิ่มขึ้นหรือขยายเวลาในการใช้ไฟล์มีเดียให้เลือกสิทธิ์การใช้ และ ดัวเลือก > รับสิทธิไหม่

ในการดูข้อมูลโดยละเอียด เช่น สถานะของอายุที่ใช้งานได้และความสามารถ ในการส่งไฟล์ ให้เลื่อนไปที่สิทธิการใช้ และกดปุ่ม 面

# Adobe Reader

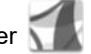

ด้วยโปรแกรม Adobe Reader คุณจะสามารถอ่านเอกสาร .pdf บนหน้าจอ ของโทรศัพท์

โปรแกรมนี้สามารถใช้ให้เกิดประโยชน์สูงสุดกับเนื้อหาเอกสาร .pdf บนโทรศัพท์ และอุปกรณ์เคลื่อนที่อื่น และนำมาใช้ได้เฉพาะในบางคุณสมบัติเมื่อเปรียบเทียบ กับเวอร์ชันคอมพิวเตอร์

หากต้องการเปิดเอกสาร กด 😯 และเลือก แอปพลิเคชั่น > ออฟฟิศ > Adobe PDF ไฟล์ล่าสุดของคุณจะปรากฏในหน้าจอไฟล์ หากต้องการเปิดเอกสาร ให้เลื่อนไปที่เอกสารนั้น และกด 回

ใช้ **ตัวจัดไฟล์** เพื่อเรียกดูและเปิดเอกสารที่จัดเก็บไว้ในเครื่อง

# ข้อมูลเพิ่มเติม

โปรดดูข้อมูลเพิ่มเติมที่ www.adobe.com

ในการแบ่งปันคำถาม ข้อเสนอแนะและข้อมูลเกี่ยวกับแอปพลิเคชั่น โปรดเข้าร่วมฟอรัมผู้ใช้ Adobe Reader สำหรับ Symbian OS ได้ที่ http://adobe.com/support/forums/main.html

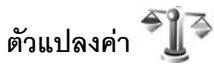

หากต้องการแปลงหน่วยวัดจากหน่วยหนึ่งไปเป็นอีกหน่วยหนึ่ง ให้กด 🖇 และเลือก แอปพลิเคชั่น > ออฟฟิศ > ตัวแปลง

ตัวแปลง อาจมีข้อจำกัดด้านความแม่นยำและข้อผิดพลาดในการปัดเศษ

- ในช่อง ประเภท ให้เลือกหน่วยวัดที่คุณต้องการใช้
- ในช่อง หน่วย แรก ให้เลือกหน่วยที่คุณต้องการแปลงจาก ในช่อง หน่วย ถัดไป ให้เลือกหน่วยที่คุณต้องการแปลงเป็น
- 3 ในช่อง มูลค่า แรก ให้ป้อนค่าที่คุณต้องการแปลง ช่อง มูลค่า อีกช่องหนึ่งจะเปลี่ยนมาแสดงค่าที่แปลงแล้วโดยอัตโนมัติ

# การตั้งค่าสกุลเงินหลักและอัตราแลกเปลี่ยน

เลือก ประเภท > สกุลเงิน > ตัวเลือก > อัตราแลกเปลี่ยน ก่อนการแปลงสกุลเงิน คุณต้องเลือกสกุลเงินหลัก และป้อนอัตราแลกเปลี่ยน อัตราสำหรับสกุลเงินหลักคือ 1 เสมอ

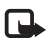

หมายเหตุ: เมื่อคุณเปลี่ยนแปลงสกุลเงินหลัก คุณต้องป้อนอัตรา แลกเปลี่ยนใหม่ เนื่องจากอัตราแลกเปลี่ยนที่กำหนดไว้ก่อนหน้า ทั้งหมดจะถูกลบไป

# การปรับโทรศัพท์ของคุณให้เหมาะกับความต้องการ

ในการปรับโทรศัพท์ของคณให้เหมาะกับความต้องการ ให้เลือกจากตัวเลือกต่อไปนี้:

- ในการใช้หน้าจอแสดงผลในโหมดสแตนด์บายเพื่อเข้าใช้งานแอปพลิเคชั่น • ที่คุณใช้เป็นประจำได้อย่างรวดเร็ว โปรดดูที่ "สแตนด์บายพิเศษ" ในหน้า 75
- ในการเปลี่ยนภาพพื้นหลังสำหรับโหมดสแตนด์บาย โปรดดที่ • "การเปลี่ยนแปลงลักษณะของโทรศัพท์" ในหน้า 75
- ในการปรับแต่งเสียงเรียกเข้า โปรดดูที่ "<u>ร</u>ูปแบบ—ตั้งแบบเสียง" ในหน้า 73 และ • "การใส่เสียงเรียกเข้าลงในรายซื่อติดต่อ" ในหน้า 18
- ในการเปลี่ยนปมลัดที่กำหนดให้สำหรับการกดปมเลื่อนและปมเลือกช้าย • และขวาต่างๆ ในโหมคสแตนด์บาย โปรคดูที่ "โหมดพร้อมทำงาน" ในหน้า 86
- ในการเปลี่ยนนาฬิกาที่แสดงในโหมดสแตนด์บาย ให้กด 🚱 และเลือก • แอปพลิเคชั่น > นาฬิกา > ตัวเลือก > การตั้งค่า > ชนิดน้ำฬิกา > จะนาล็อก หรือ ดิจิตัล
- ในการเปลี่ยนข้อความต้อนรับเป็นภาพหรือภาพเคลื่อนไหว ให้กด 🚱 และเลือก เครื่องมือ > การตั้งค่า > ทั่วไป > การปรับตั้งค่า > จอภาพ > โลโก้หรือข้อความต้อนรับ
- ในการเปลี่ยนรูปลักษณ์ของหน้าจอ ในเมนหลัก เลือก **ตัวเลือก** > ٠ เปลี่ยนมุมมองเมนู
- ในการจัดเมนูหลักใหม่ ในเมนูหลัก ให้เลือก **ตัวเลือก** > ย้าย, ย้ายไปโฟลเดอร์ • หรือ โฟลเดอร์ใหม่ คุณสามารถย้ายโปรแกรมที่ไม่ค่อยได้ใช้ง านไปไว้ในแฟ้มข้อมูล แล้วนำโปรแกรมที่คุณใช้งานอยู่เป็นประจำมา ไว้ในเมนูหลักได้
- ٠ จัดเรียงแผ่น

# รูปแบบ—ตั้งแบบเสียง 🐧

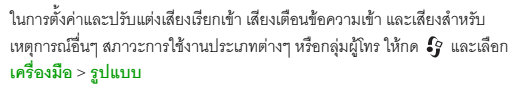

ในการเปลี่ยนรูปแบบ ให้เลือก **เครื่องมือ** > รูปแบบ เลือกรูปแบบที่ต้องการ และเลือก ตัวเลือก > ทำงาน คุณยังสามารถเปลี่ยนรูปแบบได้โดยกด () ในโหมดสแตนด์บาย เลื่อนไปที่รูปแบบที่คุณต้องการใช้งาน และเลือก ดกลง

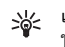

>>> เคล็ดลับ! ในการสลับระหว่างรูปแบบทั่วไปและรูปแบบเงียบ ให้กดค้างไว้ที่ป่ม #

ในการแก้ไขรูปแบบ ให้กด 🦨 และเลือก เครื่องมือ > รูปแบบ เลื่อนไปยัง รูปแบบที่ต้องการแก้ไข และเลือก ตัวเลือก > ปรับตั้งค่า เลื่อนไปที่การตั้ง ค่าที่คุณต้องการเปลี่ยนแปลง และกด 🔘 เพื่อเปิดตัวเลือก แบบเสียง ที่จัดเก็บไว้ในการ์ดหน่วยความจำจะแสดงด้วยสัญลักษณ์ 🔳

เมื่อคณเลือกแบบเสียงจากรายการ ลิงค์ แหล่งดาวน์โหลดเสียง (บริการเสริมจากระบบเครือข่าย) จะเปิดรายการบุ๊คมาร์คขึ้นมา โดยคุณสามารถ เลือกบุ๊คมาร์คที่ต้องการและเริ่มทำการเชื่อมต่อไปยังเว็บเพจเพื่อดาวน์โหลดแบบ เสียงนั้นได้

หากคุณต้องการให้เครื่องพูดชื่อของผู้โทรเมื่อมีสายเข้า ให้เลือก ตัวเลือก > ปรับตั้งค่า และตั้ง พูดชื่อผู้โทร เป็น เปิด ชื่อของผู้โทรจะต้องเป็นชื่อ ที่ได้รับการจัดเก็บไว้ใน รายศึ่ง

ในการสร้างรูปแบบใหม่ ให้เลือก ตัวเลือก > สร้างใหม่

### รูปแบบออฟไลน์

คุณสามารถใช้รูปแบบ ออฟไลน์ เพื่อใช้โทรศัพท์ได้โดยไม่ต้องเชื่อมต่อกับ เครือข่ายไร้สาย เมื่อคุณเปิดใช้รูปแบบ ออฟไลน์ การเชื่อมต่อกับเครือข่ายไร้สาย จะถูกปิด และจะมีเครื่องหมาย 🗙 ปรากฏในพื้นที่แสดงความแรงของสัญญาณ เครื่องโทรศัพท์จะปิดกั้นสัญญาณ RF ไว้สายทั้งหมดทั้งขาเข้าและขาออก หากคุณส่งข้อความ ข้อความดังกล่าวจะถูกเก็บไว้ในถาดออกเพื่อรอส่งภายหลัง

ขณะใช้รูปแบบ ออฟไลน์ คุณจะสามารถใช้โทรศัพท์ของคุณโดยไม่ต้องใส่ (U)SIM การ์ด

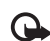

ข้อสำคัญ: ในรูปแบบออฟไลน์ คุณไม่สามารถโทรออกหรือรับสาย หรือใช้คุณสมบัติอื่นๆ ที่ต้องอยู่ในพื้นที่ให้บริการเครือข่ายเซลลูลาร์ได้ แต่คุณอาจสามารถโทรติดต่อเบอร์โทรอุกเฉินอย่างเป็นทางการที่ตั้ง โปรแกรมไว้ในเครื่องของคุณไว้ล่วงหน้าแล้วได้ ในการโทรติดต่อ คุณต้องใช้ฟังก์ชันโทรศัพท์ก่อนโดยเปลี่ยนแปลงรูปแบบ หากล็อคโทรศัพท์ไว้ ให้ป้อนรหัสปลดล็อค

เมื่อคุณได้เปิดใช้รูปแบบ ออฟไลน์ แล้ว คุณยังสามารถใช้ LAN ไร้สาย เช่น เพื่ออ่านอีเมลหรือเบราส์อินเทอร์เน็ตได้ โปรคปฏิบัติตามข้อกำหนดด้าน ความปลอดภัยที่มีเมื่อสร้างและใช้การเชื่อมต่อ LAN ไร้สาย โปรคดูที่ "LAN ไร้สาย" ในหน้า 51 คุณยังสามารถใช้การเชื่อมต่อ Bluetooth ได้ ขณะอยู่ในรูปแบบ ออฟไลน์ โปรคดูที่ "การเชื่อมต่อ Bluetooth" ในหน้า 53

ในการออกจากรูปแบบ ออฟไลน์ ให้กดปุ่มเปิดปิด และเลือกรูปแบบอื่น โทรศัพท์จะส่งสัญญาณไว้สายได้ตามเดิม (หากมีความแรงของสัญญาณเพียงพอ)

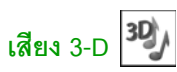

กด 🚱 และเลือก เครื่องมือ > ยูทิลิตี > เสียง 3-D คุณสามารถใช้ เสียง 3-D เพื่อใช้เอฟเฟิกด์เสียงแบบสามมิติสำหรับเสียงเรียกเข้า เสียงเรียกเข้าบางเสียง เท่านั้นที่สนับสนุนเอฟเฟิกด์เสียงแบบสามมิติ

ในการเปิดใช้เอฟเฟกต์แบบสามมิติ เลือก เอฟเฟ็กต์เสียงเรียกเข้า 3-D > เปิด

ในการเปลี่ยนเอฟเฟ็กต์สามมิติที่นำมาใช้กับเสียงเรียกเข้า เลือก **แนววิถีเสียง** และเลือกเอฟเฟ็กต์ที่ต้องการ ในการแก้ไขเอฟเฟ็กต์ เลือกจากการตั้งค่าต่อไปนี้:

ความเร็วจังหวะ—เลื่อนไปทางข้ายหรือขวาเพื่อปรับความเร็วที่เสียง เคลื่อนจากจุดหนึ่งไปอีกจุดหนึ่ง ไม่สามารถใช้การตั้งค่านี้ได้กับเสียงเรียกเข้าทุกเสียง

**เสียงก้อง**—เลือกประเภทเสียงเอคโค

ดอปเพลอร์เอฟเฟ็กต์—เลือก เปิด เพื่อให้เสียงของเสียงเรียกเข้า ดังขึ้นเมื่อคุณเข้าไปใกล้โทรศัพท์ของคุณ และเบาลงเมื่อคุณอยู่ห่างจากโทรศัพท์ เมื่อคุณข้าไปใกล้โทรศัพท์ เสียงเรียกเข้าจะดังขึ้นเรื่อยๆ และเบาลงเรื่อยๆ เมื่อคุณอยู่ห่างจากโทรศัพท์ เม่สามารถใช้ดอปเพลอร์ต์ได้กับทุกแนววิถีเสียง

ในการฟังเสียงเรียกเข้าด้วยเอฟเฟ็กต์เสียงแบบสามมิติ เลือก ตัวเลือก > เล่นแบบเสียง

หากคุณเปิดใช้เสียงสามมิติ แต่ไม่ได้เลือกเอฟเพ็กต์เสียงแบบสามมิติใดๆ เครื่องจะใช้การขยายแถบเสียงสเตอริโอกับเสียงเรียกเข้าแทน

ในการปรับความดังของเสียงเรียกเข้า เลือก เครื่องมือ > รูปแบบ > ตัวเลือก > ปรับตั้งค่า > ระดับความดัง

# การเปลี่ยนแปลงลักษณะของโทรศัพท์

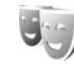

ในการเปลี่ยนลักษณะของหน้าจอ เช่น ภาพพื้นหลังและไอคอน ให้กด 🗳 และเลือก เครื่องมือ > การตั้งค่า > ทั่วไป > การปรับตั้งค่า > ลักษณะ

ในการเปลี่ยนลักษณะที่จะใช้กับแอปพลิเคชั่นทั้งหมดของเครื่อง เลือก ลักษณะ > ทั่วไป

ในการดูด้วอย่างลักษณะก่อนเรียกใช้ลักษณะนั้น ให้เลือก ด้วเลือก > ดูด้วอย่าง ในการเปิดใช้ลักษณะที่แสดงตัวอย่างไว้ เลือก ด้วเลือก > ตั้ง ลักษณะที่ใช้งานอยู่จะมีสัญลักษณ์ 🗸 กำกับ

ลักษณะที่เก็บไว้ในการ์ดหน่วยความจำ จะมีสัญลักษณ์ 🔳 กำกับ

หากต้องการเปลี่ยนเค้าโครงของเมนูหลัก เลือก <mark>ลักษณะ > มุมมองเมนู</mark>

ในการเปิดการเชื่อมต่อเบราเซอร์และดาวน์โหลดลักษณะเพิ่มเติม ให้เลือก ทั่วไป หรือ มุมมองเมนู และเลือก แหล่งโหลดลักษณะ (บริการเสริมจากระบบเครือข่าย)

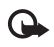

ข้อสำคัญ: เลือกใช้เฉพาะบริการที่เชื่อถือได้ และมีการรักษาความ ปลอดภัยรวมทั้งการป้องกันซอฟต์แวร์ที่เป็นอันตรายเท่านั้น

ในการแก้ไขภาพพื้นหลัง ให้เลือก **ลักษณะ > ภาพพื้นหลัง** เพื่อเปลี่ยนภาพพื้นหลังของเครื่องสำหรับโหมดสแตนด์บายพิเศษ

# สแตนด์บายพิเศษ

หน้าจอในโหมดสแตนด์บายพิเศษจะแสดงสัญลักษณ์บ่งบอกสถานะ เครื่องมือต่างๆ หน้าจอแสดงสิ่งที่เครื่องกำลังเล่นในขณะนี้ และการค้นหา

ในการเปิดหรือปิดการใช้งานโหมดสแตนด์บายพิเศษ ให้กด 🚱 และเลือก เครื่องมือ > การตั้งค่า > ทั่วไป > การปรับตั้งค่า > โหมดพร้อมทำงาน > แบบพิเศษ

เลื่อนไปยังโปรแกรมหรือเหตุการณ์ที่ ต้องการ และกดปุ่ม 🔘

คุณจะไม่สามารถใช้ปุ่มลัดมาตรฐานบน ปุ่มเลื่อนที่มีอยู่ในโหมดสแตนด์บายได้ เมื่อคุณใช้งานโหมดสแตนด์บายพิเศษ

ในการเปลี่ยนปุ่มลัดของแอปพลิเคชั่นที่ระ บบตั้งไว้ ให้กด 🚯 เลือก เครื่องมือ > การตั้งค่า > ทั่วไป > การปรับตั้งค่า > โหมดพร้อมทำงาน > แอปฯ สแตนด์บายพิเศษ

ปุ่มลัดบางปุ่มอาจเป็นปุ่มที่กำหนดไว้แล้ว และคุณไม่สามารถเปลี่ยนแปลงได้

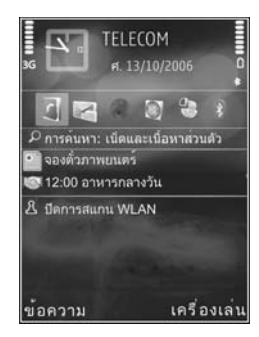

# การโทรออก

#### สายสนทนา

- 1 เมื่อเครื่องอยู่ในโหมดสแตนด์บาย ให้ป้อนเบอร์โทรศัพท์พร้อมกับรหัสพื้นที่ ในการลบหมายเลข กด C สำหรับการโทรออกต่างประเทศ
- ให้กด \star สองครั้งสำหรับเครื่องหมาย + (แทนรหัสการโทรออกต่างประเทศ) และป้อนรหัสประเทศ รหัสพื้นที่ (ไม่ต้องใส่เลข 0 นำหน้าแล้วแต่กรณี) แล้วตามด้วยเบอริโทรศัพท์
- 2 กดปุ่มโทรออกเพื่อโทรไปยังหมายเลขนั้น
- 3 กดปุ่มวางสายเพื่อยุติการสนทนา (หรือเพื่อยกเลิกการโทรออก) เมื่อกดปุ่มวาง สาย เครื่องจะวางสายสนทนานั้นเสมอ แม้ว่าจะมีการใช้งานแอปพลิเคชั่น อื่นอยู่ก็ตาม

หากต้องการปรับระดับเสียง ให้ใช้ ปุ่มระดับเสียงด้านข้างของเครื่อง คุณสามารถ ใช้ปุ่มเลื่อนเพื่อปรับระดับเสียงได้ หากคุณตั้งระดับเสียงเป็น เงียบเสียง ให้เลือก เลิกเงียบ ก่อน

ในการโทรออกโดยใช้รายชื่อจาก รายชื่อ กด 🐓 และเลือก รายชื่อ เลื่อนไปยังรายชื่อที่ต้องการ หรือป้อนอักษรตัวแรกของชื่อที่ต้องการลงในช่อง สำหรับการค้นหา รายชื่อที่ตรงกับอักษรที่ป้อนจะปรากฏขึ้นบนหน้าจอ หากต้องการโทร ให้กดปุ่มโทรออก

คุณต้องคัดลอกรายชื่อจากซิมการ์ดมาไว้ที่ รายชื่อ ก่อนจึงจะสามารถโทรออก โดยใช้ข้อมูลจากรายชื่อได้ โปรดดูที่ "การคัดลอกรายชื่อ" ในหน้า 18

ในการโทรไปยังหมายเลขที่โทรออกล่าสุดขณะอยู่ในโหมดสแตนด์บาย ให้กดปุ่มโทรออก แล้วเลื่อนไปยังเบอร์ที่คุณต้องการ จากนั้น ให้กดปุ่มโทรออก ในการส่งภาพหรือวิดีโอคลิปไปยังผู้รับสายปลายทางโดยแนบไปในข้อความ มัลติมีเดีย เลือก ดัวเลือก > ส่ง MMS (เฉพาะในเครือข่ายระบบ UMTS เท่านั้น) คุณสามารถแก้ไขข้อความและเปลี่ยนชื่อผู้รับก่อนส่งได้ กดปุ่มโทรออกเพื่อส่งไฟล์ ไปยังอุปกรณ์ที่ไข้งานร่วมกันได้ (บริการเสริมของเครือข่าย)

ในการส่งส่งตัวอักษรแทนเสียงเรียกเข้าแบบ DTMF (เช่น รหัสผ่าน) ให้เลือก ตัวเลือก > ส่ง DTMF ป้อนตัวอักษร DTMF หรือค้นหาตัวอักษรนั้นใน รายชื่อ ในการป้อนตัวอักษรรอ (w) หรือตัวอักษรหยุดชั่วคราว (p) ให้กด \* ข้ำไปเรื่อยๆ เลือก ตกลง เพื่อส่งโทนเสียงนั้น คุณสามารถเพิ่มโทนเสียง DTMF ลงไปในช่อง เบอร์โทร หรือ DTMF ในบัตรรายชื่อ

ในการพักสายที่กำลังสนทนาอยู่ เพื่อรับสายเรียกเข้าอีกสายหนึ่ง ให้เลือก ตัวเลือก > พักสาย หากต้องการสลับสายระหว่างสายที่สนทนาอยู่กับสายที่พักไว้ เลือก ตัวเลือก > สลับ หากต้องการเชื่อมต่อสายที่กำลังสนทนากับสายที่พักไว้เข้าด้วยกัน และถอนตัวเองออกจากสายสนทนา เลือก ตัวเลือก > โอน

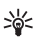

เคล็ดดับ! หากคุณมีสายที่กำลังสนทนาอยู่เพียงสายเดียว และต้องการ พักสายนั้นๆ ให้กดปุ่มโทรออก หากต้องการกลับมาสนทนาต่อ ให้กดปุ่มโทรออกอีกครั้ง

ขณะสนทนาอยู่ หากต้องการเปลี่ยนให้เสียงจากหูฟังไปออกที่ลำโพงของเครื่อง เลือก ตัวเลือก > ใช้งานลำโพง หากคุณมีชุดหูฟังแบบ Bluetooth ที่ใช้งานร่วมกันได้ และต้องการเปลี่ยนให้เสียงออกที่ชุดหูฟังนั้น ให้เลือก ตัวเลือก > ใช้งานแฮนด์ฟรี หากต้องการสลับกับมาที่หูฟังของเครื่อง เลือก ตัวเลือก > ใช้งานหูฟังโทรศัพท์

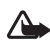

คำเตือน: โปรดอย่าถือโทรศัพท์ไว้ใกล้หูระหว่างการใช้ฟังก์ชัน เปิดเสียงออกลำโพง เนื่องจากเสียงจะดังมาก หากต้องการวางสายที่สนทนาอยู่ และเปลี่ยนไปรับสายเรียกข้อน เลือก ตัวเลือก > แทนที่

หากต้องการวางสายที่กำลังสนทนาอยู่มากกว่าหนึ่งสาย ให้เลือก ตัวเลือก > วางสายทั้งหมด

ตัวเลือกหลายตัวซึ่งคุณสามารถใช้ได้ขณะสนทนา คือ บริการเสริมจาก ระบบเครือข่าย

หากต้องการข้อมูลเพิ่มเติมเกี่ยวกับการประชุมสาย และการโทรออกด้วยเสียง โปรดศึกษาจากคู่มีอผู้ใช้ที่มีเนื้อหาครอบคลุมที่ www.nokia.co.th/N81/support หรือที่เว็บไซต์ Nokia ในพื้นที่ของคุณ

### สายอินเทอร์เน็ต

เมื่อใช้บริการสายอินเทอร์เน็ต (บริการเสริมจากระบบเครือข่าย) คุณจะสามารถ โทรออกและรับสายเรียกเข้าผ่านอินเทอร์เน็ตได้

หากต้องการโทรออกหรือรับสายอินเทอร์เน็ต คุณต้องเชื่อมต่อโทรศัพท์ เข้ากับบริการสายอินเทอร์เน็ตก่อน

#### กด 🐓 และเลือก เครื่องมือ > เชื่อมต่อ > โทรเน็ต

หากต้องการเชื่อมต่อกับบริการสายอินเทอร์เน็ต โทรศัพท์ต้องอยู่ในพื้นที่ให้บริการ ของระบบเครือข่ายการเชื่อมต่อ เช่น จุดเชื่อมต่อ LAN ไร้สาย

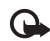

ข้อสำคัญ: ควรเปิดใช้การเข้ารหัสวิธีใควิธีหนึ่งที่สามารถใช้ได้เสมอ เพื่อเพิ่มความปลอดภัยในการเชื่อมต่อกับ LAN ไร้สายของคุณ การใช้การเข้ารหัสจะช่วยลดความเสี่ยงจากการเข้าใช้ข้อมูลของคุณ โดยไม่ได้รับอนุญาต

บางประเทศ เช่น ฝรั่งเศส มีข้อจำกัดในการใช้ LAN ไร้สาย โปรดตรวจสอบจาก เจ้าหน้าที่ในท้องที่ของคุณสำหรับข้อมูลเพิ่มเติม จุดเชื่อมต่อที่สามารถใช้บริการได้อาจแตกต่างกันตามผู้ให้บริการ

หากต้องการเชื่อมต่อกับบริการสายอินเทอร์เน็ต ให้เลือกระบบเครือข่าย การเชื่อมต่อที่มีจากรายการและกด 🔘 เครือข่ายที่จัดเก็บไว้ที่มีสัญลักษณ์ ★ กำกับ จะปรากฏเป็นตัวเลือกแรกในรายการ หากไม่ต้องการทำการเชื่อมต่อ เลือก ยกเลิก

หลังจากคุณเชื่อมต่อเข้ากับบริการเสร็จเรียบร้อยแล้ว คุณจะสามารถจัดเก็บ ระบบเครือข่าย LAN ไร้สายที่คุณใช้ไว้ในรูปของจุดเชื่อมต่อที่คุณรู้จัก

เลือก ตัวเลือก และเลือกจากตัวเลือกต่อไปนี้:

เชื่อมต่อกับบริการ—เพื่อสร้างการเชื่อมต่อสำหรับบริการ เมื่อมีบริการสาย อินเทอร์เน็ตและระบบเครือข่ายการเชื่อมต่อที่เหมาะสม

ตัดการเชื่อมต่อจากบริการ--เพื่อสิ้นสุดการเชื่อมต่อเข้ากับบริการสายอินเตอร์เน็ต

เปลี่ยนบริการ—เพื่อเลือกบริการลายอินเทอร์เน็ตสำหรับสายโทรออก หากเชื่อมต่อโทรศัพท์เข้ากับบริการลักษณะนี้มากกว่าหนึ่งบริการ ตัวเลือกนี้จะ ปรากฏขึ้นเฉพาะเมื่อมีบริการที่กำหนดค่าไว้แล้วและนำมาใช้ได้มากกว่าหนึ่งบริการ

กำหนดค่าของบริการ—เพื่อกำหนดค่าบริการใหม่ ตัวเลือกนี้จะปรากฏ เฉพาะเมื่อมีหลายบริการที่ยังไม่ถูกกำหนดค่า

จัดเก็บเครือข่าย—เพื่อจัดเก็บเครือข่ายที่คุณเชื่อมต่อในปัจจุบันเอาไว้ เครือข่ายที่จัดเก็บไว้แล้วจะมี ★ กำกับอยู่บนรายการระบบเครือข่าย ตัวเลือกนี้จะปรากฏขึ้นเฉพาะเมื่อคุณเชื่อมต่อกับเครือข่าย LAN ไร้สาย ที่ยังไม่ได้จัดเก็บไว้

ใช้เครือข่ายที่ช่อน—เพื่อเชื่อมต่อกับบริการสายอินเทอร์เน็ตโดยใช้ระบบเครือข่าย LAN ไว้สายที่ถูกซ่อนไว้ รีเฟรช—เพื่อรีเฟรชรายการระบบเครือข่ายการเชื่อมต่อด้วยตัวคุณเอง ใช้ตัวเลือกนี้ หากเครือข่าย LAN ไว้สายของคุณไม่ปรากฏในรายการ โดยปกติรายการนี้จะได้รับ การรีเฟรชโดยอัตโนมัติทุกๆ 15 วินาที

การตั้งค่า--เพื่อปรับเปลี่ยนการตั้งค่า

ออก—เพื่อปิดแอปพลิเคชั่น

ตัวเลือกที่มีให้อาจแตกต่างกันออกไป

โทรศัพท์ของคุณสามารถเชื่อมต่อกับจุดเชื่อมต่อ LAN ไร้สายได้ครั้งละหนึ่งจุดเท่านั้น หากคุณใช้บริการสายอินเทอร์เน็ตมากกว่าสองบริการ ซึ่งใช้จุดเชื่อมต่อจุดเดียวกัน โทรศัพท์อาจเชื่อมต่อกับบริการเหล่านั้นพร้อมๆ กัน บริการที่นำมาใช้สำหรับ สายโทรออกผ่านทางอินเทอร์เน็ตจะแสดงไว้บนหน้าจอ ที่แสดงพร้อมกับรายการระบบเครือข่ายการเชื่อมต่อ หากต้องการเปลี่ยนแปลง เลือก เปลี่ยนบริการ

เมื่อคุณเชื่อมต่อกับบริการสายอินเทอร์เน็ต 🌈 จะปรากฏในโหมดสแตนด์บาย

คุณอาจมีทางลัดสำหรับ โทรเน็ต ในโหมดสแตนด์บายพิเศษอยู่แล้ว หากไม่มี คุณสามารถเพิ่มทางลัดเองได้ คุณสามารถใช้ทางลัดเพื่อลงทะเบียนด้วยตัวคุณเอง ได้ หากทั้งบริการสายอินเทอร์เน็ตและจุดเชื่อมต่อพร้อมใช้งาน หากคุณเชื่อมต่อกับ บริการสายอินเทอร์เน็ตไว้อยู่แล้ว โทรศัพท์จะถามว่า คุณต้องการยุติการเชื่อมต่อ กับบริการดังกล่าวหรือไม่

หากต้องการโทรสายอินเทอร์เน็ตในโหมดสแตนด์บาย ให้พิมพ์เบอร์โทรศัพท์ หรือที่อยู่อินเทอร์เน็ตและกดปุ่มโทรออก ในการสลับระหว่างโหมดตัวอักษรและ ตัวเลขให้กดปุ่ม # ค้างไว้ เมื่อต้องจบการสนทนา ให้กดปุ่มวางสาย

คุณยังสามารถโทรออกผ่านอินเทอร์เน็ตจาก รายชื่อ และ บันทึก ได้ ในการโทรจาก รายชื่อ กด 🚱 และเลือก รายชื่อ เลื่อนไปยังรายชื่อที่ต้องการและเลือก ตัวเลือก > สายอินเทอร์เน็ต ในการโทรจาก บันทึก ให้กด 🕄 และเลือก เครื่องมือ > บันทึก

#### > เบอร์โทรล่าสุด และ เบอร์ที่ไม่ได้รับ, เบอร์ที่รับสาย หรือ เบอร์ที่โทรออก เลื่อนไปยังรายชื่อที่ต้องการและเลือก ตัวเลือก > สายอินเทอร์เน็ต

หาก สายอินเทอร์เน็ต ถูกตั้งเป็นขนิดการโทรที่คุณเลือกใช้ และโทรศัพท์ของคุณ เชื่อมต่อกับบริการสายอินเทอร์เน็ตแล้ว ค่าเริ่มต้นของการโทรออก จะเป็นการโทรผ่านอินเทอร์เน็ต

โทรศัพท์ของคุณสามารถใช้งานการโทรออกสายสนทนาผ่านทางอินเตอร์เน็ต (การติดต่อผ่านอินเตอร์เน็ต) แต่ในการโทรอุกเฉิน เครื่องของคุณจะทำการติดต่อ ผ่านเครือข่ายโทรศัพท์เคลื่อนที่เป็นหลัก ในกรณีที่การโทรอุกเฉินผ่านเครือข่าย โทรศัพท์เซลลูลาร์ไม่ได้ผล เครื่องจะพยายามโทรอุกเฉินผ่านผู้ให้บริการอินเทอร์เน็ต เนื่องด้วยลักษณะสัญญาณเครือข่ายโทรศัพท์เคลื่อนที่ที่เปิดใช้ คุณควรใช้เครือข่าย โทรศัพท์เซลลูลาร์ไม่ได้ผล เครื่องจะพยายามโทรอุกเฉินหาก คุณอยู่ในพื้นที่ให้บริการ ของเครือข่ายโทรศัพท์เคลื่อนที่ ตรวจสอบให้แน่ใจว่าเปิดเครื่องโทรศัพท์แล้ว และพร้อมสำหรับโทรออก ก่อนจะพยายามโทรอุกเฉิน โทรศัพท์ของคุณจะ สามารถใช้งานการติดต่ออุกเฉินโดยใช้การโทรผ่านอินเทอร์เน็ตได้หรือไม่นั้น ขึ้นอยู่กับว่ามีการให้บริการเครือข่าย WLAN หรือไม่ และผู้ให้บริการอินเตอร์เน็ต สามารถให้บริการการโทรอุกเฉินหรือไม่ โปรดติดต่อผู้ให้บริการอินเตอร์เน็ต ของคุณเพื่อตรวจสอบว่าสามารถให้บริการการโทรฉุกเฉินโดยการโทรผ่าน อินเทอร์เน็ตได้หรือไม่

### การตั้งค่า

ในการดูการตั้งค่าสำหรับบริการสายอินเทอร์เน็ต ให้กด 🗳 และเลือก เครื่องมือ > เชื่อมต่อ > โทรเน็ต > การตั้งค่า

ในการดูหรือเลือกขนิดการโทรสำหรับการโทรออกที่เลือกใช้ ให้เลือก ตัวเลือก > เปลี่ยน > ประเภทการโทรที่ตั้งไว้ > เซลลูลาร์ หรือ สายอินเทอร์เน็ต ในการเปิดหน้าจอการตั้งค่าบริการของบริการที่เลือก ให้เลือก ตัวเลือก > เปิด

ตัวเลือกที่มีให้อาจแตกต่างกันออกไป

การตั้งค่าบริการ

#### กด 🚱 และเลือก เครื่องมือ > เชื่อมต่อ > โทรเน็ต > ตัวเลือก > การตั้งค่า > การตั้งค่า:

ในการดูการตั้งค่าของบริการ ให้เลือก **ประเภทล็อกอิน** และจากตัวเลือกต่อไปนี้:

อัตโนมัติ—เพื่อล็อกเข้าสู่บริการสายอินเทอร์เน็ตโดยอัตโนมัติ เมื่อพบเครือข่าย ที่รู้จักแล้ว โทรศัพท์จะเชื่อมต่อกับบริการสายอินเทอร์เน็ตให้โดยอัตโนมัติ

**โดยผู้ใช้**—เพื่อล็อกอินเข้าสู่บริการสายอินเทอร์เน็ตด้วยตัวเอง

หากคุณใช้การล็อกอินแบบอัตโนมัติสำหรับเครือข่าย LAN ไร้สาย โทรศัพท์จะสแกน หาเครือข่าย LAN ไร้สายให้เป็นระยะๆ แต่การทำเช่นนี้จะทำให้สิ้นเปลืองแบตเตอรี่ และลดอายุการใช้งานแบตเตอรี่

เลือก เครือข่ายเชื่อมต่อที่ถูกเก็บ เพื่อดูเครือข่ายการเชื่อมต่อ ซึ่งบริการสาย อินเทอร์เน็ตจดจำไว้ เครือข่ายเหล่านี้ใช้สำหรับการล็อกอินโดยอัตโนมัติ และจะมี ★ กำกับอยู่บนรายการเครือข่ายการเชื่อมต่อ

เลือก **แก้ไขการตั้งค่าบริการ** เพื่อเปิดการตั้งค่าบริการเฉพาะ ตัวเลือกนี้จะนำมา ใช้ได้เฉพาะเมื่อติดตั้งปลั๊กอินของชอฟต์แวร์ของบริการเฉพาะลงในโทรศัพท์แล้ว

#### เครือข่ายการเชื่อมต่อที่จัดเก็บไว้

ในการดูหรือฉบเครือข่ายการเชื่อมต่อที่คุณได้บันทึกไว้สำหรับบริการสายอินเอร์เน็ต ให้กด 🎝 และเลือก เครื่องมือ > เชื่อมต่อ > โทรเน็ต > การตั้งค่า > การตั้งค่า: > เครือข่ายเชื่อมต่อที่ถูกเก็บ > ตัวเลือก > เปิด

เลือก ตัวเลือก > ลบออก เพื่อลบเครือข่ายการเชื่อมต่อออกจากบริการ

## ศูนย์ฝากข้อความเสียงและวิดีโอ

ในการโทรไปยังศูนย์ฝากข้อความและวิดีโอ (บริการเสริมจากระบบเครือข่าย ศูนย์ฝากข้อความวิดีโอสามารถใช้ได้เฉพาะในเครือข่าย UMTS เท่านั้น), กดค้างไว้ที่ปุ่ม 1 ในโหมดสแตนด์บาย และเลือก ศูนย์ข้อความเสียง หรือ ศูนย์ข้อความวิดีโอ โปรดดูที่ "การโอนสาย" ในหน้า 92 และ "สายสนทนาทางวิดีโอ" ในหน้า 80

ในการเปลี่ยนเบอร์โทรศัพท์ของศูนย์ฝากข้อความเสียง กด 🚯 และเลือก เครื่องมือ > ยูพิลิตี > โทรศูนย์ เลือกศูนย์ช้อความ และ ตัวเลือก > เปลี่ยนเบอร์ ป้อนหมายเลข (ที่ได้รับจากผู้ให้บริการ) จากนั้น เลือก ตกลง

#### การประชุมสาย

- โทรออกไปยังผู้ร่วมประชุมรายแรก
- 2 ในการโทรไปยังผู้ร่วมประชุมรายอื่น เลือก ตัวเลือก > โทรออกใหม่ สายแรกจะถูกพักสายไว้โดยอัตโนมัติ
- 3 เมื่อมีผู้รับสายใหม่แล้ว เมื่อต้องการดึงสายแรกกลับเข้าร่วมประชุมทางโทรศัพท์ ให้เลือก ดัวเลือก > ประชุม ในการเพิ่มคนใหม่เข้าสู่สาย ให้ทำตามขั้นตอนที่ 2 และเลือก ดัวเลือก >

#### ประชุม > เพิ่มในการประชุม

โทรศัพท์เครื่องนี้สามารถรองรับผู้ร่วมประชุมสายได้มากที่สุด 6 สาย รวมทั้งตัวคุณ

ในการสนทนาเป็นการส่วนตัวกับผู้ร่วมประชุมคนหนึ่ง เลือก ตัวเลือก > ประชุม > ส่วนตัว เลือกผู้ร่วมประชุมและเลือก ส่วนตัว โทรศัพท์จะพักสายการ ประชุมในเครื่องของคุณไว้ ส่วนผู้ร่วมประชุมสายรายอื่นๆ จะยังสามารถสนทนา ต่อไปได้ หลังจากสนทนาสายส่วนตัวเสร็จแล้ว ให้เลือก ตัวเลือก > เพิ่มในการประชุม เพื่อกลับเข้าสู่การประชุม ในการถอนผู้ร่วมประชุม ให้เลือก ตัวเลือก > ประชุม > ถอนผู้ร่วมสาย เลื่อนไปที่ผู้ร่วมประชุม และเลือก ถอน

4 เมื่อต้องการจบการประชุมสาย ให้กดปุ่มวางสาย

### โทรด่วน

ในการเปิดใช้การโทรด่วน กด 👔 และเลือก เครื่องมือ > การตั้งค่า > โทรศัพท์ > การโทร > การโทรด่วน > เปิด

ในการกำหนดเบอร์โทรศัพท์ให้กับปุ่มโทรด่วนปุ่มใดปุ่มหนึ่ง (2 – 9) กด 🚱 และเลือก เครื่องมือ > ยูทิลิตี > โทรด่วน เลื่อนไปที่ปุ่มที่คุณต้องการกำหนด เบอร์โทรศัพท์ให้ และเลือก ตัวเลือก > กำหนด 1 จะถูกสำรองไว้ให้กับ ศูนย์ฝากข้อความเสียงหรือวิดีโอ

หากต้องการโทรเมื่ออยู่ในโหมดสแตนด์บาย ให้กดปุ่มโทรด่วนและปุ่มโทรออก

### การโทรออกด้วยเสียง

โทรศัพท์ของคุณสนับสนุนการสั่งงานด้วยเสียงขั้นสูง การสั่งงานด้วยเสียงขั้นสูงนี้ ไม่ขึ้นกับเสียงของผู้พูด ดังนั้น ผู้ใช้ไม่ต้องบันทึกรายการเสียงไว้ล่วงหน้า โทรศัพท์จะ สร้างรายการเสียงให้กับรายการต่างๆ ในรายชื่อแทน แล้วเปรียบเทียบรายการเสียง ที่เปล่งออกมากับรายการเสียงที่สร้างไว้แล้ว การจดจำเสียงในโทรศัพท์จะ ปรับเปลี่ยนตามเสียงของผู้ใช้หลัก เพื่อให้จดจำการสั่งงานด้วยเสียงได้ดียิ่งขึ้น

รายการเสียงสำหรับรายชื่อคือชื่อหรือชื่อเล่นที่จัดเก็บไว้บนบัตรรายชื่อ ในการฟังรายการเสียงลังเคราะห์ ให้เปิดบัตรรายชื่อ และเลือก ตัวเลือก > เล่นรายการเสียง

#### การโทรออกโดยใช้รายการเสียง

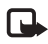

หมายเหตุ: การโทรออกโดยใช้รายการเสียงอาจจะเกิดปัญหาขึ้นได้ ถ้าคุณอยู่ในที่ที่มีเสียงดังหรืออยู่ในสถานการณ์จุกเฉิน ดังนั้นจึงไม่ควร อาศัยการโทรออกโดยใช้เสียงเพียงอย่างเดียวไม่ว่าในสถานการณ์ใดก็ตาม

เมื่อคุณใช้การโทรออกด้วยเสียง ลำโพงจะเริ่มทำงาน ให้ถือโทรศัพท์ห่างจากตัว เล็กน้อยเมื่อคุณพูดรายการเสียง

- 1 ในการเริ่มต้นการโทรด้วยเสียง ในโหมดสแตนด์บาย ให้กดปุ่มเลือกด้านขวา ค้างไว้ หากโทรศัพท์ของคุณต่ออยู่กับชุดหูฟังที่มีปุ่มชุดหูฟังที่ใช้งานร่วมกันได้ ให้กดปุ่มชุดหูฟังค้างไว้ เพื่อเริ่มการโทรออกโดยใช้เสียง
- 2 คุณจะได้ยินเสียงโทนสั้นๆ และคำว่า พูดตอนนี้ จะปรากฏ พูด ชื่อหรือชื่อเล่น ตามที่บันทึกอยู่ในรายชื่อให้ชัดเจน
- 3 โทรศัพท์จะเล่นรายการเสียงที่สร้างไว้แล้วของรายชื่อที่จดจำได้ในภาษาใน เครื่องที่เลือก และแสดงชื่อและหมายเลขโทรศัพท์ หลังจากนั้นอีกประมาณ 2.5 วินาที เครื่องจะโทรออกไปยังหมายเลขนั้น หากรายชื่อที่เครื่องจดจำ ไม่ถูกต้อง ให้เลือก ถัดไป เพื่อดูรายชื่ออื่นที่ตรงกัน หรือ หยุด เพื่อยกเลิก การโทรด้วยเสียง

หากรายชื่อนั้นมีหมายเลขโทรศัพท์บันทึกไว้หลายหมายเลข เครื่องจะเลือก หมายเลขหลัก หากมีการตั้งค่าไว้ หากไม่ได้ตั้งค่าดังกล่าวไว้ เครื่องจะเลือก หมายเลขแรกที่ใช้ได้ตามลำดับนี้ มือถือ, มือถือ (บ้าน), มือถือ (ที่ทำงาน), โทรศัพท์, โทรศัพท์ (บ้าน) และ โทร. (ที่ทำงาน)

# สายสนทนาทางวิดีโอ

เมื่อคุณทำการสนทนาทางวิดีโอ (บริการเสริมจากระบบเครือข่าย) คุณจะเห็นวิดีโอ สองทางตามเวลาจริงระหว่างคุณและผู้รับสาย ภาพวิดีโอสดหรือภาพวิดีโอที่ถ่ายไว้โดยใช้กล้องถ่ายรูปในโทรศัพท์จะปรากฏ ในเครื่องของคู่สนทนาทางวิดีโอปลายสาย

ในการสนทนาทางวิดีโอ คุณจำเป็นต้องมี USIM การ์ดและอยู่ภายในบริเวณพื้นที่ ครอบคลุมของระบบเครือข่าย UMTS โปรดติดต่อผู้ให้บริการเครือข่ายเพื่อ สอบถามข้อมูลเกี่ยวกับบริการและการเป็นสมาชิกของบริการสนทนาทางวิดีโอ

ทั้งนี้ คุณสามารถสนทนาทางวิดีไขได้ระหว่างคุณกับคู่สนทนาอีกฝ่ายเท่านั้น การสนทนาทางวิดีโอจะสามารถใช้ได้กับโทรศัพท์เคลื่อนที่ที่ใช้งานร่วมกันได้หรือ ใคลเอนต์ ISDN แต่คุณจะไม่สามารถใช้งานพังก์ชันการสนทนาทางวิดีไขได้ หากมีการใช้สายสนทนา สายสนทนาทางวิดีโออื่น หรือสายข้อมูลอื่นอยู่

#### ไอคอน:

ลุณไม่ได้รับภาพวิดีโอ (เนื่องจากผู้รับไม่ได้สงภาพวิดีโอ หรือระบบเครือข่าย ไม่ได้ส่งวิดีโอนั้น) 24 คุณปฏิเสธการส่งภาพวิดีโอจากเครื่องโทรศัพท์ของคุณ

แม้ว่าคุณจะปฏิเสธการส่งภาพวิดีโอโนระหว่างสายสนทนาทางวิดีโอ คุณยังคงต้อง เสียค่าใช้จ่ายเป็นสายสนทนาทางวิดีโอ กรุณาตรวจสอบราคาจากผู้ให้บริการ

- ในการเริ่มการสนทนาทางวิดีโอ ให้ป้อนหมายเลขโทรศัพท์ในโหมดสแตนด์บาย หรือเลือก รายชื่อ และเลือกรายชื่อที่ต้องการ
- 2 เลือก ตัวเลือก > โทร > สายวิดีโอ

กล้องตัวรองที่อยู่ด้านหน้าจะได้ใช้ตั้งแต่เริ่มแรกในสายสนทนาทางวิดีโอ การเริ่มต่อสายสนทนาทางวิดีโออาจต้องใช้เวลาสักครู่ กำลังรอภาพวิดีโอ จะปรากฏ

ในกรณีที่ต่อสายไม่ได้ (เป็นดันว่า ระบบเครือข่ายไม่รองรับฟังก์ชันการสนทนา ทางวิดีโอ หรือเครื่องปลายสายไม่สามารถใช้งานร่วมกันได้) เครื่องจะแสดงข้อความ ให้คุณเลือกว่าต้องการใช้สายโทรออกตามปกติหรือส่งข้อความหรือข้อความ มัลดิมีเดียแทนหรือไม่

หากต่อสายสนทนาทางวิดีโอได้เรียบร้อยแล้ว คุณจะเห็นภาพวิดีโอสองกรอบ และได้ยินเสียงออกจากลำโพง ผู้รับสายอาจปฏิเสธการส่งวิดีโอ (🗼 ) ซึ่งในกรณีนี้คุณจะได้ยินแต่เสียง และอาจเห็นภาพนิ่งหรือกราฟิกบริเวณพื้นหลังที่เป็นสีเทาแทน

หากต้องการเปลี่ยนแปลงระหว่างการแสดงวิดีโอหรือการฟังแต่เสียง ให้เลือก ตัวเลือก > ใช้งาน หรือ ไม่ใช้งาน > การส่งวิดีโอ, การส่งเสียง หรือ การส่งวิดีโอและเสียง

หากต้องการซูมเข้าหรือออก ให้กดปุ่ม 🔘 หรือ 🔘

ในการเปลี่ยนตำแหน่งของภาพวิดีโอที่ส่งบนหน้าจอ ให้เลือก ตัวเลือก > เปลี่ยนลำดับภาพ

หากต้องการเปลี่ยนให้เสียงไปออกที่ชุดหูฟังที่ใช้การเชื่อมต่อ Bluetooth ที่ต่ออยู่กับเครื่องของคุณ ให้เลือก ดัวเลือก > ใช้งานแฮนด์ฟรี หากต้องการเปลี่ยนให้เสียงกลับมาออกที่ลำโพงของเครื่อง เลือก ตัวเลือก > ใช้งานหูฟังโทรศัพท์

หากต้องการปรับความดังของเสียงระหว่างการสนทนาทางวิดีโอ ให้ใช้ปุ่มปรับ ความดังที่ด้านข้างของโทรศัพท์

หากต้องการใช้กล้องหลักในการส่งภาพวิดีโอ ให้เลือก ตัวเลือก > ใช้กล้องหลัก หากต้องการเปลี่ยนกลับไปใช้กล้องตัวที่สอง เลือก ตัวเลือก > ใช้กล้องรอง

ในการจบการสนทนาทางวิดีโอ ให้กดปุ่มวางสาย

## การแบ่งปันวิดีโอ

ใช้ มุมมองร่วม (บริการเสริมจากระบบเครือข่าย) เพื่อส่งภาพวิดีโอสดหรือไฟล์วิดีโอ จากโทรศัพท์เคลื่อนที่ของคุณไปยังโทรศัพท์เคลื่อนที่เครื่องอื่นที่ใช้งานร่วมกันได้ ในระหว่างการสนทนา ลำโพงจะเริ่มทำงานเมื่อคุณไข้งาน มุมมองร่วม หากคุณไม่ต้องการใช้ลำโพง สำหรับสายสนทนาทางวิดีโอในขณะที่ไข้วิดีโอร่วมกัน คุณยังสามารถใช้ ชุดหูฟังที่ไข้งานร่วมกันได้

### ข้อกำหนดการแบ่งปันวิดีโอ

เนื่องจาก มุมมองร่วม จำเป็นต้องใช้การเชื่อมต่อแบบ UMTS การที่คุณจะสามารถ ใช้งาน มุมมองร่วม ได้หรือไม่นั้นขึ้นอยู่กับความพร้อมของเครือข่าย UMTS ติดต่อผู้ให้บริการหากต้องการข้อมูลเพิ่มเติมเกี่ยวกับบริการ และความพร้อม ของเครือข่าย และค่าบริการที่เกี่ยวข้องกับการใช้บริการนี้

ในการใช้ มุมมองร่วม คุณต้องปฏิบัติดังนี้:

- ตรวจดูให้แน่ใจว่ามีการตั้งค่าการเชื่อมต่อระหว่างบุคคลให้กับโทรศัพท์ของคุณแล้ว โปรดดูที่ "การตั้งค่า" ในหน้า 82
- ตรวจดูให้แน่ใจว่าคุณมีการเชื่อมต่อ UMTS ที่ใช้งานอยู่ และอยู่ภายในพื้นที่ ให้บริการของเครือข่าย UMTS โปรดดูที่ "การตั้งค่า" ในหน้า 82 หากคุณเริ่มต้นเซสขันการแบ่งปันขณะที่คุณอยู่ในพื้นที่ครอบคลุมของระบบ เครือข่าย UMTS และเกิดการส่งมอบข้ามเครือข่ายไปยัง GSM เซสขันการ แบ่งปันจะถูกยกเลิกแต่คุณยังสามารถสนทนาต่อได้ คุณไม่สามารถเริ่มต้นใช้งาน มุมมองร่วม ได้ หากคุณไม่ได้อยู่ในพื้นที่ครอบคลุมของเครือข่าย UMTS
  - ตรวจดูให้แน่ใจว่าทั้งผู้ส่งและผู้รับได้ลงทะเบียนเข้าสู่เครือข่าย UMTS แล้ว หากคุณเชิญบุคคลใดบุคคลหนึ่งให้เข้าสู่เซสขันการแบ่งบัน และเครื่องของ ผู้รับไม่ได้อยู่ในพื้นที่ครอบคลุมของระบบเครือข่าย UMTS ไม่ได้ติดตั้ง มุมมองร่วม ไว้ หรือไม่ได้ตั้งค่าการเชื่อมต่อระหว่างบุคคลไว้ ผู้รับจะไม่ทราบว่า คุณได้ส่งคำเชิญมาให้ แต่คุณจะได้รับข้อความแสดงข้อผิดพลาดซึ่งแสดงว่า ผู้รับไม่สามารถรับคำเชิญได้

# การตั้งค่า

#### การตั้งค่าการเชื่อมต่อระหว่างบุคคล

การเชื่อมต่อระหว่างบุคคลเรียกในอีกชื่อหนึ่งว่าการเชื่อมต่อ Session Initiation Protocol (SIP) การตั้งค่ารูปแบบ SIP ต้องได้รับการกำหนดค่าในโทรศัพท์ ของคุณก่อนจึงจะสามารถใช้ มุมมองร่วม ได้

โปรดสอบถามการตั้งค่ารูปแบบ SIP จากผู้ให้บริการ และบันทึกไว้ในโทรศัพท์ ของคุณ

ผู้ให้บริการอาจส่งการตั้งค่าให้คุณในแบบ OTA หรือในแบบรายการพารามิเตอร์ ที่จำเป็นก็ได้

หากคุณทราบ SIP แอดเดรสของผู้รับ คุณสามารถป้อนแอดเดรสนั้นในบัตรรายชื่อ ของคุณได้ กด 👔 เลือก รายชื่อ แล้วเปิดรายชื่อ (หรือสร้างรายชื่อใหม่ให้กับ บุคคลนั้น) เลือก ดัวเลือก > เพิ่มรายละเอียด > SIP หรือ มุมมองร่วม ป้อน SIP แอดเดรสในรูปแบบ username@domainname (คุณสามารถใช้ IP แอดเดรส แทนชื่อโดเมนได้)

หากคุณไม่ทราบ SIP แอดเดรสของรายชื่อนั้นๆ คุณสามารถใช้เบอร์โทรศัพท์ ของผู้รับที่จัดเก็บไว้แล้วซึ่งได้รวมรหัสประเทศเอาไว้ เช่น +358 เพื่อใช้งาน การแบ่งปันวิดีไขได้ (หากผู้ให้บริการเครือข่ายสนับสนุน)

#### การตั้งค่าการเชื่อมต่อ UMTS

ในการตั้งค่าการเชื่อมต่อ UMTS ให้ทำตามขั้นตอนต่อไปนี้:

- ติดต่อผู้ให้บริการเพื่อกำหนดข้อตกลงสำหรับคุณในการใช้เครือข่าย UMTS
- ตรวจดูให้แน่ใจว่าตั้งค่าจุดเชื่อมต่อ UMTS ของโทรศัพท์ถูกต้องแล้ว หากต้องการความช่วยเหลือ โปรดดูที่ "การเชื่อมต่อ" ในหน้า 93

### การแบ่งปันวิดีโอสดและวิดีโอคลิป

- 1 ขณะกำลังสนทนาอยู่ เลือก ตัวเลือก > ร่วมดูวิดีโอ > ภาพสด และเปิดฝาครอบเลนส์ของกล้องถ่ายรูปด้านหลังเครื่อง หากต้องการแบ่งบันวิดีโอคลิป เลือก ตัวเลือก > ร่วมดูวิดีโอ > คลิป รายการวิดีโอคลิปที่บันทึกไว้ในเครื่องจะปรากฏขึ้น เลือกวิดีโอคลิป ที่คุณต้องการแบ่งบัน หากต้องการดูภาพตัวอย่างคลิป เลือก ตัวเลือก > เล่น
- 2 หากคุณเลือกที่จะแบ่งบันวิดีโอสด โทรศัพท์ของคุณจะส่งคำเชิญไปตาม SIP แอดเดรสที่คุณเพิ่มลงในบัตรรายชื่อของผู้รับ

หากคุณแบ่งปันวิดีโอคลิปอยู่ เลือก ตัวเลือก > เชิม คุณอาจจำเป็นต้องแปลง วิดีโอคลิปให้อยู่ในรูปแบบที่เหมาะสมก่อนจึงจะสามารถทำการแบ่งปันได้ ต้องแปลงคลิปสำหรับแบ่งใช้งาน ทำต่อ? จะปรากฏขึ้น เลือก ตกลง หากจัดเก็บข้อมูลติดต่อของผู้รับไว้ใน รายชื่อ และรายชื่อนั้นมีที่อยู่ SIP หลายที่อยู่หรือเบอร์โทรศัพท์ที่รวมรหัสประเทศ ให้เลือกที่อยู่หรือเบอร์ โทรศัพท์ที่ต้องการ หากยังไม่มีที่อยู่ SIP หรือเบอร์โทรศัพท์ของผู้รับ ให้พิมพ์ที่อยู่ SIP หรือเบอร์โทรศัพท์ของผู้รับพร้อมรหัสประเทศ และเลือก ตกลง เพื่อส่งคำเชิญ

- 3 การแบ่งปันภาพจะเริ่มต้นโดยอัตโนมัติ เมื่อผู้รับตอบรับคำเชิญ
- 5 ในการสิ้นสุดเซสขันการแบ่งบัน ให้เลือก หยุด ในการยุติสายสนทนา ให้กดปุ่มวางสาย หากวางสายสนทนาการแบ่งบันวิดีโอจะสิ้นสุดลงด้วยเช่นกัน

ในการจัดเก็บวิดีโอสดที่คุณได้แบ่งบัน กด บันทึก เพื่อตอบรับคำถาม จัดเก็บวิดีโอคลิปที่ร่วมมองหรือไม่? วิดีโอคลิปที่ใช้ร่วมกันจะถูกจัดเก็บไว้ ในแฟ้มช้อมูล ภาพและวิดีโอ ใน คลังภาพ

หากคุณเข้าใช้แอปพลิเคชั่นอื่นในขณะที่กำลังแบ่งบันวิดีโอคลิป การแบ่งบันจะหยุด ชั่วคราว หากต้องการกลับไปที่หน้าจอการแบ่งบันวิดีโอและแบ่งบันวิดีโอต่อ ในโหมดสแตนด์บายพิเศษ เลือก ตัวเลือก > ทำต่อ ดู "สแตนด์บายพิเศษ" ในหน้า 75

### การตกลงรับคำเชิญ

เมื่อมีผู้อื่นสงคำเชิญการแบ่งบันให้กับคุณ ข้อความคำเชิญจะปรากฏขึ้น โดยแสดงชื่อหรือ SIP แอดเดรสของผู้ส่ง หากคุณไม่ได้ตั้งโทรศัพท์เป็น เงียบ โทรศัพท์จะดังขึ้นเมื่อคุณได้รับคำเชิญ

หากผู้อื่นส่งคำเชิญการแบ่งบีนให้แก่คุณ และคุณไม่ได้อยู่ในพื้นที่ครอบคลุม ของเครือข่าย UMTS คุณจะไม่ทราบว่าคุณได้รับคำเชิญ

เมื่อคุณได้รับคำเชิญ คุณสามารถเลือกจากตัวเลือกต่อไปนี้:

ยอมรับ—เพื่อใช้งานเซสชันการแบ่งปัน

ปฏิเสธ—เพื่อปฏิเสธคำเชิญ ผู้สงจะได้รับข้อความแจ้งว่าคุณปฏิเสธคำเชิญนั้น นอกจากนี้ คุณยังสามารถกดปุ่มจบการทำงานเพื่อปฏิเสธเชสชัน การแบ่งบันและวางสายได้

เมื่อคุณได้รับวิดีโอคลิป หากต้องการปิดเสียงของคลิปขั่วคราว กด **ปิดเสียง** 

ในการสิ้นสุดดารแบ่งปันวิดีโอ ให้เลือก หยุด หากวางสายสนทนา การแบ่งปันวิดีโอ จะสิ้นสุดลงด้วยเช่นกัน

# การรับสายหรือปฏิเสธไม่รับสาย

หากต้องการรับสายเรียกเข้า ให้กดปุ่มโทร หรือเปิดสไลด์ ในการปิดเสียงเรียกเข้าเมื่อมีสายเรียกเข้า ให้เลือก เงียบ หากคุณไม่ด้องการรับสาย กดปุ่มวางสาย หากคุณเรียกใช้พังก์ชัน การตั้งค่าการโอนสาย > หากไม่ว่าง เพื่อโอนสาย การปฏิเสธสายเรียกเข้า คือการโอนสายด้วยเช่นกัน โปรดดูที่ "การโอนสาย" ในหน้า 92

เมื่อคุณเลือก ปฏิเสธ เพื่อปฏิเสธสายเรียกเข้า คุณสามารถส่งข้อความแจ้งผู้ที่โทร เข้ามาถึงเหตุผลที่คุณไม่สามารถรับสายได้ เลือก ตัวเลือก > ส่งข้อความตัวอักษร หากต้องการกำหนดตัวเลือกนี้และเขียนข้อความตัวอักษรมาตรฐาน โปรดดูที่ "การโทร" ในหน้า 91

### การรับสายหรือปฏิเสธไม่รับสายสนทนาทางวิดีโอ

เมื่อมีสายสนทนาทางวิดีโอเข้ามา 🏹 จะปรากฏขึ้น

กดปุ่มโทรออกเพื่อรับสายวิดีโอ ยอมให้ส่งภาพวิดีโอให้ผู้โทร? จะปรากฏขึ้น หากต้องการเริ่มต้นส่งภาพวิดีโอสด เลือก ใช่

หากคุณไม่ใช้งานการสนทนาทางวิดีโอ การส่งวิดีโอจะไม่ทำงาน และคุณจะได้ยิน เพียงเสียงของผู้โทร หน้าจอสีเทาจะปรากฎแทนที่ภาพวิดีโอ

หากต้องการเปลี่ยนหน้าจอสีเทาเป็นภาพนิ่งที่ถ่ายด้วยกล้องถ่ายรูปในโทรศัพท์ ของคุณ โปรดดูที่ "การโทร", รูปภา**พในสายวิดีโอ** ในหน้า 91

หากต้องการจบการสนทนาทางวิดีโอ ให้กดปุ่มวางสาย

### สายเรียกซ้อน

คุณสามารถรับสายในขณะที่กำลังสนทนากับอีกสายหนึ่งได้หากคุณเปิดใช้งาน สายเรียกซ้อน ใน เครื่องมือ > การตั้งค่า > โทรศัพท์ > การโทร > สายเรียกซ้อน (บริการเสริมจากระบบเครือข่าย)

ในการรับสายเรียกซ้อน ให้กดปุ่มโทร สายแรกจะถูกพักไว้

ในการสลับระหว่างสายสนทนาสองสาย ให้เลือก สลับ ในการเชื่อมสายเรียกเข้า หรือสายที่พักไว้เข้ากับสายที่สนทนาอยู่ และวางสายของคุณเองจากสายทั้งสอง เลือก ตัวเลือก > โอน เมื่อต้องการวางสายที่สนทนาอยู่ ให้กดปุมวางสาย หากต้องการวางทั้งสองสาย เลือก ตัวเลือก > วางสายทั้งหมด

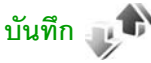

ในการจัดการกับเบอร์โทรศัพท์ของสายสนทนาที่ไม่ได้รับ ที่ได้รับและที่ไทรออก ให้กด 🚱 และเลือก เครื่องมือ > บันทึก > เบอร์โทรล่าสุด เครื่องจะบันทึกเบอร์ที่ ไม่ได้รับสายและที่รับสาย ก็ต่อเมื่อระบบเครือข่ายใช้งานฟังก์ชันได้หลายฟังก์ชัน โดยที่เครื่องต้องเปิดอยู่ และอยู่ในพื้นที่บริการ

ในการลบรายการเบอร์โทรล่าสุดทั้งหมด เลือก ตัวเลือก > ล้างเบอร์โทรล่าสุด ในหน้าจอหลักของเบอร์โทรล่าสุด ในการลบข้อมูลการใช้รายการใด ให้เปิดข้อมูลการใช้ที่ต้องการลบ แล้วเลือก ตัวเลือก > ลบรายการ

หากต้องการลบรายการใดรายการหนึ่ง ให้เลื่อนไปยังรายการที่ต้องการ แล้วกดปุ่ม C

### เวลาการโทร

ในการตรวจดูระยะเวลาโดยประมาณของสายเรียกเข้าและสายโทรออก กด 🖸 และเลือก เครื่องมือ > บันทึก > เวลาการโทร

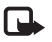

หมายเหตุ: ระยะเวลาการใช้สายจริงที่แสดงในใบเรียกเก็บค่าบริการจาก ผู้ให้บริการอาจแตกต่างกันไป ทั้งนี้ ขึ้นอยู่กับคุณสมบัติของเครือข่าย การปัดเศษ และปัจจัยอื่นๆ

ในการล้างตัวจับเวลาการโทร เลือก ตัวเลือก > ล้างตัวจับเวลา โดยที่คุณต้องป้อน รหัสล็อคด้วย โปรดดูที่ "โทรศัพท์และชิมการ์ด" ในหน้า 88

# ข้อมูลแพคเก็ต

ในการตรวจสอบจำนวนข้อมูลที่ส่งและรับในระหว่างการเชื่อมต่อข้อมูลแบบแพคเก็ต กด 🗘 และเลือก เครื่องมือ > บันทึก > ข้อมูลแพคเก็ต ตัวอย่างเช่น คณอาจจะต้องชำระค่าบริการในการเชื่อมต่อข้อมลแบบแพคเก็ต ตามจำนวน ข้อมูลที่ส่งและรับ

### การดูรายการติดต่อสื่อสารทุกรายการ

ใจคจนใน **บันทึก** มีดังต่อไปนี้·

สายเรียกเข้า

สายโทรคคก

💵 รายการติดต่อสื่อสารที่พลาดการติดต่อ

ในการตรวจดสายสนทนาทกสาย ข้อความแบบตัวอักษรหรือข้อมูลและการเชื่อมต่อ LAN ไว้สายที่ลงทะเบียนใช้โดยโทรศัพท์ กด 💡 เลือก เครื่องมือ > บันทึก และกด 🕞 เพื่อเปิดบันทึกทั่วไป

รายการย่อยต่างๆ เช่น ข้อความตัวอักษรที่แบ่งส่งออกไปมากกว่าหนึ่งครั้ง และการเชื่อมต่อข้อมูลแบบแพคเก็ตจะถูกเก็บรวบรวมไว้เป็นรายการติดต่อสื่อสาร เพียงรายการเดียว การเชื่อมต่อกับศูนย์ฝากข้อความ ศูนย์ฝากข้อความมัลติมีเดีย หรือเว็บเพจจะแสดงไว้เป็นการเชื่อมต่อข้อมูลแบบแพคเก็ต

หากต้องการเพิ่มเบอร์โทรศัพท์ที่ไม่รู้จักจาก บันทึก เข้าไปในรายชื่อของคุณ เลือก ตัวเลือก > จัดเก็บไปยังรายชื่อ

ในการกรคงบันทึก เลือก ตัวเลือก > ตัวกรอง และเลือกตัวกรองที่ต้องการ

ในการล้างเนื้อหาของบันทึก ข้อมูลการใช้สายล่าสด และรายงานการนำส่ง ข้ดความคย่างถาวร เล็คก ตัวเล็คก > ล้างบันทึก เล็คก ใช่ เพื่อยืนยัน หากต้องการลบเพียงรายการเดียวออกจากบันทึก กด 🦵

ในการตั้งระยะเวลาบันทึก เลือก ตัวเลือก > การตั้งค่า > เวลาเก็บบันทึก หากคุณเลือก ไม่มีบันทึก ข้อมูลที่มีอยู่ในบันทึกทั้งหมด, การโทรล่าสุด และผลการรับ-ส่งข้อความจะถูกลบออกอย่างถาวร

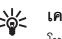

💥 เคล็ดลับ! ในหน้าจอรายละเอียด คุณสามารถคัดลอกหมายเลข โทรศัพท์ลงในคลิปบคร์ดได้ และวางหมายเลขบั้นในข้อความแบบตัวอักษรได้ เลือก ตัวเลือก > คัดลอกเบอร์

หากต้องการดูว่ามีการถ่ายโอนข้อมูลจำนวนเท่าใดและระยะเวลาการเชื่อมต่อ ข้อมูลแพคเก็ตแต่ละครั้งนานเท่าใด ให้เลื่อนไปที่รายการเข้าหรือออกที่กำกับ ด้วยคำว่า แพคฯ และเลือก ตัวเลือก > ดูรายละเอียด

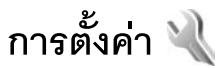

ในการเปลี่ยนแปลงการตั้งค่า กด 🚱 และเลือก เครื่องมือ > การตั้งค่า เลื่อนไปที่ ทั่วไป, โทรศัพท์, การเชื่อมต่อ หรือ แอปพลิเคชั่น และกด 🔘 เลื่อนไปที่การตั้งค่าหรือกลุ่มการตั้งค่าที่คุณต้องการเปลี่ยนแปลง และกดปุ่ม 🔘 ผู้ให้บริการอาจตั้งค่าไว้ล่วงหน้าให้กับโทรศัพท์ และคุณไม่สามารถเปลี่ยนแปลงได้

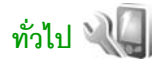

หากต้องการแก้ไขการตั้งค่าทั่วไปของโทรศัพท์ หรือเรียกคืนการตั้งค่าเริ่มต้นของเครื่อง กด 🌮 และเลือก เครื่องมือ > การตั้งค่า > ทั่วไป > การปรับตั้งค่า, วันที่และเวลา, การจัดการฝา, โหมดพัก, อุปกรณ์เพิ่มพิเศษ, ความปลอดภัย, ค่าจากโรงงาน, วงกลมNavi หรือ การจัดตำแหน่ง

สำหรับการตั้งค่า วันที่และเวลา ให้ดู "นาฬิกา" ในหน้า 61

## การปรับตั้งค่า 🥡

nด ∮ และเลือก เครื่องมือ > การตั้งค่า > ทั่วไป > การปรับตั้งค่า > จอภาพ เพื่อปรับความสว่างหน้าจอ, เลือกขนาดตัวอักษรและไอคอน, ปรับการตั้งเวลา ปิดการประหยัดพลังงาน, เลือกหน้าจอต้อนรับ และเลือกการตั้งเวลาปิตไฟพื้นหลัง

ในการแก้ไขการตั้งค่าที่เกี่ยวข้องกับหน้าจอ โหมดสแตนด์บาย และพังก์ขันทั่วไป ของอุปกรณ์ของคุณ กด 🖇 และเลือก เครื่องมือ > การตั้งค่า > ทั่วไป > การปรับตั้งค่า แบบเสียง ช่วยให้คุณสามารถเปลี่ยนเสียงของปฏิทิน นาฬิกา และรูปแบบ ที่ใช้งานอยู่

้ลักษณะ เปิดแอปพลิเคชั่น ลักษณะ โปรดดูที่ "การเปลี่ยนแปลงลักษณะของโทรศัพท์" ในหน้า 75

เสียงสั่งงาน เปิดการตั้งค่าสำหรับแอปพลิเคชั่น คำสั่งเสียง โปรดดูที่ "การสั่งงานด้วยเสียง" ในหน้า 50

#### จอภาพ

ความสว่าง—กด 🔘 หรือ 🔘 เพื่อปรับระดับความสว่างของหน้าจอ

ขนาดแบบอักษร—ปรับขนาดของข้อความและไอคอนบนหน้าจอ หมดเวลาประหยัดพลังงาน—กำหนดระยะเวลาก่อนที่เครื่องจะใช้งาน ตัวประหยัดพลังงาน

โลโก้หรือข้อความต้อนรับ—ข้อความต้อนรับหรือโลโก้จะปรากฏชั่วขณะหนึ่ง ทุกครั้งที่คุณเปิดโทรศัพท์ เลือก ที่ตั้งไว้ เพื่อใช้ภาพเดิมที่ระบบตั้งไว้ เลือก ข้อความ เพื่อเขียนบันทึกข้อความต้อนรับ หรือเลือก รูปภาพ เพื่อเลือกภาพจาก คลังภาพ

**เวลาแสงสว่าง**—กำหนดระยะเวลาก่อนที่ไฟพื้นหลังของหน้าจอจะดับ

#### ใหมดพร้อมทำงาน

**แบบพิเศษ**—ใช้ปุ่มลัดเพื่อเรียกใช้แอปพลิเคชั่นในโหมดสแตนด์บาย โปรดดูที่ "สแตนด์บายพิเศษ" ในหน้า 75 แอปฯ สแตนด์บายพิเศษ—เพื่อเลือกปุ่มลัดสำหรับแอปพลิเคชั่นที่คุณต้อง การให้ปรากฏในโหมดสแตนด์บายพิเศษ คุณจะใช้การตั้งค่านี้ได้เมื่อเปิดใช้งาน แบบพิเศษ อยู่เท่านั้น

ทางลัด > ปุ่มเลือกทางซ้าย และ ปุ่มเลือกทางขวา—กำหนดปุ่มลัดให้กับ ปุ่มเลือกในโหมดสแตนด์บาย

คุณยังสามารถกำหนดปุ่มลัดของปุ่มกดสำหรับการกดปุ่มเลื่อนที่แตกต่างกัน ปุ่มลัดบนปุ่มเลื่อนจะใช้งานไม่ได้ หากมีการใช้งานใหมดสแตนด์บายพิเศษ

โลโก้ระบบ—คุณสามารถตั้งค่านี้ได้ ต่อเมื่อคุณได้รับและบันทึกโลโก้ระบบไว้แล้ว เลือก ปิด หากคุณไม่ต้องการให้โลโก้ปรากฏ

#### ภาษา

ภาษาในโทรศัพท์—เปลี่ยนภาษาของข้อความที่ปรากฏบนหน้าจอของโทรศัพท์ ซึ่งจะมีผลต่อรูปแบบวันที่และเวลา และตัวคั่นอื่นๆ ที่ใช้ในการคำนวณ เป็นต้น อัดโนมัติ เลือกภาษาตามข้อมูลที่อยู่บนชิมการ์ดของคุณ หลังจากที่คุณเปลี่ยนภาษาของข้อความที่จะปรากฏ โทรศัพท์จะปิดและเปิดขึ้นมาใหม่

การเปลี่ยนแปลงการตั้งค่าของ ภาษาในโทรศัพท์ หรือ ภาษาที่ใช้เขียน จะมีผลต่อแอปพลิเคชั่นทุกตัวในโทรศัพท์ของคุณ และการเปลี่ยนแปลงยัง จะมีผลต่อไปจนกว่าคุณจะเปลี่ยนการตั้งค่าเหล่านี้อีกครั้ง

ภาษาที่ใช้เขียน—การเปลี่ยนภาษาในที่นี้จะมีผลกับตัวอักษรและ ตัวอักษรพิเศษที่ใช้สำหรับเขียนข้อความ และพจนานุกรมที่ใช้สำหรับ ระบบช่วยละกดคำอัตโนมัติ

ตัวช่วยสะกดคำ—ตั้งระบบข่วยสะกดคำอัดโนมัติเป็น เปิด หรือ ปิด สำหรับโปรแกรมแก้ไขทุกตัวในโทรศัพท์ พจนานุกรมสำหรับระบบข่วยสะกดคำ อัตโนมัติไม่ได้มีไห้ไข้ในทุกภาษา

### การจัดการกับฝาสไลด์

การเปิดฝาสไลด์—เลือกว่าต้องการให้รับสายเรียกเข้าเมื่อเปิดฝาสไลด์หรือไม่ เลือก การรับสายเรียกเข้า หรือ ไม่รับสาย

การปิดฝาสไลด์—เลือกว่าต้องการให้วางสายเมื่อปิดฝาสไลด์หรือไม่ เลือก วางสายที่ใช้อยู่ หรือ ใช้สายที่ใช้อยู่ต่อ

การเปิดใช้งานล็อคปุ่มกด—เลือกว่าต้องการให้ล็อคปุ่มกดเมื่อปิดฝาสไลด์หรือไม่ เลือก เปิดเมื่อปิดฝาสไลด์ หรือ ปิดเมื่อปิดฝาสไลด์ หากต้องการให้มีคำถามยืนยันทุกครั้งเมื่อปิดฝาสไลด์ ให้เลือก ถามทุกครั้ง

### โหมดพัก

เลือก ปิด เพื่อปิดไฟ LED ของตัวประหยัดพลังงานในโหมดพัก

### อุปกรณ์เพิ่มพิเศษ 🎧

สำหรับสัญลักษณ์ของอุปกรณ์เสริม ให้ดู "สัญลักษณ์ที่สำคัญ" ในหน้า 2

การตั้งค่าที่สามารถใช้งานได้ขึ้นอยู่กับประเภทของอุปกรณ์เสริม เลือกอุปกรณ์เสริม และจากตัวเลือกต่อไปนี้:

รูปแบบที่ตั้งไว้—เพื่อกำหนดรูปแบบที่คุณต้องการใช้ในแต่ละครั้งที่คุณ เชื่อมต่ออุปกรณ์เสริมกับโทรศัพท์ของคุณ โปรดดูที่ "รูปแบบ—ตั้งแบบเสียง" ในหน้า 73

ดอบรับอัตโนมัติ—ตั้งว่าคุณต้องการให้โทรศัพท์รับสายเรียกเข้า โดยอัตโนมัติหรือไม่หลังผ่านไป 5 วินาที หากตั้งแบบเสียงเป็น ปี้พหนึ่งครั้ง หรือ เงียบ การตอบรับอัตโนมัติจะไม่ทำงาน แสงไฟ—ตั้งว่าจะให้เปิดแสงสว่างค้างไว้หรือไม่หลังจากหมดเวลาที่กำหนด ไม่สามารถใช้การตั้งค่านี้ได้กับอุปกรณ์เสริมทั้งหมด

หากคุณใช้ เพ็กซ์โฟน หรือ เครื่องช่วยฟัง คุณต้องเปิดใช้งานอุปกรณ์นั้นๆ ในโทรศัพท์ของคณ หากต้องการเปิดใช้งาน เท็กซ์โฟน เลือก เท็กซ์โฟน > ใ**ส้เท็กซ์โฟน** > ใช่ หากต้องการเปิดใช้งานเครื่องช่วยฟัง เลือก เ**ครื่องช่วยฟัง** > ใช้เครื่องช่วยฟัง > ใช่

### ความปลอดภัย 🔒

หากต้องการแก้ไขการตั้งค่าที่เกี่ยวข้องกับความปลอดภัย เลือก 🕻 และเลือก เครื่องมือ > การตั้งค่า > ทั่วไป > ความปลอดภัย > โทรศัพท์และซิมการ์ด, การจัดการใบรับรอง หรือ ชุดความปลอดภัย

#### โทรศัพท์และสิมการ์ด

คำขอรหัส PIN—เมื่อใช้งาน เครื่องจะถามรหัสทุกครั้งที่คุณเปิดโทรศัพท์ การเลิกใช้การถามรหัส PIN (Personal Identification Number) ดาจใช้ไม่ได้กับซิมการ์ดบางประเภท

รหัส PIN, รหัส PIN2 และ รหัสล็อค—คุณสามารถเปลี่ยนรหัสล็อค รหัส PIN และรหัส PIN2 ได้ ในการตั้งรหัสเหล่านี้ จะสามารถใช้ได้เฉพาะตัวเลข 0 ถึง 9 เท่านั้น หากคุณลืมรหัสเหล่านี้ โปรดติดต่อผู้ให้บริการ โปรดดูที่ "อภิธานศัพท์ของรหัส PIN และรหัสล็อด" ใบหบ้า 88

กรณาหลีกเลี่ยงการใช้รหัสผ่านที่เหมือนกับหมายเลขฉกเฉินเพื่อป้องกันการโทรไปยัง หมายเลขฉกเฉินโดยไม่ได้ตั้งใจ

**เวลาล็อคปุ่มกดอัตโนมัติ**—เลือกว่าต้องการให้ล็อคปุ่มกดหรือไม่ เมื่อไม่ได้ใช้งานโทรศัพท์ในระยะเวลาที่กำหนด

影

**เคล็ดลับ!** หากต้องการล็อคหรือปลดล็อคปุ่มกดด้วยตัวเอง ให้ดึงปุ่มล็อค

ระยะล็อคเครื่องอัตโนมัติ—คุณสามารถกำหนดระยะเวลาก่อนที่ โทรศัพท์จะล็อคโดยอัตโนมัติ เพื่อป้องกันไม่ให้มีการใช้งานโทรศัพท์โดยไม่ได้รับ อนญาต คณไม่สามารถใช้งานโทรศัพท์ที่ถกล็อคจนกว่าจะป้อนรหัสล็อค ที่ถูกต้องลงไป หากต้องการปิดระยะเวลาล็อคอัตโนมัติ ให้เลือก **ไม่มี** 

้ โปรดดที่ "อภิธานศัพท์ของรหัส PIN และรหัสล็อค" ในหน้า 88

เมื่อล็อคโทรศัพท์ไว้ คุณสามารถโทรออกไปยังหมายเลขฉุกเฉินของทางการ ซึ่งกำหนดไว้ในเครื่องได้

影

**เคล็ดลับ!** หากต้องการล็อคโทรศัพท์ด้วยตนเอง ให้กดปุ่ม 🛈 หน้าจอรายการคำสั่งจะปรากฏขึ้น เลือก ล็อ**คโทรศัพท์** 

**ล็อคหากเปลี่ยนชิมการ์ด**—คุณสามารถกำหนดให้โทรศัพท์ถามรหัสล็อค เมื่อมีการใส่ชิมการ์ดที่ไม่เคยใช้มาก่อนในเครื่องโทรศัพท์ของคณได้ โทรศัพท์จะเก็บรายการซิมการ์ดที่ร้ว่าเป็นการ์ดของเจ้าของเครื่อง

กลุ่มผู้ใช้เฉพาะ—คุณสามารถกำหนดกลุ่มผู้ใช้เฉพาะซึ่งคุณสามารถโทรออก เพื่อติดต่อได้และให้ผู้ใช้เหล่านั้นสามารถโทรเข้าหาคุณได้ (บริการเสริม จากระบบเครื่อข่าย)

เมื่อการโทรจำกัดอยู่ที่เฉพาะกลุ่ม การโทรไปยังเบอร์ฉุกเฉินที่ตั้งไว้ในเครื่อง ของคุณยังคงทำได้

**ยืนยันบริการซิม**—คุณสามารถกำหนดให้โทรศัพท์แสดงข้อความยืนยัน เมื่อคุณใช้บริการจากซิมการ์ดได้ (บริการเสริมจากระบบเครือข่าย)

### อภิธานศัพท์ของรหัส PIN และรหัสล็อค

หากคุณลืมรหัสเหล่านี้ โปรดติดต่อผู้ให้บริการ

รหัส PIN (Personal Identification Number)—ใช้รหัสนี้สำหรับป้องกันการใช้ ชีมการ์ดของคุณโดยไม่ได้รับอนุญาต รหัส PIN (ตัวเลข 4 ถึง 8 หลัก)

มักให้มาพร้อมกับซิมการ์ด หลังจากพิมพ์รหัส PIN ไม่ถูกต้องสามครั้งติดต่อกัน รหัสจะถูกบล็อค และคุณต้องพิมพ์รหัส PUK เพื่อปลดล็อค

รหัส UPIN—รหัสนี้อาจมาพร้อมกับการ์ด USIM การ์ด USIM คือ ชิมการ์ดที่ได้รับ การปรับปรุงจากซิมการ์ดเวอร์ขันเดิม และสามารถใช้งานได้เฉพาะกับโทรศัพท์มือถือ UMTS

รหัส PIN2—รหัสชนิดนี้ (ตัวเลข 4 - 8 หลัก) จะได้มาพร้อมกับซิมการ์ดบางอัน โดยคุณต้องใช้รหัสนี้ในการเข้าใช้พังก์ขันบางอย่างในโทรศัพท์ของคุณ

รหัสล็อค (หรือที่รู้จักกันในชื่อรหัสโทรศัพท์)—รหัสนี้ (ตัวเลข 5 หลัก) สามารถใช้เพื่อล็อคเครื่องโทรศัพท์ เพื่อป้องกันไม่ให้มีการใช้เครื่องโดยไม่ได้รับ อนุญาต รหัสล็อคที่กำหนดให้จากโรงงาน คือ 12345 เพื่อป้องกันไม่ให้มีการใช้ โทรศัพท์โดยไม่ได้รับอนุญาต ควรเปลี่ยนรหัสล็อคที่ให้มา คุณควรเก็บรหัสใหม่ ไว้เป็นความลับ และเก็บไว้ในที่ปลอดภัยแยกจากตัวเครื่อง หากคุณลึมรหัส ให้ติดต่อ Nokia Care Center

รหัส PUK (Personal Unblocking Key) และรหัส PUK2—รหัสเหล่านี้ (ตัวเลข 8 หลัก) ใช้ในการเปลี่ยนรหัส PIN หรือรหัส PIN2 ซึ่งถูกบล็อคไว้ตามลำดับ หากไม่ได้รับรหัสเหล่านี้มาพร้อมชิมการ์ด โปรดติดต่อผู้ให้บริการชิมการ์ดที่ โทรศัพท์ของคุณใช้อยู่

รหัส UPUK—รหัสชนิดนี้ (ตัวเลข 8 หลัก) ใช้ในการเปลี่ยนแปลงรหัส UPIN ที่ถูกบล็อคไว้ หากไม่ได้รับรหัสนี้มาพร้อม USIM การ์ด โปรดติดต่อผู้ให้บริการ USIM การ์ดที่โทรศัพท์ของคุณใช้อยู่

#### การจัดการใบรับรอง

ใบรับรองแบบดิจิตอลมิได้เป็นการรับประกันเรื่องความปลอดภัย แต่ใช้เพื่อตรวจสอบแหล่งที่มาของชอฟต์แวร์

ในหน้าจอหลักของการจัดการใบรับรอง คุณจะเห็นรายการใบรับรองที่ได้รับ อนุญาตและได้จัดเก็บไว้ในเครื่อง กด 🔘 เพื่อดูรายการใบรับรองส่วนตัว หากมี คุณควรใช้ไปรับรองดิจิตอลหากต้องการเชื่อมต่อกับธนาคารแบบออนไลน์หรือ ไชด์อื่นๆ หรือเชิร์ฟเวอร์ระยะไกล เพื่อดำเนินการต่างๆ ที่เกี่ยวข้องกับการถ่ายโอน ข้อมูลที่เป็นความลับ ใบรับรองดิจิตอลยังช่วยลดความเสี่ยงจากไวรัสหรือชอฟต์แวร์ อันตรายอื่นๆ และช่วยให้แน่ใจว่าชอฟต์แวร์ที่ดาวน์โหลดมาและติดตั้งลงใน เครื่องนั้นเป็นของแท้

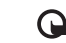

ข้อสำคัญ: แม้ว่าการใช้ไบรับรองจะช่วยลดความเสี่ยงที่เกี่ยวข้อง กับการเชื่อมต่อระยะไกลและการติดตั้งซอฟต์แวร์ลงค่อนข้างมาก แต่คุณก็ควรใช้ไบรับรองอย่างถูกวิธีเพื่อให้ได้ประโยชน์จากการรักษา ความปลอดภัยที่มีประสิทธิภาพสูงขึ้นด้วย การมีใบรับรองเพียงอย่างเดียว มิได้เป็นการปกป้องเครื่องแต่อย่างใด หากต้องการให้เครื่องมี ความปลอดภัยมากขึ้น ตัวจัดการใบรับรองจำเป็นต้องมีใบรับรองของแท้ ที่ถูกต้อง หรือน่าเชื่อถือด้วย ใบรับรองมีอายุการใช้เงาจำกัด หาก "ใบรับรองหมดอายุ" หรือ "ใบรับรองที่ไม่ถูกต้อง" ปรากฏขึ้น แม้ว่าใบรับรองนั้นจะถูกต้องอยู่แล้ว ให้ตรวจสอบว่าวันและเวลาปัจจุบัน ในเครื่องของคุณถูกต้อง

ก่อนที่จะเปลี่ยนแปลงค่าของใบรับรอง คุณต้องตรวจสอบให้แน่ใจว่าคุณสามารถ เชื่อถือข้อมูลของเจ้าของใบรับรองนี้ได้ และตรวจสอบว่าใบรับรองดังกล่าว เป็นของเจ้าของที่อยู่ในรายชื่อจริง

#### การดูรายละเอียดของใบรับรอง—การตรวจสอบว่าเป็นใบรับรองของแท้

คุณสามารถมั่นใจได้ว่าเซิร์ฟเวอร์นั้นถูกต้อง ก็ต่อเมื่อมีการตรวจสอบลายเซ็น และระยะเวลาที่ใบรับรองเซิร์ฟเวอร์นั้นมีผลบังคับใช้แล้วเท่านั้น

คุณจะได้รับข้อความแจ้งบนหน้าจอโทรศัพท์ หากเซิร์ฟเวอร์นั้นไม่ใช่เซิร์ฟเวอร์จริง หรือในกรณีที่คุณไม่มีใบรับรองความปลอดภัยที่ถูกต้องในเครื่องของคุณ

หากต้องการตรวจสอบรายละเอียดของใบรับรอง ให้เลื่อนไปที่ใบรับรองนั้นและเลือก ตัวเลือก > รายละเอียดใบรับรอง เมื่อคุณเปิดดูรายละเอียดของใบรับรอง การตั้งค่า

ระบบจะตรวจสอบระยะเวลาที่มีผลบังคับใช้ของใบรับรอง และข้อความต่อไปนี้ข้อความใดข้อความหนึ่งอาจปรากฏขึ้นบนหน้าจอ:

- ใบรับรองไม่ผ่านความเชื่อถือ—คุณไม่ได้ตั้งค่าให้แอปพลิเคชั่น ใดใช้ไบรับรองนี้ โปรดดูที่ "การเปลี่ยนการตั้งค่าความน่าเชื่อถือ" ในหน้า 90
- ใบรับรองหมดอายุ—ระยะเวลาที่มีผลบังคับใช้ของใบรับรอง ที่เลือกนั้นหมดอายุแล้ว
- ใบรับรองยังไม่ถูกต้อง—ใบรับรองที่เลือกไว้นั้นยังไม่สามารถใช้ได้ เพราะยังไม่ถึงระยะเวลาที่มีผลบังคับใช้
- ใบรับรองเสียหาย—ไม่สามารถใช้ใบรับรองนั้นได้
  โปรดติดต่อผู้ที่ออกใบรับรองนั้น

#### การเปลี่ยนการตั้งค่าความน่าเชื่อถือ

ก่อนที่จะเปลี่ยนแปลงค่าของใบรับรอง คุณต้องตรวจสอบให้แม่ใจว่า คุณสามารถเชื่อถือข้อมูลของเจ้าของใบรับรองนี้ได้ และตรวจสอบว่าใบรับรองดังกล่าวเป็นของเจ้าของที่อยู่ในรายชื่อจริง

เลื่อนไปที่ไปรับรองสิทธิการเข้าใช้ และเลือก ดัวเลือก > การตั้งค่าความเชื่อถือ รายการแอปพลิเคชั่นที่สามารถใช้โปรับรองที่เลือกไว้จะปรากฏขึ้นที่หน้าจอ ทั้งนี้ต้องขึ้นอยู่กับใบรับรองนั้นด้วย ตัวอย่างเช่น:

- การติดตั้ง Symbian: ใช่—ใบรับรองสามารถให้การรับรองแหล่งที่มา ของแอปพลิเคชั่นของระบบปฏิบัติการ Symbian ใหม่ได้
- อินเทอร์เน็ต: ใช่—ใบรับรองนั้นสามารถใช้รับรองเซิร์ฟเวอร์ต่างๆ ได้
- การติดตั้งแอปพลิเคชั่น: ใช่—ใบรับรองสามารถให้การรับรอง แหล่งที่มาของแอปพลิเคชั่น Java ใหม่ได้

เลือก ตัวเลือก > แก้ไขการตั้งค่ารับรอง เพื่อเปลี่ยนแปลงค่า

#### โมดูลความปลอดภัย

ในการดูหรือแก้ไขโมดูลความปลอดภัย (หากมี) ใน ชุดความปลอดภัย ให้เสื่อนไปที่โมดูลความปลอดภัยที่ต้องการ และกดปุ่มเลื่อน ในการดูข้อมูล โดยละเอียดเกี่ยวกับโมดูลความปลอดภัย ให้เลื่อนไปที่โมดูลความปลอดภัยนั้นๆ และเลือก ตัวเลือก > รายละเอียดความปลอดภัย

# การตั้งค่าดั้งเดิม 🎴

หากต้องการรีเข็ตการตั้งค่าบางอย่างกลับไปที่ค่าตั้งเดิม เลือก ค่าจากโรงงาน การรีเข็ตจำเป็นต้องใช้รหัสล็อค โปรดดูที่ "โทรศัพท์และชิมการ์ด" ในหน้า 88 หลังจากรีเข็ต เครื่องจะใช้เวลาในการเปิดเครื่องนานกว่าปกติ การตั้งค่าดังกล่าวจะไม่มีผลกับเอกสารและไฟล์ต่างๆ

### ปุ่ม Navi

เลือก เปิด เพื่อใช้งานปุ่ม (เช่น ดูรายการต่างๆ ในแอปพลิเคชั่น) โดยเลื่อนนิ้วของคุณไปรอบๆ ขอบของปุ่มเลื่อน

### การจัดตำแหน่ง 🏄

วิธีจัดดำแหน่ง---เลือกวิธีการระบุตำแหน่งที่จะนำมาใช้สำหรับ ตรวจหาตำแหน่งของโทรศัพท์คุณ: Bluetooth GPS เพื่อใช้เครื่องรับ GPS แบบภายนอกที่ใช้การเชื่อมต่อแบบ Bluetooth หรือเลือก ผ่านเครือข่าย เพื่อใช้ข้อมูลจากเครือข่ายโทรศัพท์เคลื่อนที่ (บริการเสริมจากระบบเครือข่าย) ข้อมูลตำแหน่งที่ได้รับสามารถนำไปใช้กับแอปพลิเคชั่นที่ใช้งานร่วมกันได้ใน เครื่องของคุณ เซิร์ฟเวอร์ดำแหน่ง—กำหนดจุดเชื่อมต่อสำหรับเซิร์ฟเวอร์ที่จะใช้ในการ ระบุตำแหน่งเพื่อให้การระบุตำแหน่งมีความปลอดภัย เซิร์ฟเวอร์ที่ใช้สำหรับ ระบุตำแหน่งอาจได้รับการกำหนดไว้โดยผู้ให้บริการของคุณแล้ว และคุณอาจไม่ สามารถแก้ไขค่านั้นได้

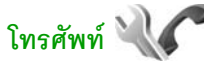

ในการแก้ไขการตั้งค่าที่เกี่ยวข้องกับการโทรออกหรือรับสาย ให้กด 🧳 และเลือก เครื่องมือ > การตั้งค่า > โทรศัพท์ > การโทร, โอนสาย, จำกัดการโทร หรือ เครือข่าย

### การโทร 🌈

ส่ง ID ผู้โทรเข้าของฉัน—คุณสามารถกำหนดให้หมายเลขโทรศัพท์ของคุณปรากฏ (ใช่) หรือไม่ปรากฏ (ไม่) แก่คู่สนทนาที่คุณกำลังโทรติดต่อ หรืออาจให้ผู้ให้บริการกำหนดค่าให้หากคุณได้สมัครขอใช้บริการดังกล่าว (ตั้งจากเครือข่าย) (บริการเสริมจากระบบเศรือข่าย)

ส่ง ID โทรอินเทอร์เน็ต—อุณสามารถกำหนดให้ ID สายอินเทอร์เน็ตของคุณปรากฏ (ใช่) หรือไม่ปรากฏ (ไม่) แก่คู่สนทนาที่คุณกำลังโทรติดต่อ

สายเรียกซ้อน—หากคุณเปิดใช้บริการสายเรียกซ้อน (บริการเสริมจาก ระบบเครือข่าย) ระบบจะแจ้งให้คุณทราบว่ามีสายสนทนาสายใหม่ เข้ามาขณะที่คุณกำลังสนทนากับสายสายแรกอยู่ กำหนดฟังก์ชันนี้เป็นเปิด (ทำงาน) หรือปิด (ยกเลิก) หรือตรวจสอบว่าฟังก์ชันนี้เปิดใช้อยู่หรือไม่ (ตรวจสอบสถานะ)

สายเรียกซ้อนอินเทอร์เน็ต—เลือก สั่งใช้งานแล้ว เพื่อให้มีการแจ้งเตือนเมื่อมี สายอินเทอร์เน็ตสายใหม่เช้ามาขณะที่คุณกำลังสนทนากับสายแรกอยู่ เดือนโทรอินเทอร์เน็ต—เลือก เปิด เพื่อให้เครื่องส่งเสียงเตือนมีสายเรียกเข้า ทางอินเทอร์เน็ต หากคุณเลือก ปิด เครื่องจะไม่ส่งเสียงเตือน แต่จะมีข้อความ แจ้งเตือนว่ามีลายที่ไม่ได้รับ

ประเภทการโทรที่ตั้งไว้—เพื่อกำหนดให้สายอินเทอร์เน็ตเป็นสายหลัก เมื่อโทรออกโดยการกดปุ่มโทร เลือก อินเทอร์เน็ต หากบริการโทรศัพท์ ผ่านอินเทอร์เน็ตไม่พร้อมใช้ เครื่องจะโทรออกแบบปกติแทน

ไม่รับสายด้วย SMS—เลือก ใช่ เพื่อส่งข้อความตัวอักษรไปให้กับผู้ที่โทรมา เพื่อแจ้งถึงสาเหตุที่คุณไม่สามารถรับสาย โปรดดูที่ "การรับสายหรือปฏิเสธไม่รับสาย" ในหน้า 83

ตัวอักษรข้อความ—เขียนข้อความที่จะส่งไปในข้อความตัวอักษร เมื่อคุณปฏิเสธไม่รับสาย

รูปภาพในสายวิดีโอ—หากไม่มีการสงวิดีโอในระหว่างที่มีการสนทนาทางวิดีโอ คุณสามารถเลือกภาพนิ่งที่ต้องการให้ปรากฏแทนได้

เรียกซ้ำอัตโนมัติ—เลือก เปิด เพื่อให้โทรศัพท์ของคุณพยายามต่อสายใหม่อีก 10 ครั้งหากการต่อสายครั้งแรกไม่สำเร็จ หากไม่ต้องการให้เครื่องต่อสายใหม่ โดยอัตโนมัติ ให้กดปุมวางสาย

แสดงเวลาการโทร—เปิดใช้งานการตั้งค่านี้ หากคุณต้องการให้เครื่อง แสดงเวลาที่ใช้ไปขณะกำลังสนทนา

สรุปหลังโทรออก—เปิดใช้งานการตั้งค่านี้ หากคุณต้องการให้เครื่องแสดงเวลา ที่ใช้ไปในการสนทนาหลังจากวางสาย

การโทรด่วน—เลือก เปิด และคุณจะสามารถโทรไปยังหมายเลขที่ได้กำหนด ไว้ที่ปุ่มโทรด่วน ( **2 — 9**) ได้ ด้วยการกดปุ่มโทรด่วนนั้นค้าง ไว้ โปรดลูเพิ่มเติมที่ "โทรด่วน" ในหน้า 80 รับได้ทุกปุ่ม—เลือก เปิด และคุณจะสามารถรับสายเรียกเข้าด้วยการกดปุ่มใดๆ ก็ได้ ยกเว้นปุ่มเลือกข้าย ปุ่มเลือกชวา ปุ่มเปิดปิดเครื่อง และปุ่มจบการทำงาน

สายที่ใส้—การตั้งค่านี้ (บริการเสริมจากระบบเครือข่าย) จะปรากฏหาก ชิมการ์ดรองรับการใช้งานหมายเลขที่สมัครใช้บริการ 2 หมายเลข หรือกล่าวคือ โทรศัพท์ 2 สาย ให้เลือกว่าคุณต้องการใช้สายใดเพื่อโทรออกและ ส่งข้อความตัวอักษร อย่างไรก็ดี คุณจะสามารถรับสายเรียกเข้าจากทั้งสองสายได้ ไม่ว่าจะเลือกสายใดไว้ก็ตาม หากคุณเลือก สาย 2 แต่ไม่ได้สมัครใช้บริการนี้ไว้ คุณจะไม่สามารถโทรออกได้ เมื่อสาย 2 ถูกเลือก **2** จะปรากฏในโหมดสแตนด์บาย

🔆 เคล็ดลับ! หากต้องการสลับสาย ให้กด # ค้างไว้ในโหมดสแตนด์บาย

การเปลี่ยนสาย---เพื่อป้องกันไม่ให้มีการเลือกสาย (บริการเสริมจากระบบเครือข่าย) เลือก ไม่ใช้งาน หากชิมการ์ดของคุณรองรับบริการนี้ หากต้องการเปลี่ยนแปลง การตั้งค่านี้ คุณต้องใช้รหัส PIN2

### การโอนสาย 🎷

#### โอนสาย

จะช่วยให้คุณสามารถโอนสายเรียกเข้าไปยังศูนย์ฝากข้อความเสียงของคุณหรือเบอร์ โทรศัพท์อื่นได้ หากต้องการรายละเอียดเพิ่มเติม โปรดดิดต่อผู้ให้บริการ

เลือกว่าต้องการโอนสายใด พร้อมทั้งเลือกตัวเลือกการโอนสายที่ต้องการ หากต้องการโอนสายที่โทรเข้ามาใหม่ขณะที่คุณกำลังติดสายอยู่ หรือเมื่อคุณปฏิเสธที่จะรับสายเรียกเข้า ให้เลือก หากไม่ว่าง ตั้งตัวเลือกเป็นเปิด (ทำงาน) หรือปิด (ยกเลิก) หรือตรวจสอบว่าได้เปิดใช้ตัวเลือกแล้วหรือไม่ (ตรวจสอบสถานะ) คุณสามารถเลือกใช้ตัวเลือกการโอนสายหลายตัวเลือกพร้อมกันได้ เมื่อตั้งให้มีการโอนสายเรียกเข้าทุกสายแล้ว \_\_\_\_\_\_\_ จะปรากฏใน โหมดสแตนค์บาย

การจำกัดการโทรและการโอนสายไม่สามารถเปิดใช้ในเวลาเดียวกันได้

### จำกัดการโทร 💸

จำกัดการโพร (บริการเสริมจากระบบเครือข่าย) จะช่วยให้คุณสามารถจำกัดการ โทรออกหรือรับสายเรียกเข้าของโทรศัพท์เครื่องนี้ได้ หากต้องการเปลี่ยน การตั้งค่าต่างๆ คุณต้องมีรหัสระบบที่ได้รับมาจากผู้ให้บริการของคุณ

เลือกตัวเลือกการจำกัดการโทรที่ต้องการ และตั้งเป็นเปิด (ทำงาน) หรือปิด (ยกเลิก) หรือตรวจสอบว่ากำลังใช้ตัวเลือกดังกล่าวอยู่หรือไม่ (ตรวจสอบสถานะ) จำกัดการโทร มีผลต่อทุกสาย รวมทั้งสายข้อมูลด้วย

การจำกัดการโทรและการโอนสายไม่สามารถเปิดใช้ในเวลาเดียวกันได้

เมื่อสายถูกจำกัดไว้ คุณอาจยังสามารถโทรออกไปยังหมายเลขฉุกเฉิน ทางการบางหมายเลขได้

## เครือข่าย 🍸

โทรศัพท์ของคุณสามารถสลับการใช้งานระหว่างระบบเครือข่าย GSM และ UMTS ได้โดยอัตโนมัติ เครือข่าย GSM จะแสดงด้วย 🏆 ในโหมดสแตนด์บาย ส่วนเครือข่าย UMTS จะแสดงด้วยสัญลักษณ์ **3G** 

#### โหมดระบบ

(จะปรากฏขึ้นต่อเมื่อผู้ให้บริการเครือข่ายสนับสนุนการใช้งานนี้เท่านั้น)— เลือกเครือข่ายที่ต้องการใช้ หากคุณเลือก โหมดคู่ โทรศัพท์จะใช้ระบบเครือข่าย GSM หรือ UMTS โดยอัตโนมัติ ทั้งนี้ขึ้นอยู่กับพารามิเตอร์ของเครือข่ายและข้อตกลง ในการให้บริการข้ามเครือข่ายกับผู้ให้บริการของคุณ โปรดติดต่อผู้ให้บริการของ คุณสำหรับข้อมูลเพิ่มเติม

การเลือกระบบ—เลือก อัดโนมัติ เพื่อตั้งให้โทรศัพท์ค้นหาและเลือก เครือข่ายที่สามารถใช้งานได้หนึ่งเครือข่าย หรือ เลือกเอง เพื่อเลือก เครือข่ายจากรายการเครือข่ายที่มีด้วยตนเอง หากการเชื่อมต่อกับระบบเครือข่ายที่ เลือกไว้ขาดหาย โทรศัพท์จะส่งเสียงเตือนข้อมิดพลาด และขอให้คุณเลือก ระบบอีกครั้ง ระบบเครือข่ายที่เลือกจะต้องมีข้อตกลงในการให้บริการ ข้ามเครือข่ายกับระบบเครือข่ายของผู้ให้บริการหลักของคุณ

อภิธานศัพท์: ข้อตกลงเกี่ยวกับการโทรข้ามระบบเป็น ข้อตกลงระหว่างผู้ให้บริการระบบเครือข่ายสองรายหรือมากกว่า ในการที่จะ ช่วยให้ผู้ใช้สามารถใช้บริการของผู้ให้บริการระบบใดระบบหนึ่งได้

แสดงข้อมูลระบบ—เลือก เปิด เพื่อกำหนดให้โทรศัพท์แสดงค่าให้คุณทราบ เมื่อใช้งานในระบบเครือข่ายโทรศัพท์ที่ใช้เทคโนโลยีแบบ Microcellular Network (MCN) และเพื่อใช้งานการรับข้อมูลของเครือข่าย

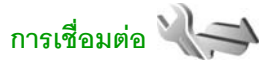

หากต้องการแก้ไขค่าจุดเชื่อมต่อ และตั้งค่าการเชื่อมต่ออื่นๆ ให้กด 🎲 และเลือก เครื่องมือ > การตั้งค่า > การเชื่อมต่อ > Bluetooth, USB, จุดเชื่อมต่อ, ข้อมูลแพคเก็ต, LAN ไว้สาย, สายข้อมูล, การตั้งค่า SIP, การตั้งค่าโทรศัพท์อินเทอร์เน็ต, กำหนดค่า หรือ การควบคุม APN

สำหรับการตั้งค่า USB ให้ดูที่ "USB" ในหน้า 56

สำหรับการตั้งค่าการเชื่อมต่อ Bluetooth ให้ดูที่ "การเชื่อมต่อ Bluetooth" ในหน้า 53, "การตั้งค่า" ในหน้า 53

# การเชื่อมต่อข้อมูลและจุดเชื่อมต่อ

โทรศัพท์ของคุณสนับสนุนการเชื่อมต่อข้อมูลแบบแพคเก็ต (บริการเสริมจากระบบเครือข่าย) เช่น GPRS ในเครือข่าย GSM หากคุณกำลัง ใช้โทรศัพท์ในระบบ GSM และ UMTS คุณสามารถกำหนดให้มีการ เชื่อมต่อข้อมูลหลายรูปแบบในเวลาเดียวกันได้ โดยที่จุดเชื่อมต่อต่างๆ สามารถใช้การเชื่อมต่อข้อมูลร่วมกันได้ ในเครือข่าย UMTS การเชื่อมต่อข้อมูลจะยังคงทำงานอยู่ระหว่างสนทนา

นอกจากนี้ คุณยังสามารถใช้การเชื่อมต่อข้อมูลแบบ LAN ไร้สายได้ โปรดดูที่ "LAN ไร้สาย" ในหน้า 51 โทรศัพท์สามารถเชื่อมต่อกับเครือข่าย LAN ไร้สายในเวลา เดียวกันได้เพียงหนึ่งการเชื่อมต่อเท่านั้น แต่แอปพลิเคชั่นมากกว่าหนึ่งตัว สามารถใช้งานจุดเชื่อมต่ออินเทอร์เน็ตเดียวกันได้

ในการเชื่อมต่อข้อมูล คุณจำเป็นต้องใช้จุดเชื่อมต่อ คุณสามารถกำหนดจุดเชื่อมต่อประเภทต่างๆ ได้ดังนี้:

- จุดเชื่อมต่อ MMS ใช้สำหรับส่งและรับข้อความมัลติมีเดีย
- จุดเชื่อมต่ออินเทอร์เน็ต (IAP) ใช้สำหรับส่งและรับอีเมลและ เชื่อมต่อกับอินเทอร์เน็ต

กรุณาตรวจสอบกับผู้ให้บริการของคุณว่าต้องใช้จุดเชื่อมต่อประเภทใดสำหรับ การเข้าใช้บริการที่คุณต้องการ โปรดติดต่อผู้ให้บริการเพื่อดูข้อมูลเกี่ยวกับการ ใช้งานและการเป็นสมาชิกบริการเชื่อมต่อข้อมูลแบบแพ็คเก็ต

# จุดเชื่อมต่อ 🜒

คุณอาจได้รับค่าของจุดเชื่อมต่อในรูปของข้อความจากผู้ให้บริการ โปรดดูที่ "ข้อมูลและการตั้งค่า" ในหน้า 22 ผู้ให้บริการของคุณอาจตั้งค่าจุดเชื่อมต่อ บางจุดหรือทั้งหมดไว้ให้กับอุปกรณ์ของคุณล่วงหน้าแล้ว และคุณอาจไม่สามารถเปลี่ยนแปลง สร้าง แก้ไข หรือลบค่าเหล่านั้นได้ 🔒 แสดงว่าจุดเชื่อมต่อนั้นไม่สามารถเปลี่ยนแปลงแก้ไขได้

≓ คือจุดเชื่อมต่อข้อมูลแบบแพคเก็ต และ 📧 คือจุดเชื่อมต่อ LAN ไร้สาย

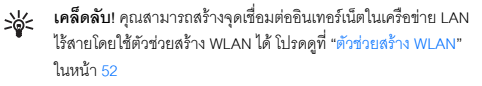

ในการสร้างจุดเชื่อมต่อจุดใหม่ เลือก ตัวเลือก > จุดเชื่อมต่อใหม่

ในการแก้ไขการตั้งค่าของจุดเชื่อมต่อ เลือก ตัวเลือก > แก้ไข ปฏิบัติตามขั้นตอนที่ผู้ให้บริการแจ้งให้คุณทราบ

ชื่อการเชื่อมต่อ—ป้อนชื่อของการเชื่อมต่อนั้น

**บริการเสริม**—เลือกประเภทของการเชื่อมต่อข้อมูล

คุณสามารถใช้ชองการตั้งค่าได้เพียงบางช่องเท่านั้น ขึ้นอยู่กับประเภทของ การเชื่อมต่อที่คุณเลือกไว้ ป้อนข้อมูลในทุกช่องที่มีคำว่า ต้องระบุ หรือเครื่องหมายดอกจันสีแดงกำกับ ทั้งนี้สามารถปล่อยช่องอื่นๆ ให้ว่างไว้ได้ เว้นแต่คุณจะได้รับคำแนะนำอื่นๆ จากผู้ให้บริการของคุณ

ในการใช้งานการเชื่อมต่อข้อมูลนั้น ผู้ให้บริการระบบเครือข่ายจะต้องสนับสนุน คุณสมบัติของฟังก์ขันดังกล่าว และในกรณีที่จำเป็น ผู้ให้บริการระบบ เครือข่ายจะต้องเปิดใช้งานฟังก์ชันนี้ในชิมการ์ดของคุณด้วย

#### จุดเชื่อมต่อข้อมูลแบบแพคเก็ต

ปฏิบัติตามขั้นตอนที่ผู้ให้บริการแจ้งให้คุณทราบ

ชื่อจุดเชื่อมต่อ—คุณสามารถขอข้อมูลชื่อจุดเชื่อมต่อได้จากผู้ให้บริการของคุณ

ชื่อผู้ใช้—ในการเชื่อมต่อข้อมูลอาจจำเป็นต้องใช้ชื่อผู้ใช้ ซึ่งโดยทั่วไป ผู้ให้บริการจะให้ไว้ แจ้งให้ไส่รหัสผ่าน—หากคุณต้องป้อนรหัสผ่านใหม่ทุกครั้งที่คุณล็อกอิน เข้าเชิร์ฟเวอร์ หรือหากคุณไม่ต้องการบันทึกรหัสผ่านของคุณไว้ในโทรศัพท์ เลือก ใช่ รหัสผ่าน—ในการเชื่อมต่อข้อมูลอาจจำเป็นต้องใช้รหัสผ่าน ซึ่งโดยทั่วไปผู้ให้บริการ จะให้ไว้

การตรวจสอบ—เลือก ปกติ หรือ รับรอง

โฮมเพจ—ให้ป้อนที่อยู่เว็บหรือที่อยู่ของศูนย์ข้อความมัลติมีเดียอย่างใดอย่างหนึ่ง ขึ้นอยู่กับว่าคุณกำลังตั้งค่าจุดเชื่อมต่อประเภทใด

เลือก ตัวเลือก > การตั้งค่าชั้นสูง เพื่อเปลี่ยนแปลงการตั้งค่าต่อไปนี้:

ประเภทระบบเครือข่าย—เลือกประเภทของ Internet Protocol ที่ต้องการใช้: IPv4 หรือ IPv6 การตั้งค่าอื่นๆ จะขึ้นอยู่กับประเภทของเครือข่ายที่เลือก

ที่อยู่ IP ของโทรศัพท์ (สำหรับ IPv4 เท่านั้น)—พิมพ์ IP แอดเดรสของโทรศัพท์คุณ

เซิร์ฟเวอร์ DNS—ใน เซิร์ฟเวอร์ DNS หลัก พิมพ์ IP แฮดเดรสของเซิร์ฟเวอร์ DNS หลัก ใน เซิร์ฟเวอร์ DNS รอง พิมพ์ IP แอดเดรสของเซิร์ฟเวอร์ DNS รอง โปรดดิดต่อผู้ให้บริการอินเทอร์เน็ตเพื่อขอรับแอดเดรสเหล่านั้น

ที่อยู่พร็อกซี่เซิร์ฟเวอร์—กำหนดที่อยู่ของพร็อกซี่เซิร์ฟเวอร์

เลขพอร์ดของพร็อกซี่—ป้อนหมายเลขพอร์ตของพร็อกซี่

Wireless LAN access points

ปฏิบัติตามขั้นตอนที่ผู้ให้บริการ LAN ไร้สายแจ้งให้คุณทราบ

ชื่อเครือข่าย WLAN—เลือก ป้อนด้วยตัวเอง หรือ ค้นหาชื่อเครือข่าย หากคุณเลือกเครือข่ายที่มีอยู่แล้ว โหมดเครือข่าย WLAN และ ความปลอดภัย WLAN จะถูกกำหนดโดยใช้การตั้งค่าของอุปกรณ์ที่เป็นจุดเชื่อมต่อ สถานะเครือข่าย—เลือกว่าต้องการให้ช่อนเครือข่ายแป้าหมายหรือไม่ โหมดเครือข่าย WLAN—เลือก เฉพาะกิจ เพื่อสร้างเครือข่ายเฉพาะกิจ ที่จะช่วยให้โทรศัพท์สามารถส่งและรับข้อมูลได้โดยตรง โดยไม่จำเป็นต้องใช้ อุปกรณ์ที่เป็นจุดเชื่อมต่อ LAN ไร้สาย ในเครือข่ายเฉพาะกิจ โทรศัพท์ทุกเครื่อง จะต้องใช้ ชื่อเครือข่าย WLAN เหมือนกัน

ความปลอดภัย WLAN—เลือกการเข้ารหัสที่ต้องการใช้: WEP, 802.1x (ใช้กับเครือข่ายเฉพาะกิจไม่ได้) หรือ WPA/WPA2 หากคุณเลือก เปิดเครือข่าย จะไม่มีการเข้ารหัสใดๆ ฟังก์ชั่น WEP, 802.1x และ WPA จะสามารถใช้ได้ ก็ต่อเมื่อเครือข่ายนั้นสนับสนุน

ตั้งค่าความปลอดภัย WLAN—ป้อนค่าต่างๆ สำหรับโหมดความปลอดภัยที่เลือก: การตั้งค่าความปลอดภัยสำหรับ WEP:

- คีย์ WEP ที่ใช้—เลือกหมายเลขคีย์ของ WEP คุณสามารถสร้างคีย์ WEP ได้ไม่เกิน 4 คีย์ คุณต้องใช้ค่าเดียวกันนี้กับอุปกรณ์ที่เป็นจุดเชื่อมต่อเครือข่าย LAN ไว้สาย
- ประเภทการตรวจสอบ—เลือก เปิด หรือ แบ่งใช้ สำหรับการตรวจสอบ ความถูกต้องระหว่างโทรศัพท์ของคุณและอุปกรณ์ที่เป็นจุดเชื่อมต่อ LAN ไร้สาย
- การตั้งค่าคีย์ WEP—ป้อน การเข้ารหัส WEP (ความยาวของคีย์), รูปแบบคีย์ WEP (ASCII หรือ ฐานสิบหก) และ รหัสคีย์ WEP (ข้อมูลคีย์ WEP ในรูปแบบที่เลือก)

การตั้งค่าความปลอดภัยสำหรับ 802.1x และ WPA/WPA2:

- WPA/WPA2—เลือกวิธีการตรวจสอบความถูกต้อง: EAP เพื่อใช้ปลั๊กอิน extensible authentication protocol (EAP) หรือ คีย์แบ่งใช้ เพื่อใช้รหัสผ่าน ทำการตั้งค่าที่เหมาะสม:
- การตั้งค่าปลั๊กอิน EAP (สำหรับ EAP เท่านั้น)—ป้อนค่าตามที่ ผู้ให้บริการของคุณแนะนำ
- คีย์แบ่งใช้ (สำหรับ คีย์แบ่งใช้ เท่านั้น)—ป้อนวหัสผ่าน ต้องป้อนวหัสผ่านตัวเดียวกันในอุปกรณ์ที่เป็นจุดเชื่อมต่อ LAN ไร้สาย

 โหมด WPA2 เท่านั้น (สำหรับ WPA/WPA2 เท่านั้น)—เลือกว่าต้องการให้ใช้ Temporal Key Integrity Protocol (TKIP) หรือไม่

**โฮมเพจ**—กำหนดโฮมเพจ

เลือก ตัวเลือก > การตั้งค่าชั้นสูง และจากตัวเลือกต่อไปนี้:

การตั้งค่า IPv4: ที่อยู่ IP ของโทรศัพท์ (IP แอดเดรสของโทรศัพท์คุณ), ชับเน็ตมาส์ค (IP แอดเดรสขับเน็ต), เกต์เวย์ที่ดั้งไว้ (เกตเวย์) และ เซิร์ฟเวอร์ DNS ป้อน IP แอดเดรสของเซิร์ฟเวอร์ DNS หลักและรอง โปรดติดต่อสอบถาม ผู้ให้บริการอินเทอร์เน็ตเพื่อขอทราบแอดเดรสเหล่านี้

การตั้งค่า IPv6 > เซิร์ฟเวอร์ DNS—เลือก อัตโนมัติ, มาตรฐาน หรือ ผู้ใช้กำหนด สถานีเฉพาะกิจ (สำหรับ เฉพาะกิจ เท่านั้น)—หากต้องการพิมพ์หมายเลขสถานี (1-11) ด้วยตัวเอง เลือก ผู้ใช้กำหนดเอง ที่อยู่พร็อกซี่เซิร์ฟเวอร์—ป้อนแอดเดรสของเซิร์ฟเวอร์พร็อกซี่

เลขพอร์ตของพร็อกซี่—ป้อนหมายเลขพอร์ตพร็อกซี่

### ข้อมูลแพคเก็ต 🏨

การตั้งค่าข้อมูลแบบแพคเก็ต จะมีผลกับจุดเชื่อมต่อทั้งหมดที่ใช้การ เชื่อมต่อข้อมูลแบบแพคเก็ต

การเชื่อมต่อ GPRS—หากคุณเลือก เมื่อว่าง และคุณอยู่ในเครือข่าย ที่สนันสนุนข้อมูลแบบแพคเก็ต โทรศัพท์จะลงทะเบียนเข้าใช้เครือข่ายข้อมูล แบบแพคเก็ตนั้น และคุณจะสามารถเริ่มต้นการเชื่อมต่อข้อมูลแบบแพคเก็ต (เช่น เพื่อส่งและรับอีเมล) ได้เร็วยิ่งขึ้นด้วย หากขณะนั้นไม่มีเครือข่ายข้อมูลแบบแพคเก็ต โทรศัพท์จะพยายามสร้างการเชื่อมต่อข้อมูลแบบแพคเก็ตเป็นระยะๆ หากคุณเลือก เมื่อต้องการ โทรศัพท์จะใช้การเชื่อมต่อข้อมูลแบบแพคเก็ต ก็ต่อเมื่อคุณเปิดใช้แอปพลิเคชั่นหรือดำเนินการใดๆ ที่ต้องใช้การเชื่อมต่อ แบบนี้เท่านั้น

จุดเชื่อมต่อ—คุณจำเป็นต้องใช้ชื่อของจุดเชื่อมต่อ หากต้องการใช้โทรศัพท์เป็น โมเด็มสำหรับส่งข้อมูลแบบแพคเก็ตสำหรับเครื่องคอมพิวเตอร์

### LAN ไร้สาย 🎇

แสดงความพร้อม WLAN—เลือกว่าต้องการให้ 🖁 🖁 ปรากฏหรือไม่ เมื่อมีเครือข่าย LAN ไว้สายที่สามารถใช้งานได้ในบริเวณนั้น

ค้นหาเครือข่าย—หากคุณตั้ง แสดงความพร้อม WLAN เป็น ใช่ ให้เลือกว่าจะให้โทรศัพท์ค้นหาเครือข่าย LAN ไร้ลายที่สามารถใช้งานได้ และอัพเดตลัญลักษณ์ปรชี้ป่อยเพียงใด

ในการดูการตั้งค่าขั้นสูง เลือก ตัวเลือก > การตั้งค่าขั้นสูง ไม่แนะนำให้เปลี่ยนแปลงการตั้งค่าขั้นสูงของ LAN ไร้สาย

## สายข้อมูล Ď

เลือก กำหนดเอง หรือ ไม่จำกัด เพื่อกำหนดระยะเวลาก่อนที่เครื่องจะยุติการ เชื่อมต่อข้อมูลโดยอัตโนมัติเมื่อไม่มีการถ่ายใอนข้อมูล หากคุณเลือก ไม่จำกัด การเชื่อมต่อข้อมูลจะดำเนินต่อไปเรื่อยๆ จนกว่าคุณจะตัดการเชื่อมต่อด้วยตนเอง

# การตั้งค่า SIP 🌒

คุณจำเป็นต้องตั้งค่า SIP (Session Initiation Protocol) สำหรับบริการ เครือข่ายบางบริการที่ใช้ SIP เช่น การแบ่งปันวิดีโอ คุณอาจได้รับการตั้งค่าเป็น ข้อความตัวอักษรแบบพิเศษจากผู้ให้บริการของคุณ คุณสามารถดู ลบ หรือสร้างรูปแบบการตั้งค่าเหล่านี้ใน การตั้งค่า SIP

### Internet telephony 🏶

ในการสร้างหรือแก้ไขรูปแบบของบริการสายอินเทอร์เน็ต เลือก ตัวเลือก > รูปแบบใหม่ หรือ แก้ไข เลือก รูปแบบ SIP และเลือกรูปแบบที่คุณต้องการ ใช้สำหรับบริการสายอินเทอร์เน็ต บริการสายอินเทอร์เน็ตจะไม่สามารถ ใช้งานได้หากไม่มีรูปแบบ SIP และการตั้งค่า SIP

### การกำหนดค่า 🗠

คุณอาจได้รับค่าที่ใช้สำหรับการตั้งค่าเชิร์ฟเวอร์จากผู้ให้บริการในรูปแบบของ ข้อความคอนฟิเกอเรชัน คุณสามารถจัดเก็บ เรียกดู หรือลบค่าต่างๆ เหล่านี้ได้ใน กำหนดค่า

# การควบคุมชื่อจุดเชื่อมต่อ 🏔

เมื่อใช้บริการควบคุมชื่อจุดเชื่อมต่อ คุณจะสามารถจำกัดการเชื่อมต่อข้อมูลแพคเก็ต และอนุญาตให้โทรศัพท์ใช้เฉพาะจุดเชื่อมต่อข้อมูลแพคเก็ตบางจุดเท่านั้นได้ การตั้งค่านี้จะใช้ได้เฉพาะในกรณีที่ซิมการ์ดซองคุณสนับสนุนบริการนี้เท่านั้น ในการเปิดหรือปิดการใช้งานการควบคุมชื่อจุดเชื่อมต่อ หรือเปลี่ยนจุดเชื่อมต่อ ที่สามารถใช้งานได้ เลือก ตัวเลือก และเลือกตัวเลือกที่สอดคล้องกับความต้องการ ในการเปลี่ยนการตั้งค่า คุณต้องใช้รหัส PIN2 โปรดติดต่อขอรหัสจากผู้ให้บริการ ของคุณ

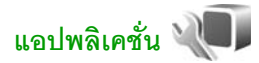

หากต้องการแก้ไขการตั้งค่าของแอปพลิเคชั่นบางตัวของโทรศัพท์ ให้กด 🚱 และเลือก เครื่องมือ > การตั้งค่า > แอปพลิเคชั่น นอกจากนี้ คุณยังสามารถแก้ไขค่าเหล่านี้ได้จากภายในแอปพลิเคชั่นแต่ละตัว โดยเลือกตัวเลือกการตั้งค่า
## การแก้ไขปัญหา: คำถามและคำตอบ

#### รหัสผ่าน

คำถาม: รหัสผ่านของรหัสล็อค รหัส PIN หรือ รหัส PUK ของฉันคืออะไร

คำตอบ: รหัสล็อคที่ระบบตั้งไว้ คือ 12345 ในกรณีที่คุณสึมหรือทำรหัสล็อคหาย ให้ติดต่อตัวแทนจำหน่ายของโทรศัพท์ของคุณ ในกรณีที่คุณลืมหรือทำรหัส PIN หรือ PUK หาย หรือถ้าคุณยังไม่ได้รับรหัส ให้ติดต่อผู้ให้บริการระบบเครือข่ายของคุณ หากต้องการรายละเอียดเกี่ยวกับรหัสฝาน ให้ติดต่อผู้ให้บริการจุดเชื่อมต่อ เช่น ผู้ให้บริการอินเตอร์เน็ต (ISP) หรือผู้ให้บริการเครือข่าย

#### แอปพลิเคชั่นไม่ตอบสนอง

คำถาม: จะปิดแอปพลิเคชั่นที่ไม่ตอบสนองได้อย่างไร

คำตอบ: กดปุ่ม § ค้างไว้ และเลื่อนไปยังแอปพลิเคชั่น และกด C เพื่อปิดแอปพลิเคชั่น

#### การเชื่อมต่อ Bluetooth

**คำถาม**: เหตุใดจึงค้นหาเครื่องของเพื่อนไม่พบ

คำตอบ: ให้ตรวจสอบเครื่องทั้ง 2 เครื่องว่าสามารถใช้งานร่วมกันได้ มีการเปิดใช้งานการเชื่อมต่อแบบ Bluetooth และไม่ได้อยู่ในโหมดช่อน ตรวจสอบว่าโทรศัพท์ทั้งสองอยู่ห่างกันไม่เกิน 10 เมตร (33 ฟุต) และไม่มีกำแพงหรือสิ่งกีดขวางใดๆ กั้นระหว่างโทรศัพท์ทั้งสอง

คำถาม: ทำไมจึงไม่สามารถยกเลิกการต่อเชื่อม Bluetooth ได้

คำตอบ: หากมีการเชื่อมต่ออุปกรณ์อื่นเข้ากับโทรศัพท์ของคุณอยู่ คุณสามารถสิ้นสุดการเชื่อมต่อโดยใช้อุปกรณ์อีกเครื่อง หรือโดยการยกเลิกการเชื่อมต่อ Bluetooth เลือก เครื่องมือ > Bluetooth > Bluetooth > ปิด

#### หน้าจอ

- คำถาม: ทำไมจึงมีจุดสว่างลางๆ จุดที่มีสีเพี้ยน หรือจุดที่ภาพขาดหายไป ปรากฏขึ้นบนหน้าจอทุกครั้งที่เปิดเครื่อง
- **คำดอบ**: เป็นลักษณะเฉพาะของหน้าจอประเภทนี้ จอบางประเภทจะมีพิกเซลหรือ จุดที่ยังคงปรากฏอยู่หรือหายไป ซึ่งเป็นเรื่องปกติ มิใช่ข้อผิดพลาดแต่อย่างใด

#### เครือข่ายโฮม (UPnP)

คำถาม: ทำไมโทรศัพท์เครื่องอื่นจึงมองไม่เห็นไฟล์ที่จัดเก็บอยู่ในเครื่องของฉัน

**คำตอบ**: ตรวจสอบให้แน่ใจว่าคุณได้กำหนดการตั้งค่าบนเครือข่ายโฮมแล้ว ได้เปิด การแบ่งใช้เนื้อหา ในโทรศัพท์ของคุณ และอุปกรณ์ UPnP อื่นๆนั้นสามารถ ใช้ร่วมกันได้

คำถาม: ควรทำอย่างไรหากเครือข่ายโฮมของฉันหยุดทำงาน

คำดอบ: ปิดการเชื่อมต่อกับเครือข่าย LAN ไร้สายทั้งจากเครื่องคอมพิวเตอร์ที่ ใช้ร่วมกันได้ และจากโทรศัพท์ของคุณ และเปิดการเชื่อมต่ออีกครั้ง หากยังไม่ได้ผล ให้วีสตาร์ทเครื่องคอมพิวเตอร์ และโทรศัพท์ของ คุณ หากยังไม่สามารถทำการเชื่อมต่อได้ ให้ตั้งค่า WLAN ใหม่อีกครั้ง ทั้งในเครื่องคอมพิวเตอร์และในโทรศัพท์ โปรดดูที่ "LAN ไร้สาย" ในหน้า 51 และ "การเชื่อมต่อ" ในหน้า 93

- **คำถาม**: ทำไมฉันถึงมองไม่เห็นเครื่องคอมพิวเตอร์ที่ใช้ร่วมกันได้ในโทรศัพท์ของฉัน ในเครือข่ายโฮม
- คำตอบ: หากคุณใช้แอปพลิเคชั่นไฟร์วอลล์ในเครื่องคอมพิวเตอร์ ให้ตรวจสอบว่า ไฟร์วอลล์นั้นได้อนุญาตให้เชิร์ฟเวอร์โฮมมีเดียสามารถเชื่อมต่อออกจาก คอมพิวเตอร์ได้ (คุณสามารถเพิ่มเชิร์ฟเวอร์โฮมมีเดียสงไปในรายการยกเว้น ของแอปพลิเคชั่นไฟร์วอลล์ได้) ตรวจสอบการตั้งค่าของไฟร์วอลล์ว่า ได้อนุญาตให้มีการส่งถ่ายข้อมูลไปมาได้ในพอร์ตเหล่านี้: 1900, 49152, 49153 และ 49154 อุปกรณ์ที่เป็นจุดเชื่อมต่อ WLAN บางตัว อาจมีไฟร์วอลล์ในตัว หากเป็นเช่นนั้น ให้ตรวจสอบว่าไฟร์วอลล์ในอุปกรณ์ที่ เป็นจุดเชื่อมต่อไม่ได้ปิดกั้นการส่งถ่ายข้อมูลมายังพอร์ตเหล่านี้: 1900, 49152, 49153 และ 49154 ตรวจสอบว่าการตั้งค่า WLAN ทั้งในโทรศัพท์และเครื่องคอมพิวเตอร์เหมือนกัน

#### หน่วยความจำเหลือน้อย

คำถาม: เมื่อหน่วยความจำโทรศัพท์เหลือน้อย ควรทำอย่างไร

คำตอบ: คุณสามารถลบรายการต่างๆ ที่ไม่ได้ใช้แล้วในโทรศัพท์ของคุณเป็นประจำ เพื่อหลีกเลี่ยงปัญหาหน่วยความจำเหลือน้อย โปรดดูที่ "หน่วยความจำเหลือน้อย—การเพิ่มพื้นที่หน่วยความจำ" ในหน้า 49 หากคุณต้องการลบข้อมูลรายชื่อผู้ติดต่อ บันทึกปฏิทิน ตัวนับเวลาการ โทร ตัวนับค่าโทร คะแนนการเล่นเกมส์ หรือข้อมูลอื่นๆ ให้ไปที่แอปพลิ เคชั่นนั้น เพื่อลบข้อมูลออก หากคุณกำลังลบหลายรายการ และเครื่อง แสดงข้อความแบบใดแบบหนึ่งดังนี้:

#### หน่วยความจำไม่พอที่จะดำเนินการ ลบบางข้อมูลออกก่อน หรือ หน่วยความจำต่ำ ลบบางข้อมูลออกจากหน่วยความจำโทรศัพท์

ให้ลองลบรายการใดรายการหนึ่ง (เริ่มจากรายการขนาดเล็กก่อน) ในการดูประเภทของข้อมูลที่คุณมีและดูปริมาณหน่วยความจำที่กลุ่ม

#### ข้อมูลต่างๆ ใช้ไป ให้กด 🦨 และเลือก เครื่องมือ > ตัวจัดการไฟล์ > ตัวเลือก > รายละเอียดหน่วยความจำ

**คำถาม**: จะจัดเก็บข้อมูลก่อนที่จะลบได้อย่างไร

คำตอบ: จัดเก็บข้อมูลของคุณด้วยวิธีการใดวิธีการหนึ่งต่อไปนี้

- ใช้ชุดโปรแกรม Nokia Nseries PC Suite เพื่อทำสำเนาข้อมูลทั้งหมดสำรอง ไว้ในเครื่องคอมพิวเตอร์ที่ใช้งานร่วมกันได้
- ส่งรูปภาพไปยังอีเมลแอดเดรสของคุณ และจัดเก็บรูปภาพไว้ใน คอมพิวเตอร์ของคุณ
- ส่งข้อมูลโดยใช้การเชื่อมต่อ Bluetooth ไปยังอุปกรณ์ที่ใช้งานร่วมกันได้

#### การรับส่งข้อความ

คำถาม: ทำไมจึงไม่สามารถเลือกรายชื่อในสมุดโทรศัพท์ได้

คำตอบ: บัตรรายชื่อนั้นไม่มีเบอร์โทรศัพท์หรืออีเมลแอดเดรส เพิ่มข้อมูลที่ ขาดหายไปลงในบัตรรายชื่อใน รายชื่อ

#### การรับส่งข้อความมัลติมีเดีย

คำถาม: ข้อความ กำลังดึงข้อความ ปรากฏขึ้นชั่วขณะหนึ่ง แสดงว่าเกิดอะไรขึ้น

- คำตอบ: โทรศัพท์กำลังดึงข้อความมัลติมีเดียจากศูนย์ข้อความมัลติมีเดีย ตรวจดูว่าได้ตั้งค่าข้อความมัลติมีเดียถูกต้องแล้ว และหมาย เลขโทรศัพท์หรือที่อยู่ไม่มีข้อมิดพลาดใดๆ กด 3 และเลือก ข้อความ > ตัวเลือก > การตั้งค่า > ข้อความมัลติฯ
- คำถาม: ฉันจะยุติการต่อเชื่อมข้อมูลได้อย่างไร หากโทรศัพท์เริ่มการเชื่อมต่อข้อมูลอยู่ตลอดเวลาไม่รู้จบ
- คำตอบ: หากไม่ต้องการให้โทรศัพท์ทำการเชื่อมต่อข้อมูล กด 🛟 และเลือก ข้อความ > ตัวเลือก > การตั้งค่า > ข้อความมัลติมีเดีย >

การดึงมัลติมีเดีย และเลือกจากตัวเลือกต่อไปนี้: โดยผู้ใช้—เพื่อให้ศูนย์ข้อความมัลติมีเดียจัดเก็บข้อความ ไว้เพื่อให้โทรศัพท์ดึงไปในภายหลัง คุณจะได้รับการแจ้ง เตือนว่ามีข้อความมัลติมีเดียใหม่ซึ่งคุณสามารถดึง จากศูนย์ข้อความมัลติมีเดียได้ ปิด—หากไม่ต้องการให้เครื่องให้ความสนใจใดๆ กับข้อความมัลติมีเดีย หลังจากเปลี่ยนการตั้งค่านี้แล้ว เครื่องจะไม่เชื่อมต่อเข้ากับระบบเครือข่ายที่เกี่ยวข้องกับการรับส่ง ข้อความมัลติมีเดียอีก

#### การเชื่อมต่อกับเครื่องคอมพิวเตอร์

คำถาม: เพราะเหตุใดจึงมีปัญหาในการเชื่อมต่อโทรศัพท์เข้ากับเครื่องคอมพิวเตอร์

คำตอบ: ตรวจสอบให้แน้ใจว่าคุณได้ติดตั้งชุดโปรแกรม Nokia Nseries PC Suite แล้ว และเปิดใช้โปรแกรมนี้ในเครื่องพีชีของคุณ โปรดศึกษาจากคู่มือผู้ใช้ชุด โปรแกรม Nokia Nseries PC Suite ในแผ่นดีวีดีรอม หากต้อง การข้อมูลเพิ่มเติมเกี่ยวกับวิธีการใช้ชุดโปรแกรม Nokia Nseries PC Suite โปรดศึกษาจากพังก์ชันความช่วยเหลือในชุดโปรแกรม Nokia Nseries PC Suite หรือไปที่หน้าสนับสนุนผลิตภัณฑ์ที่ www.nokia.co.th

- คำถาม: ฉันสามารถใช้โทรศัพท์ของตัวเองเป็นแฟกซ์โมเด็มให้กับ เครื่องคอมพิวเตอร์ได้หรือไม่
- คำตอบ: คุณไม่สามารถใช้โทรศัพท์ของคุณเป็นแฟกข์โมเด็มได้ อย่างไรก็ตาม การโอนสาย (บริการเสริมจากระบบเครือข่าย) ช่วยคุณสามารถโอนสาย แฟกซ์ที่เข้ามาไปยังหมายเลขอื่นๆ ได้

#### LAN ไร้สาย

- **คำถาม**: ทำไมฉันถึงมองไม่เห็นจุดเชื่อมต่อ LAN ไร้สาย (WLAN) ทั้งๆ ที่ฉันอยู่ใน พื้นที่ที่จุดเชื่อมต่อนั้นครอบคลุมแล้ว
- คำตอบ: อาจเป็นเพราะว่าจุดเชื่อมต่อ WLAN นั้นได้ช่อนค่า Service Set Identifier (SSID) ไว้ คุณสามารถเชื่อมต่อกับเครือข่ายที่ช่อน SSID ไว้ได้ หากคุณรู้ SSID ที่ถูกต้อง และได้สร้างจุดเชื่อมต่ออินเทอร์เน็ตแบบ WLAN สำหรับเครือข่ายนั้นไว้แล้วบนโทรศัพท์ Nokia ของคุณ
- คำถาม: ฉันจะปิดการใช้ LAN ไร้สาย (WLAN) ในโทรศัพท์ Nokia ของฉันได้อย่างไร
- คำตอบ: WLAN ในโทรศัพท์มือถือของ Nokia จะปิดเอง เมื่อคุณไม่ได้พยายาม ทำการเชื่อมต่อใดๆ หรือไม่ได้เชื่อมต่ออยู่กับจุดเชื่อมต่ออื่น หรือไม่ได้ สแกนหาเครือข่ายที่สามารถใช้ได้อยู่ คุณสามารถกำหนดให้โทรศัพท์ Nokia ไม่ต้องสแกน หรือสแกนหาเครือข่ายที่สามารถใช้ได้ดี่น้อยลงในเบื้องหลังได้ เพื่อลดปริมาณการใช้แบตเตอรี่ของเครื่อง WLAN จะปิดในระหว่างที่ไม่ได้ มีการสแกนค้นหาในเบื้องหลัง

หากต้องการเปลี่ยนแปลงการตั้งค่าการสแกนในเบื้องหลัง ให้ทำดังนี้:

- 1 กด 🚱 และเลือก เครื่องมือ > การตั้งค่า > การเชื่อมต่อ > LAN ไร้สาย
- 2 เปลี่ยนค่าใน แสดงความพร้อม WLAN เป็น ไม่ต้อง เพื่อไม่ให้มีการ สแกนในเปื้องหลัง หรือเปลี่ยนค่าใน ค้นหาเครือข่าย หากต้องการเพิ่มระยะห่างระหว่างการสแกนในเปื้องหลังแต่ละครั้ง
- 3 หากต้องการบันทึกค่าที่ได้เปลี่ยนแปลง เลือก กลับ

เมื่อตั้งค่าใน ค้นหาเครือข่าย เป็น ไม่ต้อง สัญลักษณ์บ่งบอกเมื่อมีเครือข่าย WLAN ในพื้นที่จะไม่แสดงในโหมดสแตนด์บาย อย่างไรก็ตาม คุณยังสามารถสแกน หาเครือข่าย WLAN ที่สามารถใช้ได้ด้วยตนเอง และเชื่อมต่อกับเครือข่าย WLAN นั้นได้ตามปกติ

# ข้อมูลเกี่ยวกับแบตเตอรี่

### การชาร์จและการคายประจุ

โทรศัพท์ของคุณใช้พลังงานจากแบตเตอรี่ชนิดที่สามารถชาร์จประจุใหม่ได้ แบตเตอรี่ สามารถชาร์จและคายประจุได้เป็นร้อยๆ ครั้ง แต่แบตเตอรี่ก็จะค่อยๆ เสื่อมสภาพ ไปในที่สุด เมื่อสังเกตเห็นว่าเวลาการสนทนาและเวลาสแตนด์บายลดน้อยลง กว่าปกติอย่างเห็นได้ชัด ให้เปลี่ยนแบตเตอรี่ก้อนใหม่ ควรใช้แบตเตอรี่ที่ได้รับการ รับรองจาก Nokia และควรชาร์จแบตเตอรี่โดยใช้อุปกรณ์ชาร์จสำหรับโทรศัพท์ รุ่นนี้ซึ่งได้รับการรับรองจาก Nokia เท่านั้น

หากจะไข้แบตเตอรี่ที่เปลี่ยนใหม่เป็นครั้งแรก หรือหากไม่ได้ใช้แบตเตอรี่เป็นเวลานาน คุณอาจต้องเชื่อมต่ออุปกรณ์ชาร์จ แล้วถอดอุปกรณ์ชาร์จแล้วเชื่อมต่ออีกครั้ง เพื่อเริ่มชาร์จแบตเตอรี่

ให้ถอดอุปกรณ์ชาร์จออกจากเด้าเสียบและตัวเครื่องเมื่อไม่ได้ใช้งาน ไม่ควรเสียบ แบตเตอรี่ที่ชาร์จเต็มแล้วค้างไว้กับอุปกรณ์ชาร์จ เนื่องจากการชาร์จเป็นเวลานาน เกินไปจะทำให้อายุการใช้งานของแบตเตอรี่สั้นลง หากคุณทิ้งแบตเตอรี่ที่ชาร์จเต็มไว้ แบตเตอรี่จะคายประจุออกเองเมื่อเวลาผ่านไป

หากแบตเตอรี่หมด อาจต้องใช้เวลาหลายนาทีกว่าที่สัญลักษณ์แสดงการชาร์จ จะปรากฏขึ้นบนหน้าจอหรือก่อนที่จะสามารถโทรออกได้

ควรใช้แบตเตอรี่ตามวัตถุประสงค์ที่ระบุไว้เท่านั้น อย่าใช้อุปกรณ์ชาร์จหรือ แบตเตอรี่ที่ชำรุดเสียหาย

อย่าลัดวงจรแบตเตอรี่ การลัดวงจรของแบตเตอรี่อาจเกิดขึ้นได้เมื่อมี วัตถุประเภทโลหะ เช่น เหรียญ คลิป หรือปากกามาสัมผัสโดยตรงกับขั้วบวก (+) และลบ (-) ของแบตเตอรี่ (มีลักษณะเหมือนแถบโลหะด้านหลังของแบตเตอรี่) เหตุการณ์เช่นนี้อาจเกิดขึ้นได้ เช่น ในกรณีที่คุณพกแบตเตอรี่สำรองไว้ในกระเป๋าเสื้อหรือในกระเป๋าเล็กๆ การลัดวงจรอาจทำให้ขั้วแบตเตอรี่หรือวัตถุสำหรับการเชื่อมต่อข้ารุดเสียหายได้ การทั้งแบตเตอรี่ไว้ในที่ร้อนหรือเย็น เช่น การทั้งไว้ในรถที่จอดอยู่ในสภาพอากาศ ที่ร้อนหรือหนาวจัด จะทำให้ประสิทธิภาพและอายุการใช้งานของแบตเตอรี่ลดลง พยายามเก็บแบตเตอรี่ไว้ในที่ที่มีอุณหภูมิระหว่าง 15°C และ 25°C (59°F และ 77°F) การใช้แบตเตอรี่ที่ร้อนหรือเย็นเกินไปอาจทำให้โทรศัพท์ไม่สามารถทำงานได้ชั่วคราว แม้ว่าแบตเตอรี่นั้นจะมีประจุอยู่เต็มแล้วก็ตาม ประสิทธิภาพการทำงานของ แบตเตอรี่จะมีจำกัดเมื่ออยู่ที่อุณหภูมิค่ำกว่าจุดเยือกแข็ง

ห้ามโยนแบตเตอรี่ลงในกองไฟเนื่องจากอาจเกิดการระเบิดได้ ซึ่งแบตเตอรี่ที่เกิด ความเสียหายแล้วอาจระเบิดได้เช่นกัน การกำจัดแบตเตอรี่ต้องเป็นไปตาม กฎหมายของท้องถิ่น กรุณานำกลับมาใช้ใหม่ ถ้าเป็นไปได้ และไม่ควรทิ้งรวมกับ ขยะภายในบ้าน

ห้ามถอดขึ้นส่วนหรือแยกส่วนเซลล์หรือแบตเตอรี่ ในกรณีที่สารในแบตเตอรี่รั่ว ออกมา ควรระวังไม่ให้ของเหลวนั้นสัมผัสกับผิวหนังหรือควงตา ในกรณีที่เกิดการ รั่วไหล ให้ล้างผิวหนังหรือตาด้วยน้ำทันที หรือรีบไปพบแพทย์

### คำแนะนำสำหรับการตรวจสอบแบตเตอรี่ของ Nokia

ควรใช้แบตเตอรี่ของแท้ของ Nokia ทุกครั้ง เพื่อความปลอดภัยของคุณ ในการตรวจสอบว่าแบตเตอรี่ที่ซื้อเป็นแบตเตอรี่ของแท้ของ Nokia หรือไม่ ให้ซื้อแบตเตอรี่จากตัวแทนจำหน่าย Nokia ที่ได้รับอนุญาตเท่านั้น และตรวจสอบสติ๊กเกอร์โอโลแกรมโดยใช้ชั้นตอนต่อไปนี้: การตรวจสอบตามขั้นตอนจนครบถ้วนสมบูรณ์ ไม่ได้รับประกันว่าแบตเตอรี่ตัง กล่าวจะเป็นแบตเตอรี่ของแท้ร้อยเปอร์เซ็นต์ หากคุณมีเหตุผลอื่นใดที่เชื่อ ได้ว่าแบตเตอรี่ของคุณไม่ไช่แบตเตอรี่ของแท้ของ Nokia ควรเลิก ใช้แบตเตอรี่นี้และนำไปที่จุดบริการหรือตัวแทนจำหน่าย Nokia ที่ได้รับอนุญาตที่ ใกล้ที่สุดเพื่อขอความช่วยเหลือ จุดบริการหรือตัวแทนจำหน่าย Nokia ที่ได้รับอนุญาตจะตรวจสอบได้ ให้สงคืนแบตเตอรี่ไปยังที่ที่คุณซื้อมา

#### การตรวจสอบสติ๊กเกอร์โฮโลแกรม

- เมื่อมองที่สดี๊กเกอร์โอโลแกรม คุณจะเห็นรูปมือประสานกัน (Nokia Connecting Hands) ในมุมมองหนึ่ง และจะเห็นโลโก้อุปกรณ์เสริม ของแท้ของ Nokia (Nokia Original Enhancement) ในอีกมุมมองหนึ่ง
- 2 เมื่อคุณขยับแบตเตอรีที่ติดสตีกเกอร์โฮโลแกรม ไปทางข้าย ขวา ขึ้น และลง คุณจะเห็นจุด 1, 2, 3 และ 4 จุด ในแต่ละด้านตามลำดับ

#### จะทำอย่างไร หากแบตเตอรี่ของคุณ ไม่ใช่แบตเตอรี่ของแท้?

หากคุณไม่สามารถยืนยันได้ว่าแบตเตอรี่ Nokia

ของคุณที่มีสติ๊กเกอร์โฮโลแกรมเป็นแบตเตอรี่ของแท้ของ Nokia หรือไม่ โปรดอย่า ใช้แบตเตอรี่นั้น ให้นำแบตเตอรี่ไปยังจุดบริการหรือตัวแทนจำหน่าย Nokia ที่ได้รับอนุญาตที่ใกล้ที่สุดเพื่อขอความช่วยเหลือการใช้แบตเตอรี่ที่ไม่ได้รับการรับรอง จากบริษัทผู้ผลิตอาจเป็นอันตรายและอาจทำให้โทรศัพท์ของคุณมี

A CONTRACTOR

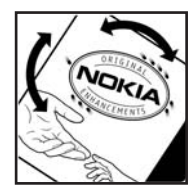

ประสิทธิภาพด้อยลง อีกทั้งยังทำให้เครื่องและอุปกรณ์เสริมเสียหายได้รวมทั้งอาจส่ง ผลต่อการรับรองหรือการรับประกันอื่นใดที่ใช้กับโทรศัพท์

หากคุณต้องการค้นหาข้อมูลเพิ่มเติมเกี่ยวกับแบตเตอรี่ของแท้ของ Nokia ไปที่ www.nokia.co.th/batterycheck

## อุปกรณ์เสริมของแท้จาก Nokia

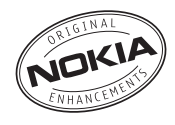

อุปกรณ์เสริมสำหรับโทรศัพท์ของคุณมีจำหน่ายอยู่มากมาย โปรดเข้าไปที่ www.nokia.co.th เพื่ออ่านข้อมูลเพิ่มเติม

กรุณาตรวจสอบกับตัวแทนจำหน่ายในพื้นที่ของคุณว่ามีอุปกรณ์ใดจำหน่ายบ้าง ต่อไปนี้เป็นคำแนะนำที่ควรปฏิบัติสำหรับการใช้อุปกรณ์เสริม:

- เก็บอุปกรณ์เสริมให้พ้นมือเด็ก
- หากต้องการถอดสายไฟออกจากอุปกรณ์เสริม ให้จับที่ปลั๊กไฟและดึงออก อย่าดึงที่สายไฟ
- ตรวจสอบการติดตั้งและการทำงานของอุปกรณ์โทรศัพท์เคลื่อนที่ที่ติดตั้ง ในรถอย่างสม่ำเสมอ

คุณควรใช้แบตเตอรี่ อุปกรณ์ชาร์จ และอุปกรณ์เสริมที่ได้รับการรับรอง จากผู้ผลิตโทรศัพท์เท่านั้น การใช้อุปกรณ์ประเภทอื่นนอกเหนือจากนี้ อาจเป็น อันตรายและทำให้การรับประกันหรือรับรองสำหรับโทรศัพท์เป็นโมฆะไป

### แบตเตอรี่

| ประเภท | เวลาสนทนา#       | เวลาสแตนด์บาย# |
|--------|------------------|----------------|
| BP-6MT | สูงถึง 3 - 4 ขม. | สูงถึง 10 วัน  |

# เวลาการใช้งานอาจเปลี่ยนแปลงได้โดยขึ้นอยู่กับซิมการ์ด การตั้งค่าระบบและค่าที่ใช้ รูปแบบที่ใช้ รวมถึงสภาพแวดล้อม

## การดูแลและบำรุงรักษา

โทรศัพท์ของคุณได้รับการออกแบบมาโดยมีรูปลักษณ์ที่ดีเยี่ยมและมีฝีมือการผลิต ที่ประณีต คุณจึงควรดูแลโทรศัพท์ของคุณอย่างดี คำแนะนำต่อไปนี้จะช่วยให้ คุณปฏิบัติตามเงื่อนไขการรับประกันได้อย่างถูกต้อง

- เก็บโทรศัพท์ไว้ในพี่แห้ง การจับตัว ความขึ้น และของเหลวทุกประเภท หรือความขึ้น จะทำให้เกิดองค์ประกอบของแร่ ซึ่งอาจทำให้วงจรอิเล็กทรอนิกส์ สึกกร่อนได้ หากตัวเครื่องเบียกขึ้น ให้ถอดแบตเตอรื่ออกและปล่อยให้ เครื่องแห้งสนิทดีก่อน แล้วจึงค่อยใส่แบตเตอรี่กลับเข้าไป
- อย่าใช้หรือเก็บโทรศัพท์ไว้ในที่ที่มีฝุ่นหรือที่สกปรก เนื่องจาก อาจทำให้อุปกรณ์ ส่วนที่ถอดเข้าออกได้และส่วนประกอบที่เป็นอิเล็กทรอนิกส์เสียหายได้
- อย่าเก็บโทรศัพท์ไว้ในที่ร้อนจัดเนื่องจากอุณหภูมิสูงอาจทำให้อายุการใช้งานของ อุปกรณ์อิเล็กทรอนิกส์สั้นลง แบตเตอรี่อาจเสื่อมสภาพ และทำให้ส่วนที่เป็น พลาสติกงอหรือละลายได้
- อย่าเก็บโทรศัพท์ไว้ในที่เย็นจัด เนื่องจากเมื่อเครื่องกลับคืนสู่อุณหภูมิปกติ ความขึ้นจะก่อตัวขึ้นภายในเครื่อง ซึ่งอาจทำให้แผงวงจรอิเล็กทรอนิกส์ เสียหายได้
- อย่าพยายามเปิดดูภายในเครื่องโทรศัพท์นอกเหนือจากที่แนะนำไว้ใน คู่มือผู้ใช้ฉบับนี้
- อย่าโยน เคาะ หรือเซย่าโทรศัพท์ การใช้งานโดยไม่ถนอมเครื่องอาจทำให้ แผงวงจรภายในและกลไกที่ละเอียดอ่อนเกิดความเสียหายได้
- อย่าใช้สารเคมี น้ำยาทำความสะอาด หรือผงซักฟอกชนิดเข้มข้น ทำความสะอาดเครื่อง
- อย่าทาสีโทรศัพท์ เนื่องจากสีอาจเข้าไปอุดตันในขึ้นส่วนที่เลื่อนได้ของโทรศัพท์ และอาจส่งผลต่อประสิทธิภาพการทำงานของโทรศัพท์
- ใช้ผ้าแห้ง สะอาด และนุ่มทำความสะอาดเลนส์ เช่น เลนส์ของกล้องถ่ายรูป พรอกซิมิตี้เช่นเชอร์ และเลนส์เซ่นเชอร์แสง

- ใช้เสาอากาศสำรองที่ติดมากับเครื่องหรือเสาอากาศสำหรับเปลี่ยนที่ได้รับ การรับรองเท่านั้น การใช้เสาอากาศที่ไม่ได้รับการรับรอง การดัดแปลง หรือต่อเดิมเสาอากาศ อาจทำให้โทรศัพท์เกิดความเสียหาย และยังเป็นการผิดกฎหมายว่าด้วยอุปกรณ์สื่อสารวิทยุอีกด้วย
- ใช้อุปกรณ์ชาร์จในอาคารเท่านั้น
- หมั่นสำรองข้อมูลที่คุณต้องการเก็บไว้ เช่น รายชื่อ และบันทึกย่อปฏิทิน
- ในการรีเซ็ตอุปกรณ์เป็นระยะๆ เพื่อสมรรถนะสูงสุดในการใช้งาน ให้ปิดสวิตช์โทรศัพท์และถอดแบตเตอรี่ออก

คำแนะนำเหล่านี้ใช้ได้กับโทรศัพท์ แบตเตอรี่ อุปกรณ์ชาร์จ หรืออุปกรณ์เสริมอื่นๆ หากอุปกรณ์ใดทำงานไม่ถูกต้อง ให้นำไปยังศูนย์บริการที่ได้รับการรับรอง ใกล้บ้านคุณเพื่อขอรับบริการ

## ข้อมูลเพิ่มเติมเกี่ยวกับความปลอดภัย

### เด็กเล็ก

เครื่องของคุณ รวมทั้งอุปกรณ์เสริมอาจมีชิ้นส่วนอุปกรณ์ขนาดเล็กบรรจุอยู่ โปรดเก็บอุปกรณ์ดังกล่าวให้พ้นมือเด็ก

### ความปลอดภัยด้านสภาพแวดล้อม ในการทำงาน

โทรศัพท์เครื่องนี้เป็นไปตามคำแนะนำในการปล่อยคลื่น RF เมื่อใช้ในตำแหน่งปกติ ใกล้กับหูหรือเมื่ออยู่ห่างจากร่างกายอย่างน้อย 2.2 ซม. (7/8 นิ้ว) เมื่อใช้ของหนัง สำหรับพกพา อุปกรณ์เหน็บเร็มขัด หรือที่วางโทรศัพท์เพื่อการพกพา วัสดุต่างๆ เหล่านี้ไม่ควรมีโลหะเป็นส่วนประกอบ และควรให้เครื่องอยู่ในระยะห่างจาก ร่างกายตามที่ระบุไว้ข้างต้น

โทรศัพท์เครื่องนี้ต้องใช้การเชื่อมต่อกับระบบเครือข่ายที่มีคุณภาพเพื่อส่งข้อความ หรือไฟล์ข้อมูล ในบางกรณี จึงอาจมีความล่าข้าในการส่งข้อความหรือไฟล์ข้อมูล จนกว่าจะเชื่อมต่อได้อย่างมีคุณภาพ โปรดตรวจสอบดูว่าคุณปฏิบัติตามคำแนะนำ เกี่ยวกับระยะห่างระหว่างเครื่องที่กล่าวไว้ข้างต้นจนกว่าการส่งจะเสร็จสมบูรณ์

ขึ้นส่วนของโทรศัพท์เป็นสื่อแม่เหล็ก วัตถุที่ทำจากโลหะอาจดึงดูดเข้าหาโทรศัพท์ อย่าวางบัตรเครดิตหรือสื่อที่มีแถบแม่เหล็กไว้ใกล้โทรศัพท์ ทั้งนี้เนื่องจากข้อมูลที่เก็บไว้ภายในแถบแม่เหล็กอาจถูกลบได้

### อุปกรณ์ทางการแพทย์

การทำงานของอุปกรณ์สำหรับส่งสัญญาณวิทยุรวมทั้งโทรศัพท์มือถืออาจก่อให้เกิด สัญญาณรบกวนต่อการทำงานของอุปกรณ์ทางการแพทย์ที่ไม่มีการป้องกันสัญญาณ ที่เพียงพอ หากมีข้อสงสัย ขอแนะนำให้คุณปรึกษากับแพทย์หรือผู้ผลิตเครื่องมือ ทางการแพทย์ว่าอุปกรณ์ขึ้นนั้นได้รับการปกป้องจากสัญญาณ RF ภายนอกหรือไม่ ให้ปิดเครื่องของคุณในสถานที่ให้บริการรักษาพยาบาลในกรณีที่มีป้ายประกาศให คุณดำเนินการดังกล่าว เนื่องจากสถานพยาบาลหรือโรงพยาบาลแห่งนั้นอาจกำลัง ใช้อุปกรณ์ที่ไวต่อสัญญาณ RF จากภายนอก

#### อุปกรณ์ทางการแพทย์สำหรับการปลูกถ่ายอวัยวะ

ผู้ผลิตอุปกรณ์ทางการแพทย์แนะนำว่าควรให้โทรศัพท์มือถือและอุปกรณ์ทางการ แพทย์สำหรับการปลูกถ่ายอวัยวะ เช่น เครื่องควบคุมจังหวะการเต้นของหัวใจ หรือ เครื่องกระตุกหัวใจ อยู่ห่างจากกันอย่างน้อย 15.3 เซนติเมตร (6 นิ้ว) เพื่อหลีกเลี่ยงสัญญาณรบกวนที่อาจเกิดขึ้นกับเครื่องดังกล่าว ผู้ที่มีโทรศัพท์มือถือ ดังกล่าวควร:

- เก็บอุปกรณ์ไร้สายให้ห่างจากอุปกรณ์ทางการแพทย์อย่างน้อย 15.3 เซนติเมตร (6 นิ้ว) เมื่อเปิดอุปกรณ์ไร้สาย
- ไม่ควรเก็บโทรศัพท์มือถือไว้ในกระเป๋าเสื้อ
- ใช้โทรศัพท์กับหูข้างที่ตรงข้ามกับเครื่องควบคุมจังหวะการเต้นของหัวใจ เพื่อลดสัญญาณรบกวนที่อาจเกิดขึ้น
- ปิดโทรศัพท์มือถือทันที หากมีเหตุผลใดๆ น่าสงสัยว่าเกิดสัญญาณรบกวนขึ้น
- อ่านและปฏิบัติตามคำแนะนำของผู้ผลิตอุปกรณ์ทางการแพทย์สำหรับ การปลูกถ่ายอวัยวะ

หากคุณมีข้อสงสัยเกี่ยวกับการใช้โทรศัพท์มือถือกับอุปกรณ์ทางการแพทย์สำหรับ ปลูกถ่ายอวัยวะ โปรดปรึกษาผู้ให้บริการด้านสุขภาพของคุณ

#### อุปกรณ์ช่วยฟัง

อุปกรณ์ดิจิตอลแบบไร้สายบางชนิดอาจก่อให้เกิดสัญญาณรบกวนกับเครื่องช่วยฟัง ได้ ในกรณีที่มีสัญญาณรบกวนเกิดขึ้น คุณควรปรึกษาผู้ให้บริการระบบของคุณ

#### ยานพาหนะ

สัญญาณ RF อาจมีผลต่อระบบอิเล็กทรอนิกส์ในรถที่ติดตั้งไม่ถูกต้องหรือ มีการป้องกันไม่เพียงพอ เช่น ระบบอิตน้ำมันที่ควบคุมด้วยอิเล็กทรอนิกส์ ระบบเบรก ABS ระบบควบคุมความเร็วแบบอิเล็กทรอนิกส์ และระบบถุงลมนิรภัย โปรดสอบถามข้อมูลเพิ่มเติมกับบริษัทผู้ผลิตหรือตัวแทนจำหน่ายรถหรือ อุปกรณ์เสริมต่างๆ ที่ติดตั้งไว้ในรถของคุณ

ควรให้ข่างผู้เชี่ยวชาญเท่านั้นเป็นผู้ติดตั้งหรือช่อมแชมโทรศัพท์ในรถยนต์ การติดตั้งหรือการซ่อมแชมที่ไม่ถูกต้องอาจก่อให้เกิดอันตรายและทำให้ การรับประกันเป็นโมรเะด้วย ควรตรวจสอบอย่างสม่ำเสมอว่าอุปกรณ์ทุกขึ้นของ โทรศัพท์มือถือในรถยนต์ได้รับการติดตั้งและทำงานอย่างถูกต้อง อย่าเก็บของเหลวที่ติดไฟได้ แก๊ส หรือวัตถุระเบิดไว้รวมกับโทรศัพท์ ขึ้นส่วนของ โทรศัพท์ หรืออุปกรณ์เสริมต่างๆ สำหรับรถยนต์ที่มีถุงลมนิรภัย โปรดลังเกตว่าถุง ลมนิรภัยจะพองตัวออกด้วยแรงอัดที่แรงมาก ดังนั้น คุณไม่ควรติดตั้งอุปกรณ์หรือวาง โทรศัพท์มือถือไว้เหนือถุงลมนิรภัย หรือในบริเวณที่ถุงลมนิรภัยอาจพองตัวออก การติดตั้งอุปกรณ์ไร้สายไว้ในรถอย่างผิดวิชีอาจก่อให้เกิดอันตรายร้ายแรงในขณะ ที่ถุงลมนิรภัยพองตัวออกได้

คุณไม่ควรใช้โทรศัพท์ขณะอยู่บนเครื่องบิน และควรปิดโทรศัพท์ขณะ ที่อยู่บนเครื่องบิน การใช้โทรศัพท์ไร้สายในเครื่องบินอาจก่อ ให้เกิดอันตรายต่อการทำงานของเครื่องบิน รวมทั้งเป็นการรบกวนเครือข่ายของ โทรศัพท์ไร้สายและยังผิดกฎหมายอีกด้วย

### บริเวณที่อาจเกิดการระเบิด

ปิดโทรศัพท์เมื่ออยู่ในบริเวณที่อาจเกิดการระเบิดได้ และควรปฏิบัติตามป้าย และคำแนะนำต่างๆ อย่างเคร่งครัด บริเวณที่อาจเกิดการระเบิดจะรวมถึง บริเวณที่มีการแนะนำให้ดับเครื่องยนต์ การเกิดประกายไฟบริเวณพื้นที่ดังกล่าว อาจก่อให้เกิดการระเบิดหรือไฟใหม้ที่อาจทำให้บาดเจ็บหรือเสียชีวิต ปิดโทรศัพท์เมื่ออยู่ในสถานที่ที่มีการเติมเชื้อเพลิง เช่น ใกล้เครื่องสูบแก๊สใน สถานีบริการน้ำมัน และควรปฏิบัติตามข้อห้ามเกี่ยวกับการใช้ อุปกรณีวิทยุในบริเวณคลังน้ำมัน สถานีเก็บน้ำมันและสถานีส่งน้ำมัน โรงงานเคมี หรือบริเวณที่กำลังเกิดการระเบิด ทั้งนี้ บริเวณที่อาจเกิดการระเบิดอาจไม่ได้มี การประกาศให้เห็นอย่างเด่นขัด พื้นที่ต่างๆ เหล่านี้ได้แก่ ได้ดาดฟ้าเรือ สถานที่เก็บหรือขนถ่ายสารเคมี และบริเวณที่มีสารเคมีหรืออนุภาคเล็กๆ เช่น เมล็ดพืช ฝุ่นละออง หรือผงโลหะปะปนอยู่ในอากาศ คุณควรตรวจสอบกับผู้ผลิต รถโดยใช้แก๊สปิโตรเลียมเหลว (เช่น โพรเพนหรือบิวเทน) เพื่อกำหนดว่าสามารถ ใช้งานอุปกรณีนี้ได้อย่างปลอดภัยในบริเวณใกล้เคียงได้หรือไม่

### การโทรฉุกเฉิน

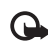

ข้อสำคัญ: โทรศัพท์มือถือรวมถึงโทรศัพท์เครื่องนี้ด้วยนั้นทำงานโดยใช้ สัญญาณวิทยุ ระบบเครือข่ายแบบไร้สาย ระบบเครือข่ายภาคพื้นดิน รวมทั้งฟังก์ชันต่างๆ ที่ผู้ใช้ตั้งโปรแกรมเอง ด้วยเหตุนี้ จึงไม่สามารถ รับประกันการเชื่อมต่อในทุกสภาวะได้ คุณจึงไม่ควรวางใจว่าโทรศัพท์ ไว้สายจะเป็นเครื่องมือสื่อสารที่ดีที่สุดเสมอในยามจำเป็น อาทิเช่น เมื่อเกิดกรณีจุกเฉินทางการแพทย์

### ในการโทรฉุกเฉิน ให้ปฏิบัติดังนี้:

- 1 หากยังไม่ได้เปิดโทรศัพท์ ให้เปิดขึ้นในขณะนี้ ตรวจสอบว่ามีสัญญาณเพียงพอหรือไม่ ในบางเครือข่าย คุณอาจต้องใสซิมการ์ดที่ใช้ได้ลงในโทรศัพท์เสียก่อน
- 2 กดปุ่มวางสายหลายครั้งเท่าที่จำเป็นเพื่อให้หน้าจอว่างและพร้อม สำหรับการโทรออก
- 3 ป้อนหมายเลขอุกเฉินเพื่อแจ้งดำแหน่งปัจจุบันที่คุณอยู่ ซึ่งหมายเลขอุกเฉิน ในแต่ละพื้นที่จะแตกต่างกันไป
- 4 กดปุ่มโทร

ในกรณีที่คุณกำลังใช้พังก์ชันอื่นอยู่ คุณจะต้องปิดพังก์ชันเหล่านั้นก่อนจึงจะ สามารถโทรฉุกเฉินได้ หากเครื่องอยู่ในโหมดออฟไลน์หรือโหมดที่ใช้บนเครื่องบิน คุณต้องเปลี่ยนรูปแบบเพื่อใช้งานพังก์ชันโทรศัพท์ก่อนโทรแบบฉุกเฉิน โปรดศึกษาจากคู่มือผู้ใช้ฉบับนี้หรือสอบถามข้อมูลเพิ่มเติมจาก ผู้ให้บริการระบบของคุณ

ขณะที่โทรจุกเฉิน ควรจำไว้ว่าคุณต้องให้ข้อมูลต่างๆ ที่ถูกต้องให้ได้มากที่สุด โทรศัพท์มือถือของคุณอาจเป็นเครื่องมือสื่อสารเพียงประเภทเดียวในสถานที่เกิดเหตุ อย่าเพิ่งวางสายจนกว่าจะได้รับแจ้งให้วาง

### รายละเอียดการรับรอง (SAR)

#### โทรศัพท์เครื่องนี้ตรงตามคำแนะนำของการสื่อสารทางคลื่นวิทยุ

เครื่องโทรศัพท์ของคุณจะเป็นตัวรับและส่งสัญญาณวิทยุ ซึ่งได้รับการออกแบบมา ไม่ให้เกินความถี่สัญญาณคลื่นวิทยุที่แนะนำโดยช้อกำหนดระหว่างประเทศ ข้อแนะนำนี้จัดทำขึ้นโดย ICNIRP ซึ่งเป็นหน่วยงานด้านวิทยาศาสตร์อิสระ และรวมถึงระดับความปลอดภัยของผู้ใช้ทุกคน โดยไม่ขึ้นกับอายุหรือสุขภาพ ข้อแนะนำของการเปิดรับคลื่นโทรศัพท์เคลื่อนที่นี้ใช้หน่วยวัดของ SAR (Specific Absorption Rate) ข้อกำหนด SAR ที่กำหนดไว้ในคำแนะนำ ICNIRP คือ 2.0 วัตต์/ กิโลกรัม (W/kg) ซึ่งเป็นค่าเฉลี่ยเกินสิบกรัมของเนื้อเยื่อผิว การทดสอบ SAR จัดทำขึ้นในสภาพการทำงานแบบมาตรฐาน ซึ่งเครื่องจะสงคลื่นความถี่ที่ระดับ พลังงานสูงสุดที่แนะนำให้ใช้ในคลื่นความถี่ทั้งหมดที่ทำการทดสอบ ระดับ SAR ตามจริงขณะใช้โทรศัพท์อาจต่ำกว่าค่าสูงสุด เนื่องจากเครื่องนี้ได้รับการออกแบบมา ให้ใช้ได้เฉพาะพลังงานที่สามารถเข้าถึงเครือข่ายได้ตามที่กำหนดไว้ ค่าที่เปลี่ยนแปลงขึ้นกับบัจจัยต่างๆ เช่น ระยะห่างระหว่างคุณกับสถานีเครือข่ายหลัก ค่า SAR ที่สูงที่สุดภายใต้คำแนะนำของ ICNIRP สำหรับการใช้โทรศัพท์ที่หูคือ 1.15 วัตต์/กก.

การใช้อุปกรณ์เสริมของโทรศัพท์อาจทำให้ค่า SAR แตกต่างกัน ค่า SAR แตกต่างกันไปโดยขึ้นอยู่กับข้อกำหนดในการทดสอบและที่รายงานของแต่ละประเทศ และระบบเครือข่าย สำหรับข้อมูลเพิ่มเติมเกี่ยวกับ SAR โปรดดูข้อมูลผลิตภัณฑ์ที่ www.nokia.co.th

\* ค่า SAR แตกต่างกันไปโดยขึ้นอยู่กับข้อกำหนดที่รายงานของแต่ละประเทศ และระบบเครือข่าย สำหรับข้อมูล SAR ใน พื้นที่อื่น โปรดดูที่ช้อมูลผลิตภัณฑ์จาก www.nokia.com

## ดัชนี

#### Α

Adobe reader 72

#### В

Bluetooth 53 การขับคู่ 54 การปิด 53 การส่งข้อมูล 54 ระบบความปลอดภัย 54 แอดเดรสของโทรศัพท์ 54

#### D

DRM โปรดดูที่ การจัดการสิทธิ์แบบดิจิตอล

#### G

GPRS โปรดดูที่ การเชื่อมต่อข้อมูล GPS การตั้งค่า 90 แผนที่ 5 J Java 62

#### L.

LAN ใร้สาย 51 ตัวช่วย 52 การตั้งค่า 96 การตั้งค่าจุดเชื่อมต่อ 94 การสแกน 96 การสร้าง IAP 52, 56 โปรดดูที่ Universal Plug and Play ระบบความปลอดภัย 58

#### Μ

MMS โปรดดูที่ ข้อความมัลติมีเดีย

#### Ν

N-Gage 16

#### R

RealPlayer 65

#### S

SMS โปรดดู ข้อความตัวอักษร Switch **1** 

#### U

UMTS โปรดดูที่ *การเชื่อมต่อข้อมูล* Universal Plug and Play **58** 

#### ึก

กล้องถ่ายรป การจัดเก็บวิดีโคคลิป 41 การตั้งค่าเครื่องบันทึกวิดีโอ 42 การตั้งค่าภาพ 39 การตั้งค่าภาพนิ่งของกล้องถ่ายรูป 38 การตัดต่อวิดีโอ 32 การถ่ายภาพ 36 การถ่ายวิดีโค 41 การปรับแสงและสี่ 39 จาก **39** ตัวจับเวลาภายใน 40 แถบเครื่องมือที่ใช้งานอยู่ 37 แฟลฯ 39 โหมดต่อเนื่อง 40 การกำหนดค่า 96 การแก้ไขปัณหา 98 การแก้ไขภาพ 31 การควบคุมชื่อจุดเชื่อมต่อ 96 การควบคมระดับเสียง การปรับระดับเสียง 4 ในระหว่างที่โทร 76 ดำโพง 4 การคัดออกรายที่คระหว่างซิบการ์ดและหน่วยความจำของ โทรศัพท์ 18

การจัดการสิทธิ์แบบดิจิตคล 71 การเชื่อมต่อข้อมูล การตั้งค่า การสิ้นสด 56 การสร้าง 93 เครือข่าย viii. 92 รายละเคียด 55 สัญลักษณ์ 2 การเชื่อมต่อคอมพิวเตอร์ 56 การเชื่อมต่อเครื่องพีซี 56 การใช้งานแฮนด์ฟรี โปรดดู ลำโพง การซิงโครไนซ์ 60 การตั้งค่า IM 66.68 Sensor 90 SIP 96 การกำหนด 1 การกำหนดค่า 96 การจัดการกับฝาสไลด์ 87 การจำกัดการโทร 92 การเชื่อมต่อ Bluetooth 53 การเชื่อมต่อข้อมูล 93 การตั้งค่าตั้งเดิม 90 การปรับโทรศัพท์ของคณให้เหมาะกับ ความต้องการ 73 การระบตำแหน่ง 90 การรับส่งข้อความ 24

การล็อคปุ่มกด 88 การโคนสาย 92 ข้อความตัวอักษร 25 ข้อความมัลติมีเดีย 25 จคแสดงผล 86 จดเชื่อมต่อ 93 ตัวประเหยัดพลังงาน 86 นาฬิกา **61** ใบรับรอง 89 ภาษา **87** จหัส PIN **89** รหัส UPIN 89 รหัส UPUK **89** รหัสล็คค 89 วันที่ 61 เวลา 61 สายข้อมูล 96 สายคินเทคร์เน็ต 96 ขีเมล 23, 26 แอปพลิเคชั่น 86, 97 การตั้งค่าการเชื่อมต่อ 93 การตั้งค่าข้อมูลแบบแพคเก็ต 95 การตั้งค่าดั้งเดิม 90 การตั้งค่านาฬิกา 61 การตั้งค่าภาษา 87 การตั้งค่าวันที่ 61 การตั้งค่าเวลา 61 การติดตั้งแคปพลิเครั่น 62

การโทร การตั้งค่า 91 การโทรคคก 76 การแบ่งเป็นวิดีโค 81 การปฏิเสธ 83 การรับ 83 การห้าม 92 การโอน 84, 92 ต่างประเทศ 76 ไม่ได้รับ 84 รับ 84 เรียกซ้อน 84 เกลา 84 การโทรด่วน 80 การโทรล่าสด 84 การโทรคคกด้วยเสียง 80 การประชุมสาย 79 การปรับแต่งคณสมบัติ 75 การป้องกันด้านลิขสิทลิ์ โปรดดที่ การจัดการสิทธิ์แบบดิจิตอล การพิมพ์ ภาพ 34 รายชื่อ 17 การระบุตำแหน่ง 90 การรับส่งข้อความ การตั้งค่า 24 การแสดงข้อมูลของระบบที่ใช้งาน 27 ข้อความตัวอักษร 21

ข้อความมัลติมีเดีย 21 ถาดเข้า 22. 24 ศนย์ฝากข้อความ 23 คีเมล 21 การล็อคปมกด 88 การเล่นเกมส์ 16 การส่ง ข้อความ 21 าโตรรายชื่อ นามาโตร 17 วิดีโคคลิป 32 การสนทนาทางวิดีโค การโทรคคก 80 การปฏิเสธ 84 การรับ 84 การสั่งงานด้วยเสียง 50 การแสดงข้อมูลของระบบที่ใช้งาน 27 การอัพเดตซอฟต์แวร์ 6, 56 การโอนเนื้อหาจากอุปกรณ์อื่น 1 การโดรแพดง 9 เกมส์ 16

#### ป

ข้อความตัวอักษร การเขียน 21 การจัดเก็บ 28 การรับ 22 การส่ง 21 ถาดเข้า 20 การตั้งค่า 25 ข้อความทันใจ การเชื่อมต่อกับเชิร์ฟเวอร์ 66 การบันทึกข้อความ 67 การปิดกัน 67 การส่งข้อความทันใจ 67 ข้อความเสียง 79 ข้อมูลกิจต่อ 79 ข้อมูลติดต่อ x ข้อความมัลติมีเดีย การตั้งค่า 25 การจัดเก็บ 28 การจัง 22 การรัง 21 การส่ง 21

#### P

คลิปวิดีโอ 29 คลิปเสียง 29 ความขัดแย้งในการถ่ายโอน 2 ความปลอดภัย การโทรจุกเอิน 106 ข้อมูลเพิ่มเดิม 105 คำแนะนำ VII ความละเอียด การตั้งค่าคุณภาพวิดีโอ 43 คำสั่ง USSD 20 คำสั่งปริการ 20 คลังภาพ การแก้ไขกาพ 31 การนำเสนค 33 การพิมพ์ภาพ 34 การเรียงลำดับไฟล์ในอัลบั้ม 31, 35 การแสดงสไลด์ 33 ตะกร้าพิมพ์ 30 แถบเครื่องมือที่ใช้งานอยู่ 30 รูปภาพและวิดีโอ 29 เครือข่ายโฮม 9, 35, 57 เครื่องคิดเลข 62 เครื่องบันทึก 65 เครื่องมือสำหรับการ์ดหน่วยความจำ 49 เครื่องเล่นเพลง การดาวน์โหลดเพลง 10 การเล่นเพลง 7 การโดรแพลง 9 ร้านค้าเพลง 10 รายการเพลง 8 รูปแบบไฟล์ 7 เครื่องเล่นวิดีโอ โปรดดที่ RealPlayer แคช, การลบข้อมูล 47 9 จำกัดเบคร์ 18

จำกัดเบอร์ 18 จุดเชื่อมต่อ 93 จุดเชื่อมต่ออินเทอร์เน็ต (IAP) โปรดูที่ *จุดเชื่อมต่อ* 

#### ର

ฉาก ฉากของภาพ 39 ฉากวิดีโอ 39

#### ช

ชุดหูฟัง 4

#### ซ

ขอฟต์แวร์ การติดตั้งแอปพลิเคชั่น 62 การลบแอปพลิเคชั่น 63 การโอนไฟล์ไปยังโทรศัพท์ของคุณ 62 ซึมการ์ด การคัดลอกชื่อและเบอร์โทรศัพท์ไปไว้ที่โทรศัพท์ของ คุณ 18 การใช้โทรศัพท์โดยไม่มีชืมการ์ด 74 ช้อความ 24 ชื่อและหมายเลข 18

#### Ø

ดาวน์โหลด! 5

#### Ø

ตัวจัดการไฟล์ 49 ตัวจัดการอุปกรณ์ 56 ตัวจัดการแอปพลิเคชั่น 62 ตัวประหยัดพลังงาน 86 ตัวแปลงค่า 72

#### ท

ทางเว็บ ลิงค์ข่าว 46 บล็อก 46

#### น

นาฬิกา 61 นาฬิกาปลุก 61

#### บ

บันทึก 62 การกรอง 85 การด้างเนื้อหา 85 เวลา 85 บันทึกการโทร โปรดดู *บันทึก* บุ๊คมาร์ค 46 เบอร์ที่ไม่ได้รับสาย 84 แบตเตอรี่ การซาร์จ 101 การซิดอายุ 5 สำหรับการใช้งาน ix ใบรับรอง 89

#### ป

ปฏิทิน การซิงโครในข์กับ Nokia PC Suite 64 การสร้างรายการ 64 ปุ้ม Navi 3, 90 ผแหนที่ 5
พ
พงหนานุกรม 21
พงอดแคลต์ 8, 12
เพลง
การโอน 9
โปรคดู เครื่องเล่นเพลง
รูปแบบไฟล์ 7
ฟ
ไฟ LED 4
ไฟ LED 4
ไฟ LED 14

ไฟล์ Pdf **72** ไฟล์ Sis **62** ไฟล์ Svg **33** 

ปุ่มเลื่อน 3, 90

#### ກ

ภาพพื้นหลัง การใช้ภาพ 30, 38 การเปลี่ยน 75 ภาษาที่ใช้สำหรับเขียน 87 ภาษาในเครื่อง 87

#### ม

เมนู, การจัดเรียงใหม่ 73 เมนูมัลติมีเดีย 4

#### ទ

<u>รหัส</u> 88 าหัส PIN **89** รหัส PUK **89** าหัส LIPIN **89** รหัส UPUK 89 รหัสความปลาดภัย โปรดดู *รหัสล็อค* รหัสล็คค 89 รายการเสียง 50 การโทรคคก 80 รายงานการนำส่ง 26 รายชื่อในสมุดโทรศัพท์ 17 การแทรกฐปภาพ 17 การส่ง 17 รูปแบบ 73 รปแบบไฟล์ .jad 62 .jar 62, 63 sis 62 RealPlayer 65 เครื่องเล่นเพลง 7 รูปแบบไฟล์ที่ไม่สนับสนุน 33 รปภาพ โปรดดใน คลังภาพ

#### ର

ลักษณะ 75 ลำโพง 4 ลำโพงเครื่อง โปรดดู ลำโพง เสื่อน 61 วิ วันที่ 61 วิดีโอ โปรดดูใน คลังภาพ วิทยุ 11 วิทยุ FM 11 เว็บ ข้อความบริการ 22 จุดเชื่อมต่อ โปรดดูที่ จุดเชื่อมต่อ เบราเซอร์ 44 เวลา 61

#### pi

ศูนย์ฝากข้อความ 23 ศูนย์ฝากข้อความระยะไกล 23 ศูนย์ฝากข้อความเสียง 79 การเปลี่ยนเบอร์โทรศัพท์ 79 การโอลนสายไปยังศูนย์ฝากข้อความเลียง 92

#### ଖ

สนทนา โปรดดูที่ การส่งข้อความแบบด่วน สมุดโทรศัพท์ โปรดดู บัตรรายชื่อ สไลด์ 87 สัญลักษณ์ 2 สายข้อมูล 96 สายเคเบิลข้อมล 56 สายเคเบิลข้อมูล USB 56 สายคินเทคร์เน็ต 96 สิทลิ์การให้ โปรดดูที่ การจัดการสิทธิ์แบบดิจิตอล เสียง การเงียบเสียงเรียกเข้า 83 การบันทึกเสียง 65 การปรับระดับเสียง 4 โปรดดูที่ เสียงเรียกเข้า เสียงเรียกเข้า 3-D 74 เสียงเรียกเข้าส่วนบุคคล 18 โปรดดเพิ่มเติมที่ รูปแบบ

#### ห

หน่วยความจำ การดูการใช้พื้นที่หน่วยความจำ 49 การเพิ่มพื้นที่ว่างให้หน่วยความจำ 49 หน้าจอว่าง โปรดดูที่ โหมดสแตนด์บาย โหมด SIM ระยะไกล 55 โหมดสแตนด์บาย 73, 86 โหมดสแตนด์บายพิเศษ 75

อ อินเทอร์เน็ต โปรดดูที่ เว็บ คีเมล การเขียน 21 การจัดเก็บ 28 การดึงจากศูนย์ฝากข้อความ 23 การดึงโดยอัตโนมัติ 24 การดูสิ่งที่แนบ 23 การตั้งค่า 26 การเปิด 23 การลบข้อความ 24 การลบศูนย์ฝากข้อความ 26 การส่ง 21 ศูนย์ฝากข้อความระยะไกล 23 อุปกรณ์ชาร์จ ix อุปกรณ์เสริมของแท้จาก Nokia 103 แป้นพิมพ์ไร้สายของ Nokia 59 แอปพลิเคชั่น Java 62 การติดตั้ง 62 การลบ **63** แอปพลิเคชั่นต้อนรับ 1 แอปพลิเคชั่นวิธีใช้ X

## โนเกียแคร์เซ็นเตอร์

| เลขที่ | สาขา                | ชั้น   | ที่อยู่                                                                                                    | โทรศัพท์    | โทรสาร      | เวลาทำการ                                                                 |  |
|--------|---------------------|--------|----------------------------------------------------------------------------------------------------|-------------|-------------|---------------------------------------------------------------------------|--|
| กรุงเท | กรุงเทพฯ            |        |                                                                                                    |             |             |                                                                           |  |
| 1      | พิวเจอร์ปาร์ครังสิต | ใต้ดิน | ห้องบีเอฟ 32 ชั้นได้ดิน ศูนย์การค้าฟัวเจอร์พาร์ค รังสิต<br>เลชที่ 161 หมู่ที่ 2 ถ.พหลโยธิน ต.ประชาธิปัตย์ อ.ธัญญบุรี<br>จ.ปทุมธานี 12130 | 0-2741-6363 | 0-2958-5851 | จันทร์ - อาทิตย์<br>11:00 น 20:30 น.                                      |  |
| 2      | เซ็นทรัลปิ่นเกล้า   | 4      | ห้อง 421 ขั้น 4 สูนย์การค้าเซ็นทรัลพลาซ่า ปิ่นเกล้า<br>ถนนบรมราชชนนี แขวงอรุณอมรินทร์ เขตบางกอกน้อย<br>กรุงเทพฯ 10700                    | 0-2741-6363 | 0-2884-5695 | จันทร์ - ศุกร์<br>11:00 น 20:30 น.<br>เสาร์ - อาทิตย์<br>10:30 น 20:30 น. |  |
| 3      | ซีคอนสแควร์         | G      | เลขที่ 1007 ชั้น G ซีคอนสแควร์ 904 หมู่ 6 ถ. ศรีนครินทร์<br>แขวงหนองบอน เขตประเวศ กรุงเทพฯ 10250                                         | 0-2741-6363 | 0-2720-1661 | จันทร์ - อาทิตย์<br>10:30 น 20:30 น.                                      |  |
| 4      | ศูนย์การค้าเอสพานาด | 3      | ศูนย์การค้าเอสพานาด รัชดาภิเษก ชั้น 3 ห้องเลขที่ 321-323<br>99 ถ.รัชดาภิเษก ดินแดง กรุงเทพฯ 10400                                        | 0-2741-6363 | 0-2660-9290 | จันทร์ - อาทิตย์<br>10:00 น 20:30 น.                                      |  |
| 5      | เข็นทรัลพระราม 3    | 6      | ห้องเลขที่ 636/2,637/1,637/2 ชั้น 6<br>เลขที่ 79/290 ถ.สารุประดิษฐ์ แขวงช่องนนทรี เขตยานนาวา<br>กรุงเทพฯ 10120                           | 0-2741-6363 | 0-2673-7102 | จันทร์ - ศุกร์<br>11:00 น 20:30 น.<br>เสาร์ - อาทิตย์<br>10:30 น 20:30 น. |  |
| 6      | มาบุญครองเซ็นเตอร์  | 2      | เลขที่ 444 ชั้น 2 โซนดี ยูนิต 5-6 อาคารมาบุญครองเซ็นเตอร์<br>ถ.พญาไท แขวงวังใหม่ เขตปพุมวัน กรุงเทพฯ 10330                               | 0-2741-6363 | 0-2626-0436 | จันทร์ - อาทิตย์<br>10:00 น 20:30 น.                                      |  |

| เลขที่  | สาขา                                           | ชั้น | ที่อยู่                                                                                  | โทรศัพท์           | โทรสาร      | เวลาทำการ                         |
|---------|------------------------------------------------|------|------------------------------------------------------------------------------------------|--------------------|-------------|-----------------------------------|
| ต่างจัง | ต่างจังหวัด                                    |      |                                                                                          |                    |             |                                   |
| 7       | เชียงใหม่<br>(ตรงข้ามเชียงใหม่แอร์พอร์ตพลาซ่า) |      | 201/1 ถ.มหิดล ต.หายยา อ.เมือง จ.เชียงใหม่ 50100                                          | 0-5320-3321-3      | 0-5320-1842 | จันทร์ - เสาร์<br>9:00 น 19:00 น. |
| 8       | พัทยา<br>(ริม ถ.สุขุมวิท ก่อนถึงแยกพัทยากลาง)  |      | 353/43 หมู่ที่ 9 ถ.สุขุมวิท ต.หนองปรีอ อ.บางละมุง จ.ชลบุรี 20260                         | 0-3871-6976-7      | 0-3871-6978 | จันทร์ - เสาร์<br>9:00 น 19:00 น. |
| 9       | ขอนแก่น<br>(บริเวณทางออกห้างเทสโก้ โลตัส)      | 1    | 356/1 อาคาร ซีพี แลนด์ ชั้น 1 หมู่ 12 ถนน มิตรภาพ ต.เมืองเก่า<br>อ.เมือง จ.ขอนแก่น 40000 | 0-4332-5779-<br>80 | 0-4332-5781 | จันทร์ - เสาร์<br>9:00 น 19:00 น. |
| 10      | หาดใหญ่<br>(ปากทางเข้าโรงพยาบาลกรุงเทพ)        |      | 656 ถนน เพชรเกษม ต.หาดใหญ่ อ.หาดใหญ่ จ.สงขลา 90110                                       | 0-7436-5044-5      | 0-7436-5046 | จันทร์ - เสาร์<br>9:00 น 19:00 น. |

หมายเหตุ: ข้อมูลในที่นี้อาจเปลี่ยนแปลงได้โดยไม่ต้องแจ้งให้ทราบล่วงหน้า โนเกียแคร้ไลน์ สอบถามข้อมูลเพิ่มเติมกรุณาติดต่อ โนเกีย แคร้ไลน์ โทร: 02-640-1000

| ขนาด    |          |         |           |          |  |  |  |
|---------|----------|---------|-----------|----------|--|--|--|
| ปริมาตร | น้ำหนัก  | ความยาว | ความกว้าง | ความหนา  |  |  |  |
| 88 ซีซี | 140 กรัม | 102 มม. | 50 มม.    | 17.9 มม. |  |  |  |

## Nokia Care Online

#### การสาธิตแบบอินเทอร์แอ็คทีฟ

การตั้งค่า

ซอฟต์แวร์

คู่มีอผู้ใช้

#### การสนับสนุนผ่านเว็บ Nokia Care จัดเตรียมข้อมูลเพิ่มเติมเกี่ยวกับบริการออนไลน์ของเราไว้ให้กับคุณ

#### การสาธิตแบบอินเทอร์แอ็คทีฟ

เรียนรู้วิธีตั้งค่าโทรศัพท์ของคุณเป็นครั้งแรก และค้นหาข้อมูลเพิ่มเติมเกี่ยวกับคุณสมบัติต่างๆ ของโทรศัพท์ การสาธิต แบบอินเทอร์แอ็คทีฟจะแสดงคำแนะนำวิธีการใช้โทรศัพท์ที่ละขั้นตอน

#### คู่มือผู้ใช้

คู่มีอยู่ใช้แบบออนไลน์ประกอบด้วยข้อมูลโทรศัพท์ของคุณโดยละเอียด อย่าลืมเข้ามาตรวจสอบข้อมูลล่าสุด อย่างสม่ำเสมอ

#### ซอฟต์แวร์

ใช้โทรศัพท์ของคุณให้เกิดประโยชน์สูงสุดร่วมกับขอฟต์แวร์สำหรับโทรศัพท์และคอมพิวเตอร์ Nokia PC Suite เชื่อมต่อ โทรศัพท์และคอมพิวเตอร์ เพื่อให้คุณสามารถจัดการกับปฏิทิน รายชื่อ เพลงและภาพ ในขณะที่แอปพลิเคชั่นอื่นๆ ช่วยให้ ชอฟต์แวร์นี้ทำงานได้อย่างสมบูรณ์แบบยิ่งขึ้น

#### การตั้งค่า

ฟังก์ชั่นเฉพาะของไทรศัพท์ เช่น ข้อความมัลติมีเดีย การท่องอินเทอร์เน็ตในโทรศัพท์เคลื่อนที่และอีเมล์" อาจต้องการการตั้งค่าบางอย่างก่อนจึงจะใช้ฟังก์ชั่นเหล่านี้ได้ จัดส่งข้อมู่ลดังกล่าวมาที่เครื่องโดยไม่เสียค่าใช้จ่ายใดๆ

\* ไม่มีในโทรศัพท์ทุกเครื่อง

#### วิธีการใช้โทรศัพท์

ส่วนของ Set Up (การตั้งค่า) ที่ www.nokia.co.th/setup จะช่วยคุณเตรียมความพร้อมของโทรศัพท์ก่อนน้ำมาใช้ ทำความคุ้นเคยกับพึงก์ชั่นและ คุณสมบัติต่างๆ ในโทรศัพท์ได้โดยการดูที่ส่วน Guides and Demos (คู่มือและการสาธิต) ของ www.nokia.co.th/guides

#### วิธีการซิงโครในซ์โทรศัพท์เข้ากับคอมพิวเตอร์

การเชื่อมต่อโทรศัพท์เข้ากับคอมพิวเตอร์ที่ใช้งานร่วมกันได้ผ่านซอฟต์แวร์ Nokia PC Suite เฉพาะจาก www.nokia.co.th/pcsuite จะช่วยให้คุณ ซิงโครในช้ข้อมูลที่อยู่ในปฏิทินและรายชื่อของคุณได้

#### สถานที่ขอรับซอฟต์แวร์สำหรับโทรศัพท์

ใช้ประโยชน์เพิ่มเติมจากโทรศัพท์พร้อมดาวน์โหลดจากส่วน Software (ซอฟต์แวร์) ที่ www.nokia.co.th/software

#### สถานที่ค้นหาคำตอบสำหรับคำถามทั่วๆ ไป

ดูที่ส่วน FAQ (คำถามที่พบบ่อย) ของ www.nokia.co.th/faq เพื่อดูคำตอบสำหรับคำถามเกี่ยวกับโทรศัพท์ของคุณ รวมทั้งผลิตภัณฑ์และบริการอื่นๆ ของ Nokia

#### วิธีติดตามข่าวสารล่าสุดของโนเกีย

สมัครออนไลน์ ที่ www.nokia.co.th/signup และกลายเป็นคนแรกที่รู้เรื่องราวเกี่ยวกับผลิตภัณฑ์และโปรโมชั่นล่าสุด ลงชื่อที่ "Nokia Connections" (การเชื่อมต่อของในเกีย) เพื่อรับข้อมูลใหม่ๆ ประจำเดือนเกี่ยวกับโทรศัพท์และเทคโนโลยีล่าสุด หรือเลือกลงชื่อที่ "Be The First To Know" (เป็นคนแรกที่รู้จัก) เพื่อรับพรีวิวรายละเอียดการเปิดตัวโทรศัพท์รุ่นใหม่ หรือสมัครรับข้อมูลเกี่ยวกับงานต่างๆ ที่กำลังจะจัดขึ้นได้จาก "Promotional Communication" (การแจ้งข่าวโปรโมชั่น)

#### ในกรณีที่คุณต้องการความช่วยเหลือ โปรดดูที่ www.nokia.co.th/contactus

หากต้องการข้อมูลเพิ่มเติมเกี่ยวกับบริการซ่อมผลิตภัณฑ์ โปรดคลิกเข้ามาที่ www.nokia.co.th/repair

คลิกเข้ามาดูรายละเอียดได้ที่ <u>www.nokia.co.th/support</u>

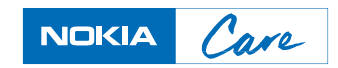

ลิขสิทธิ์ <sup>©</sup> 2007 Nokia สงวนลิขสิทธิ์